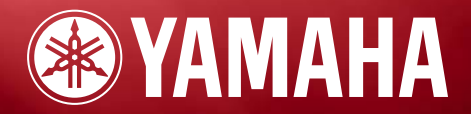

F

# **Basics Section**

MUSIC SYNTHESIZER

# **OWNER'S MANUAL**

Modular Synthesis Plug-in System

## SPECIAL MESSAGE SECTION

**PRODUCT SAFETY MARKINGS:** Yamaha electronic products may have either labels similar to the graphics shown below or molded/stamped facsimiles of these graphics on the enclosure. The explanation of these graphics appears on this page. Please observe all cautions indicated on this page and those indicated in the safety instruction section.

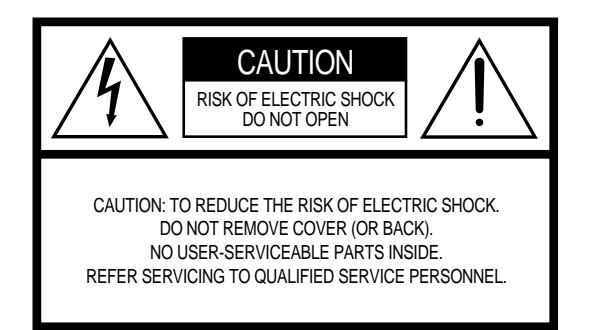

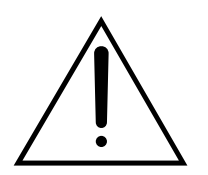

The exclamation point within the equilateral triangle is intended to alert the user to the presence of important operating and maintenance (servicing) instructions in the literature accompanying the product.

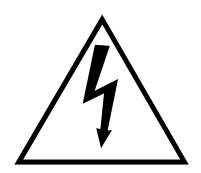

The lightning flash with arrowhead symbol, within the equilateral triangle, is intended to alert the user to the presence of uninsulated "dangerous voltage" within the product's enclosure that may be of sufficient magnitude to constitute a risk of electrical shock.

**IMPORTANT NOTICE:** All Yamaha electronic products are tested and approved by an independent safety testing laboratory in order that you may be sure that when it is properly installed and used in its normal and customary manner, all foreseeable risks have been eliminated. DO NOT modify this unit or commission others to do so unless specifically authorized by Yamaha. Product performance and/or safety standards may be diminished. Claims filed under the expressed warranty may be denied if the unit is/has been modified. Implied warranties may also be affected.

**SPECIFICATIONS SUBJECT TO CHANGE:** The information contained in this manual is believed to be correct at the time of printing. However, Yamaha reserves the right to change or modify any of the specifications without notice or obligation to update existing units.

**ENVIRONMENTAL ISSUES:** Yamaha strives to produce products that are both user safe and environmentally friendly. We sincerely believe that our products and the production methods used to produce them, meet these goals. In keeping with both the letter and the spirit of the law, we want you to be aware of the following:

**Battery Notice:** This product MAY contain a small nonrechargable battery which (if applicable) is soldered in place. The average life span of this type of battery is approximately five years. When replacement becomes necessary, contact a qualified service representative to perform the replacement.

**Warning:** Do not attempt to recharge, disassemble, or incinerate this type of battery. Keep all batteries away from children. Dispose of used batteries promptly and as regulated by applicable laws. Note: In some areas, the servicer is required by law to return the defective parts. However, you do have the option of having the servicer dispose of these parts for you.

**Disposal Notice:** Should this product become damaged beyond repair, or for some reason its useful life is considered to be at an end, please observe all local, state, and federal regulations that relate to the disposal of products that contain lead, batteries, plastics, etc.

**NOTICE:** Service charges incurred due to lack of knowledge relating to how a function or effect works (when the unit is operating as designed) are not covered by the manufacturer's warranty, and are therefore the owners responsibility. Please study this manual carefully and consult your dealer before requesting service.

**NAME PLATE LOCATION:** The graphic below indicates the location of the name plate. The model number, serial number, power requirements, etc., are located on this plate. You should record the model number, serial number, and the date of purchase in the spaces provided below and retain this manual as a permanent record of your purchase.

| <b>1 ** ®</b> YAMAHA <i>S9</i> <b>• • • • • • • • • •</b> | <u>، موقو، وموقو، وقوق،</u><br>سرايين موقو، وقوق،<br>سرايين موقو، وقوق، |  |
|-----------------------------------------------------------|-------------------------------------------------------------------------|--|
| Model                                                     |                                                                         |  |

Purchase Date

Serial No.

## **IMPORTANT SAFETY INSTRUCTIONS**

### INFORMATION RELATING TO PERSONAL INJURY, ELECTRICAL SHOCK, AND FIRE HAZARD POSSIBILITIES HAS BEEN INCLUDED IN THIS LIST.

**WARNING-** When using any electrical or electronic product, basic precautions should always be followed. These precautions include, but are not limited to, the following:

**1.** Read all Safety Instructions, Installation Instructions, Special Message Section items, and any Assembly Instructions found in this manual BEFORE making any connections, including connection to the main supply.

**2.** Do not attempt to service this product beyond that described in the user-maintenance instructions. All other servicing should be referred to qualified service personnel.

**3.** Main Power Supply Verification: Yamaha products are manufactured specifically for the supply voltage in the area where they are to be sold. If you should move, or if any doubt exists about the supply voltage in your area, please contact your dealer for supply voltage verification and (if applicable) instructions. The required supply voltage is printed on the name plate. For name plate location, please refer to the graphic found in the Special Message Section of this manual.

**4. DANGER-** Grounding Instructions: This product must be grounded and therefore has been equipped with a three pin attachment plug. If this product should malfunction, the ground pin provides a path of low resistance for electrical current, reducing the risk of electrical shock. If your wall socket will not accommodate this type plug, contact an electrician to have the outlet replaced in accordance with local electrical codes. Do NOT modify the plug or change the plug to a different type!

**5.** WARNING: Do not place this product or any other objects on the power cord or place it in a position where anyone could walk on, trip over, or roll anything over power or connecting cords of any kind. The use of an extension cord is not recommended! If you must use an extension cord, the minimum wire size for a 25' cord (or less) is 18 AWG. NOTE: The smaller the AWG number, the larger the current handling capacity. For longer extension cords, consult a local electrician.

**6.** Ventilation: Electronic products, unless specifically designed for enclosed installations, should be placed in locations that do not interfere with proper ventilation. If instructions for enclosed installations are not provided, it must be assumed that unobstructed ventilation is required.

**7.** Temperature considerations: Electronic products should be installed in locations that do not seriously contribute to their operating temperature. Placement of this product close to heat sources such as; radiators, heat registers etc., should be avoided.

**8.** This product was NOT designed for use in wet/damp locations and should not be used near water or exposed to rain. Examples of wet /damp locations are; near a swimming pool, spa, tub, sink, or wet basement.

**9.** This product should be used only with the components supplied or; a cart, rack, or stand that is recommended by the manufacturer. If a cart, rack, or stand is used, please observe all safety markings and instructions that accompany the accessory product.

**10.** The power supply cord (plug) should be disconnected from the outlet when electronic products are to be left unused for extended periods of time. Cords should also be disconnected when there is a high probability of lightning and/or electrical storm activity.

**11.** Care should be taken that objects do not fall and liquids are not spilled into the enclosure through any openings that may exist.

**12.** Electrical/electronic products should be serviced by a qualified service person when:

- a. The power supply cord has been damaged; or
- b. Objects have fallen, been inserted, or liquids have been spilled into the enclosure through openings; or
- c. The product has been exposed to rain; or
- d. The product does not operate, exhibits a marked change in performance; or
- e. The product has been dropped, or the enclosure of the product has been damaged.

**13.** This product, either alone or in combination with an amplifier and headphones or speaker/s, may be capable of producing sound levels that could cause permanent hearing loss. DO NOT operate for a long period of time at a high volume level or at a level that is uncomfortable. If you experience any hearing loss or ringing in the ears, you should consult an audiologist.

IMPORTANT: The louder the sound, the shorter the time period before damage occurs.

**14.** Some Yamaha products may have benches and/or accessory mounting fixtures that are either supplied as a part of the product or as optional accessories. Some of these items are designed to be dealer assembled or installed. Please make sure that benches are stable and any optional fixtures (where applicable) are well secured BEFORE using. Benches supplied by Yamaha are designed for seating only. No other uses are recommended.

## PLEASE KEEP THIS MANUAL

## PRECAUTIONS

### PLEASE READ CAREFULLY BEFORE PROCEEDING

\* Please keep this manual in a safe place for future reference.

## A WARNING

Always follow the basic precautions listed below to avoid the possibility of serious injury or even death from electrical shock, short-circuiting, damages, fire or other hazards. These precautions include, but are not limited to, the following:

### Power supply/Power cord

- Only use the voltage specified as correct for the instrument. The required voltage is printed on the name plate of the instrument.
- Check the electric plug periodically and remove any dirt or dust which may have accumulated on it.
- Use only the supplied power cord/plug.
- Do not place the power cord near heat sources such as heaters or radiators, and do not excessively bend or otherwise damage the cord, place heavy objects on it, or place it in a position where anyone could walk on, trip over, or roll anything over it.

### Do not open

• This instrument contains no user-serviceable parts. Do not attempt to disassemble or modify the internal components in any way.

### Water warning

- Do not expose the instrument to rain, use it near water or in damp or wet conditions, or place containers on it containing liquids which might spill into any openings.
- Never insert or remove an electric plug with wet hands.

### Fire warning

• Do not put burning items, such as candles, on the unit. A burning item may fall over and cause a fire.

### If you notice any abnormality

• If the power cord or plug becomes frayed or damaged, or if there is a sudden loss of sound during use of the instrument, or if any unusual smells or smoke should appear to be caused by it, immediately turn off the power switch, disconnect the electric plug from the outlet, and have the instrument inspected by qualified Yamaha service personnel.

## 

Always follow the basic precautions listed below to avoid the possibility of physical injury to you or others, or damage to the instrument or other property. These precautions include, but are not limited to, the following:

### Power supply/Power cord

- Always connect the three-pin attachment plug to a properly grounded power source. (For more information about the main power supply, see page 14.)
- When removing the electric plug from the instrument or an outlet, always hold the plug itself and not the cord. Pulling by the cord can damage it.
- Remove the electric plug from the outlet when the instrument is not to be used for extended periods of time, or during electrical storms.
- Do not connect the instrument to an electrical outlet using a multiple-connector. Doing so can result in lower sound quality, or possibly cause overheating in the outlet.

### Location

- Do not expose the instrument to excessive dust or vibrations, or extreme cold or heat (such as in direct sunlight, near a heater, or in a car during the day) to prevent the possibility of panel disfiguration or damage to the internal components.
- Do not use the instrument in the vicinity of a TV, radio, stereo equipment, mobile phone, or other electric devices. Otherwise, the instrument, TV, or radio may generate noise.
- Do not place the instrument in an unstable position where it might accidentally fall over.
- Before moving the instrument, remove all connected cables.
- Use only the stand specified for the instrument. When attaching the stand or rack, use the provided screws only. Failure to do so could cause damage to the internal components or result in the instrument falling over.
- Do not place objects in front of the instrument's air vent, since this may prevent adequate ventilation of the internal components, and possibly result in the instrument overheating.

### Connections

 Before connecting the instrument to other electronic components, turn off the power for all components. Before turning the power on or off for all components, set all volume levels to minimum. Also, be sure to set the volumes of all components at their minimum levels and gradually raise the volume controls while playing the instrument to set the desired listening level.

### Maintenance

• When cleaning the instrument, use a soft, dry cloth. Do not use paint thinners, solvents, cleaning fluids, or chemical-impregnated wiping cloths.

### Handling caution

- Do not insert a finger or hand in any gaps on the instrument.
- Never insert or drop paper, metallic, or other objects into the gaps on the panel or keyboard. If this happens, turn off the power immediately and unplug the power cord from the AC outlet. Then have the instrument inspected by qualified Yamaha service personnel.
- Do not place vinyl, plastic or rubber objects on the instrument, since this might discolor the panel or keyboard.
- Do not rest your weight on, or place heavy objects on the instrument, and do not use excessive force on the buttons, switches or connectors.
- Do not operate the instrument for a long period of time at a high or uncomfortable volume level, since this can cause permanent hearing loss. If you experience any hearing loss or ringing in the ears, consult a physician.

### Saving data

### Saving and backing up your data

 DRAM data (see page 27) is lost when you turn off the power to the instrument. Save the data to the Flash ROM (USER memory; see page 73).

Saved data may be lost due to malfunction or incorrect operation. Save important data to a Memory Card (SmartMedia).

Never attempt to turn off the power while data is being written to Flash ROM (while an "Executing..." or "Please keep power on" message is shown). Turning the power off in this state results in loss of all user data and may cause the system to freeze (due to corruption of data in the Flash ROM).

When you exit from the Utility mode or Favorite Category function, the parameter you changed in the display is automatically stored. However, this edited data is lost if you turn off the power without properly exiting from the display.

### Backing up the Memory Card (SmartMedia)/ external media

• To protect against data loss through media damage, we recommend that you save your important data onto two Memory Cards (SmartMedia)/external media.

Yamaha cannot be held responsible for damage caused by improper use or modifications to the instrument, or data that is lost or destroyed.

Always turn the power off when the instrument is not in use.

## Introduction

Thank you for purchasing the Yamaha S90 Music Synthesizer. In order to get the most out of your new S90 and its sophisticated functions, we suggest you read through this manual thoroughly. Also keep it in a safe, convenient place so that you can regularly refer to it when necessary.

## **Package Contents**

- AC Power cord
- CD-ROM x 2
- Installation Guide

- Owner's Manual
- Data List
- About the Included CD-ROM

Application software for your S90 is included on this CD-ROM. The Voice Editor lets you edit the Voices of the S90 with a highly intuitive graphical interface, and a File Utility, which lets you easily transfer data between the memory card and a computer. With the included sequencing software (Windows only), you can easily create and edit your own original songs on your computer. For details, refer to the separate Installation Guide or the on-line manual included with the software.

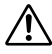

Never attempt to play back the CD-ROM on an audio CD player. Doing so may result in damage to your hearing as well as to your CD player/audio speakers.

## **Main Features**

- Wide range of dynamic and authentic voices over 512 in total, with 49 drum kits (page 25). Use the Category Search function to quickly call up the sounds you want, based on their instrument type (page 38).
- Performance mode lets you use four different voices together in layers or in a keyboard split (page 25).
- Extensive effect processing, with Reverb (12 types), Chorus (25 types), two separate Insertion sections (total 104 • types), a Variation section (25 types), and a Master 5-band EQ (page 67).
- Comprehensive real-time control with four sliders letting you adjust filter, levels, effects, EG, and more, while you play (page 53).
- The built-in Arpeggio feature not only puts a wealth of hip rhythmic sequences at your fingertips, it even has special "human" patterns — such as guitar strumming and woodwind trills (page 45).
- Master mode for using the S90 as a master keyboard controller (with independent Zones), and for easily • reconfiguring the instrument between Voice/Performance play and Sequence Play in live applications (page 48).
- Exceptionally easy-to-understand interface with two-tiered operation buttons: [F1] [F6] and [SF1] [SF5] (page 32)
- Remote Control for operating your favorite sequencing software from the panel controls of the S90. Mute tracks, control transport (Play, Stop, etc.), mix both MIDI and audio tracks (up to 16) with the S90's sliders, pan the tracks, control EQ, and tweak effect sends — all without ever touching the mouse (page 57).
- Three Modular Synthesis Plug-in System slots let you upgrade the S90 with a completely new synthesizer or sound-processing engine. These Plug-in boards give you more voices, more effects, more polyphony and more instrument parts. Plus, special Plug-in voices have already been programmed and stored to the S90, ready to be played as soon as you install the proper board (page 25).
- Comprehensive I/O terminals including assignable outputs, audio inputs, MIDI, USB for multi-port connection to a computer, and SmartMedia card slot for data storage.
- Expansion bay for optional mLAN Yamaha's new mLAN interface technology makes it possible to transfer all ٠ your digital audio and MIDI data via a single broad-band cable.
- Naturally responsive 88-Key Balanced Hammer Effect Keyboard (with Aftertouch), drawing on our extensive experience and expertise in piano-making.

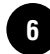

This manual consists of the following sections.

■ Basics Section (page 12)

This section provides an overview of the main functions and features of the S90 and introduces you to the basic operating conventions.

■ Quick Guide (page 36)

This section explains how to use the basic functions.

■ Reference (page 98)

The S90 encyclopedia. This section explains all functions and parameters.

### ■ Appendix (page 114)

This section contains detailed information on the S90 such as MIDI, instructions for installing optional equipment, Display Messages, Troubleshooting and Specifications.

■ Installation Guide (separate booklet)

Refer to this for instructions on installing the included software programs (on the CD-ROM) to your computer.

Data List (separate booklet)

This contains various important lists such as the Voice List, Wave List, Performance List, and MIDI Implementation Chart.

### About the Reference Numbers

In addition to the regular page references, this manual also includes special Reference Numbers (e.g., Ref. #15). These let you easily and quickly cross-reference the corresponding parameters in the Parameter Table on page 93. (For more information, also see page 96.)

- Copying of commercially available music sequence data and/or digital audio files for any purpose other than your own personal use, is strictly prohibited.
- This product incorporates and bundles computer programs and contents in which Yamaha owns copyrights or with respect to which it has license to use others' copyrights. Such copyrighted materials include, without limitation, all computer software, styles files, MIDI files, WAVE data and sound recordings. Any unauthorized use of such programs and contents outside of personal use is not permitted under relevant laws. Any violation of copyright has legal consequences. DON'T MAKE, DISTRIBUTE OR USE ILLEGAL COPIES.
- The illustrations and LCD screens as shown in this owner's manual are for instructional purposes only, and may appear somewhat different from those on your instrument.
- The name "mLAN" and its logo are trademarks of Yamaha Corporation.
- The company names and product names in this Owner's Manual are the trademarks or registered trademarks of their respective companies.

# **Application Index**

This convenient, easy-to-use index is divided to general categories to help you when you want to find information on a specific topic or function.

### ■ Listening/Playing

| Listening to Demo songs                                                                 |                                                           |
|-----------------------------------------------------------------------------------------|-----------------------------------------------------------|
| • Playing the voices                                                                    |                                                           |
| • Calling up Voices in a desired instrument group                                       | Using the Voice Category function (Page 38)               |
| • Playing songs from memory cards                                                       |                                                           |
| • Converting Standard MIDI file from format 1 to format 0 The separate Installat        | ion Guide and the File Utility Owner's Manual (PDF)       |
| • Using as a Master keyboard                                                            |                                                           |
| • Splitting the keyboard – Setting upper and lower ranges for the Voices                |                                                           |
| · In Master mode                                                                        |                                                           |
| · In Performance mode                                                                   |                                                           |
| · In Voice mode                                                                         |                                                           |
| • Layering several voices (Parts together)                                              |                                                           |
| · In Master mode                                                                        |                                                           |
| · In Performance mode                                                                   |                                                           |
| <ul> <li>Changing the keyboard played part</li> </ul>                                   |                                                           |
| In Master mode                                                                          | TransCh (Master Zone Edit [F1] Ref. #25)                  |
| In Sequence Play mode                                                                   |                                                           |
| • Selecting the touch sensitivity (Global setting)                                      |                                                           |
| $\bullet$ Changing the volume response to your playing strength — getting high volume f | rom soft playing or soft volume from strong playing       |
| (for each Voice/Performance) Velocity Depth/Velocity Offset (Perf                       | Cormance/Mixing Part Edit [F1]→[SF5] Ref. #39, #40)       |
| Playing Arpeggios                                                                       |                                                           |
| <ul> <li>Setting Arpeggio MIDI OUT on/off</li> </ul>                                    |                                                           |
| · Voice setting                                                                         | Output Switch (Utility [F3] $\rightarrow$ [SF2] Ref. #86) |
| · Performance/Mixing setting Output Switch (Perf                                        | formance/Mixing Common Edit [F3]→[SF4] Ref. #86)          |
| • Changing the Arpeggio tempo (compared to Song tempo)                                  |                                                           |
|                                                                                         | formance/Mixing Common Edit [F3]→[SF3] Ref. #83)          |

### ■ Using controllers

| Connecting controllers                                                     |                                                 |
|----------------------------------------------------------------------------|-------------------------------------------------|
| • Setting the Pitch Bend RangePB Upper/Lower (Voice Common Edit, Perfo     | rmance/Mixing Part Edit [F1]→[SF5] Ref. #14)    |
| • Using a Foot Controller/Footswitch to control parameters                 | (Page 54)                                       |
| • Using a Footswitch to start/stop the sequencer                           | FS (Utility [F4]→[SF3] Ref. #130)               |
| • Using a Footswitch to advance through Voice/Performance/Master programs  | FS (Utility [F4]→[SF3] Ref. #130)               |
| • Using a Footswitch to start/stop the Arpeggio                            | FS (Utility [F4]→[SF3] Ref. #130)               |
| • Using Remote Control function for external sequencer                     |                                                 |
| • Maintaining the controller state/position when you switch between voices | .Controller Reset (Utility [F1]→[SF4] Ref. #24) |
| Setting the Controllers                                                    |                                                 |
| Using Control Sliders                                                      |                                                 |

### Copying

| • Copying the Voice Effect/Arpeggio settings to the Performance mode         |                            |
|------------------------------------------------------------------------------|----------------------------|
| • Copying Performance Part parameters to Parts in the Mixing mode            | Performance Copy (Page 72) |
| • Copying Element/Key parameter settings of the Voice to another Element/Key |                            |
| • Copying Part parameter settings of the Performance/Mixing to another Part  |                            |

### Changing the sound

| • Editing a Voice                  |                                      |
|------------------------------------|--------------------------------------|
| • Effect structure and signal flow | Using Effects (Page 67)              |
| • Editing the effect settings      | Example of Effect Settings (Page 67) |
| Adjusting the Voice sustain        |                                      |
| • Getting a brighter sound         |                                      |
| Getting a more pronounced effect   |                                      |

8

| • Simulating monophonic instruments                                                                                          |
|----------------------------------------------------------------------------------------------------|
| • Setting the stereo pan position Pan (Ref. #44)                                                                             |
| • Changing the Element/Part that is sounded according to the velocity Velocity Limit                                         |
| In Voice Mode                                                                                                    |
| In Performance/Mixing Mode                                                                                                   |
| • Getting a smooth transition in pitch from one note to the next                                                             |
|                                                                                                    |
| • Synchronizing the LFO to the tempo of the Arpeggio or sequencer Tempo Sync (Voice Common Edit [F5] → [SF1] Ref. #161)      |
| • Modulating the Resonance according to the LFO settings LFO Dest (Voice Common Edit $[F5] \rightarrow [SF3/4/5]$ Ref. #170) |
| • Editing Voices using a computer See separate Installation Guide and Voice Editor for S90 Owner's Manual (PDF)              |
| • Setting the User LFO COMMON LFO (See separate Installation Guide and Voice Editor for S90 Owner's Manual)                  |

### Changing the pan position

- Moving the pan position alternately each time a key is played .......Alternate Pan (Voice Element/Key Edit  $[F4] \rightarrow [SF1]$  Ref. #136)
- Moving the pan position randomly each time a key is played ......Random Pan (Voice Element/Key Edit [F4] $\rightarrow$ [SF1] Ref. #137)
- Moving the pan position according to the key position ......Scaling Pan (Voice Element/Key Edit [F4] $\rightarrow$ [SF1] Ref. #138)
- Modulating the pan position according to the LFO settings ..... LFO Dest (Voice Common Edit [F5]  $\rightarrow$  [SF3/4/5] Ref. #170)

### Changing the pitch

• Transposing the sound/Adjusting the pitch (tone generator settings)

| <ul> <li>· Voice (Element) settings</li></ul>                                                               | #60)    |
|----------------------------------------------------------------------------------------------------|---------|
| · Plug-in Voice, Performance/Mixing (Part) settings (Ref. #41, #                                            | , "00)  |
|                                                                                                    | #153)   |
| · Global settingNote Shift (Utility [F1]→[SF1] Ref.                                                         | . #41)  |
| • Transposing the keyboard                                                                                  |         |
| · Global SettingTranspose (Utility [F1]→[SF2] Ref.                                                          | . #18)  |
| · Master Setting Transpose (Master Zone Edit [F2] Ref.                                                      | . #18)  |
| • Adjust the tuning to other instruments                                                                    | #216)   |
| • Setting the all notes (keys) to the same pitchPitchSens (Voice Element Edit $[F2] \rightarrow [SF4]$ Ref. | . #70)  |
| • Setting the tuning system for the voice                                                                   | ef. #5) |

### ■ Setting the volume/level

| • Adjusting the total volume                           | MASTER VOLUME slider (Page 14)                             |
|--------------------------------------------------------|------------------------------------------------------------|
| Adjusting the global volume                            |                                                            |
| • Adjusting the Performance volume (affects all parts) |                                                            |
| Adjusting each part's volume                           |                                                            |
| • Adjusting the Voice volume (affects all elements)    |                                                            |
| • Adjusting each element/key's volume                  | Level (Element/Key Edit [F4]→[SF1] Ref. #135)              |
| • Adjusting the volume by using Control Sliders        |                                                            |
| • Adjusting the output gain of OUTPUT jacks L & T      | R Gain, Assign L/R Gain (Utility [F2]→[SF2] Ref. #55, #56) |

### ■ Setting the sound of a drum voice

### Selectively disabling sounds

| • Keeping certain elements from sounding temporarily during editing                         | Mute function (Pages 30, 61)                 |
|---------------------------------------------------------------------------------------------|----------------------------------------------|
| • Disabling the sound of specific elements/parts Element Sw/Part Sw (Voice Element/Key Edit | , Performance Part Edit [F1]→[SF1] Ref. #28) |
| • Keeping certain Performance parts from sounding temporarily                               | Performance Part on/off (Pages 30, 42)       |
| • Keeping certain Song parts from sounding temporarily                                      | Song Track on/off (Pages 30, 76)             |
| • Disabling the sound of specific Song parts                                                | RcvCh (Page 80)                              |

### Convenient editing functions

| • Creating a completely new Voice/Performance from scratch                            | Initialize (Page 70)                    |
|---------------------------------------------------------------------------------------|-----------------------------------------|
| • Listening to the difference between the Voice/Performance with your edited settings | and the same Voice/Performance prior to |
| editing                                                                               | Compare Function (Page 61)              |
| • Restore the voice/Performance with your latest edits intact                         |                                         |

### Entering data

| • Entering characters (Program/File Name Settings) | ) ( | Pages 34 | 1, 84) |
|----------------------------------------------------|-----|----------|--------|
|----------------------------------------------------|-----|----------|--------|

### Saving data

| • Storing the edited data to the S90's internal (USER) memory  | (Page 73)           |
|----------------------------------------------------------------|---------------------|
| Saving S90 settings to Memory Card                             |                     |
| • Saving S90 settings to an external device such as a computer | Bulk Dump (Page 72) |
| Saving Board voices                                            | (Page 73)           |

### ■ Connecting the S90 to other devices

| Connecting a computer                                                                                                    | Connecting a Personal computer (Page 17                          |
|----------------------------------------------------------------------------------------------------|------------------------------------------------------------------|
| Setting Local Control On/Off                                                                                                    | Local Control (Pages 18, Utility [F5]→[SF2                       |
| • Using the S90 as a multitimbral tone generator                                                                                                    |                                                                  |
| • Editing Voices using a computer The separate Ins                                                                                                    | stallation Guide and Voice Editor for S90 Owner's Manual (PD     |
| • Using the included sequencing software (Windows only)                                                                                                    | Гhe separate Installation Guide and the application's on-line he |
| • Setting the S90 to either receive or ignore program changes from a                                                                                                    | an external device                                               |
| · Voice settings                                                                                                    | Pgm Change/BankSel (Utility [F5]→[SF2] Ref. #180, #18            |
| · Performance/Mixing settings                                                                                                    | RCV SW (Performance/Mixing Part Edit [F5] Ref. #17               |
| • Determining whether or not the S90 sends program changes to an                                                                                                    | n external device                                                |
| · Voice settings                                                                                                    | Pgm Change/BankSel (Utility [F5]→[SF2] Ref. #180, #18            |
| · Master settings                                                                                                    | TXSW (Master Zone Edit [F3] Ref. #8                              |
| • Determining whether or not an external sequencer starts/stops w                                                                                                    | hen starting/stopping the S90's sequencer                        |
|                                                                                                    | SeqCtrl (Utility [F5] $\rightarrow$ [SF3] Ref. #18               |
| • Determining whether or not the S90's sequencer starts/stops whe                                                                                                    | en starting/stopping an external sequencer                       |
|                                                                                                    | SeqCtrl (Utility [F5] $\rightarrow$ [SF3] Ref. #18               |
| • Determining whether or not Song/Arpeggio playback is synchron                                                                                                    | nized to an external MIDI device's clock                         |
|                                                                                                    | MIDI Sync (Utility [F5] $\rightarrow$ [SF3] Ref. #18             |
|                                                                                                    |                                                                  |
| Resetting parameters (Initializing)                                                                                                    |                                                                  |
| <ul> <li>Initializing Voice/Performance/Mixing/Master parameters</li> </ul>                                                                                                    |                                                                  |
|                                                                                                    |                                                                  |
| Formatting Memory Card                                                                                                    |                                                                  |
| <ul> <li>Formatting Memory Card</li> <li>Resetting the S90 to its default settings</li> <li>Installing and using optional hardware</li> <li>Installing the Plug-in Board</li> </ul>                                                                                                    |                                                                  |
| <ul> <li>Formatting Memory Card</li> <li>Resetting the S90 to its default settings</li> <li>Installing and using optional hardware</li> <li>Installing the Plug-in Board</li> <li>Using two or three identical Plug-in Boards as one board to increase</li> </ul>                                                                                                    |                                                                  |
| <ul> <li>Formatting Memory Card</li> <li>Resetting the S90 to its default settings</li> <li>Installing and using optional hardware</li> <li>Installing the Plug-in Board</li> <li>Using two or three identical Plug-in Boards as one board to increated</li> <li>Installing the mLAN8E</li> </ul>                                                                                                    |                                                                  |
| <ul> <li>Formatting Memory Card</li> <li>Resetting the S90 to its default settings</li> <li>Installing and using optional hardware</li> <li>Installing the Plug-in Board</li> <li>Using two or three identical Plug-in Boards as one board to increated the mLAN8E</li> </ul>                                                                                                    |                                                                  |
| <ul> <li>Formatting Memory Card</li> <li>Resetting the S90 to its default settings</li> <li>Installing and using optional hardware</li> <li>Installing the Plug-in Board</li> <li>Using two or three identical Plug-in Boards as one board to increated the mLAN8E</li> <li>Installing the mLAN8E</li></ul>                                                                                                    |                                                                  |
| <ul> <li>Formatting Memory Card</li> <li>Resetting the S90 to its default settings</li> <li>Installing and using optional hardware</li> <li>Installing the Plug-in Board</li> <li>Using two or three identical Plug-in Boards as one board to increation</li> <li>Installing the mLAN8E</li> <li>Quick solutions and reference materials</li> <li>Global functions of the Function List</li></ul>                                                                                                    |                                                                  |
| <ul> <li>Formatting Memory Card</li> <li>Resetting the S90 to its default settings</li> <li>Installing and using optional hardware</li> <li>Installing the Plug-in Board</li> <li>Using two or three identical Plug-in Boards as one board to increated to increate the mLAN8E</li> <li>Installing the mLAN8E</li> <li>Global functions and reference materials</li> <li>S90 parameter structure and the Reference Number</li></ul>                                                                                    |                                                                  |
| <ul> <li>Formatting Memory Card</li> <li>Resetting the S90 to its default settings</li> <li>Installing and using optional hardware</li> <li>Installing the Plug-in Board</li> <li>Using two or three identical Plug-in Boards as one board to increated in the mLAN8E</li> <li>Installing the mLAN8E</li></ul>                                                                                                    |                                                                  |
| <ul> <li>Formatting Memory Card</li> <li>Resetting the S90 to its default settings</li> <li>Installing and using optional hardware</li> <li>Installing the Plug-in Board</li> <li>Using two or three identical Plug-in Boards as one board to increation</li> <li>Installing the mLAN8E</li> <li>Quick solutions and reference materials</li> <li>Global functions of the Function List</li> <li>S90 parameter structure and the Reference Number</li> <li>Reference Number (Ref. #) and its page reference</li> </ul> |                                                                  |
| <ul> <li>Formatting Memory Card</li> <li>Resetting the S90 to its default settings</li></ul>                                                                                                    |                                                                  |
| <ul> <li>Formatting Memory Card</li> <li>Resetting the S90 to its default settings</li></ul>                                                                                                    |                                                                  |
| <ul> <li>Formatting Memory Card</li> <li>Resetting the S90 to its default settings</li></ul>                                                                                                    |                                                                  |
| <ul> <li>Formatting Memory Card</li> <li>Resetting the S90 to its default settings</li></ul>                                                                                                    |                                                                  |
| <ul> <li>Formatting Memory Card</li> <li>Resetting the S90 to its default settings</li></ul>                                                                                                    |                                                                  |
| <ul> <li>Formatting Memory Card</li> <li>Resetting the S90 to its default settings</li></ul>                                                                                                    |                                                                  |
| <ul> <li>Formatting Memory Card</li> <li>Resetting the S90 to its default settings</li></ul>                                                                                                    |                                                                  |
| <ul> <li>Formatting Memory Card</li> <li>Resetting the S90 to its default settings</li></ul>                                                                                                    |                                                                  |
| <ul> <li>Formatting Memory Card</li> <li>Resetting the S90 to its default settings</li></ul>                                                                                                    |                                                                  |
| <ul> <li>Formatting Memory Card</li> <li>Resetting the S90 to its default settings</li></ul>                                                                                                    |                                                                  |
| <ul> <li>Formatting Memory Card</li> <li>Resetting the S90 to its default settings</li></ul>                                                                                                    |                                                                  |
| <ul> <li>Formatting Memory Card</li> <li>Resetting the S90 to its default settings</li></ul>                                                                                                    |                                                                  |
| <ul> <li>Formatting Memory Card</li> <li>Resetting the S90 to its default settings</li></ul>                                                                                                    | Factory Set (Restore Factory Defaults) (Page 7<br>               |

# **Table of Contents**

| Basics Section                                                                                                    | . 12                                    |
|----------------------------------------------------------------------------------------------------|-----------------------------------------|
| The Controls & Connectors<br>Top Panel<br>Rear Panel                                                                                               | <b>12</b><br>12<br>13                   |
| Setting Up<br>Power Supply<br>Power-on Procedure<br>Turning on the S90                                                                             | <b>14</b><br>14<br>14<br>14             |
| Connections                                                                                                    | 15                                      |
| Demo Playback                                                                                                    | 19                                      |
| Overview of the S90<br>Controller<br>Tone Generator<br>Effects<br>Card Drive/Sequencer<br>Voices & Performance                                     | 20<br>20<br>20<br>24<br>24<br>25        |
| Bank (Memory) Structure<br>Overview of Voice/Element/Performance<br>Normal Voices & Drum Voices<br>GM Voices                                       | 25<br>26<br>27<br>27                    |
| Internal Memory and File Management                                                                                                    | 27                                      |
| Basic Operations<br>Modes<br>Mode Table<br>Selecting a Mode<br>Display Indications<br>Selecting Functions and Parameters<br>Display-based Controls | <b>29</b><br>29<br>30<br>30<br>32<br>33 |
|                                                                                                    |                                         |

### 

|                                                                                                    | 36                                |
|----------------------------------------------------------------------------------------------------|-----------------------------------|
| Selecting a voice                                                                                                    | 36                                |
| Using the Category Search function                                                                                                    | 38                                |
| Voice editing in the Voice Play mode (Quick Edit)                                                                                                    | 39                                |
| Playing Performances                                                                                                    | 41                                |
| Selecting a Performance                                                                                                    | 41                                |
| Layering Voices (Parts) Together (Layer)                                                                                                    |                                   |
| Splitting the Keyboard (Split)                                                                                                    | 42                                |
| Editing Performances in the Performance Play mode                                                                                                    |                                   |
| (Quick Edit)                                                                                                    | 44                                |
| Using the Arpeggio function                                                                                                    | 45                                |
| What is the Arpeggio function?                                                                                                    | 45                                |
| 1 00                                                                                                    |                                   |
| Arpeggio playback                                                                                                    | 46                                |
| Arpeggio playback<br>Arpeggio Type, Tempo, and Limit                                                                                                    | 46<br>46                          |
| Arpeggio playback<br>Arpeggio Type, Tempo, and Limit<br>Using as a Master Keyboard                                                                                                    | 46<br>46<br><b>48</b>             |
| Arpeggio playback<br>Arpeggio Type, Tempo, and Limit<br>Using as a Master Keyboard<br>What is the Master Mode?                                                                                                    | 46<br>46<br><b>48</b><br>48       |
| Arpeggio playback<br>Arpeggio Type, Tempo, and Limit<br>Using as a Master Keyboard<br>What is the Master Mode?<br>Playing the Master Demo (Selecting Masters)                                                                                  | 46<br>46<br><b>48</b><br>48<br>49 |
| Arpeggio playback<br>Arpeggio Type, Tempo, and Limit<br>Using as a Master Keyboard<br>What is the Master Mode?<br>Playing the Master Demo (Selecting Masters)<br>Memorize to a Master                                                          | 46<br>46<br>48<br>48<br>49<br>50  |
| Arpeggio playback<br>Arpeggio Type, Tempo, and Limit<br>Using as a Master Keyboard<br>What is the Master Mode?<br>Playing the Master Demo (Selecting Masters)<br>Memorize to a Master<br>Using Zones — Creating a Layer/Split with an external | 46<br>46<br>48<br>48<br>49<br>50  |

| Using Controllers                                                                                                    | 53                                                 |
|----------------------------------------------------------------------------------------------------|----------------------------------------------------|
| Pitch Bend Wheel & Modulation Wheel                                                                                                    | 53                                                 |
| Control Sliders (CS)                                                                                                    | 53                                                 |
| Foot Controller                                                                                                    |                                                    |
| Footswitch (assignable)                                                                                                    | 51                                                 |
| Footswitch (sustain)                                                                                                    | 54                                                 |
| Breath Controller                                                                                                    |                                                    |
| Aftertouch                                                                                                    | 54                                                 |
| Remote Control for external sequencer                                                                                                    | 57                                                 |
| Setting Up                                                                                                    | 57                                                 |
| Using the Remote Control function                                                                                                    | 58                                                 |
| Voice Edit                                                                                                    | 60                                                 |
| Using Effects                                                                                                    | 67                                                 |
| Effect structure                                                                                                    | 01<br>67                                           |
| Effect connection                                                                                                    | 68                                                 |
|                                                                                                    | 70                                                 |
|                                                                                                    |                                                    |
| Using the Jobs                                                                                                    |                                                    |
| Saving the Settings (Store)                                                                                                    | 73                                                 |
| Saving the Settings (Store)<br>Plaving the Songs                                                                                                    | 73<br>75                                           |
| Saving the Settings (Store)<br>Playing the Songs<br>Mixing mode                                                                                                    | 73<br>75                                           |
| Saving the Settings (Store)<br>Playing the Songs<br>Mixing mode<br>Using Memory Cards                                                                                     | 73<br>75<br>77<br>77                               |
| Saving the Settings (Store)<br>Playing the Songs<br>Mixing mode<br>Using Memory Cards<br>Touch Sensitivity                                                                | 73<br>75<br>77<br>82<br>87                         |
| Saving the Settings (Store)<br>Playing the Songs<br>Mixing mode<br>Using Memory Cards<br>Function Tree                                                                    | 73<br>75<br>77<br>82<br>87<br>88                   |
| Saving the Settings (Store)<br>Playing the Songs<br>Mixing mode<br>Using Memory Cards<br>Touch Sensitivity<br>Function Tree<br>Parameter Table                            | 73<br>75<br>77<br>82<br>87<br>88<br>92             |
| Saving the Settings (Store)<br>Playing the Songs<br>Mixing mode<br>Using Memory Cards<br>Touch Sensitivity<br>Function Tree<br>Parameter Table<br>Parameter/Function List | 73<br>75<br>77<br>82<br>87<br>87<br>88<br>92<br>97 |
| Saving the Settings (Store)                                                                                                    | 73<br>75<br>77<br>82<br>87<br>88<br>92<br>97       |

### Appendix .....114

| Information Displays                            | 114 |
|-------------------------------------------------|-----|
| Display Messages                                | 116 |
| About MIDI                                      | 118 |
| Installing Optional Hardware                    | 123 |
| Optional units that can be installed to the S90 | 123 |
| Installation locations                          |     |
| Installation Precautions                        |     |
| Optional Plug-in Board Installation             |     |
| Optional mLAN8E Installation                    | 126 |
| Troubleshooting                                 | 128 |
| Specifications                                  | 131 |
| Index                                           | 132 |

## **Basics Section**

## The Controls & Connectors

## Top Panel

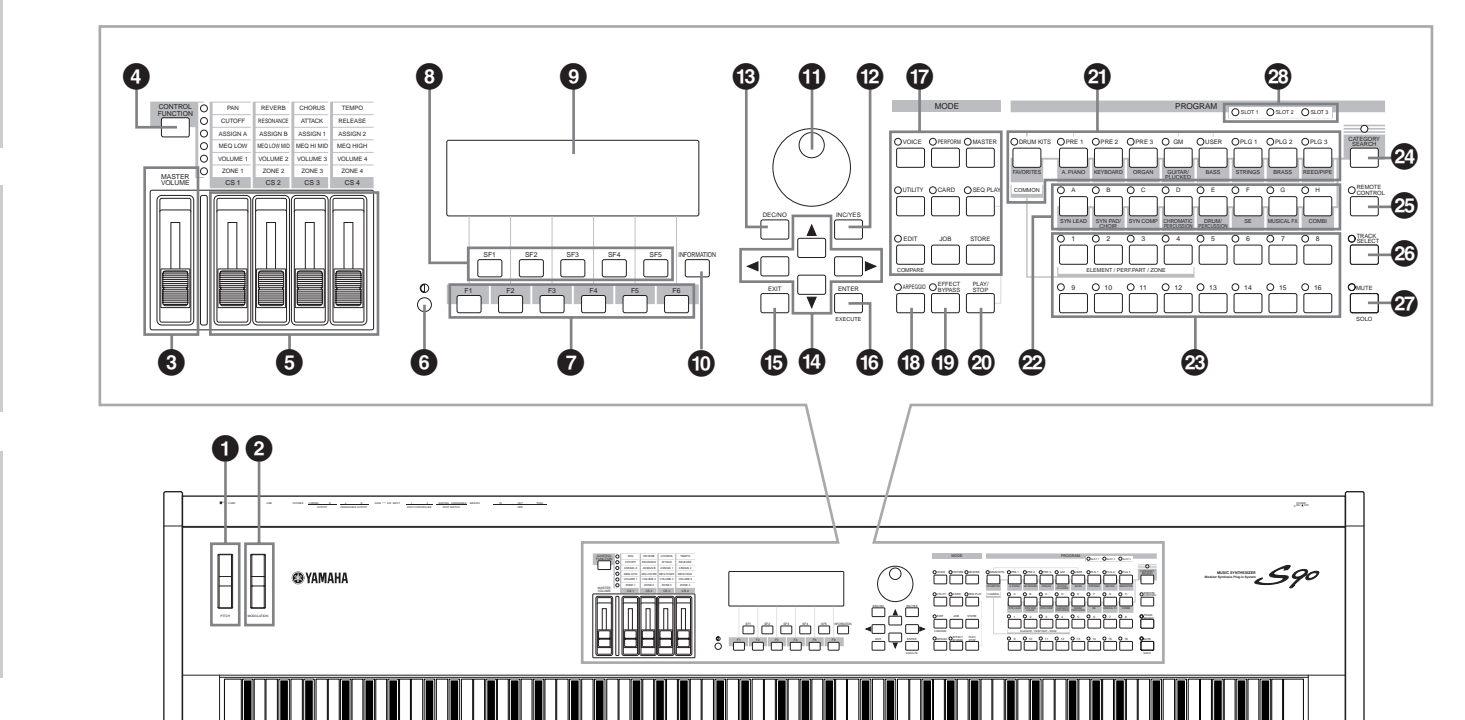

- **1** [PITCH] Bend wheel (page 53)
- 2 [MODULATION] wheel (page 53)
- 3 [MASTER VOLUME] slider (page 14)
- (CONTROL FUNCTION] button (pages 53, 59)
- **5** [CS1] [CS4] (Control Slider) (pages 53, 56)
- **6** LCD Contrast control (page 14)
- **7** [F1] [F6] (Function) buttons (page 32)
- **3** [SF1] [SF5] (Sub Function) buttons (page 32)
- **9** LCD (Liquid Crystal Display) (pages 30, 114)
- [INFORMATION] button (pages 33, 34, 35)
- **①** Data dial (pages 33, 76)
- [INC/YES] button (page 33)
- (DEC/NO] button (page 33)
- Cursor buttons (page 33)

- **(**EXIT] button (page 32)
- **(ENTER**] button (page 32)
- **1** MODE buttons (page 29)
- (B) [ARPEGGIO] button (page 45)
- [EFFECT BYPASS] button (page 67)
- PLAY/STOP] button (page 75)
- **2** BANK buttons (pages 36, 38, 41)
- GROUP [A] [H] buttons (pages 37, 41)
- NUMBER [1] [16] buttons (pages 30, 37, 42, 49, 58, 61, 76, 80)
- [CATEGORY SEARCH] button (page 38)
- [REMOTE CONTROL] ON/OFF button (page 57)
- [TRACK SELECT] button (pages 30, 37, 76)
- [MUTE] button (pages 30, 42, 61, 76)
- SLOT 1-3 lamps (page 125)

## **Rear Panel**

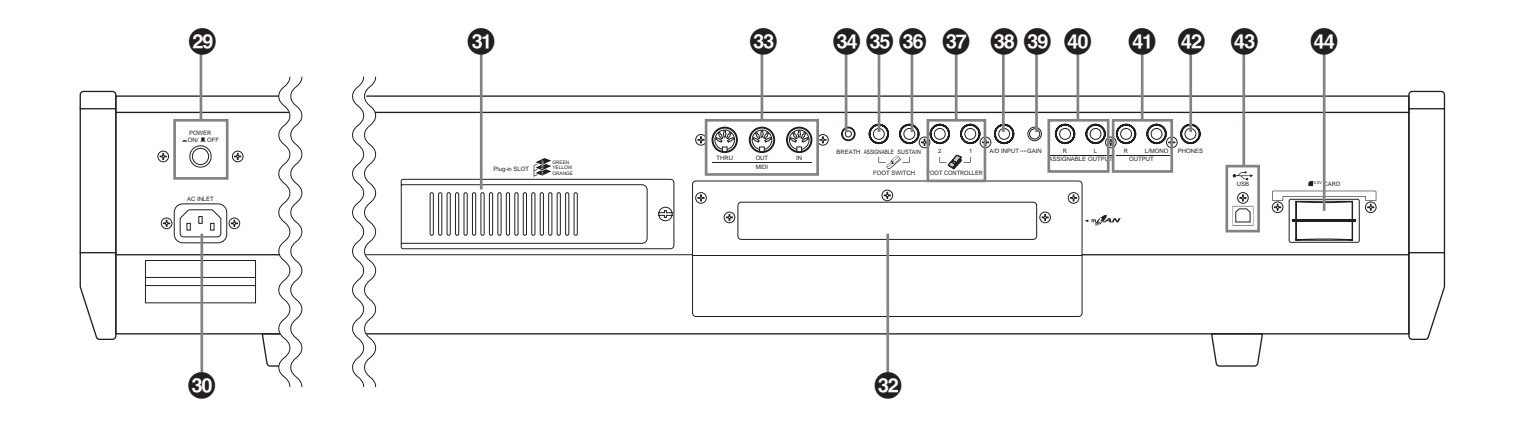

- POWER] switch (page 14)
- AC INLET (AC power cord socket) (page 14)
- **(1)** Plug-in Board cover (page 126)
- mLAN Expansion Board (mLAN8E) cover (page 126)
- **3** MIDI IN/OUT/THRU terminals (page 16)
- BREATH Controller jack (page 18)
- FOOT SWITCH jack (ASSIGNABLE) (pages 18, 54)
- G FOOT SWITCH jack (SUSTAIN) (pages 18, 54)
- **FOOT CONTROLLER 1, 2 jacks (pages 18, 54)**
- A/D INPUT jack (page 15)
   A/D INPUT jack (page 15)
   A/D INPUT jack (page 15)
   A/D INPUT jack (page 15)
   A/D INPUT jack (page 15)
   A/D INPUT jack (page 15)
   A/D INPUT jack (page 15)
   A/D INPUT jack (page 15)
   A/D INPUT jack (page 15)
   A/D INPUT jack (page 15)
   A/D INPUT jack (page 15)
   A/D INPUT jack (page 15)
   A/D INPUT jack (page 15)
   A/D INPUT jack (page 15)
   A/D INPUT jack (page 15)
   A/D INPUT jack (page 15)
   A/D INPUT jack (page 15)
   A/D INPUT jack (page 15)
   A/D INPUT jack (page 15)
   A/D INPUT jack (page 15)
   A/D INPUT jack (page 15)
   A/D INPUT jack (page 15)
   A/D INPUT jack (page 15)
   A/D INPUT jack (page 15)
   A/D INPUT jack (page 15)
   A/D INPUT jack (page 15)
   A/D INPUT jack (page 15)
   A/D INPUT jack (page 15)
   A/D INPUT jack (page 15)
   A/D INPUT jack (page 15)
   A/D INPUT jack (page 15)
   A/D INPUT jack (page 15)
   A/D INPUT jack (page 15)
   A/D INPUT jack (page 15)
   A/D INPUT jack (page 15)
   A/D INPUT jack (page 15)
   A/D INPUT jack (page 15)
   A/D INPUT jack (page 15)
   A/D INPUT jack (page 15)
   A/D INPUT jack (page 15)
   A/D INPUT jack (page 15)
   A/D INPUT jack (page 15)
   A/D INPUT jack (page 15)
   A/D INPUT jack (page 15)
   A/D INPUT jack (page 15)
   A/D INPUT jack (page 15)
   A/D INPUT jack (page 15)
   A/D INPUT jack (page 15)
   A/D INPUT jack (page 15)
   A/D INPUT jack (page 15)
   A/D INPUT jack (page 15)
   A/D INPUT jack (page 15)
   A/D INPUT jack (page 15)
   A/D INPUT jack (page 15)
   A/D INPUT jack (page 15)
   A/D INPUT jack (page 15)
   A/D INPUT jack (page 15)
   A/D INPUT jack (page 15)
   A/D INPUT jack (page 15)
   A/D INPUT jack (page 15)
   A/D INPUT jack (page 15)
   A/D INPUT jack (page 15)
   A/D INPUT jack (page 15)
   A/D INPUT jack (page 15)
   A/D INPUT jack (page 15)
   A/D INPUT jack (page 15)
   A/D INPUT jack (page 15)
   A/D INPUT jack (page 15)
   A/D INPUT jack (page 15)
   A/D INPUT jack (page 15)
   A/D INPU
- GAIN] knob (page 15)
- ASSIGNABLE OUT L & R jacks (page 15)
- OUTPUT L/MONO & R jacks (page 15)
- PHONE jack (page 15)
- **43** USB terminal (page 17)
- CARD slot (page 82)

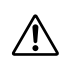

Never attempt to turn off the power while data is being written to Flash ROM (while an "Executing..." or "Please keep power on" message is shown). Turning the power off in this state results in loss of all user data and may cause the system to freeze (due to corruption of data in the Flash ROM).

### <del>USD</del>**€**#

### USB

USB is an abbreviation for Universal Serial Bus. It is a serial interface for connecting a computer with peripheral devices.

It allows "hot swapping" (connecting peripheral devices while the power to the computer is on).

### man

### mLAN

"mLAN" is a digital network designed for musical applications. It uses and extends the industry standard IEEE 1394 high performance serial bus. For details, refer to the Guide Book of the mLAN8E. Reference

# Setting Up

oference

Power Supply

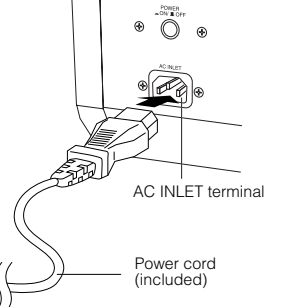

- 1 Make sure the POWER switch on the S90 is set to OFF.
- 2 Connect the supplied power cord to the AC INLET terminal on the instrument's rear panel.
- Connect the other end of the power cord to an AC outlet. Make sure your S90 meets the voltage requirement for the country or region in which it is being used.
  - Make sure your S90 is rated for the AC voltage supplied in the area in which it is to be used (as listed on the rear panel). Connecting the unit to the wrong AC supply can cause serious damage to the internal circuitry and may even pose a shock hazard!
    - Use only the AC power cord supplied with the S90. If the supplied cord is lost or damaged and needs to be replaced, contact your Yamaha dealer. The use of an inappropriate replacement can pose a fire and shock hazard!

 $\triangle$ 

The type of AC power cord provided with the S90 may be different depending on the country in which it is purchased (a third prong may be provided for grounding purposes). Improper connection of the grounding conductor can create the risk of electrical shock. Do NOT modify the plug provided with the S90. If the plug will not fit the outlet, have a proper outlet installed by a qualified electrician. Do not use a plug adapter which defeats the grounding conductor.

## **Power-on Procedure**

Once you've made all the necessary connections (page 15) between your S90 and any other devices, make sure that all volume settings are turned down all the way to zero. Then, turn on the every device in your setup in the order of MIDI masters (senders), MIDI slaves (receivers), then audio equipment (mixers, amplifiers, speakers, etc.). This ensures smooth signal flow from the first device to the last (first MIDI, then audio). When powering down the setup, first turn down the volume for each audio devices, then switch off each device in the reverse order (first audio devices, then MIDI).

### When using the S90 as MIDI receiver:

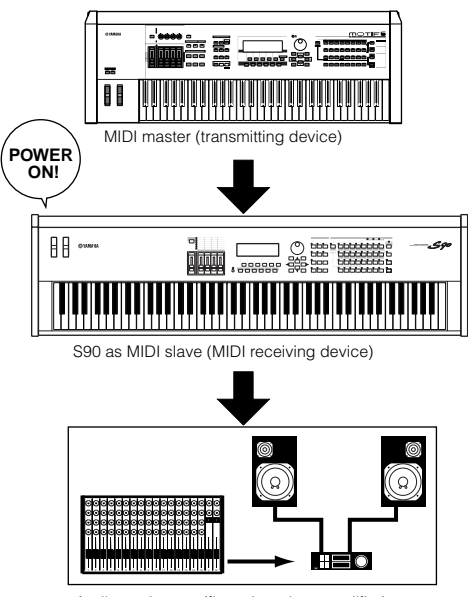

Audio equipment (first mixer, then amplifier)

## Turning on the S90

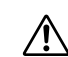

Before you switch your S90 on or off, first turn down the volume of any connected audio equipment.

1 Press the POWER switch.

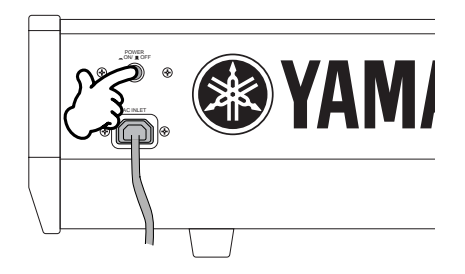

After a while, the default display appears (as set in the Utility parameter, Power On Mode Display).

Adjusting the display contrast if the LCD is difficult to read, adjust the contrast with the LCD contrast control knob (page 12).

- Raise the sound system volume to a reasonable level.
- **3** Gradually raise the MASTER VOLUME control while playing the keyboard to set the desired listening level.

# **Quick Guide**

# Appendix

## Connections

Before connecting the S90 to other electronic components, turn off the power to all the components. Before turning the power on or off to all components, set all volume levels to minimum (0). Otherwise, electrical shock or damage to the components may occur.

## Connecting to External Audio Equipment

Since the S90 has no built-in speakers, you'll need an external audio system or a set of stereo headphones to properly monitor it. The following illustrations show various connection examples; use the one most similar to your intended setup.

### **Connecting stereo powered speakers**

A pair of powered speakers can accurately produce the instrument's rich sounds with their own pan and effect settings. Connect your powered speakers to the OUTPUT L/MONO and R jacks on the rear panel.

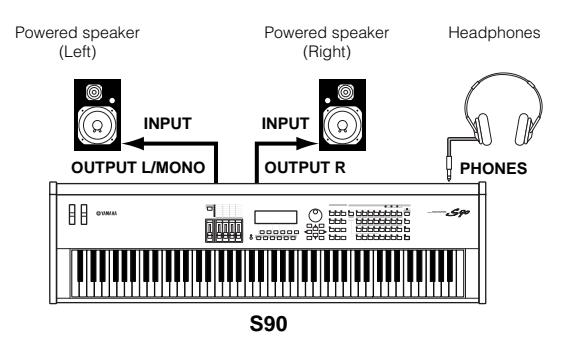

SNOTE When using just one powered speaker, connect it to the OUTPUT L/MONO jack on the rear panel.

### Connecting to a mixer

There are extra audio outputs in addition to the OUTPUT (L/MONO and R) jacks. Connect these outputs to a mixer for separately controlling the outputs of up to four Parts in Performance mode (pages 29, 41).

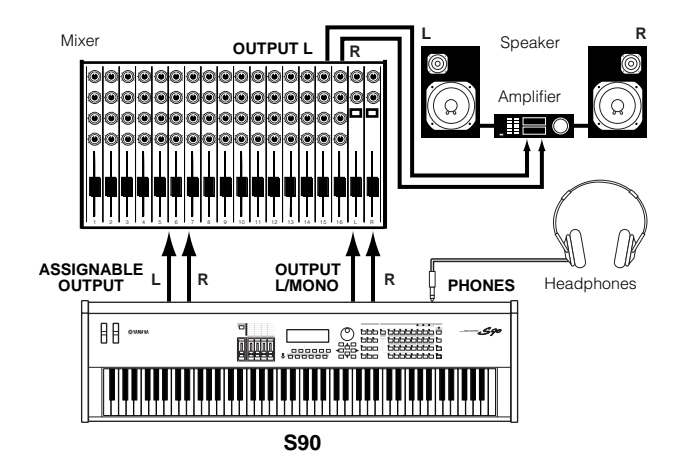

### A/D input

## Connecting a microphone or other audio equipment (analog input)

You can import external sounds (page 44). When importing from an external audio source, connect a microphone or the audio source to the A/D INPUT jack.

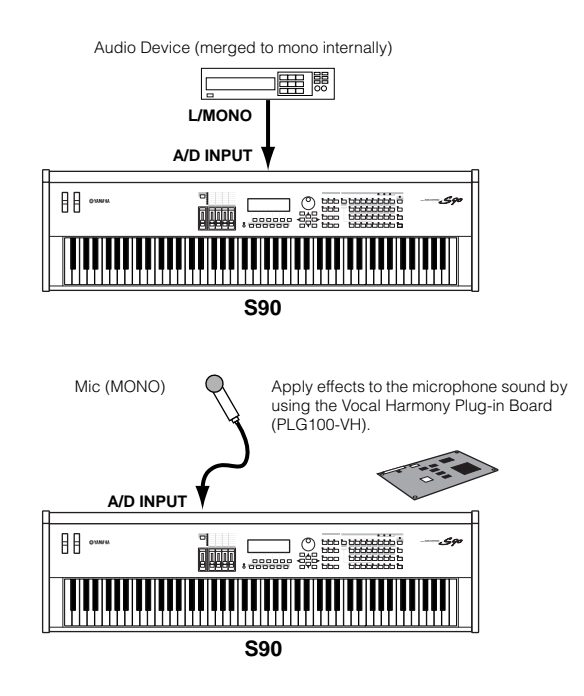

**ENCIE** After the above connections are complete, you are ready to set up for importing. When starting an importing, you may need to adjust the input gain of the audio source by using the GAIN knob.

### Connecting to mLAN-compatible audio equipment (When an optional mLAN8E has been installed)

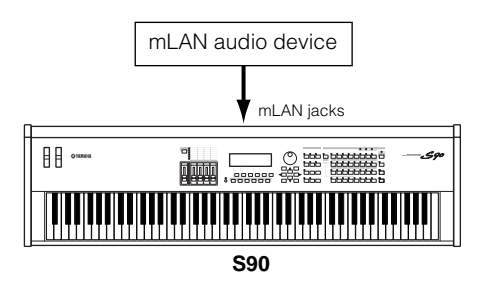

ENDE Sound can be input via either the mLAN jacks or the A/D INPUT jacks. Which jacks are used is determined in the Utility mode ([F2]→[SF1] A/DSource Ref. #53).

## Connecting External MIDI Equipment

Using a standard MIDI cable (available separately), you can connect an external MIDI device, and control it from the S90. Likewise, you can use an external MIDI device (such as a keyboard or sequencer) to control the sounds on the S90. Below are several different MIDI connection examples; use the one most similar to your intended setup.

### Controlling from an external MIDI keyboard

### UTILITY [F5]→[SF4] MIDI IN/OUT=MIDI

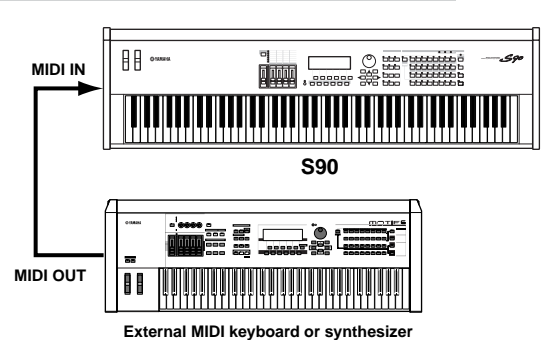

### Controlling an external MIDI keyboard

UTILITY [F5]→[SF4] MIDI IN/OUT=MIDI

Recording and playback using an external MIDI sequencer

UTILITY [F5]→[SF4] MIDI IN/OUT=MIDI

### Controlling another MIDI device via MIDI THRU

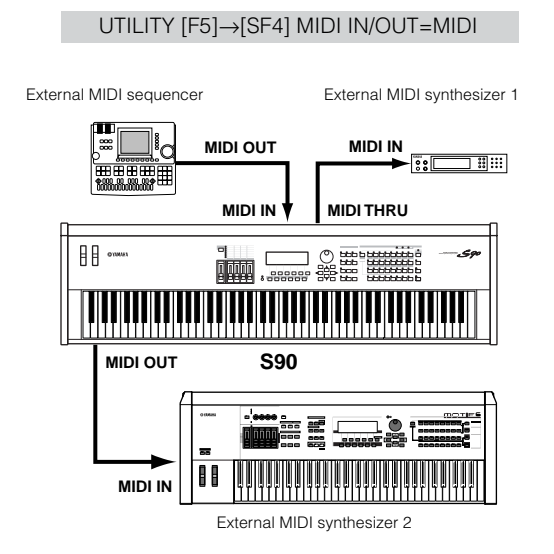

In the above setup, Synthesizer 2 can be played from the S90 (via MIDI OUT), while the external sequencer plays Synthesizer 1 (via MIDI THRU).

**EXCIT** The MIDI cable should be no greater than 15 meters in length, and there should be no more than three devices in a MIDI chain (chained in series via each unit's MIDI THRU). To connect more units, use a MIDI Thru Box for parallel connections. You may encounter errors if the MIDI cables are too long or if too many devices are chained together via their MIDI THRU connectors.

## ■ Using an mLAN interface (when an optional mLAN8E has been installed)

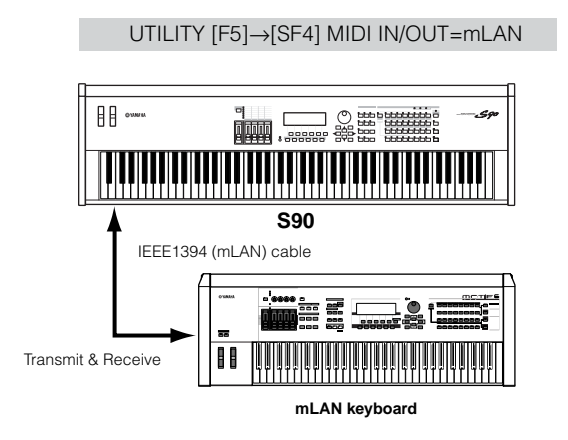

Any one of the following interfaces can be used for MIDI data transmission/reception: the MIDI connectors, the mLAN terminal connector, or the USB connector. However, they cannot be used at the same time. Select which connector is used for MIDI data transfer in the Utility mode ([F2]→[SF1] AD/Source Ref. #53).

**Quick Guide** 

Connections

# Reference

# Appendix

### Connecting to a Personal Computer

By connecting a computer, you can transfer data between the S90 and the computer via MIDI, and use the computer to control, edit and organize data on the S90. For example, you can use the included Voice Editor program to edit the S90's voices. There's also a special File Utility program that lets you use your computer to manage files in the Memory Card inserted in the S90's CARD slot.

### ■ Using an USB interface

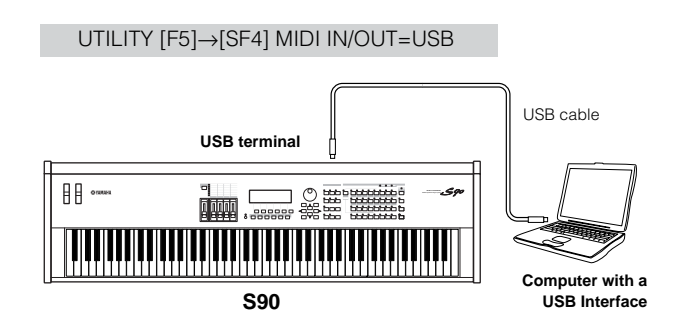

**DIVIT** If you are using the Remote Control function to control operations on a computer sequencer, we recommend making connections with a USB cable.

**DIVIE** The USB connection can only be used for transfer of MIDI data. No audio data can be transferred via USB.

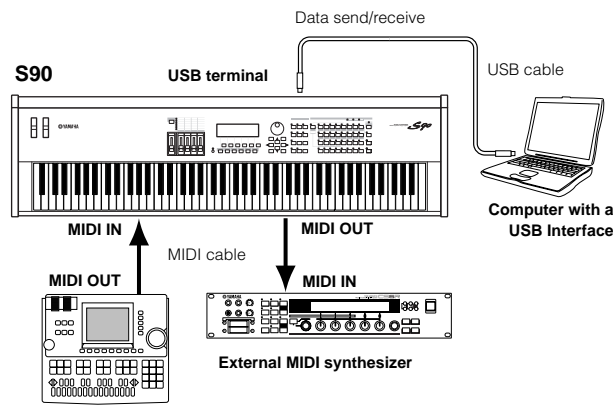

External MIDI sequencer

For details about the signal flow of this setting, see page 113 (\*67).

### About the USB connector

USB cables have different connectors on each end: an A type and a B type. When using the USB connection, connect the A type to your computer and the B type to the S90.

## ⚠

Disconnecting/connecting the USB cable or turning the power off/on may cause the computer operation to hang-up, or may stop the S90 from functioning properly. Be careful NOT to disrupt the USB connection or turn the power on/off in the following operating conditions.

- While the S90 is recognizing the device or while loading the driver.
- While starting or shutting down the operating system.
- While computer operation is suspended (with power management controls such as sleep or hibernation).
- While a MIDI application is starting.

The computer may also hang up and/or the S90's functions may stop if you do the following:

- Turn the power on/off, or connect/disconnect the cable too often.
- Enter the sleep mode while transmitting the MIDI data, and resume operation.
- Disconnect/connect the cable while the S90 is on.
- Turn the S90 on/off, start the computer, or install driver software while a huge amount of data is being transferred.

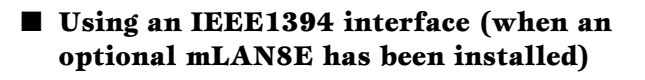

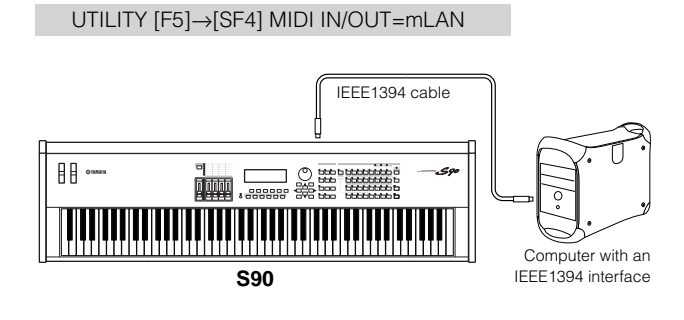

### ■ Using a MIDI interface

### Using the computer's MIDI interface

UTILITY [F5]→[SF4] MIDI IN/OUT=MIDI

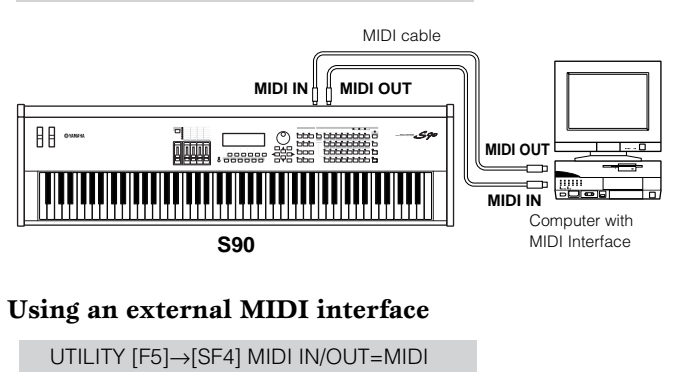

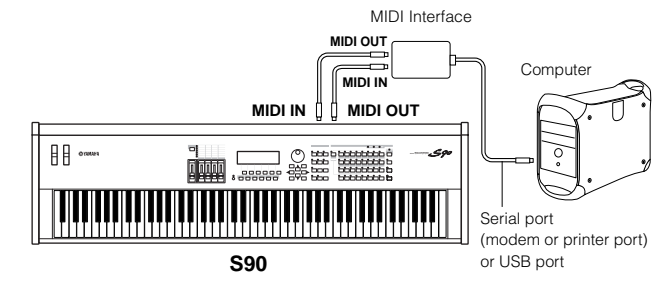

**DIVIT** Make sure to use the appropriate MIDI interface for your computer.

**DIVIT** If you are using a computer that has a USB interface, make sure to connect the computer and the S90 by USB. (The data transfer rate is faster than MIDI and you'll have access to multiple MIDI ports.)

### Local On/Off - When Connected to a Computer (Utility [F5] $\rightarrow$ [SF2])

When connecting the S90 to a computer, the keyboard performance data is generally sent to the computer, and then returned from the computer to play the tone generator or sound source. If the Local Control is set to "on," a "double" sound may result, since the tone generator is receiving performance data from both the keyboard directly and the computer. Use the setting suggestions below as a guideline; specific instructions may differ depending on your computer and the software used.

### When MIDI "Echo" is enabled on the software/ computer, set the S90 Local Control to "off."

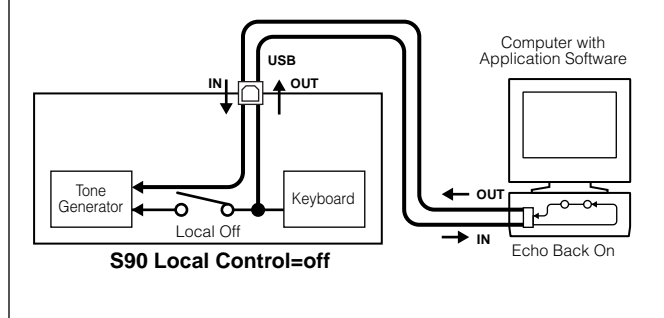

When transmitting or receiving System Exclusive data (such as with the Bulk Dump function), use the setting example below, making sure that MIDI "Echo" on the computer software is set to "off."

### When MIDI "Echo" is disabled on the software/ computer, set the S90 Local Control to "on."

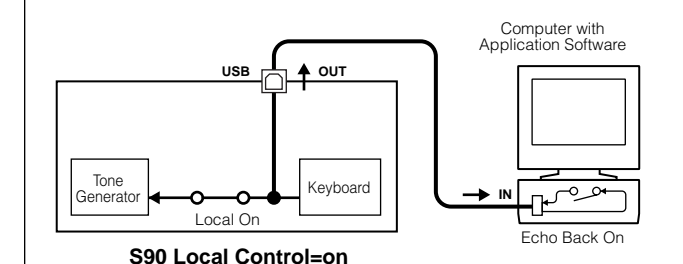

- **ENTE** Although not indicated in the illustration above, the S90 actually receives and responds to MIDI data from the computer application (sequencer), regardless of the Local Sw setting on the S90.
- \* MIDI "Echo" is a function on sequencers that takes any data received via the MIDI IN and "echoes" it (or sends it as is) through the MIDI OUT. In some software, this function is also called "MIDI Thru."
- **DNOTE** Refer to the owner's manual of your particular software for specific instructions.

### Connecting Various Controllers

The S90 features several controller jacks on the rear panel — letting you independently control various aspects of the sound and a variety of functions with optional controllers (page 53).

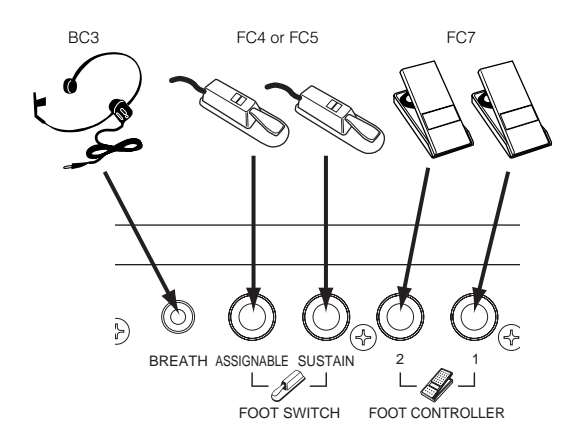

## Demo Playback

The S90 features a variety of demo songs, showcasing its dynamic sound and sophisticated functions.

DNOTE Make sure the synthesizer is ready for playback. Details are given in the section "Setting Up" on page 14.

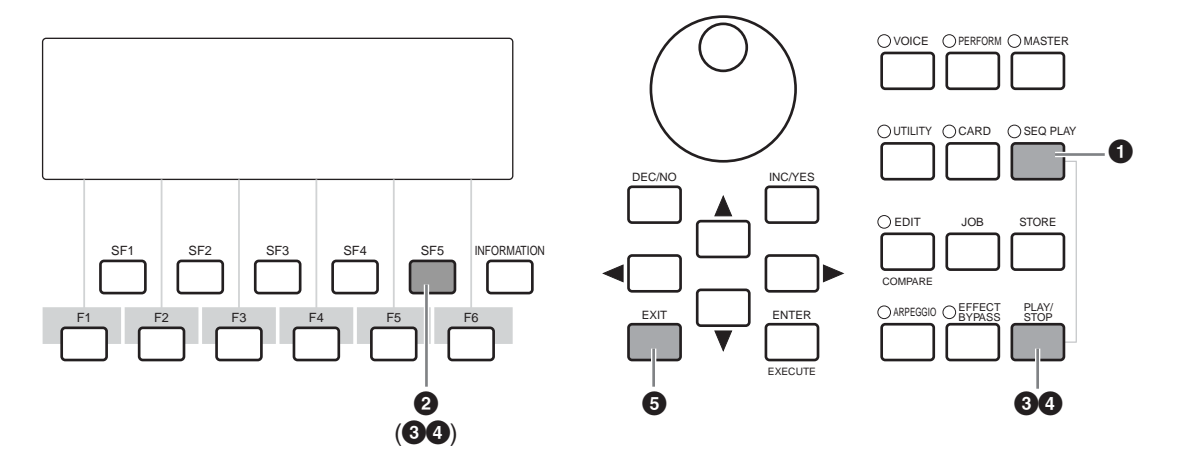

- **1** Press the [SEQ PLAY] button to call up the CHAIN screen.
- 2 Press the [SF5] (DEMO) button to call up the Demo data.
  ► You can select the first song for playback by using the [▲ ▼] buttons.
- ③ Press the [PLAY/STOP] (or [SF5]) button to start playback of the Demo song.
  ENDE You can set the song tempo or the song position. The operations are the same as the ones in SEQ PLAY mode (page 76).
- The [PLAY/STOP] (or [SF5]) button lets you pause playback and then start again from the same point in the song.
- To exit from the Demo mode, stop playback, then press one of the [MODE] buttons or [EXIT] button.ENOTE Demo song playback continues indefinitely until stopped.

## Overview of the S90

The S90 has a wide variety of advanced and convenient features. This section gives you an overview of these features. The following diagram shows the various component sections or "blocks" of the S90.

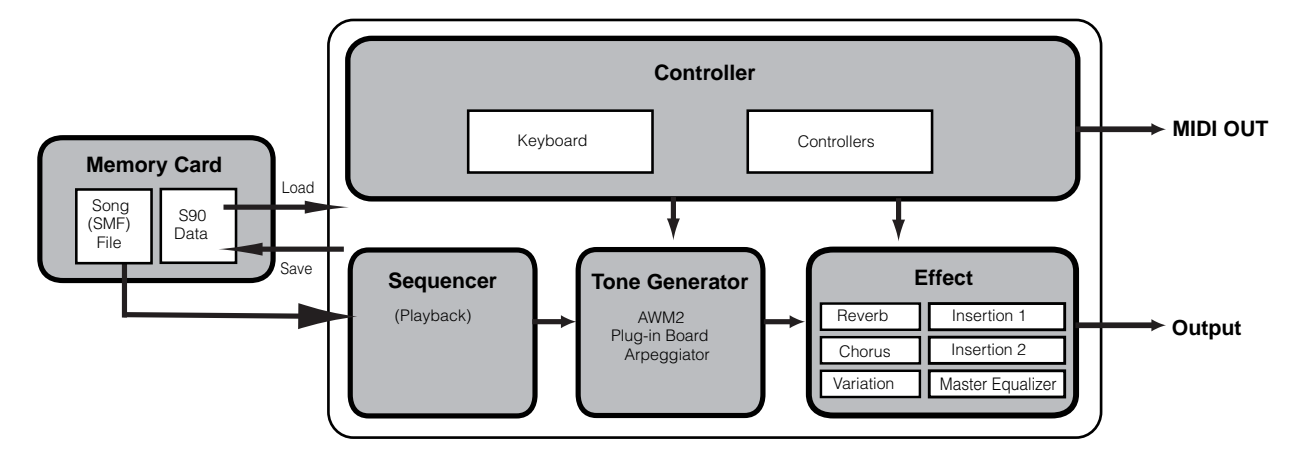

## Controller

This block consists of the keyboard, Pitch Bend and Modulation wheels, Control Sliders, and so on (page 53). The keyboard itself doesn't generate sounds, but instead sends note, velocity and other information to the S90's tone generator section for the notes you play. The controllers also send non-note performance data. Information from the keyboard and controllers can be transmitted to other external MIDI devices through the MIDI OUT connector.

## **Tone Generator**

This block plays back sounds according to information received from the keyboard and controllers. The following example illustrates the path taken by the signal from an Element in the Voice Mode (page 26).

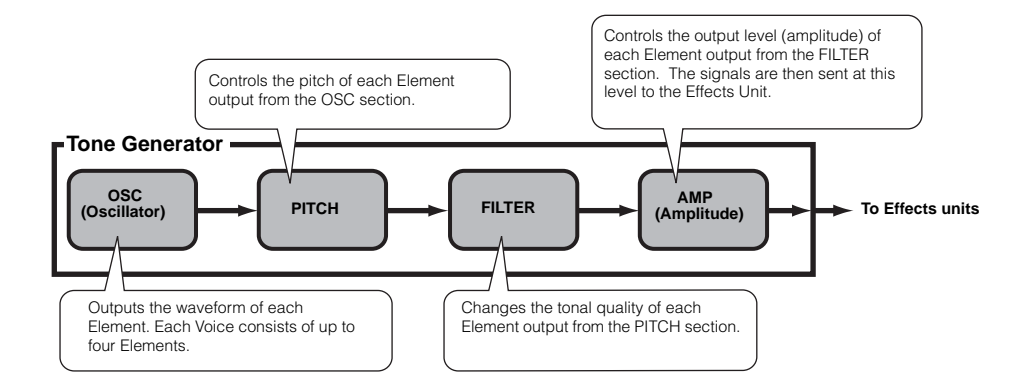

# **Basics Section**

# Reference

### **Internal AWM2 Tone Generator and Optional Plug-in Boards**

The tone generator block in the S90 consists of the built-in AWM2 and optional Plug-in Boards.

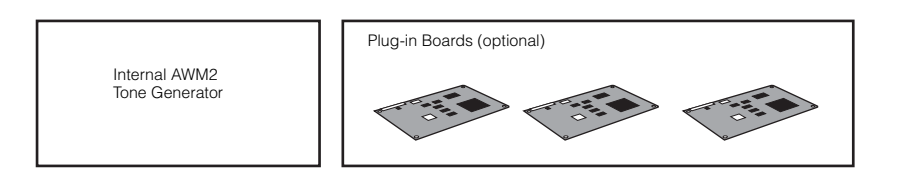

### • AWM2 (Advanced Wave Memory2) & Waveform

AWM2 (Advanced Wave Memory 2) is a synthesis system based on sampled waves (sound material), and is used in many Yamaha synthesizers. For extra realism, each AWM2 Voice uses multiple samples of a real instrument's waveform. Furthermore, a wide variety of envelope generator, filter, modulation, and other parameters can be applied to the basic waveform.

AWM2 is not just limited to general musical instruments (Normal Voices). It can also be used for setting up percussive instruments (Drum Voices). For details on Normal and Drum Voices, see page 27.

### • Plug-in Boards

Plug-in Boards give you an enormous amount of additional sonic flexibility and power. When installed, they work seamlessly and transparently within the system of the S90 — meaning that you can use their sounds and functions just as if they were built right into the S90 at the factory.

Up to three Plug-in Boards can be installed to the S90 (see box below for available boards). These boards are not simply a source of more Voices; they are also tone generators in their own right and extend the system-level specifications such as maximum polyphony. In addition, they allow you to use synthesis systems besides AWM2. You can play Plug-in Voices just like ordinary internal Voices and use them as Parts in a Performance (page 25). The S90 is compatible with the Modular Synthesis Plug-in System. There are three types of Modular Synthesis Plug-in System-compatible Plug-in Boards: Single Part, Multi-Part and Effect. Using these, you can build your own system based on the sounds you require.

### Plug-in board line-up

### • Single Part Plug-in Boards

Single Part Plug-in Boards let you add a completely different synthesizer or tone generator and play its voices by using a single part of the S90.

• Analog Physical Modeling Plug-in Board (PLG150-AN)

Using Analog Physical Modeling (AN) synthesis, the very latest digital technology is used to accurately reproduce the sound of analog synthesizers. With this board installed, you have real-time control over the playback of vintage synthesizer sounds as well as the very latest sounds heard in today's club-oriented music.

### • Piano Plug-in Board (PLG150-PF)

A massive waveform memory is dedicated to the reproduction of piano sounds. This board offers 136 stereo sounds, including a number of acoustic and electric pianos, and up to 64-note polyphony. You can even install three of these boards to triple the polyphony to 192 notes.

### • Advanced DX/TX Plug-in Board (PLG150-DX)

The sounds of the DX7 are available on this Plug-in Board. Unlike PCM-based tone generators, this board uses the powerful FM Synthesis system — the same as found on DX-series synthesizers — for extraordinarily versatile and dynamic sound shaping potential. Sounds are compatible with those of the DX7, and the board can even receive DX7 data via MIDI bulk dump.

• Virtual Acoustic Plug-in Board (PLG150-VL)

With Virtual Acoustic (VA) synthesis, the sounds of real instruments are modeled (simulated) in real time, giving a degree of realism that cannot be achieved using conventional PCM-based synthesis techniques. When playing these sounds using an optional MIDI Wind Controller (WX5), you can even capture some of the physical feel of woodwind instruments.

### • Drums Plug-in Board/Percussion Plug-in Board (PLG150-DR/PLG150-PC)

Incorporates the highly-acclaimed AWM2 engine dedicated to the reproduction of drum/percussion sounds. This board also has its own dedicated effects processing. This means that you can apply Reverb and Insertion effect to the voice, letting you use all of the effects on the "mother" device for the other Parts.

### • Effect Plug-in Board

### • Vocal Harmony Plug-in Board (PLG100-VH)

With this board installed, you can add harmonies to selected parts using four types of effects. Backing chorus parts for your vocals can be created automatically from chords that have been prepared and stored as MIDI data. You can also use the S90 like a vocoder by connecting and using a microphone while playing the keyboard.

### • Multi-Part Plug-in Board

Multi-Part Plug-in Boards let you expand the voice polyphony of the S90 by giving you a full 16 independent instrumental parts. By using this type of board to play back sequencer tracks, you can reserve the maximum polyphony of the S90 for your keyboard performance.

### • XG Plug-in Board (PLG100-XG)

This Plug-in Board is a 16-part XG sound generator. You can play back XG/GM song files using the rich variety of sounds and effects on this board.

#### ModularSynthesis Plug-inSystem

### About MODULAR SYNTHESIS PLUG-IN SYSTEM

The Yamaha Modular Synthesis Plug-in System offers powerful expansion and upgrade capabilities for Modular Synthesis-Plug-incompatible synthesizers, tone generators and sound cards. This enables you to easily and effectively take advantage of the latest and most sophisticated synthesizer and effects technology, allowing you to keep pace with the rapid and multi-faceted advances in modern music production.

## **Maximum Polyphony**

The maximum sonic polyphony is 64 for AWM2, plus the polyphony of the Plug-in Board(s) (if installed). The actual note polyphony will vary depending on the type of tone generator unit used, the number of Elements in the Voice, and the note polyphony of the Plug-in Boards.

In the case of AWM2 Voices, the polyphony figure of 62 is divided by the number of Elements in the Voice.

## Part Structure of the Tone Generator Block

The S90 plays its sounds (with the Tone Generator block) in response to MIDI data, received from the Controller block or Sequencer block. MIDI data is assigned to one of sixteen channels, and the S90 is capable of simultaneously playing sixteen separate parts, via the sixteen MIDI channels. However, we can overcome the sixteen-channel limit by using separate MIDI "ports," each supporting sixteen channels. The multiple sound sources of the S90 (internal tone generator and Plug-in Boards) take advantage of the three MIDI ports included on the instrument.

| Тс                | one Generator |         |                           |
|-------------------|---------------|---------|---------------------------|
| Part for Voice me | ode           |         |                           |
| Port 1            | Port 2        | Port 3  |                           |
| part 1            | part 17       | part 33 | I These parts are used in |
| part 2            | part 18       | part 34 | Voice mode.               |
|                   |               | 1       |                           |
| part 14           | part 30       | part 46 |                           |
| part 15           | part 31       | part 47 |                           |
| part 16           | part 32       | part 48 |                           |

As shown in the above illustration, up to 48 parts can be used in the modes (excepting the Voice mode). However, the number of parts that are actually used is a maximum of 34 in the Sequence Play mode, as we'll see later in some examples.

**DNOTE** See page 29 for details about the modes.

**ENDIT** The USB cable supports up to eight separate MIDI ports. The S90's Tone Generator block supports three separate ports as illustrated above, and the S90's MIDI Thru function supports eight separate MIDI ports.

**DIVIT** The MIDI cable and IEEE cable (when the mLAN8E has been installed) cannot handle independent MIDI port data.

Part Structure - Voice/Performance/Sequence Play Modes

### • Voice mode

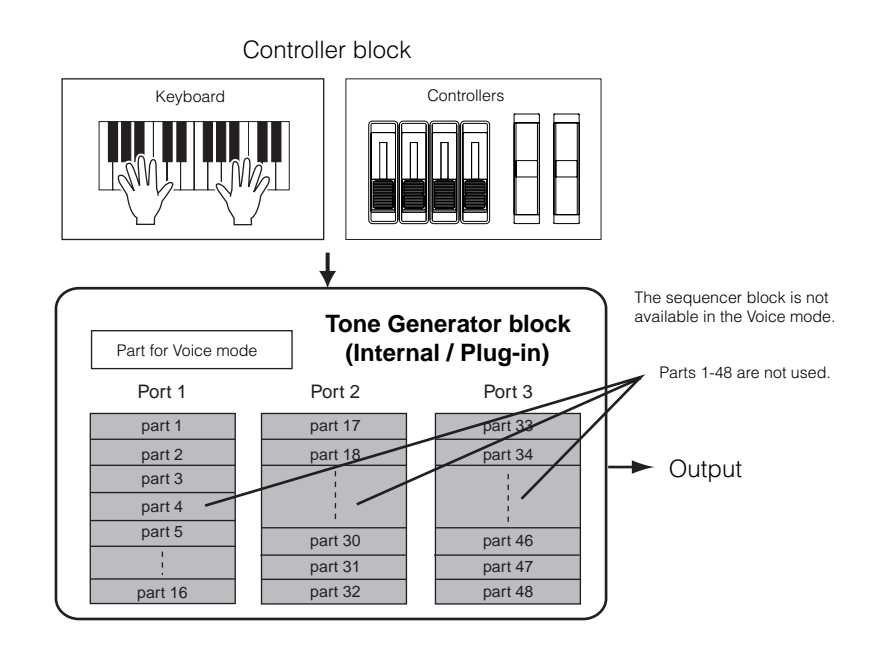

**DNOTE** In the Voice mode, the MIDI port number is 1.

**DNOTE** The Multi-Part Plug-in Board cannot be used in the Voice mode. However, other Plug-in Boards can be used.

### • Performance mode

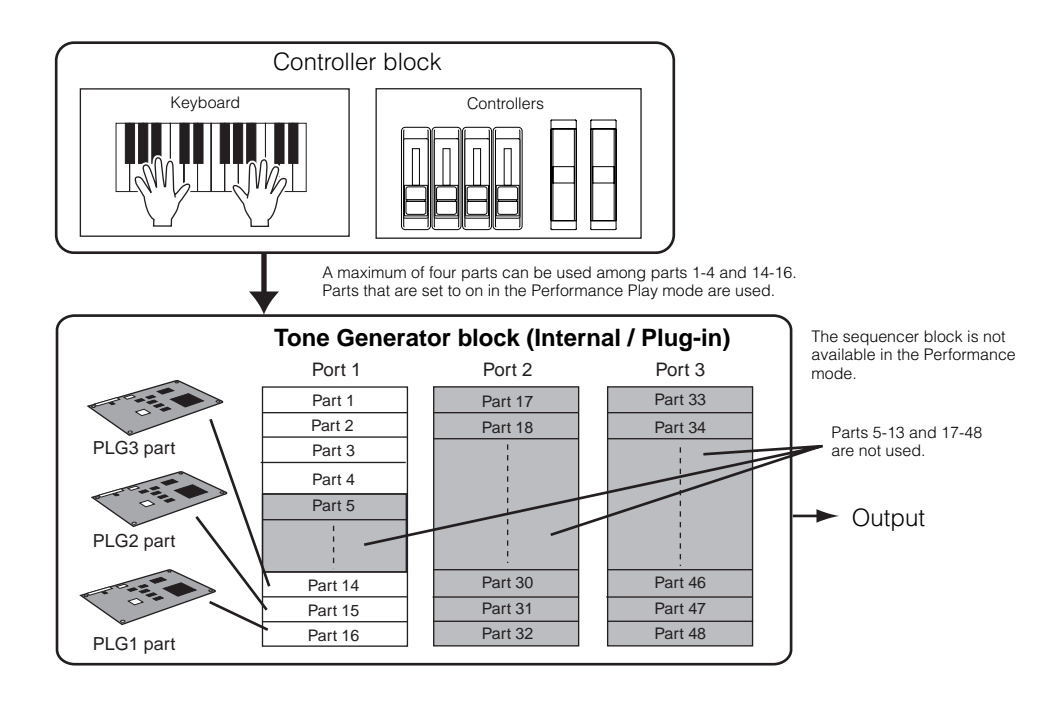

**ENOTE** In the Performance mode, the MIDI port number is 1.

The Multi-Part Plug-in Board cannot be used in the Performance mode. However, other Plug-in Boards can be used.

### • Sequence Play mode

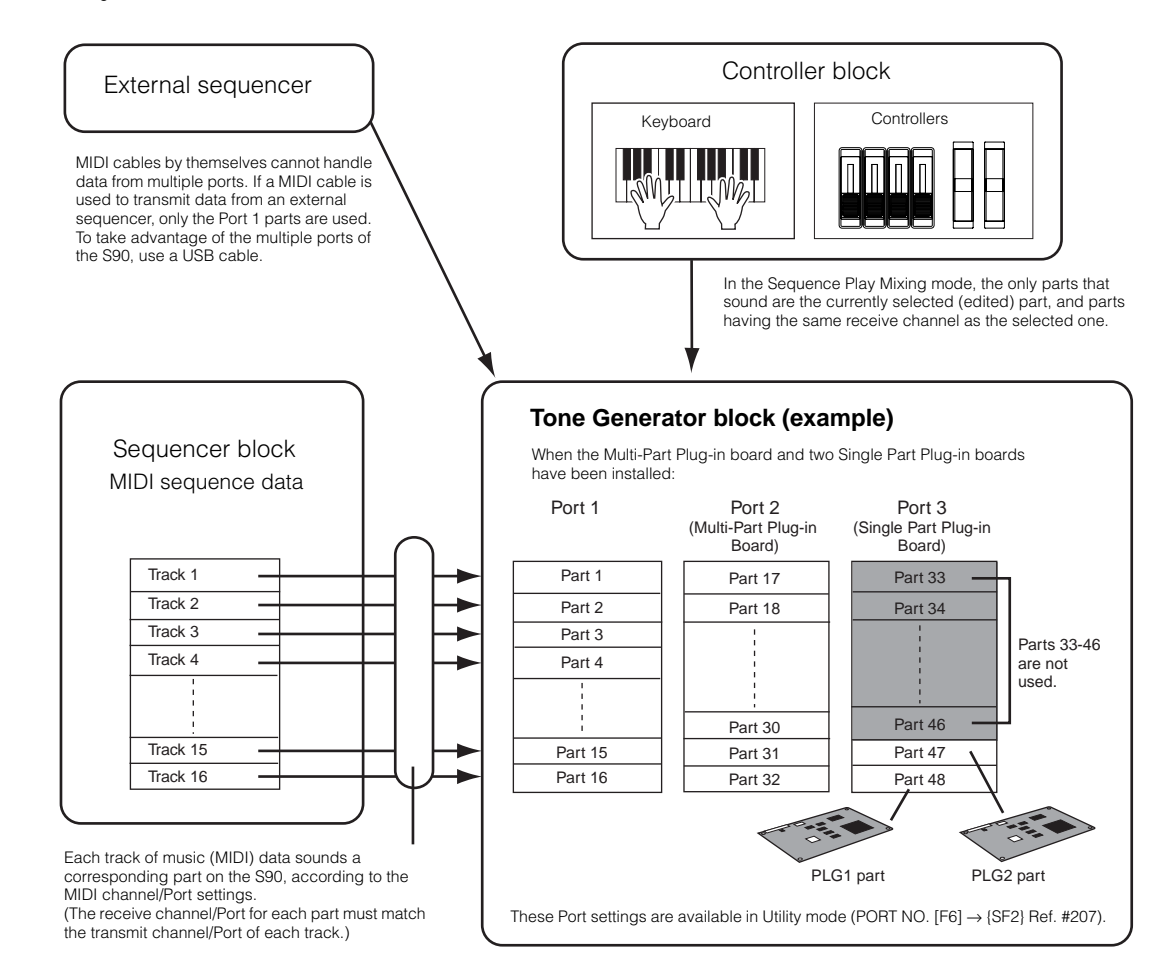

## Effects

Utilizing sophisticated DSP (digital signal processing) technology, the effects of the S90 can be used to change or enhance the sound.

**ENDIE** For more details about the effects, see page 67.

## **Card Drive/Sequencer**

The Card Drive block lets you transfer or load data to and from the Memory Card (page 82). The sequencer block can be used to play back Standard MIDI Files contained on Memory Card (page 75).

## **Voices & Performance**

## **Bank (Memory) Structure**

A Voice is a single instrument sound, created by using the Elements and setting various parameters. In the Voice Play mode (page 36), you can select and play any of these Voices. Performances, on the other hand, combine Voices in various ways. In the Performance Play mode (page 41), you can select and play any of these Performances.

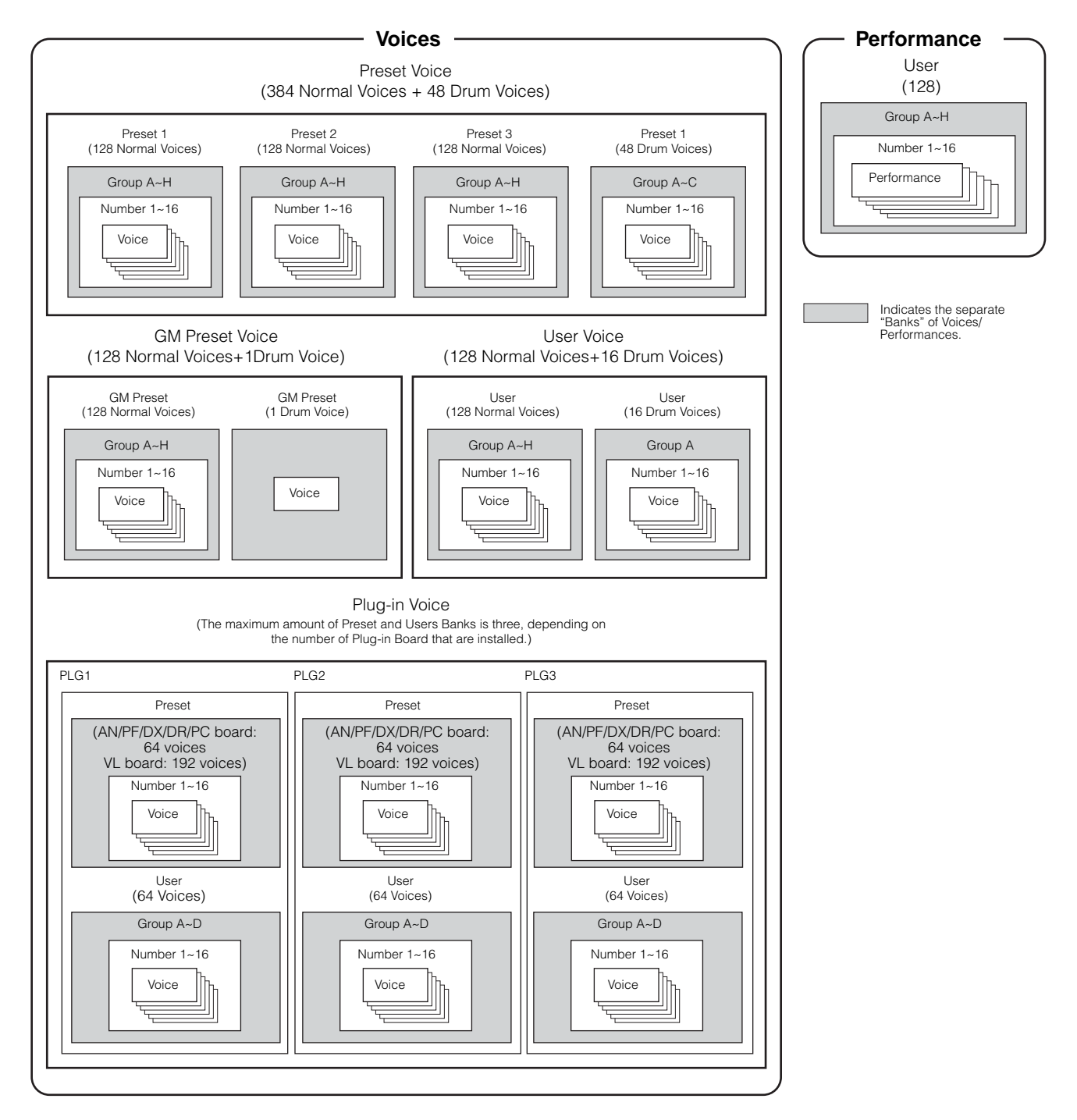

## **Overview of Voice/Element/Performance**

Each Voice can consist of up to four Elements. Each Element itself is a high-quality waveform or instrument sound.

## Voice & Element

Each Voice can consist of up to four Elements. Elements are made from waveforms, and the quality of the Elements is high enough that each can be used on its own as a voice. Since you can combine up to four Elements together in a voice, highly expressive and richly textured sounds are possible. You can also split different instrument sounds across the keyboard to be playable separately with your left and right hands — without having to specially set up a Performance program (Voice Element Edit [F1] $\rightarrow$ [SF3] NoteLimit Ref. #32).

### Performance

A Performance consists of up to four Parts, each of which can play a Normal Voice or Drum Voice Part. By assigning different Voices to each part, you can play these four Parts simultaneously from the keyboard — either in layers of different Voices, or special key splits in which your right and left hands can play separate Voices (page 42).

**DIVITE** Song playback settings are available in Mixing setup of Sequence Play mode.

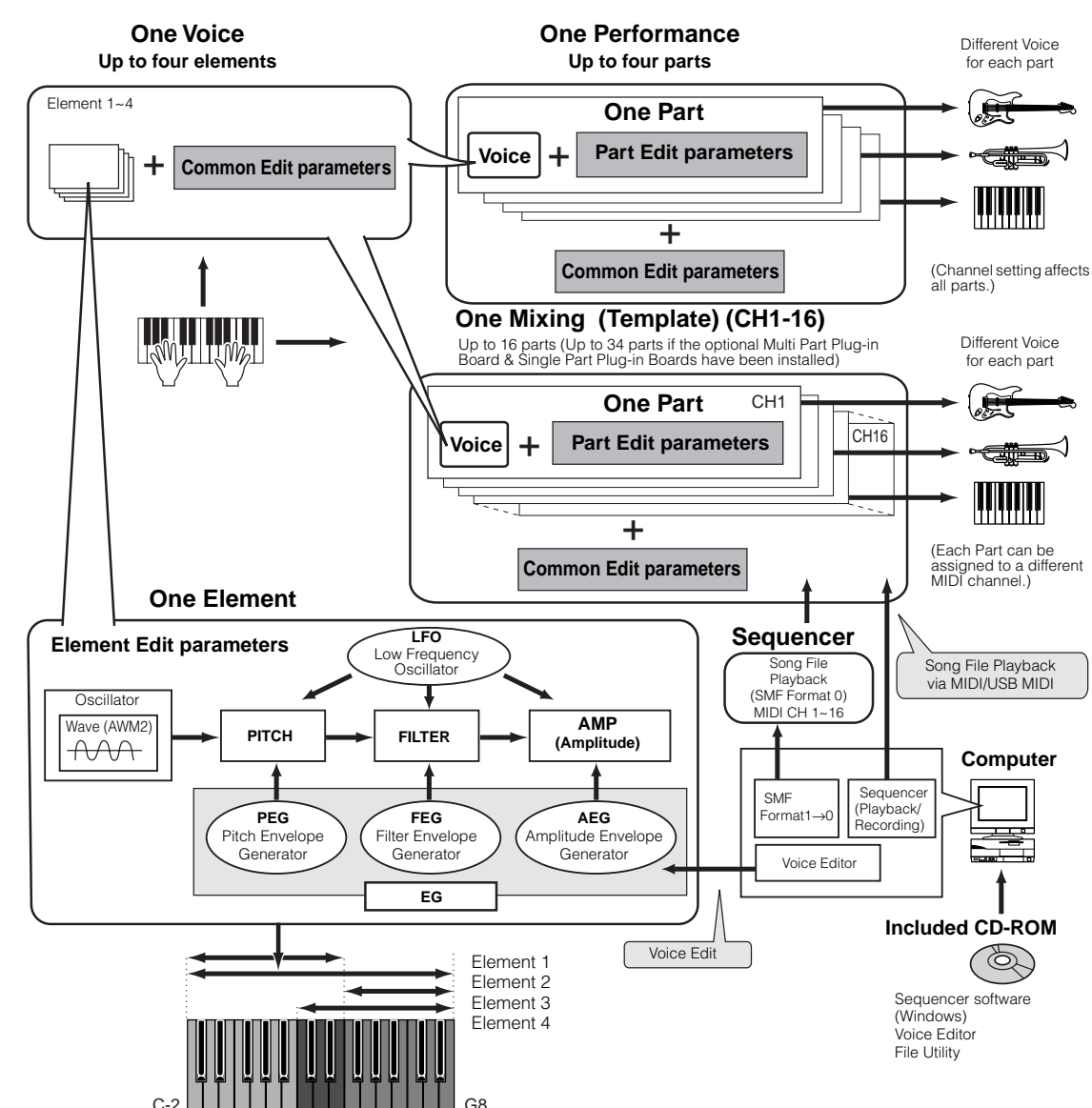

Appendix

**Quick Guide** 

# Voice Image: Constrained and the second and the second a

Internally, there are two Voice Types: Normal Voices and Drum Voices. Normal Voices are mainly pitched musical instrument-type sounds that can be played over the range of the keyboard. Drum Voices are mainly percussion/drum sounds that are assigned to individual notes on the keyboard. A collection of assigned percussion/drum wave or

Drum Voice

**Normal Voices & Drum Voices** 

Normal Voice

## **GM Voices**

Normal Voice is known as a Drum Kit.

GM is a worldwide standard for Voice organization and MIDI functions of synthesizers and tone generators. It was designed primarily to ensure that any song data created with a specific GM device would sound virtually the same on any other GM device — no matter the manufacturer or the model. The GM Voice bank on the S90 is designed to appropriately play back GM song data. However, keep in mind that the sound may not be exactly the same as played by the original tone generator.

## **Internal Memory and File Management**

In this section, how to store the various types of data and use the memory media for storing them. This diagram details the relationship among the S90's functions and the internal memory and memory card.

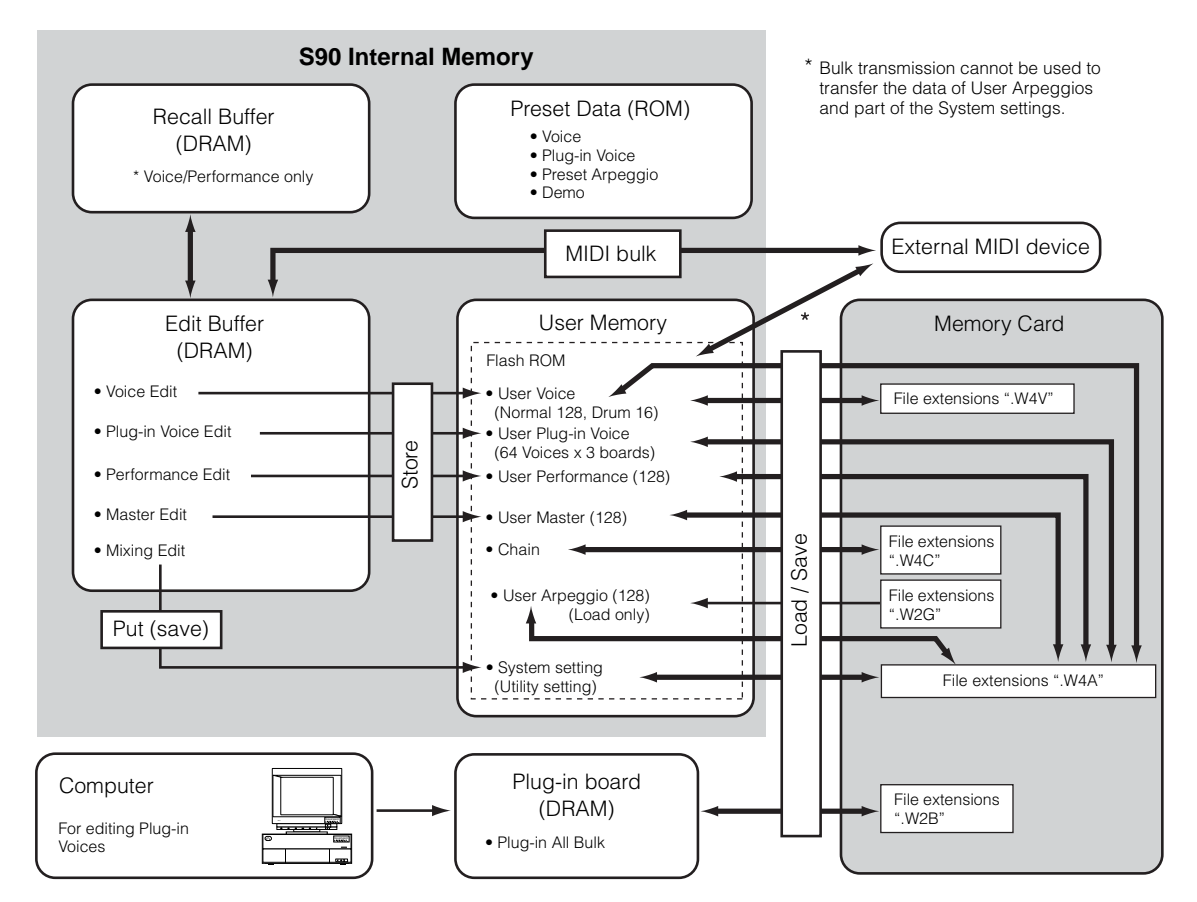

### 27

### **Internal Memory**

### • ROM and RAM

ROM (Read Only Memory) is memory designed specifically for reading out of data, and as such data cannot be written to it. This is the location where preset data for the instrument is permanently stored. On the other hand, RAM (Random Access Memory) allows both reading and writing of data. This is the location for the edit buffer data.

### • Flash ROM and DRAM

The data contained in Flash ROM can be read and written and maintained indefinitely, even if the power is off. This is the location where the data created by editing is stored. On the other hand, data contained in DRAM is lost when the power is turned off. Because of this, you should always store any data residing in DRAM to Flash ROM or a memory card before turning off the power.

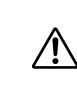

Never attempt to turn off the power while data is being written to Flash ROM (while an "Executing..." or "Please keep power on" message is shown). Turning the power off in this state results in loss of all user data and may cause the system to freeze (due to corruption of data in the Flash ROM).

### Edit Buffer (DRAM) and Recall Buffer (DRAM)

### • Edit Buffer and User Memory

The edit buffer is the memory location for edited data of these types: Voice, Performance and Master. Data edited in this location will be stored to the User Memory.

If you select another Voice, Performance, Master, or Mixing setup, the entire contents of the edit buffer will be rewritten with the newly selected Voice/Performance/Master/Mixing setup. Make sure to store any important data before selecting another Voice, etc.

### • Edit Buffer and Recall Buffer

If you've selected another Voice or Performance without storing the one you were editing, you can recall your original edits, since the edit buffer's contents are stored in backup memory. Keep in mind that the recall buffer is available only in the Voice or Performance mode.

### **Memory Card**

To properly protect and store your valuable User data, you should save it to Memory Card for indefinite safekeeping (page 82).

There are two different ways to save data created on the S90 to memory card:

- By saving all data in the User memory as a single file (with the extension ".W4A").
- By saving the files separately according to their specific functions (with the extensions corresponding to each type).

# Quick Guide

## **Basic Operations**

In this section, you'll learn about the structure of the modes of the S90, its panel display indications and its fundamental operations.

## Modes

The S90 is organized into various modes, each covering a different set of operations and functions.

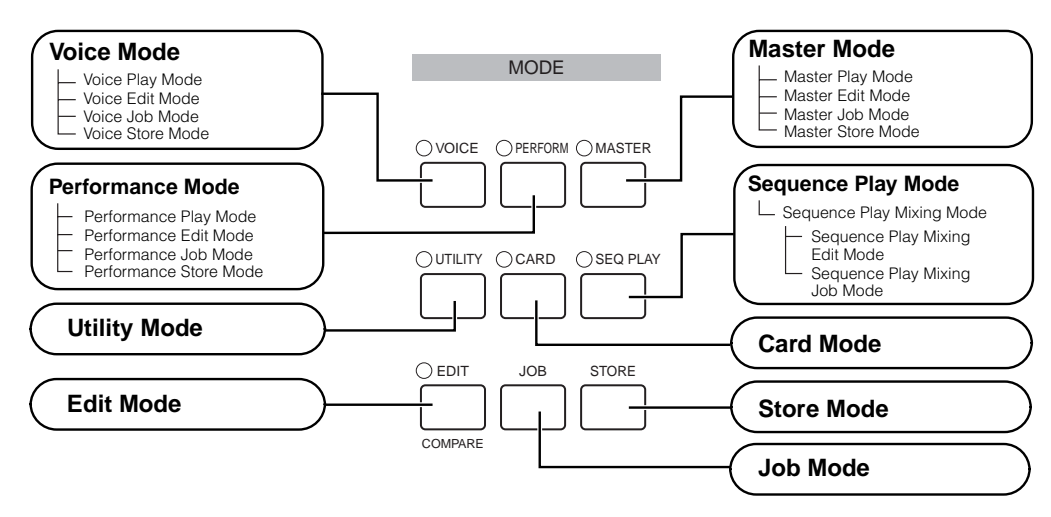

## Mode Table

| Mode (Status)               | Play    | EDIT (LED lights.<br>When comparing,<br>it flashes.) | JOB (Displayed) | STORE (Displayed) | Relevant function                                                                                                    |
|-----------------------------|---------|------------------------------------------------------|-----------------|-------------------|----------------------------------------------------------------------------------------------------|
| VOICE (LED lights)          | page 36 | page 60                                              | page 70         | page 73           | Play/Edit/Save the Voice                                                                                                    |
| PERFORMANCE (LED lights)    | page 41 | page 98                                              | page 70         | page 73           | Play/Edit/Save the Performance                                                                                                    |
| MASTER (LED lights)         | page 48 | page 51                                              | page 70         | page 73           | Register/Recall the settings that are often<br>used in the Voice, Performance and<br>Sequence Play mode to User Master.<br>Make/Register Master Keyboard<br>function settings. |
| SEQ PLAY (LED lights)       | page 75 |                                                      |                 |                   | Song playback (from memory card)                                                                                                    |
| SEQ PLAY MIXING (Displayed) |         | page 79                                              | page 70         |                   | Set the tone generation parameters of<br>each part in Sequence Play mode<br>(page 77).                                                                                         |
| UTILITY (LED lights)        |         |                                                      | page 72         |                   | Global settings for the entire system (page 98)                                                                                                    |
| CARD (LED lights)           |         |                                                      |                 |                   | Save/Load the S90 data (page 82)                                                                                                    |

- Note You need to select the Voice/Performance/Master before entering Edit mode. All parameters can be set and stored per Voice/ Performance/Master.
- **ENDIC** Utility mode is a sub-mode of the Voice/Performance/Sequence Play mode. For example, if you press the [UTILITY] button while in the Performance mode, you enter the Utility mode as a sub-mode of the Performance mode allowing you to select and play performances while in the Utility mode.

Parameters are divided into two basic groups: 1) functions that are related to each Voice, Performance etc., and 2) functions that affect all Voices, Performances etc. The former are set in the Edit mode and latter in the Utility mode. Utility mode settings can be saved to memory card along with the Voices and Performances.

## Selecting a Mode

There are separate Play modes for Performances/ Voices and Sequence Play mode. To enter each of these modes, use the appropriate MODE button.

In the Sequence Play mode, there is a Mixing mode. To enter the Mixing mode, press the [F6] button while selecting the Sequence play mode.

To enter the Master mode, press the [MASTER] button. Depending on the Master program, the indicator of the VOICE/PERFORMANCE/SEQ PLAY lights.

There are also separate Edit and Job modes for Performances, Voices, Masters and Mixing setups. To enter the Edit or Job mode, simply press the [EDIT] or [JOB] button while in each respective mode.

Similarly, pressing the [STORE] button in the Voice, Performance, Master mode takes you into the Store mode where you can store Performances, Voices and Masters.

In addition, the modes mentioned above, there is also a Utility mode, which is for making global settings to the instrument and the Card mode, which contains Card related settings.

- **DNOTE** Keep in mind that the particular displays and parameters in the Utility mode differ depending on which main mode was active before calling up the sub-mode.
- **D**NOTE Note that the Mixing settings are memorized with the "Put" function (not "Store") (page 79).

To exit to another mode, press the respective button for that mode or the [EXIT] button.

### Functions of the NUMBER [1] - [16] buttons

Use of these buttons differs depending on the on/off status of the [TRACK SELECT] and [MUTE] buttons.

|                                      | When [TRACK<br>SELECT] is on                                   | When [MUTE]<br>is on         | When both<br>[TRACK SELECT]<br>[MUTE] are off     |
|--------------------------------------|----------------------------------------------------------------|------------------------------|---------------------------------------------------|
| Voice Play mode                      | Keyboard transmit<br>channel setting                           | _                            | Voice selection,<br>according to Groups<br>A - H  |
| Voice Edit mode                      | Element selection (1 - 4) and Element<br>Mute setting (9 - 12) |                              | —                                                 |
| Performance<br>Play mode             | Keyboard transmit<br>channel setting                           | Performance part             | Performance or Voice selection (if cursor is      |
| Performance<br>Edit mode             | Performance part selection (1 - 4)                             | (1 - 4)                      | name), according to<br>Groups A - H               |
| Master Play<br>mode                  | Zone selection                                                 |                              | Master selection,<br>according to Groups<br>A - H |
| Master Edit<br>mode                  | Zone selection<br>(1 - 4)                                      | Zone Mute setting<br>(1 - 4) | —                                                 |
| Sequence Play<br>mode<br>Mixing mode | Mixing part selection                                          | Mixing part Mute setting     | _                                                 |

## **Display Indications**

Here we explain how to read the display indications.

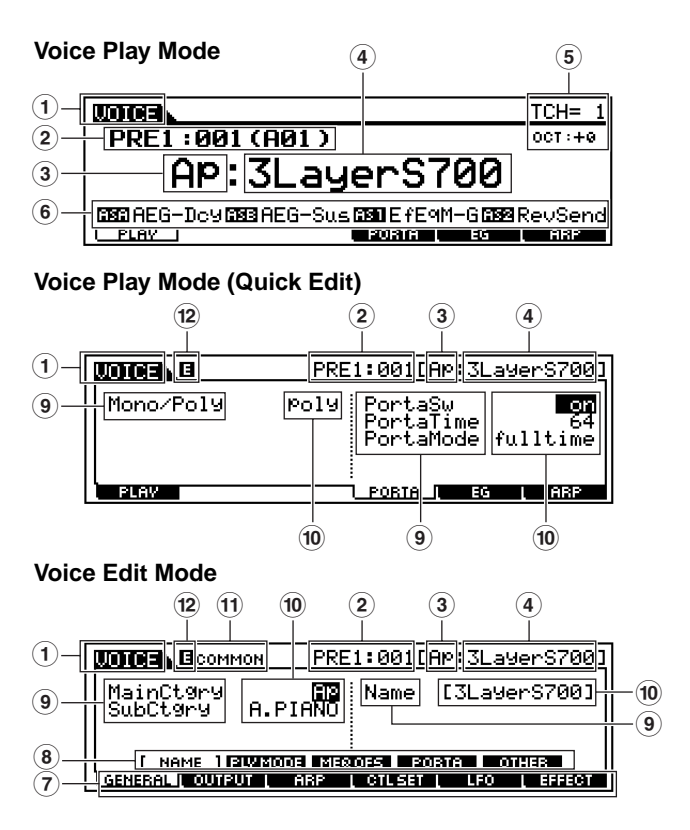

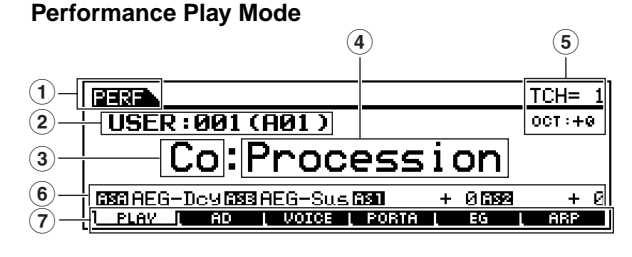

### Performance Play Mode (Quick Edit)

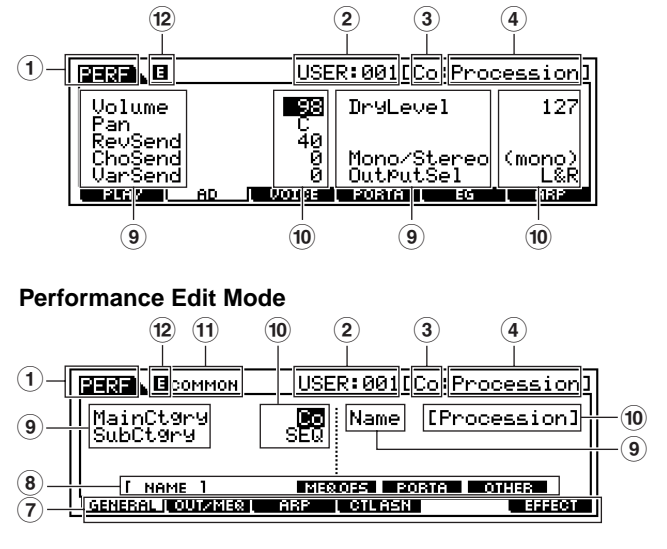

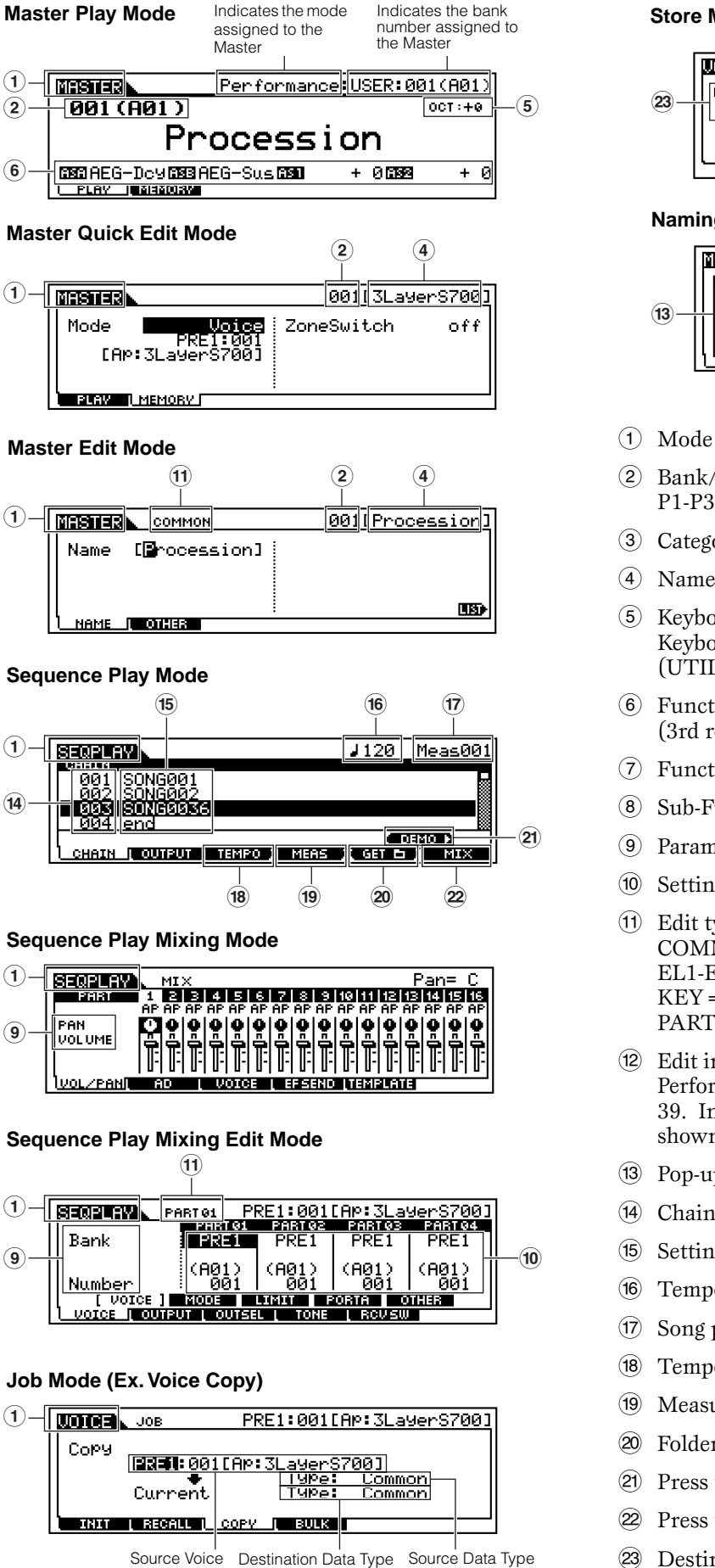

(1)

**(2**)-

6

(1)-

(1)

(14)

(1).

(9)

(1)-

(9)

### Store Mode (Ex. Voice Store)

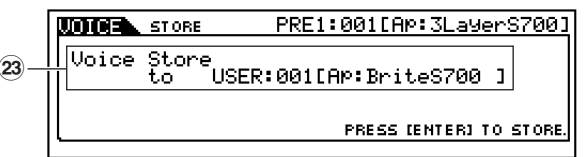

### Naming List

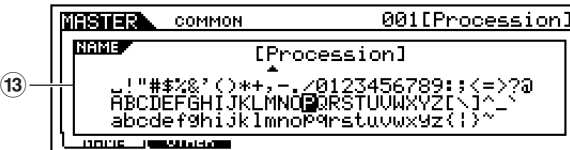

- (1) Mode (PERF = PERFORMANCE)
- (2) Bank/Number P1-P3 = PLG1-PLG3
- (3) Category (page 35)
- (4) Name (refer to the separate Data List)
- (5) Keyboard MIDI transmit channel (page 37) Keyboard Octave setting set via the Octave parameter (UTILITY  $[F1] \rightarrow [SF1]$  Octave Ref. #17)
- (6) Functions assigned to the respective Control sliders (3rd row). AS = ASSIGN (page 53)
- 7 Function (selected via [F1]-[F6]buttons)
- (8) Sub-Function (selected via [SF1]-[SF5]buttons)
- 9 Parameter/function name (page 98)
- 10 Settings
- (1) Edit type COMMON = Common Edit status EL1-EL4 = Element Edit status KEY = Key Edit Status PART01-PART16 = Part Edit status
- (12) Edit indicator (Indicates the current Voice/ Performance has been modified but not yet stored; page 39. In the Compare condition, the **D** indicator is shown: page 61.)
- (13) Pop-up character list (page 35)
- (14) Chain Step number (page 75)
- Settings (Song file/Mix template)
- Tempo
- Song position
- Tempo button (page 76)
- (19) Measure button (page 76)
- 20 Folder setting button (page 75)
- 2) Press the button to enter the Demo mode (page 19)
- 2 Press the button to enter the Mixing mode (page 77)
- 23 Destination for Store operation

## Selecting Functions and Parameters

Each mode described above contains various displays, with various functions and parameters. To navigate your way through these displays and select a desired function, use the [F1] - [F6] buttons and the [SF1] - [SF5] buttons.

When you select a mode, the available displays or menus appear directly above the buttons at the bottom of the display (as shown below).

## Using the Function buttons [F1] - [F6]

These functions can be selected via the corresponding button ([F1] - [F6]).

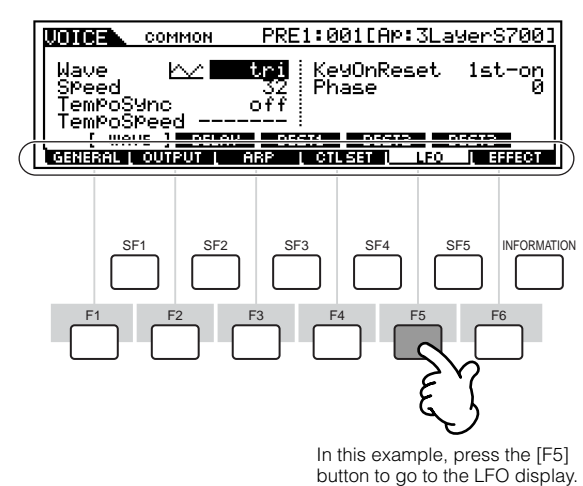

Depending on the currently selected mode, up to six functions are available and can be called up with the [F1] - [F6] buttons. Keep in mind that the available functions differ depending on the selected mode.

**DNOTE** In some cases, the function buttons are used for special operations, such as the ones in the Sequence Play (CHAIN) display (page 76).

## Using the Sub-Function buttons [SF1] - [SF5]

These functions can be selected via the corresponding button ([SF1]-[SF5]).

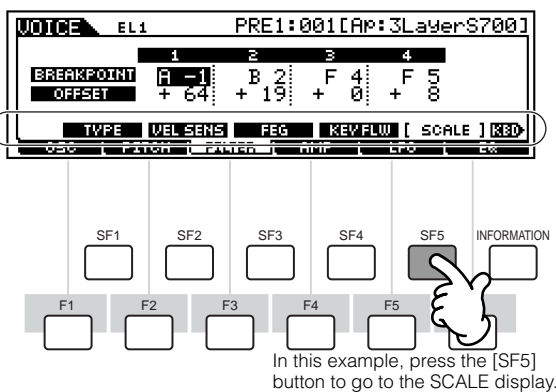

Depending on the currently selected mode, up to five functions (sub-functions) are available and can be called up with the [SF1] - [SF5] buttons. Keep in mind that the available functions differ depending on the selected mode. (Some displays may not have any subfunctions for these buttons.)

## How to leave the current display

For most operations (especially editing and Job- or Store-related), pressing the [EXIT] button will let you leave the current display and return you to the next highest level or to the normal play mode display.

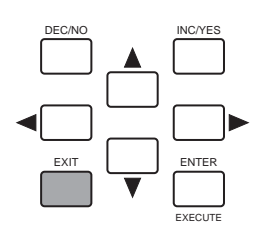

## [ENTER] button

Use this button to execute a Job or a Store operation. Also use this button to actually enter a number when selecting a Bank or Group for Voice or Performance. In the File mode, use this button to go to the next lowest level in the selected directory.

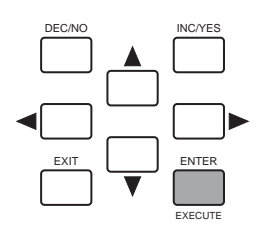

# **Basics Section**

# Appendix

## **Display-based Controls**

## Data Entry

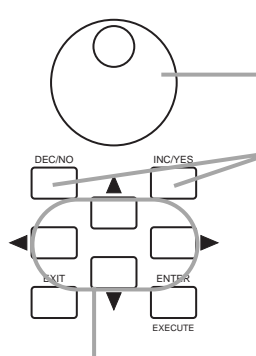

#### Changing (editing) values

Rotating the data dial to the right (clockwise) increases the value, while rotating it to the left (counterclockwise) decreases it.

For parameters with large value ranges, you can increase the value by 10 by simultaneously holding down the [INC/YES] button and pressing the [DEC/NO] button. To decrease by 10, do the opposite; simultaneously hold down the [DEC/NO] button and press the [INC/YES] button.

#### Moving the cursor

Use these four cursor buttons to navigate the display, moving the cursor around the various selectable items and parameters in the screen. When selected, the relevant item is highlighted (the cursor appears as a dark block with inverse characters).

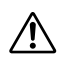

When you exit from the Utility mode or Favorite Category function, the parameter you changed in the display is automatically stored. However, this edited data is lost if you turn off the power without properly exiting from the display.

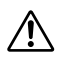

Never attempt to turn off the power while data is being written to Flash ROM (while an "Executing..." or "Please keep power on" message is shown). Turning the power off in this state results in loss of all user data and may cause the system to freeze (due to corruption of data in the Flash ROM).

## **Confirmation Message**

When you execute certain operations, such as those in the Job, Store, and File modes, the S90 shows a confirmation message. This lets you actually execute the operation or cancel it if desired.

| UDICE STORE F | PRE1:001[Ap:3LayerS700] |
|---------------|-------------------------|
| MESSAGE       |                         |
| Are You sur   | re? [YES]∕[NO]          |
|               | PRESS (ENTER) TO STORE. |

If a confirmation message (like the one illustrated above) appears, press the [INC/YES] button to execute the operation or press the [DEC/NO] button to cancel it.

## Information Display

This convenient function lets you call up relevant details about the selected mode — simply by pressing the [INFORMATION] button. For example, when the Voice mode is active, you can quickly check information about which voice bank is selected, what Play mode (poly or mono) is being used, which effects are applied, and so on.

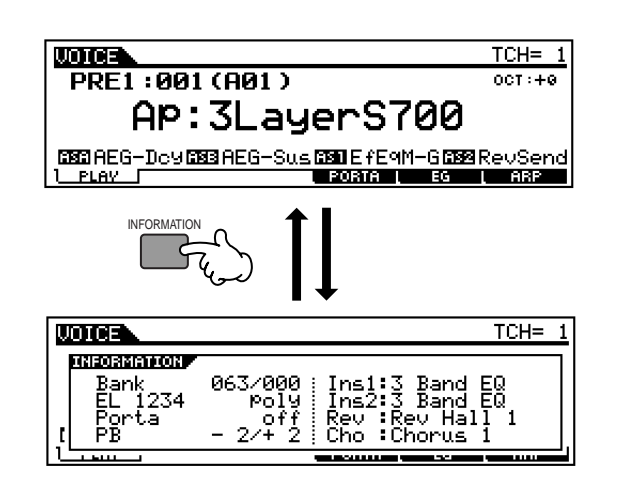

In the Sequence Play mode, you can confirm the selected (current) folder (directory).

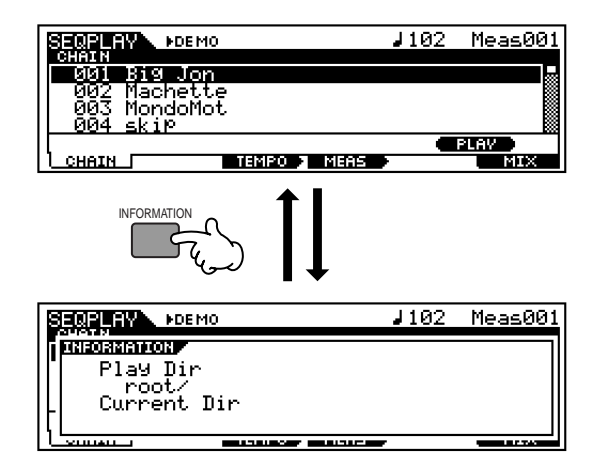

For details about Information Display, see page 114.

## Note (Key) settings

Several S90 parameters let you set a key range for a function — for example, in setting up a keyboard split — by specifying certain note values. You can use the [INC/YES] and [DEC/NO] buttons or data dial to set these parameters, or you can directly enter the values from the keyboard by pressing the appropriate keys (as shown below). In the example display here, Element 1 of a voice is being edited.

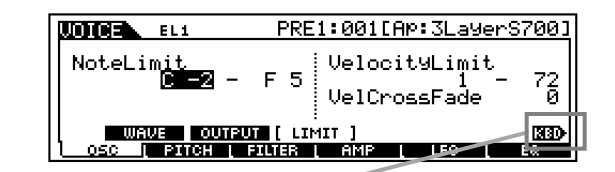

When Note Limit is selected, the [KBD] mark appears, indicating that you can use the keyboard to set the value. Simultaneously hold down the [INFORMATION] button and press the appropriate key.

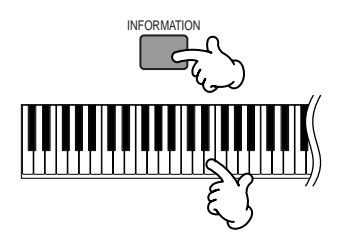

## Naming (Entering Characters)

The S90 allows you to create your own original data such as voices, performances, masters. You can also freely name the data as desired.

The following data types can be named.

- User voices page 66
- User performances page 43
- User masters pages 50, 52
- Mix templates page 79
- Files saved to memory card page 85

The example below applies when naming a User voice.

• Move the cursor to the first position of the name by using the cursor buttons.

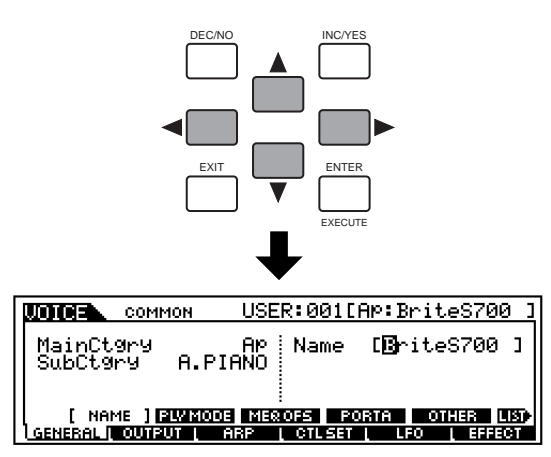

2 Select a character by using the [INC/YES] button, [DEC/NO] button or the data dial.

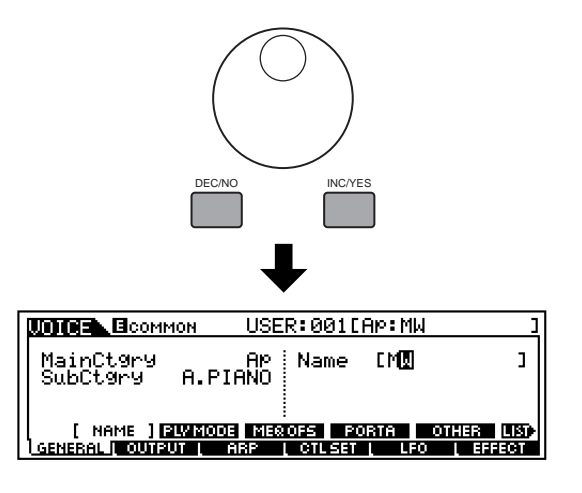

3 Move the cursor to the next position of the name by using the cursor buttons.

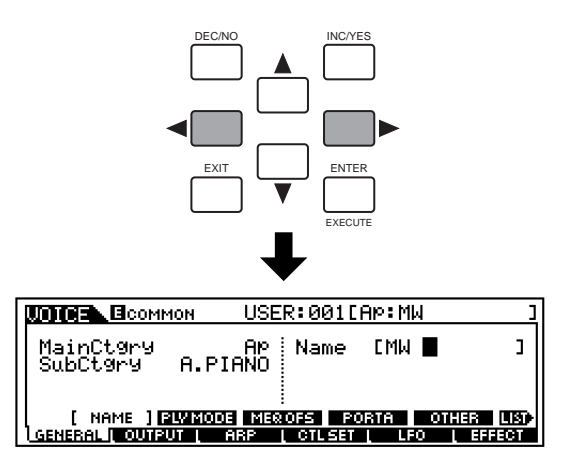

Enter the other characters as desired by repeating steps 1 - 3 above.

### **Using the Character List**

In steps **2** and **3** above, you can use the special popup Character List, which shows you all the available characters, making it exceptionally easy to enter names and text. To call up the list, press and hold down the [INFORMATION] button. To select a character, keep holding down the [INFORMATION] button and use the [INC/YES] and [DEC/NO] buttons or data dial.

When the cursor is located at the Name, this [LIST] icon appears and you can call up the Character List display by holding the [INFORMATION] button. Release the [INFORMATION] button to return back to the original display.

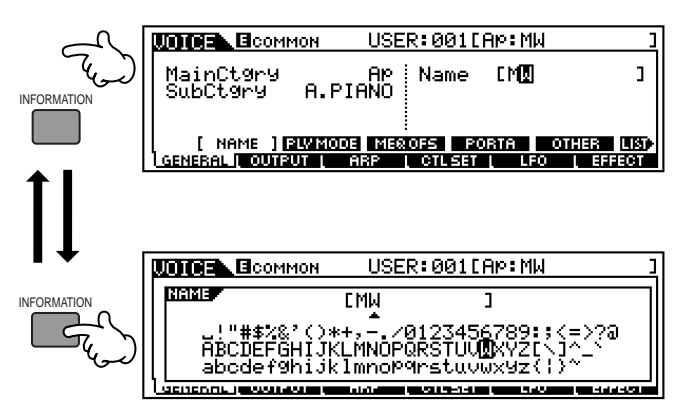

### While holding the [INFORMATION] button....

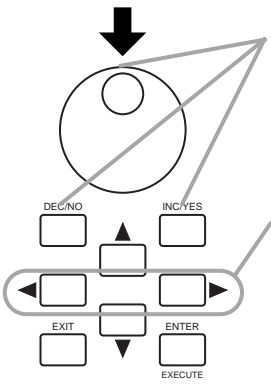

Select a character by using the [INC/YES] button, [DEC/NO] button or the data dial.

Move the cursor to the desired position.

Use these two buttons to navigate the display, moving the cursor around the various selectable items and parameters in the screen. When selected, the relevant item is highlighted (the cursor appears as a dark block with inverse characters).

| LCD | Category           | LCD | Category             |
|-----|--------------------|-----|----------------------|
|     | Unassigned         | Ld  | Synth Lead           |
| Ар  | Acoustic Piano     | Pd  | Synth Pad            |
| Kb  | Keyboard           | Sc  | Synth Comping        |
| Or  | Organ              | Ср  | Chromatic Percussion |
| Gt  | Guitar             | Dr  | Drums                |
| Ba  | Bass               | Se  | Sound Effects        |
| St  | Strings/Orchestral | Me  | Musical Effects      |
| Br  | Brass              | Со  | Combination          |
| Rp  | Reed/Pipe          |     |                      |

## Types of Parameters (Absolute and Relative)

There are many ways to set parameters. Some parameters require you to directly enter numerical settings or alphabetic characters. With others, you can choose from a number of available settings. Furthermore, some types of parameters are "absolute" whereas others are "relative." For example, the absolute parameter in the following illustration can be set to either "mono" or "poly." For other absolute parameters such as Volume, the setting can be any value between zero and 127. The Volume setting has a linear, one-to-one relationship with the actual volume, as shown in the graph on the left. However, relative parameters do not follow the same relationship. The graph on the bottom shows the role of the Velocity Offset parameter. The value you have set here, known as an "offset," is added to, or subtracted from, the actual value. With Velocity Offset, the specified offset value is added to, or subtracted from, the actual velocity of the notes you play on the keyboard. Sometimes, these types of relative parameters are set as a percentage.

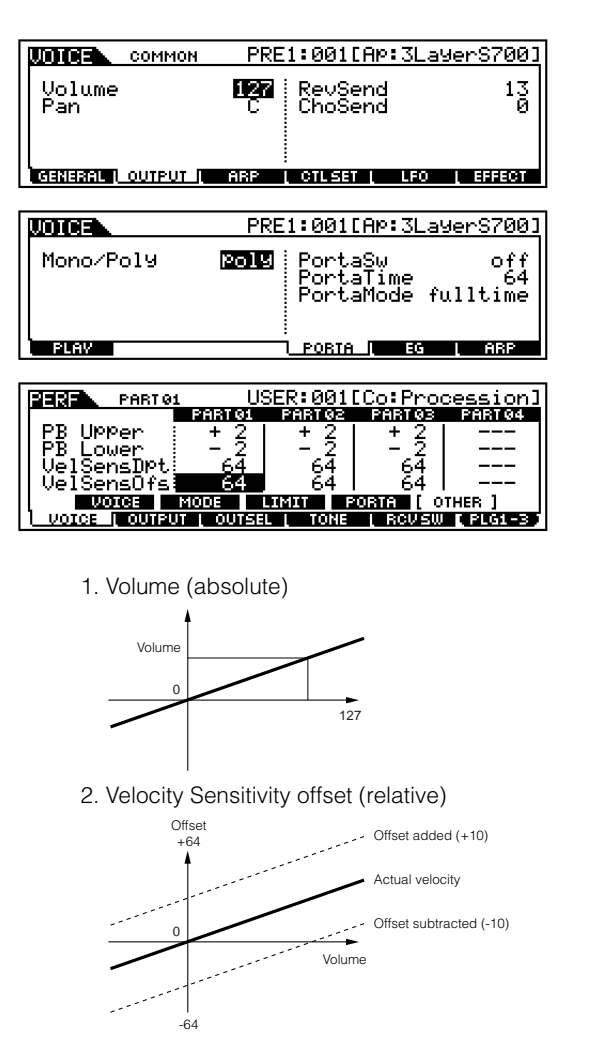

## **Quick Guide**

**Quick Guide** 

# **Playing Voices**

Here, you'll learn how to select and play Voices (instrument sounds) from the PRESET1-3, GM, USER and PLG 1-3 memory groups (Banks).

For details about voices, see pages 25, 26. For information on the Voice List, see the separate Data List.

DIVIE Up to 128 Normal Voices and 16 Drum Voices can be stored to User memory (pages 25, 27, 73). The Voice settings can be changed in the Voice Edit mode (page 60).

## Selecting a voice

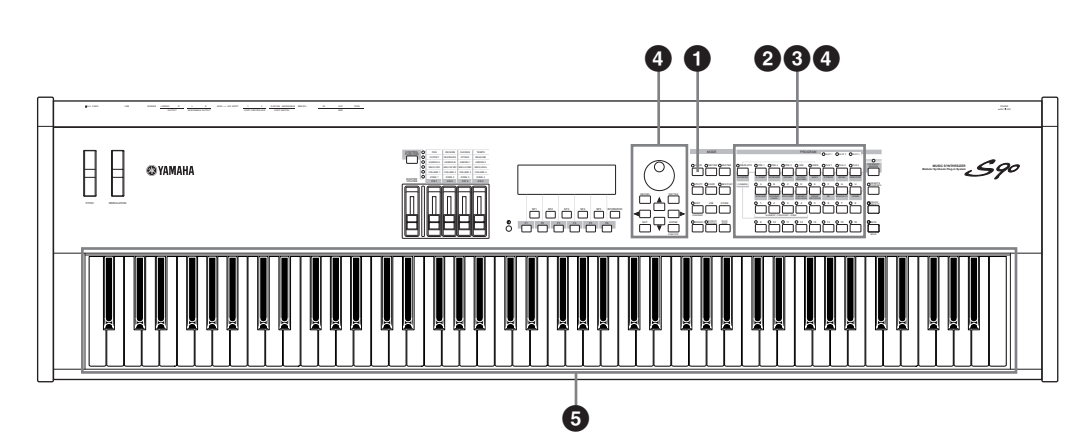

## **O** Enter the Voice Play mode.

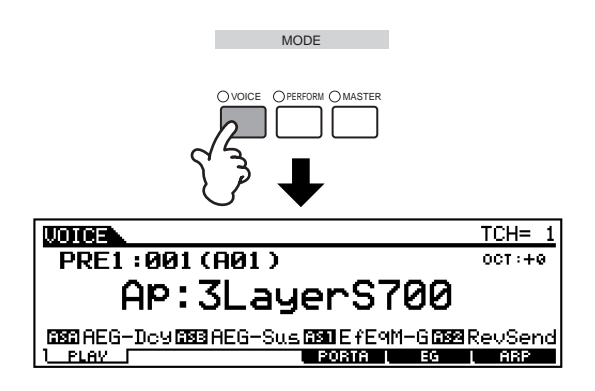

When the Voice Play mode is active, the currently selected voice is shown in huge letters — so you can easily check which voice you're about to play.

## Ø Select a Voice Bank.

• Normal Voice

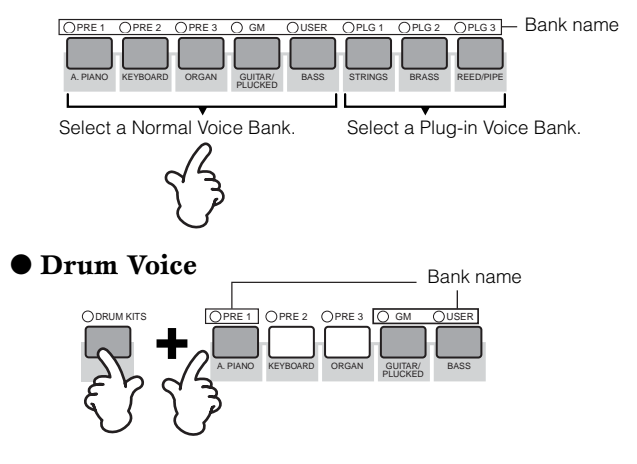

**ENCIE** When shipped from the factory, the S90 contains a full set of specially programmed User voices in the User bank. Naturally, you can edit these and overwrite them if you want. You can also restore them to the original factory set from the Utility Job (page 72). For details about Voice Banks and Groups, see page 25.

Reference

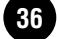
# **Basics Section**

### Appendix

### Select a Voice Group.

Voices in each Bank are divided into Groups [A] - [H]. Select the desired Group, and all the Voices of that Group are shown in the display.

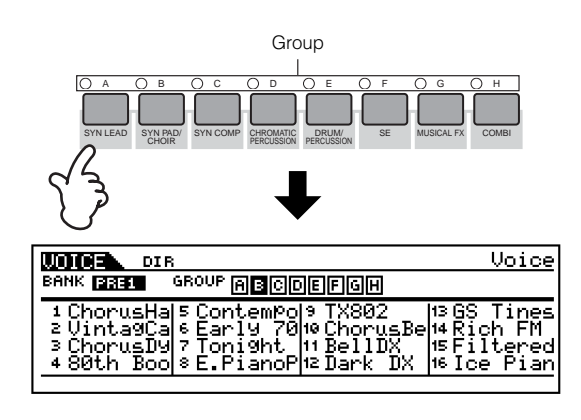

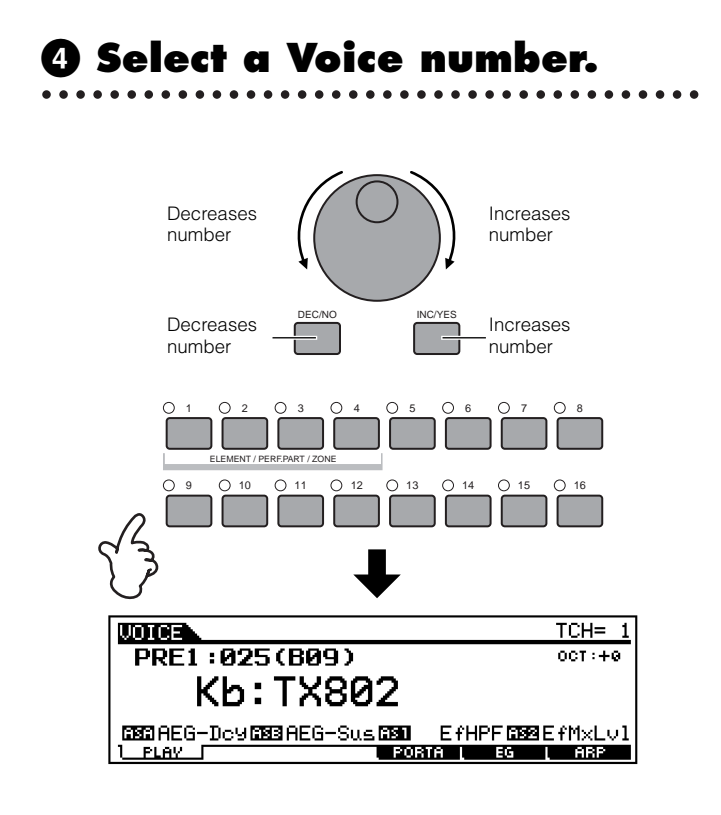

### **6** Play the keyboard.

### • Program numbers and the corresponding Group/Numbers

| Program<br>Number | Group     | Number | Program<br>Number | Group | Number |
|-------------------|-----------|--------|-------------------|-------|--------|
| 001               | A         | 1      | 065               | E     | 1      |
| 002               | A         | 2      | 066               | E     | 2      |
| 003               | A         | 3      | 067               | E     | 3      |
| 004               | A         | 4      | 068               | E     | 4      |
| 005               | A         | 5      | 069               | E     | 5      |
| 006               | A         | 6      | 070               | E     | 6      |
| 007               | A         | 7      | 071               | E     | 7      |
| 008               | A         | 8      | 072               | E     | 8      |
| 009               | A         | 9      | 073               | E     | 9      |
| 010               | A         | 10     | 074               | E     | 10     |
| 011               | A         | 11     | 075               | F     | 11     |
| 012               | Δ         | 12     | 076               | F     | 12     |
| 012               | Δ         | 13     | 070               | F     | 12     |
| 010               | Δ         | 10     | 078               | F     | 14     |
| 015               | A         | 15     | 070               |       | 14     |
| 015               | A         | 10     | 079               | E     | 10     |
| 010               |           | 10     | 080               |       | 10     |
| 017               |           | 1      | 001               |       | 1      |
| 018               | - B       | 2      | 082               | F -   | 2      |
| 019               | <u> в</u> | 3      | 083               | F -   | 3      |
| 020               | В         | 4      | 084               | F     | 4      |
| 021               | В         | 5      | 085               | F     | 5      |
| 022               | В         | 6      | 086               | F     | 6      |
| 023               | В         | 7      | 087               | F     | 7      |
| 024               | В         | 8      | 088               | F     | 8      |
| 025               | В         | 9      | 089               | F     | 9      |
| 026               | В         | 10     | 090               | F     | 10     |
| 027               | B         | 11     | 091               | F     | 11     |
| 028               | B         | 12     | 092               | F     | 12     |
| 029               | В         | 13     | 093               | F     | 13     |
| 030               | В         | 14     | 094               | F     | 14     |
| 031               | В         | 15     | 095               | F     | 15     |
| 032               | В         | 16     | 096               | F     | 16     |
| 033               | С         | 1      | 097               | G     | 1      |
| 034               | C         | 2      | 098               | G     | 2      |
| 035               | C         | 3      | 099               | G     | 3      |
| 036               | C C       | 4      | 100               | G     | 4      |
| 037               | - Č       | 5      | 101               | G     | 5      |
| 038               | C C       | 6      | 102               | G     | 6      |
| 030               | - C       | 7      | 102               | G     | 7      |
| 040               |           | 8      | 103               | G     | 8      |
| 040               |           | 0      | 104               | 6     | 0      |
| 041               |           | 9      | 105               | G     | 9      |
| 042               |           | 10     | 100               | G     | 10     |
| 043               |           | 10     | 107               | G     | 10     |
| 044               |           | 12     | 108               | G     | 12     |
| 045               |           | 13     | 109               | G     | 13     |
| 046               |           | 14     | 110               | G     | 14     |
| 047               |           | 15     | 111               | G     | 15     |
| 048               | C C       | 16     | 112               | G     | 16     |
| 049               |           |        | 113               | Н     | 1      |
| 050               | D         | 2      | 114               | Н     | 2      |
| 051               | D         | 3      | 115               | н     | 3      |
| 052               | D         | 4      | 116               | н     | 4      |
| 053               | D         | 5      | 117               | Н     | 5      |
| 054               | D         | 6      | 118               | Н     | 6      |
| 055               | D         | 7      | 119               | Н     | 7      |
| 056               | D         | 8      | 120               | Н     | 8      |
| 057               | D         | 9      | 121               | Н     | 9      |
| 058               | D         | 10     | 122               | н     | 10     |
| 059               | D         | 11     | 123               | Н     | 11     |
| 060               | D         | 12     | 124               | н     | 12     |
| 061               | D         | 13     | 125               | H     | 13     |
| 062               |           | 14     | 126               | H     | 14     |
| 063               |           | 15     | 127               | н     | 15     |
| 000               | + 5       | 10     | 100               |       | 10     |

### Keyboard MIDI transmit channel setting

Press the [TRACK SELECT] button so that its indicator lights, and press any of the NUMBER [1] -[16] buttons to change the Keyboard MIDI transmit channel.

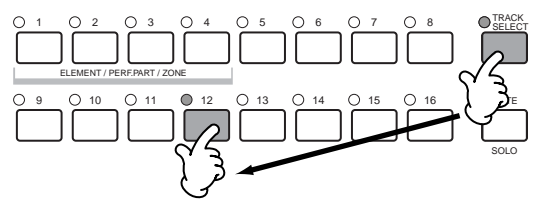

**ENOTE** You can set this parameter also in the Utility mode  $([F5] \rightarrow [SF1] \text{ KBDTransCh Ref. #177})$ . This parameter cannot be stored in the Store mode.

### **Using the Category Search function**

The S90 features a powerful Category Search function that gives you quick access to the sounds you want, irrespective of their bank locations. Simply select a voice category, such as A. PIANO or SYN LEAD, and you can browse through all related voices one by one — and audition each of them, too. Plus, you can use the special Favorites category to store the voices you use most.

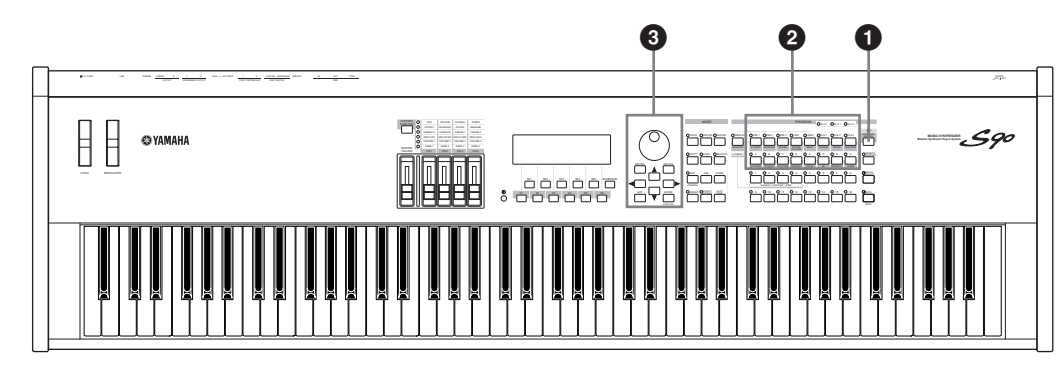

### • Turn the Category Search function on by pressing the [CATEGORY SEARCH] button.

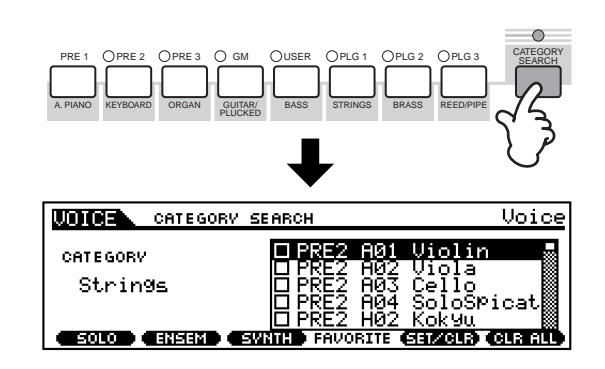

**ENOTE** To turn the function off, press [CATEGORY SEARCH] button again.

### Ø Select a Category.

### ■ Select a Category

Press the Category buttons to display the Category name and the voice list. The first voice in this Category is selected.

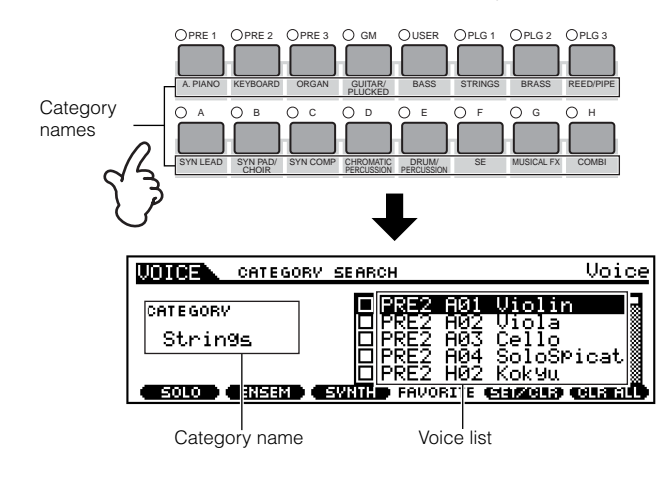

### Select a Sub Category

All Categories are divided into two or three Sub Categories for further ease in selection. The Sub Category names are displayed at the bottom of the Category Search display. Press the [F1] - [F3] buttons to select the first voice in the corresponding Sub Category.

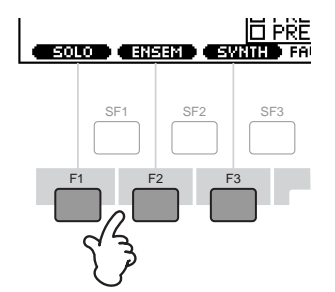

### Select a voice and play it.

Step through the available voices by using the data dial. You can also use the [INC/YES] and [DEC/NO] buttons, or use the cursor  $[\blacktriangle]/[\lor]$  buttons. Remember, you can play and audition each Voice as you select it — without having to leave the Category Search function.

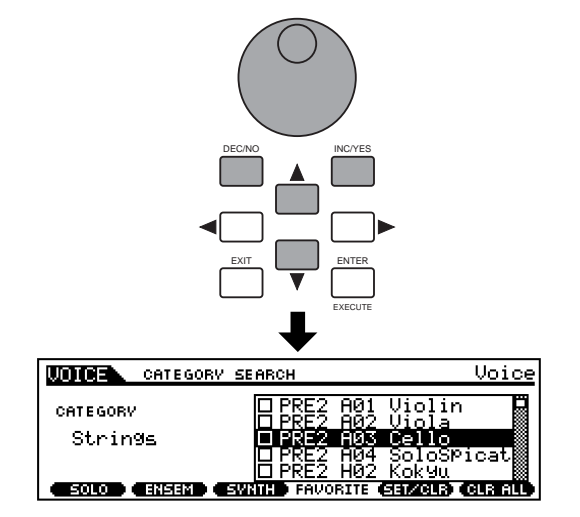

**Quick Guide** 

Appendix

Appendix

To actually call up the Voice and return to the Play mode, press the [ENTER] button.

### **Favorite Category**

Use this convenient function to store all your favorite, often-used voices in a single, easy-to-access location and call them up by pressing the [FAVORITES] button. Select any voice you want, from any desired category, and enter each to the Favorites Category. In this way, you can go directly to all the voices you use the most, without having to hop around other Categories — a great aid when playing live.

Select the desired Category, then move the cursor to your favorite voice in the Category list, and press the [F5] button to checkmark the box next to the voice name. (You can un-checkmark it by pressing the [F5] button again.) Go on to other Categories and continue registering your favorites. After you've checkmarked all the voices you want, press the [FAVORITES] button to store them to the Favorites Category. All the voices you've checkmarked — and only those voices — will be shown in the list. To exit from the Favorites Category, simply press the [FAVORITES] button again.

When you exit from the Favorite Category function, the parameter you changed in the display is automatically stored. However, this edited data is lost if you turn off the power without properly exiting from the display.

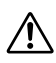

Never attempt to turn off the power while data is being written to Flash ROM (while an "Executing..." or "Please keep power on" message is shown). Turning the power off in this state results in loss of all user data and may cause the system to freeze (due to corruption of data in the Flash ROM).

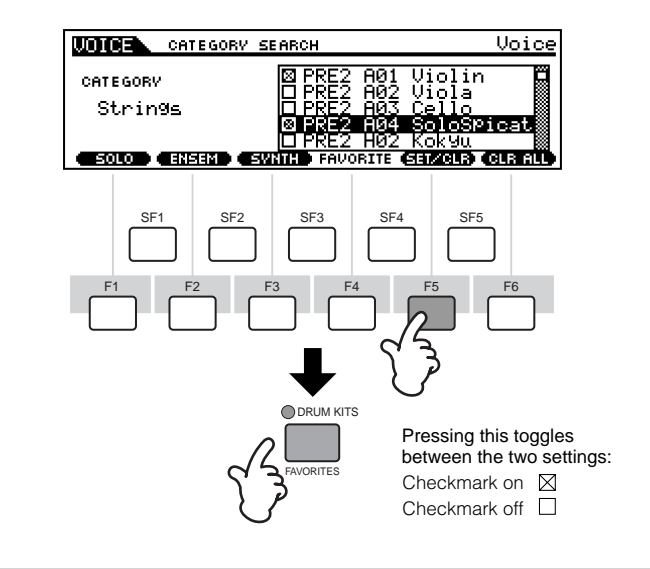

### Voice editing in the **Voice Play mode** (Quick Edit)

The Voice Play mode lets you perform a variety of general editing operations on the selected voice. For more detailed and comprehensive editing operations. use the Voice Edit mode.

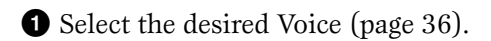

- **2** Select the menu you wish to edit by pressing the [F4] - [F6] buttons and edit the parameters in each display.
  - **DNOTE** When the Plug-in voice is selected (when the Single part Plug-in board is installed), you can press the [F2] button to call up the BANK display.
- **3** Store the settings edited in step **2** to the User Memory as required (page 73).
- 4 Press the [F1] button to return to the original display.
- **ENOTE** Depending on the particular Plug-in Voice, certain parameters may not be available for editing.
- **ENOTE** Parameters in the Voice Play mode and Voice Edit mode having the same name also have the same functions and settings.

### The [] Indicator

If you alter any parameters, the **[E]** indicator will appear in the top left of the display. This indicates that the current settings have been modified but not vet stored.

| Edit indicator        |                                         |
|-----------------------|-----------------------------------------|
|                       | TCH=                                    |
| PRE1:001(A01)         | 001:+0                                  |
| AP:3Lay               | JerS700                                 |
| IIIIAEG-DoyIIIIAEG-Su | s <b>630</b> EfE9M-6 <b>6332</b> RevSen |
|                       | PORTA LEG LARP                          |

If you select another program or mode during editing, the [] indicator will disappear and all your edits will be lost. It is a good idea to store the edited data from the Store mode (page 73). Even if you lose the edited data, you can restore it by using the Edit Recall function (page 71).

#### [F2] Voice Play <u>Plug-in Bank</u>

From this display you can select the particular bank on the Plug-in board, and determine whether you will be using a Plug-in voice or a "Board" voice. Simply put, the difference between the two types of voices is this:

- Board voices are unprocessed, unaltered voices of the Plug-in board the "raw material" for Plug-in voices.
- Plug-in voices are edited Board voices voices that have been specially programmed and processed for optimum use with the S90.

| UDICE | P2-     | P:001[       | Co: | Kill | .er | ]   |
|-------|---------|--------------|-----|------|-----|-----|
| Bank  | PLGPRE1 |              |     |      |     |     |
|       |         |              |     |      |     |     |
|       |         |              |     |      |     |     |
|       | BANK    | :<br>I porta |     | EG   |     | ARP |

- □ Settings (with Plug-in Board installed to Slot 1) PLG1USR (User Plug-in voice), PLGPRE1 (Preset Plug-in voice), 032/000... (Indicates the Bank Select MSB/LSB of the Board voice. These values differ depending on the installed Plug-in board)
- **DNOTE** This display is available only when the Plug-in board is installed to the S90 and the Plug-in voice is selected.

#### • [F4] Voice Play <u>Portamento</u>

From this display you can select monophonic or polyphonic playback and set the Portamento parameters (Voice Edit Common  $[F1] \rightarrow [SF4]$  Ref. #7, 8, 10, 11).

#### • [F5] Voice Play <u>EG (Envelope Generator)</u>

This display contains the basic EG settings, both volume and filter, for the voice, as well as the filter's cutoff frequency and resonance settings. The settings made here are applied as offsets to the AEG and FEG settings in the Edit mode (pages 65, 66).

| UDICE   | PF              | RE1:00     | 1[Ap: | 3La9e | r\$700] |
|---------|-----------------|------------|-------|-------|---------|
| АТК     | DCV SUS         | REL        | DEPTH | CUTOF | RESO    |
| AEG + Ø | + 0 + 0 + 0 + 0 | + 0<br>+ 0 | + 0   | +0    | + 0     |
|         | •               |            |       | •     |         |
| PLAY    |                 | POR        | TA (  | EG 🛛  | ARP     |

The full names of the available parameters are shown in the chart below, as they appear in the display.

|     | ATK    | DCY   | SUS              | REL     | DEPTH | CUTOFF              | RESO      |
|-----|--------|-------|------------------|---------|-------|---------------------|-----------|
| AEG | Attack | Decay | Sustain<br>level | Release |       |                     |           |
| FEG | time   | time  |                  | Time    | Depth | Cutoff<br>frequency | Resonance |

### • [F6] Voice Play <u>Arpeggio</u>

This display contains the basic settings for Arpeggio playback, including Type and Tempo (page 45).

#### About Plug-in voices and Board voices

The voices of a Plug-in Board installed to the S90 can be divided into two types: Board voices and Plug-in voices. Board voices are unprocessed, unaltered voices of the Plug-in board — the "raw material" used for the Plug-in voices. Plug-in voices, on the other hand, are edited Board voices — voices that have been specially programmed and processed for optimum use with the S90.

Included among the Board voices is a special set of voices — called Board Custom voices — which can be edited by a computer connected to the S90, using special editing software included with the Plug-in board. (See page 73.)

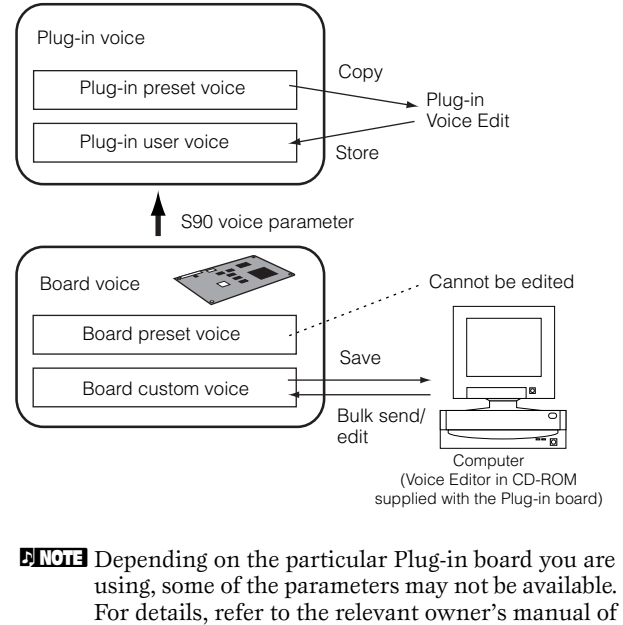

the Plug-in board.

in boards, see page 21.

### **Playing Performances**

In the Performance mode, you can select and play individual User performances.

### **Selecting a Performance**

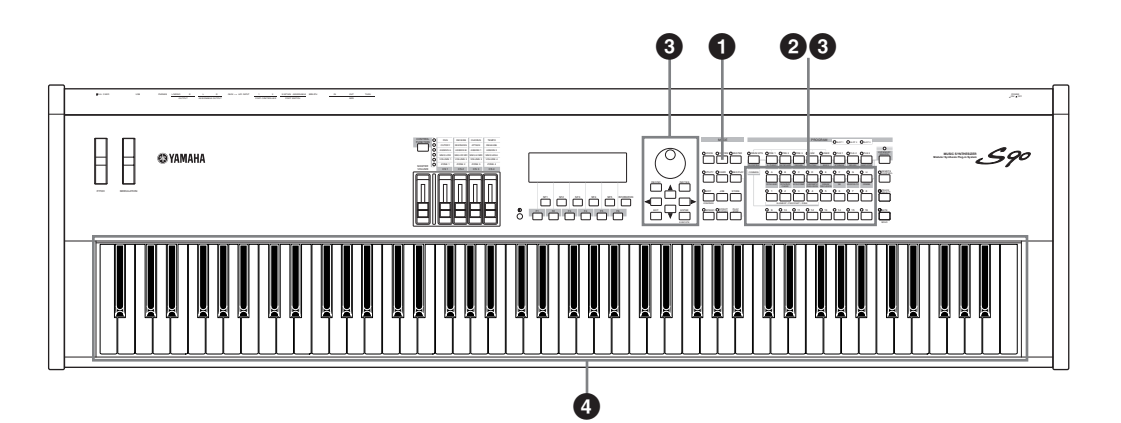

### **O** Enter the Performance Play mode.

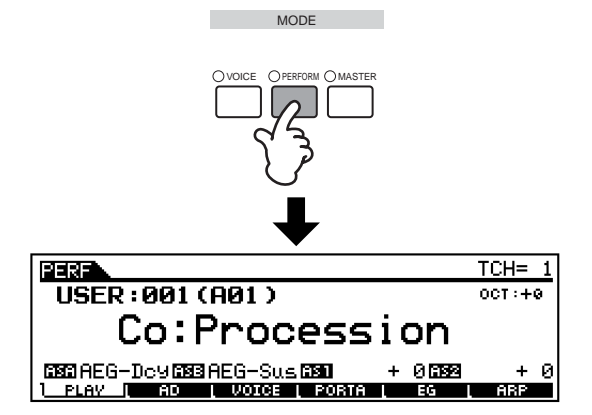

When the Performance Play mode is active, the currently selected performance is shown in huge letters — so you can easily check which performance you're about to play.

### Ø Select a Performance Group.

Performances in each Bank are divided into Groups A ~ H. Select the desired Group, and all the Performances of that Group are shown in the display.

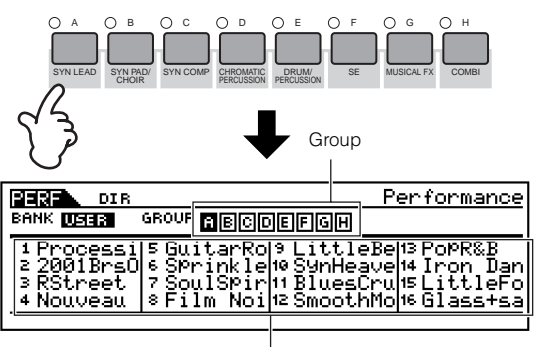

Performance

All performances are stored to a single bank, so you need not select a bank here.

Reference

### Select a Performance number.

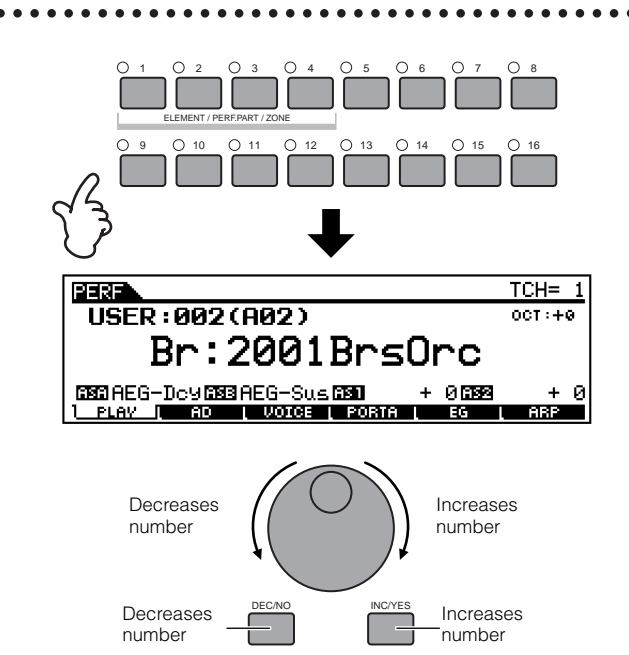

### Ø Play the keyboard.

- **ENCIE** The Category Search function (page 38) can be used also in the Performance Play mode in the same way as in the Voice Play mode.
- **DNOTE** The MIDI transmit channel can be set in the same way as in the Voice mode.

### Performance Part on/off

Each performance can contain a maximum of four parts, selected from a total of seven — internal Parts 1 - 4 and Plug-in Parts 1 - 3.

**DNOTE** This operation is available also in the Edit mode.

• Press the [MUTE] button so that its indicator lights.

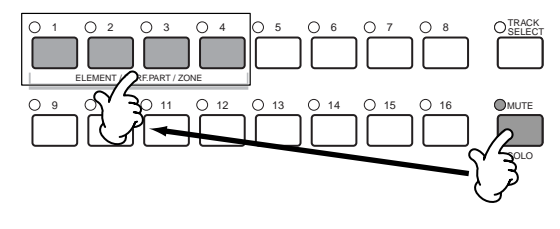

- Press any of the [1] [4] buttons you wish to mute. The part corresponding to the unlit indicator is muted.
- Press the [MUTE] button again so that its indicator goes out.

### <u>To solo part</u>

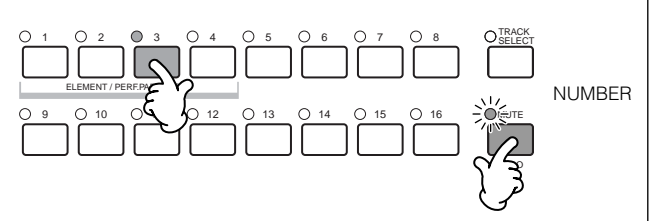

Simultaneously hold down the [MUTE] button and press one of the NUMBER buttons [1] to [4] to solo the corresponding part.

Once you've selected a part for soloing, the [MUTE] button's lamp flashes, indicating the Solo function is active. While Solo is active, you can change the soloed track simply by pressing the corresponding NUMBER button [1] to [4].

To exit from the Solo function, press the [MUTE] button again.

### Layering Voices (Parts) Together (Layer) Splitting the Keyboard (Split)

Performances can be made up of a maximum of four parts (voices), selected from the internal tone generator Parts 1 - 4 and Plug-in board Parts 1 - 3. You can create a performance by layering several voices together, and/or by assigning different voices to separate ranges of the keyboard. You can then store up to 128 of your original, edited performances (page 73) to internal User memory (page 28).

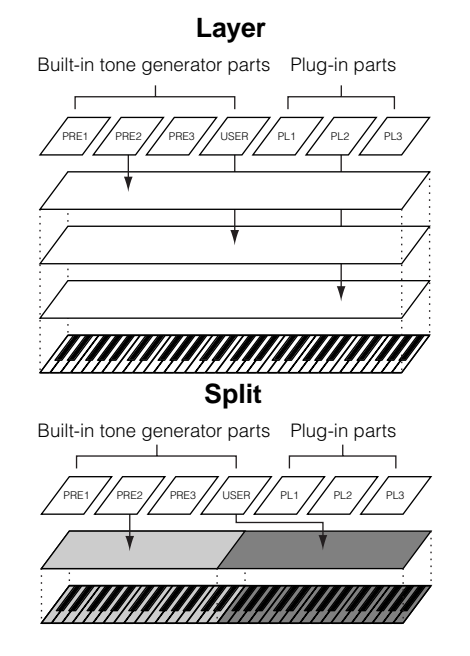

# Reference

Appendix

### • Call up the VOICE display by pressing the [F3] button in the Performance Play mode.

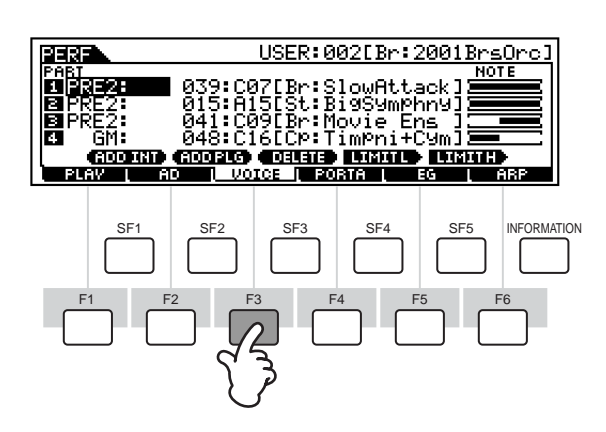

### **O** Assign the desired voice to each part.

Move the cursor to the desired part and select a voice by pressing the [F1] or [F2] button.

|                                                          |                                                                                                    | INCYES                                                                          |                 |
|----------------------------------------------------------|----------------------------------------------------------------------------------------------------|---------------------------------------------------------------------------------|-----------------|
|                                                          |                                                                                                    |                                                                                 |                 |
| PERFUS                                                   | USER:0<br>1: A01[AP:3<br>5: A15[St:]<br>1: C09[Br:]<br>8: C16[CP:]<br>0203 (0090416<br>1 VOICE [013 | 3U2LBr:20<br>3LayerS70<br>BigSymPhn<br>1ovie Ens<br>TimPni+Cy<br>UIMMIL<br>DRIA |                 |
| Assign the<br>built-in voice<br>to the<br>selected part. | F2 SF3                                                                                              | SF4                                                                             | SF5 INFORMATION |
| F1 F2                                                    | Delete the                                                                                          | voice assignr                                                                   | nent            |
| Assign the to the select                                 | Plug-in voice                                                                                       | otou part.                                                                      |                 |

# • Specify the note range of each part, as required.

You can set the lowest note of the range over which the voice of the selected part sounds by pressing the desired key while holding the [SF4] button. To set the highest note of the range, press the desired key while holding the [SF5] button.

This lets you create a split keyboard, with up to four different parts (voices) sounding in four different ranges. You can also overlap parts to create layers.

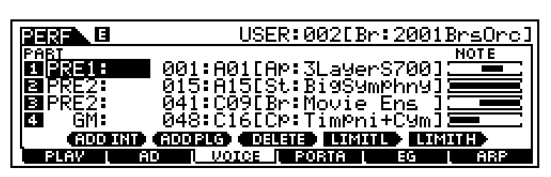

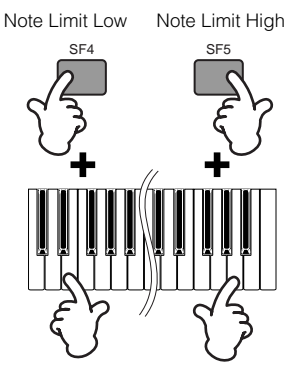

### O Change the volume of each part and adjust the relative balance among the four parts

When the CONTROL FUNCTION is set to VOLUME, you can adjust the volume of each part by using the Control sliders.

**ENDIE** The Portamento, EG (Envelope Generator), and Arpeggio parameters can be edited by calling up the corresponding display via the [F4] - [F6] buttons in the same way as in the Voice mode. A wider variety of detailed editing controls is also available in the Performance Edit mode. See page 98.

### Store the settings.

Before exiting from the Performance Edit mode, make sure to store the settings you made to the Performance (page 73).

### Editing Performances in the Performance Play mode (Quick Edit)

The Performance Play mode lets you perform a variety of general editing operations on the selected performance. For more detailed and comprehensive editing operations, use the Performance Edit mode.

**PNOTE** Parameters in the Performance Play mode and Performance Edit mode having the same name also have the same functions and settings.

### [F2] Performance Play <u>A/D</u>

From this display you can make settings for the A/D input parts. The A/D input feature lets you input external audio (such as from a microphone or guitar), then process and mix it with the other sounds of the S90. The audio signal can be input via the A/D INPUT jack or the mLAN terminal (if an optional mLAN8E has been installed).

**ENOTE** For details about effect connection, see page 67.

**DIVIT** In the Utility mode, you can set whether you use the A/ D INPUT jack or the mLAN8E terminal as an input jack for the A/D part ([F2]  $\rightarrow$  [SF1] A/DSource Ref. #53).

#### • Volume

Determines the output level of the A/D part.

#### • Pan

Determines the stereo pan position of the A/D part.

#### • RevSend

Determines the Send level of the A/D part signal sent to the Reverb effect.

#### • ChoSend

Determines the Send level of the A/D part signal sent to the Chorus effect.

#### • VarSend(Variation Send)

Determines the Send level of the A/D part signal sent to the Variation effect.

#### • DryLevel

Determines the level of the unprocessed A/D part — in other words, the signal not affected by the System Effects (Reverb, Chorus, Variation; Utility [F1]→[SF3] Ref. #21).

#### • Mono/Stereo (mLAN Input)

Determines the signal configuration for the mLAN audio (input), or how the signal or signals are routed (stereo or mono). This parameter can be set only when the mLAN terminal (with the optional mLAN8E installed) is set as the input source for the A/D part.

□Settings

stereo

Audio received via mLAN terminal is processed in stereo.

#### L (left) mono

Audio received the L (left) channel via mLAN terminal is processed in mono.

<u>R (left) mono</u> Audio received the R (right) channel via mLAN terminal

L + R mono

Audio received via mLAN terminal is mixed and processed in mono.

#### • OutputSel (Output Select)

Determines the output jack assignment for the A/D part.

□ Settings (below)

| LCD    | Output Jack                  | Stereo/<br>Mono          |   |
|--------|------------------------------|--------------------------|---|
| L&R    | OUTPUT L&R                   | Stereo                   |   |
| as L&R | ASSIGNABLE OUTPUT L&R        | Stereo                   |   |
| as1&2  | mLAN8E ASSIGNABLE OUTPUT 3&4 | Stereo<br>1 : L<br>2 : R | * |
| as3&4  | mLAN8E ASSIGNABLE OUTPUT 3&4 | Stereo<br>3 : L<br>4 : R | * |
| asL    | ASSIGNABLE OUTPUT L          | Mono                     |   |
| asR    | ASSIGNABLE OUTPUT R          | Mono                     |   |
| as1    | mLAN8E ASSIGNABLE OUTPUT1    | Mono                     | * |
| as2    | mLAN8E ASSIGNABLE OUTPUT2    | Mono                     | * |
| as3    | mLAN8E ASSIGNABLE OUTPUT3    | Mono                     | * |
| as4    | mLAN8E ASSIGNABLE OUTPUT4    | Mono                     | * |

\* Available only when the optional mLAN8E board has been installed.

#### • [F3] Performance Play <u>Voices</u>

From this display you can select a voice for each part and determine the note range it can be played from (page 43).

#### • [F4] Performance Play <u>Portamento</u>

From this display you can set the Portamento parameters for each part (Performance Edit  $[F1] \rightarrow [SF4]$  Ref. #7-10).

#### • [F5] Performance Play <u>EG (Envelope Generator)</u>

Same as in Voice Play mode. See page 40.

#### • [F6] Performance Play <u>Arpeggio</u>

This display contains the basic settings for Arpeggio playback, including Type and Tempo (page 45).

### Using the Arpeggio function

### Arpeggio structure

another tone generator.

function?

The following illustration shows the Arpeggio structure.

What is the Arpeggio

This function automatically triggers preset arpeggio

It is particularly suited to dance/techno music genres.

You can assign the desired Arpeggio Types to each Voice/Performance, and adjust the tempo. You can also set the Arpeggio playback method, Velocity range and Play Effects to create your own original grooves.

What's more, Arpeggio playback can be transmitted through the MIDI Out (Ref. #86), letting you record

the Arpeggio data to a sequencer or play it back from

phrases, according to the keys you play.

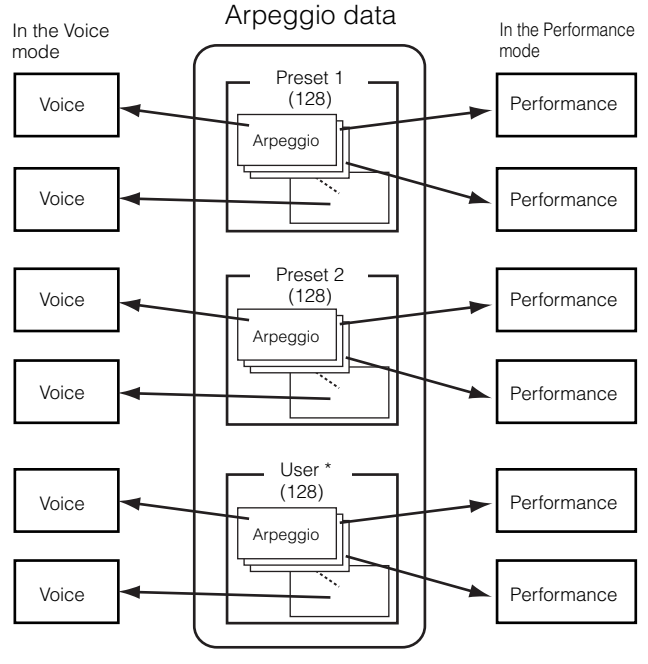

Different Arpeggio types can assigned to each Voice/Performance.

\* User Arpeggio data of the MOTIF can be loaded.

### Arpeggio on/off during Song playback

Arpeggio On/Off can be set individually for each part of a Song (Mixing mode). Just like playing Arpeggios manually from the keyboard, this inserts Arpeggios in the playback of Song sequence data (page 79).

# Four playback categories of Arpeggio

Arpeggio types are divided into the four following categories.

### Sq: Sequence

Creates a general arpeggio phrase. Mainly octave up/ down phrases.

### Ph: Phrase

Creates phrases that are more musical and rhythmically varied than Sequence. Starting with "Techno," there are phrases for a wide variety of musical genres, and for creating backing tracks for guitar, piano and other instruments.

### **Dr: Drum Pattern**

Creates drum pattern-type phrases. Any note produces the same drum pattern.

This type is ideal for use with drum and percussion sounds.

### Ct: Control

Creates dynamic tonal and volume changes by using control change data. No note data is created — the tonal variations affect the played notes.

Appendix

Quick Guide

### Arpeggio playback

**O** Select a Voice/ Performance (pages 36, 41).

O Turn the Arpeggio on by pressing the [ARPEGGIO] button.

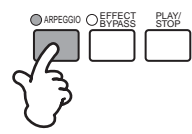

- **ENDIE** When you select a voice or performance for which the Arpeggio Switch is set to on, the [ARPEGGIO] button is automatically turned on.
- **ENDIT** The on/off status of the [ARPEGGIO] button can be stored to each voice or performance setup (page 73).

### • Play the keyboard.

While holding the key(s), the Arpeggio is played back according to the played note, Arpeggio type, tempo, note limit settings, and so on.

- **DINIT** In the Voice Play mode, the Arpeggio is played back via the selected voice.
- **ENCIE** In the Performance/Mixing mode, the Arpeggio is played back via the voice assigned to the selected part when the Arpeggio Switch (Part Edit [F1]→[SF2] Ref. #77) of the selected part is set to on (page 47).

### Arpeggio Type, Tempo, and Limit

A variety of Arpeggio types are provided with the S90. You can change the tempo of Arpeggio as desired. The Arpeggio function is available in all modes. The explanation below applies to the Performance Play mode.

### • Call up the ARP (Arpeggio) display by pressing the [F6] button in the Performance Play mode.

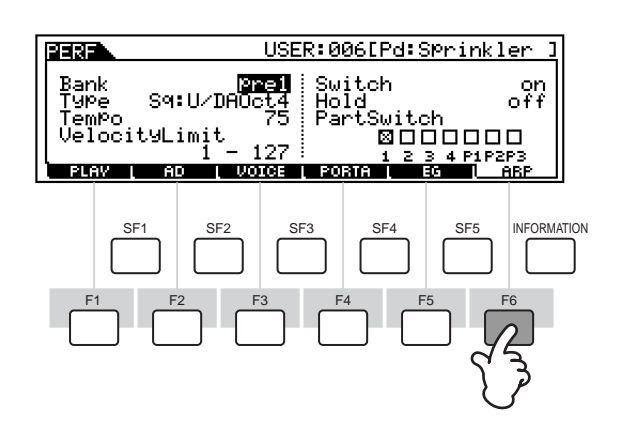

### Ø Select an Arpeggio Bank.

Move the cursor to the Bank parameter and select.

### ③ Select an Arpeggio Type.

Move the cursor to the Type parameter and select.

Reference

### Ø Set the Tempo for Arpeggio playback.

Move the cursor to the Tempo parameter and set it.

### Set the Velocity Limit for Arpeggio playback.

Move the cursor to the Velocity Limit parameter and set it.

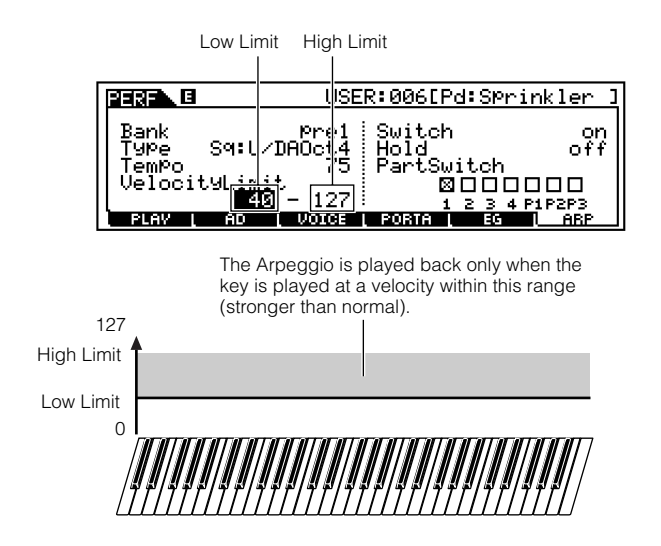

### Set the Arpeggio part switch. (Performance only)

You can set the Arpeggio playback on or off for each part. Move the cursor to the box of the desired part and checkmark the box to turn the part on.

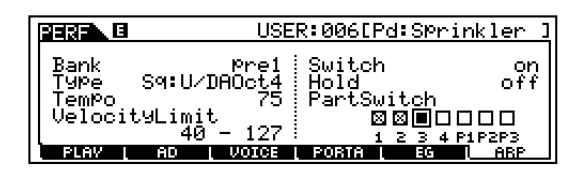

# Ø Store the Arpeggio settings to the desired User Performance (page 73).

47

### Using as a Master Keyboard

### What is the Master Mode?

The S90 is loaded with such a wealth of different features, functions and operations, you may find it difficult to locate and call up the particular feature you need. This is where the Master mode comes in handy. You can use it to memorize the operations you use most often in each mode, and call them up instantly anytime you need them with a single button press. The S90 has space for a total of 128 of your own User Master settings.

| Master number | Setting examples                                                   |
|---------------|--------------------------------------------------------------------|
| Master 001    | Voice mode Voice number 102                                        |
| Master 002    | Voice mode Voice number 88                                         |
| Master 003    | Performance mode Performance number 043 *Zone Switch Off           |
| Master 004    | Performance mode Performance number 059 *Zone Switch Off           |
|               | Performance mode Performance number 077 *Zone Switch On            |
| Master 005    | MIDI ch1 MIDI ch2 MIDI ch3 MIDI ch4<br><b>Tone Generator block</b> |
| Master 006    | Performance mode Performance number 093 *Zone Switch On            |
| Master 007    | Sequence Play mode Mix template number 7                           |
| •             |                                                                    |
| Master 128    | Sequence Play mode Mix template number 24                          |

Parameters other than those shown above (e.g., Slider settings) can be stored (Master Common Edit [F2] Ref. #58).

### **Four Zones**

In the Master mode, the keyboard can be divided into a maximum of four separate Zones (as shown below) each with its own MIDI channel setting. In this way, you can use just a single keyboard to control several different instrument parts independently. Moreover, you can have these independent Zones control different channels on connected MIDI devices as well. You can set these four Zones and store them as a User Master in the Master mode.

**DIVIT** MIDI channel of each Zone for internal tone generator (including plug-in board) is available only when the Mode is set to Sequence Play (SeqPlay) from the MEMORY display.

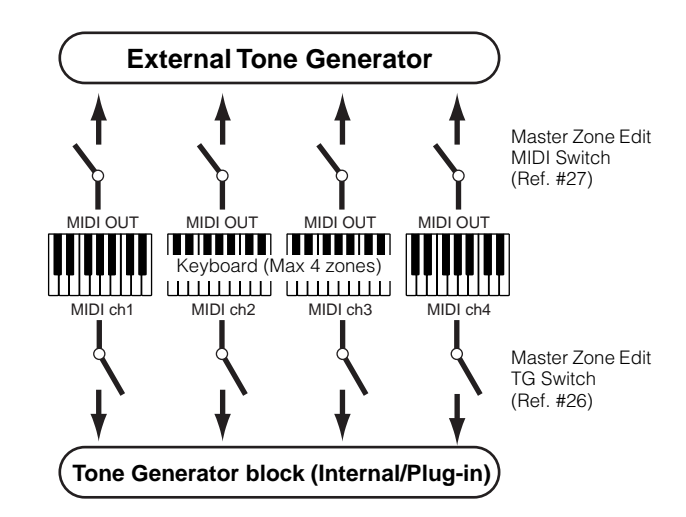

The four Zones can also be configured as Voice "layers" — letting you have more than one Voice sound at the same time when you play within a single Zone. (See the example below.)

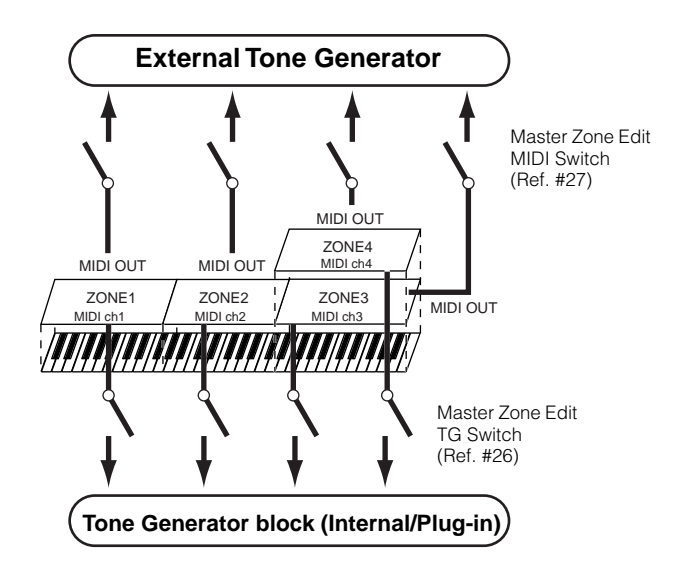

### Split

You can use the Zone settings to create a "Split" dividing the keyboard into two key ranges, at a specific note (split point).

In the example below, the keyboard is split at C3, with the lower range used to trigger Arpeggios, and the upper range used conventionally to play a Voice.

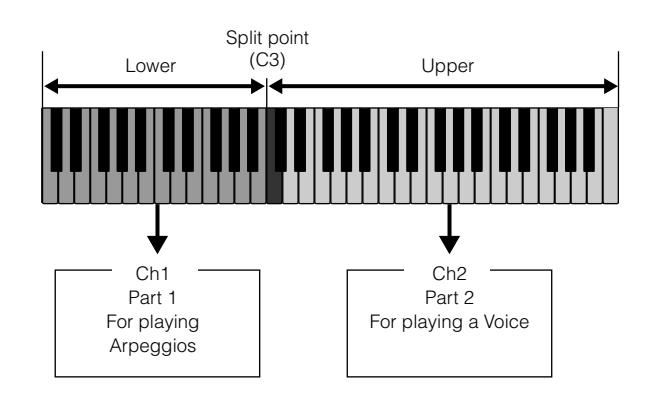

### Layer

You can also use the Zone settings to create a "Layer" — in which the keyboard is used to play two separate parts simultaneously, in unison with each other. In the example below, the keyboard plays two Voices in unison — one an internal Voice, and the other a Plugin Voice.

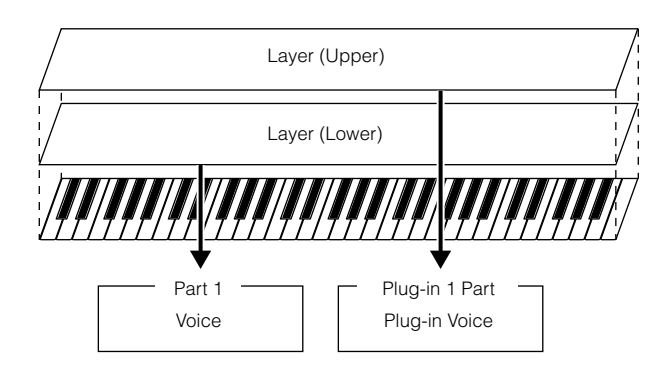

### **Playing the Master Demo** (Selecting Masters)

The S90 has so many powerful features, functions, and modes, it may seem difficult to understand them all and grasp how they work together. One good place to start learning about the various pieces in the S90 puzzle is the Master mode.

We've programmed a variety of Master programs to show you how this powerful feature can be used. Try some of these out now. (You'll be setting up your own Master programs later in this Guide.)

### ) Enter the Master mode.

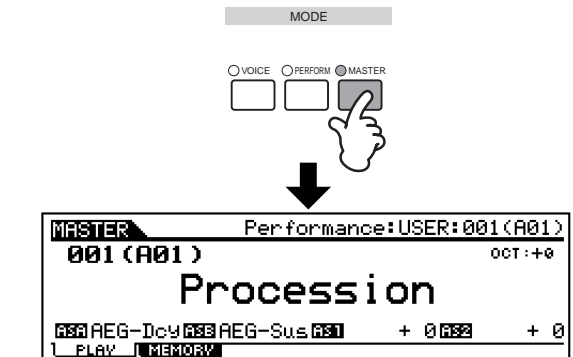

### Select a Master.

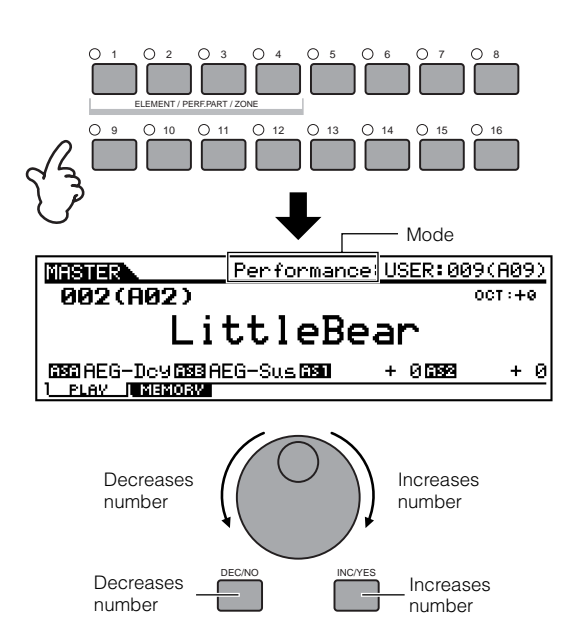

# O Play the selected Master

When the Mode is set to Voice or Performance, play the keyboard

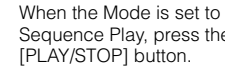

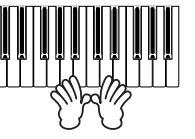

Sequence Play, press the [PLAY/STOP] button.

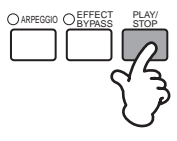

Quick Guide

### Memorize to a Master

The selected mode and program are memorized to a Master in the Master Play mode.

# • Enter the Master mode and select a Master number (page 49).

### **O** Call up the MEMORY display by pressing the [F2] button.

Appendix

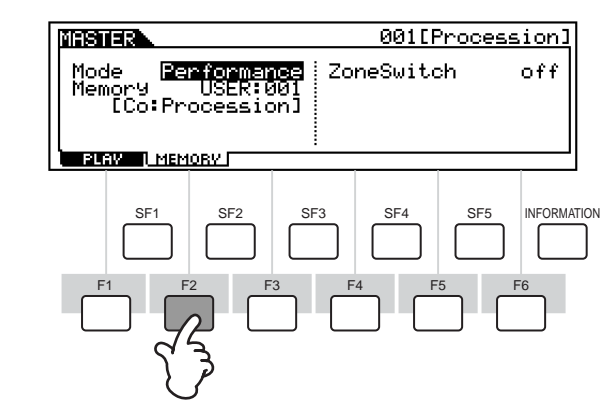

### Select the mode to be memorized.

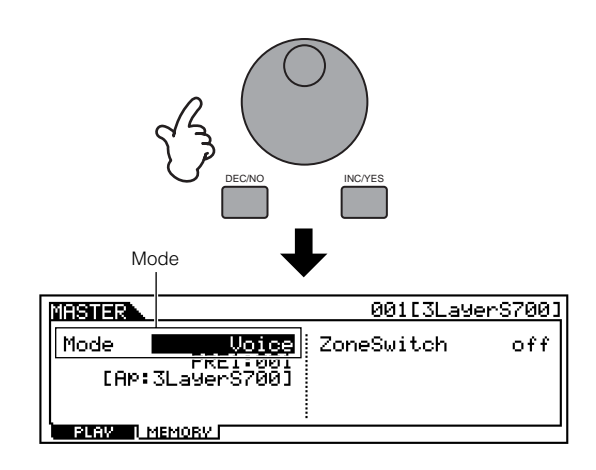

### Select the desired program /template to be memorized (pages 36-38).

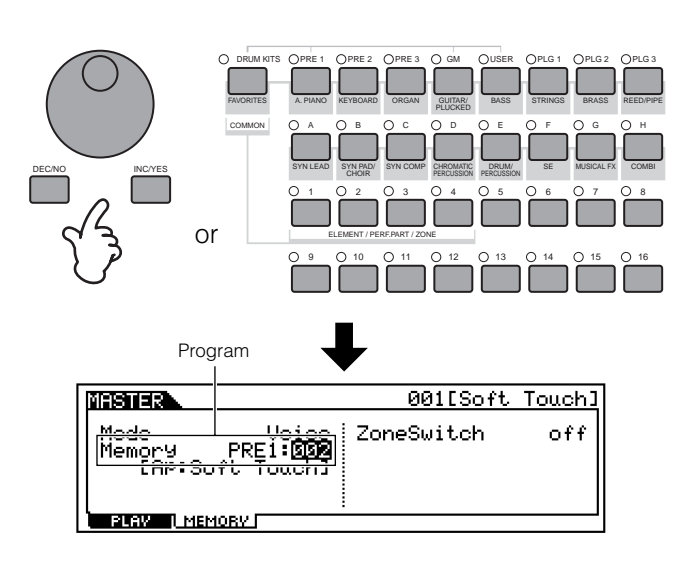

### O Name the Master.

You can name the Master in the Master Edit mode (page 34).

You can also set the functions assigned to the Control Sliders (Common [F2] Ref. #58, Zone [F5] Ref. #134).

### Ø Store the settings as a User Master (page 73).

# Quick Guide

### Using Zones — Creating a Layer/ Split with an external tone generator

In the example below, we'll set up three Zones as shown below. We'll program a split at the note C3. In the lower range (B2 and lower), a bass voice and cymbal voice will sound. In the upper range (C3 and above), we'll layer piano and vibraphone voices played from an external MIDI tone generator. Using this sophisticated setup, you can easily sound like an entire jazz group, with just your two hands. In the example instructions here, we'll use the Voice mode for the Master.

# Zone 2 (Piano) Zone 1 (Bass + Cymbal) (Vibraphone) Internal tone generator C3 External tone generator

# **O** Select a Voice in the Master Play mode.

Set the Mode to Voice, then select the PRE1 bank and voice 123.

|                                                         | INC/YES         |
|---------------------------------------------------------|-----------------|
| MASHER                                                  | 001[Bs+C9m+Vb_] |
| Mode Voice<br>Memory PRE1: <b>128</b><br>[Co:Bs+Cym+Vb] | ZoneSwitch off  |

### ② Set the Zone Switch to on.

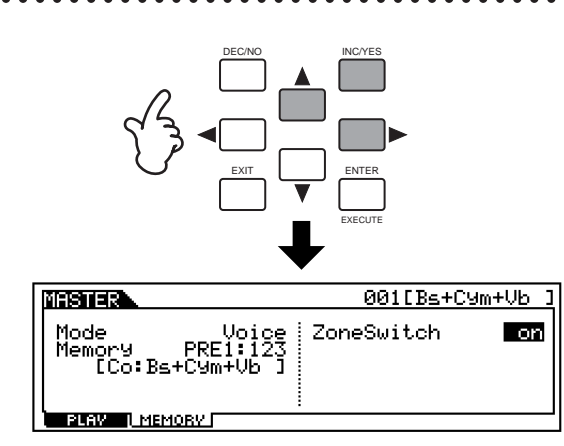

### 3 Enter the Master Edit mode.

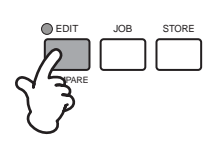

### Common Edit and Individual zone Edit

To edit parameters common to all of the zones, press the [DRUM KITS] button (which serves as a "COMMON" button here).

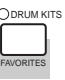

To edit parameters of the individual zones, select the desired zone with the corresponding NUMBER button, [1] - [4].

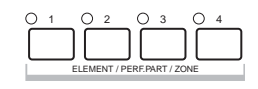

**ENDIE** This operation is available only when the Zone Switch is set to on in the [F2] (MEMORY) display in the Master Play mode.

### O Call up the display for Zone editing.

Press any of the buttons.

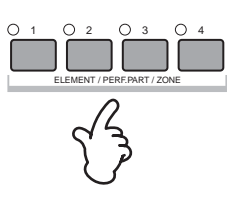

### • Call up the TRANS display.

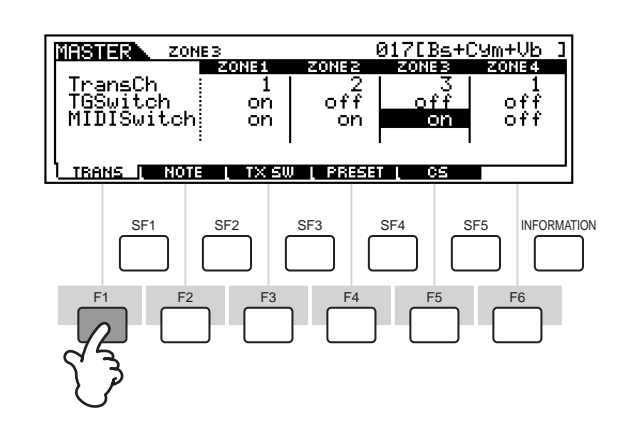

- (1) Set the TG Switch of Zone 1 to on and set those for all other Zones to off. This enables the data played only in Zone 1 to affect the S90 voices; other Zones will not play the S90.
- (2) Set the MIDI Switch of the Zone 2 and 3 to on and set the ones of the other Zones to off. This is for transmitting the data played in Zones 2 and 3 to the external tone generator.
- (3) Set the MIDI transmit channel of Zone 1 to 1. Set the MIDI transmit channel of Zones 2 and 3 to match the Receive channel of the external tone generator (slave).
- Make sure the external tone generator is set to multi-timbral operation (different voices for each of the 16 MIDI channels), and select the appropriate voices on the tone generator, corresponding to the MIDI channels you set in (3) above.

### 6 Call up the NOTE display.

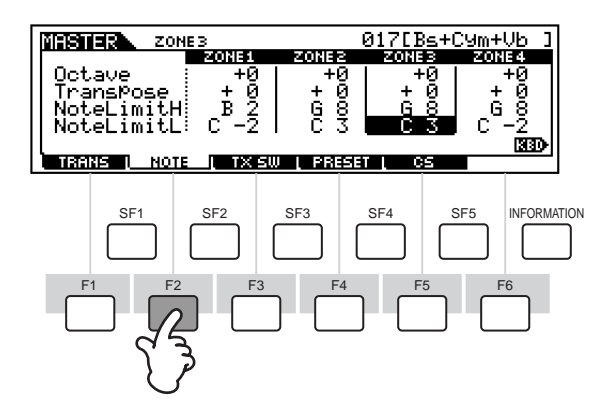

- (1) Set the Note Limit H (High) of Zone 1 to B2. Set the Note Limit L (Low) of Zone 1 to C-2.
- (2) Set the Note Limit H (High) of Zones 2 and 3 to G8. Set the Note Limit L (Low) of Zones 2 and 3 to C3.

Each Zone will sound the assigned voice within the note range set above.

**ENOTE** You can also set other parameters if necessary.

### Ø Store the settings to a Master (page 73).

### **Control Number settings (Zone)**

Here in the CS display of the Master Edit mode, you can set how the Control sliders will affect each Zone. This lets you specify a MIDI Control number for each slider. In the example below, the Control sliders have been set to 11 (Expression). In this way, you can use the sliders to adjust the relative volume balance among the Zones.

This setting is available only when the Zone Switch is set to on from the Memory display in the Master Play mode.

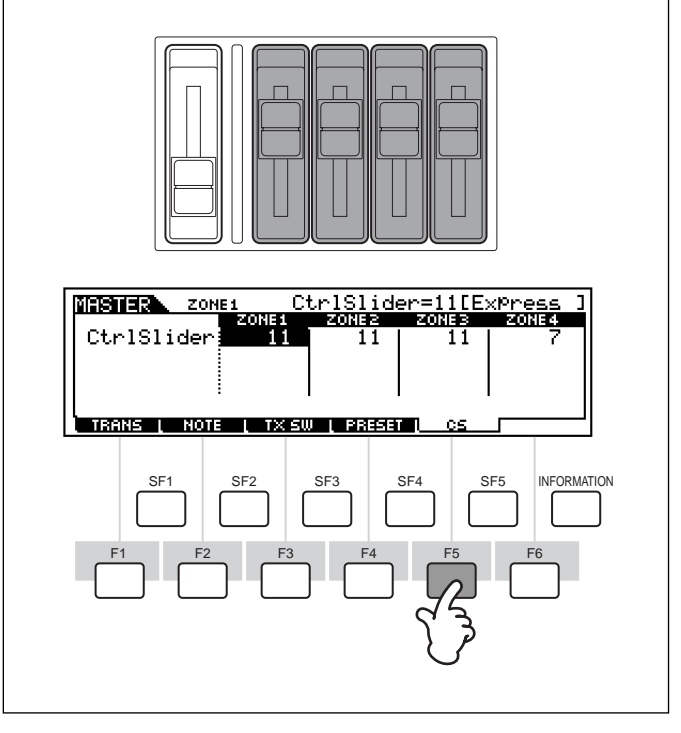

### **Using Controllers**

The S90 gives you an amazing amount of control options. Not only is it equipped with the conventional Pitch Bend and Modulation Wheels, it also features special sliders — and has an additional set of rear-panel jacks for connecting foot controllers and footswitches. You can connect controllers to the rear panel jacks to control various parameters by foot as well as by hand. This section explains the basic functions of each controller.

### Pitch Bend Wheel & Modulation Wheel

The Pitch Bend wheel's prime function is to control pitch. Move the wheel up or down to bend the pitch up or down.

The Modulation wheel is generally used to add modulation effects (tremolo, vibrato, filter variations, etc.) to the sound. The more you move Modulation wheel up, the greater the modulation that is applied to the sound.

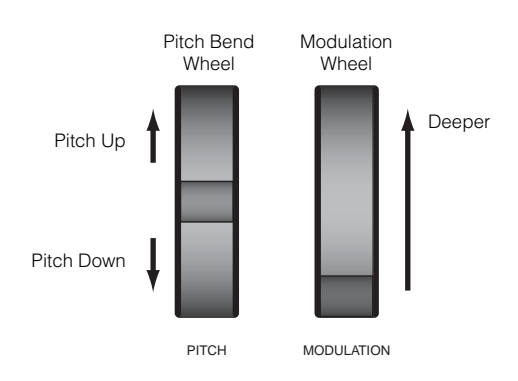

- **ENDIE** Pitch Bend Range can be set for each Voice/Performance (Ref. #14). The wheel can also be assigned to other parameters (page 55).
- **ENDIE** Even if a different parameter is assigned to the wheel, Pitch Bend messages are still transmitted through MIDI OUT when it is being used.
- **ENDIE** Modulation depth can also be set beforehand. Also, the wheel can be assigned to different parameters, such as volume or pan (page 55).

### **Control Sliders (CS)**

These sliders let you change various aspects of the Voice's sound in real time — while you play. You can change which particular group of functions or parameters the sliders are assigned to by pressing the [CONTROL FUNCTION] button. Selecting the ASSIGN group (A, B, 1, 2) lets you control a group of user-assignable functions.

- You can also determine which row of Controls is automatically made active when you select a particular program (Ref. #12, 58).
- EINTE Common system parameters are assigned to Sliders [A] and [B] ([F4]→[SF2] Ref. #128). Voice-specific parameters are assigned to Sliders [1] and [2] (page 55). Sliders [1] and [2] can be assigned to Control Set Source (page 55).
- **ENCIE** A preset of suitable parameter settings is assigned to each Voice. By using each Sliders [1] and [2], you are in effect adjusting these settings by a certain amount. If these parameters are already preset at their minimum or maximum settings, the settings cannot be exceeded.

### Control Sliders & Tracks (when selecting VOLUME)

In the Voice mode, these are used to control the volume of each of the four Elements (page 26). In the Performance mode, these are used to control the volume of the four parts. In the Sequence Play mode, these let you adjust the volume of specific tracks (parts), depending on which group of tracks is currently selected.

|                                             | CS1 | CS2 | CS3 | CS4 |
|---------------------------------------------|-----|-----|-----|-----|
| When the selected tracks (parts) are 1-4:   | 1   | 2   | 3   | 4   |
| When the selected tracks (parts) are 5-8:   | 5   | 6   | 7   | 8   |
| When the selected tracks (parts) are 9-12:  | 9   | 10  | 11  | 12  |
| When the selected tracks (parts) are 13-16: | 13  | 14  | 15  | 16  |

When the Zone Switch is set to on in the Master Play mode, various functions (Control Number) can be assigned to these Control Sliders (Master Zone Edit [F5] Ref. #134). Reference

### **Example of Control Slider Settings**

• Select the row of functions you wish to control by pressing the [CONTROL FUNCTION] button. The corresponding indicator lights, showing you which row is active. For example if you want to use the Sliders to control Pan, Reverb, Chorus and Tempo, press the [CONTROL FUNCTION] button (repeatedly if necessary) until the top indicator is lit.

|               |    | <ol> <li>Pan, I</li> <li>Filter</li> <li>Assig</li> <li>Master</li> <li>Volum</li> <li>Zone</li> </ol> | Effect Se<br>and EG<br>n<br>er EQ<br>ne | nd and 1   | īempo    |  |
|---------------|----|----------------------------------------------------------------------------------------------------|-----------------------------------------|------------|----------|--|
| Press this    |    | PAN                                                                                                    | REVERB                                  | CHORUS     | TEMPO    |  |
| repeatedly to | 20 | CUTOFF                                                                                                 | RESONANCE                               | ATTACK     | RELEASE  |  |
| select each   |    | ASSIGN A                                                                                               | ASSIGN B                                | ASSIGN 1   | ASSIGN 2 |  |
| unction row.  | 40 | MEQ LOW                                                                                                | MEQ LOW MID                             | MEQ HI MID | MEQ HIGH |  |
|               | 50 | VOLUME 1                                                                                               | VOLUME 2                                | VOLUME 3   | VOLUME 4 |  |
|               | 60 | ZONE 1                                                                                                 | ZONE 2                                  | ZONE 3     | ZONE 4   |  |
|               |    | 00.4                                                                                                   | 00.0                                    | 00.0       | 00.4     |  |

2 Move the appropriate slider ([CS1] - [CS4]) to adjust the desired function.

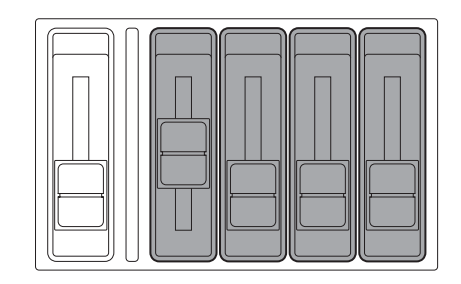

The available functions are shown at the top of the display, and the value changes as you move the corresponding Slider. For example, to change the amount of Reverb (in the top row), move Slider 2 (CS2). To change the Pan position, move Slider 1 (CS1).

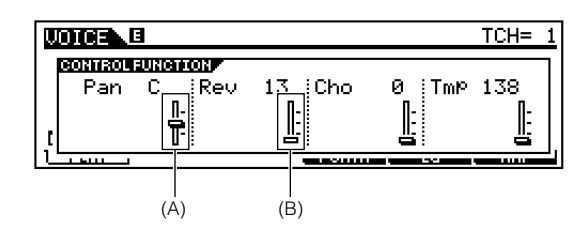

If the "Pan" slider in the display is dark (A), any tweaking you do to the Slider immediately affects the sound. However if the Slider in the display is light (B), moving the slider will not have any effect until you reach the current setting.

Control Sliders can be used for controlling Zones (page 52) or as remote controls for an external sequencer (page 57).

### **Foot Controller**

An optional Foot Controller (such as the FC7), connected to the FOOT CONTROLLER jacks (page 13) on the rear panel, can be assigned to a number of controller parameters. By using a foot controller for parameter control, both your hands are left free to play the keyboard (or to operate other controllers), exceptionally convenient when you're playing live.

Foot Controller parameters can be set for each Voice (page 55).

### Footswitch (assignable)

An optional Yamaha FC4 or FC5 Foot Switch connected to the rear panel FOOT SWITCH ASSIGNABLE jack (page 13) can be assigned to a range of parameters. It is suited for switch-type (on/ off) controls, such as Portamento Switch, increment/ decrement of a Voice or Performance Number, start/ stop of the Sequencer, and holding the Arpeggiator on or off.

**ENDIE** The parameter assigned to the Footswitch is set in the Utility mode ( $[F4] \rightarrow [SF3]$  Ref. #130).

### Footswitch (sustain)

An optional FC4 or FC5 Footswitch connected to the SUSTAIN jack on the rear panel (page 13) lets you control sustain — particularly useful when playing piano and strings voices.

SINCE You cannot assign a function other than Sustain to the SUSTAIN jack.

### **Breath Controller**

You can connect an optional Breath Controller (BC3) to the BREATH jack (page 13) on the rear panel. Then use it to control a large number of the S90's parameters, particularly those controlled by a wind player's breath: dynamics, timbre, pitch and so on. The Breath Controller is ideally suited for realistic expression with wind instrument type Voices.

**DINOTE** Breath Controller parameters can be set for each Voice.

### Aftertouch

Aftertouch lets you change the sound (adding vibrato, for example) by applying further pressure to a note on the keyboard while it is being held down. This allows real-time expression and control. Aftertouch can be used to control a wide variety of parameters (page 55).

# Quick Guide

### Appendix

### Control Sets (Voice Common Edit [F4])

Keyboard aftertouch, the controllers and some of the sliders on the front panel can be assigned to control various parameters other than the ones set as defaults, as explained on page 53. For example, the Modulation wheel could be assigned to control filter resonance, while aftertouch could be used to apply vibrato. This provides enormous flexibility in controlling parameters and setting up the controllers to suit the kind of sound being played.

These controller assignments are known as Control Sets. As the following illustration shows, you can assign up to six different Control Sets per Voice.

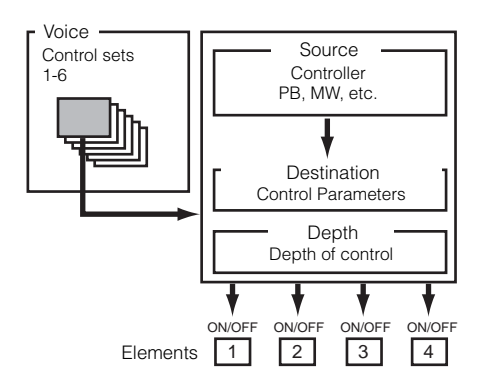

Within each Control Set, the controller is known as the Source (Src) and the parameter controlled by the Source is known as the Destination (Dest). There are various Dest parameters available; some will apply to the Voice as a whole, while some will be specific to each of its Elements. Details are given in the Controls List of the separate Data List.

- **Divisi** Details about the available Dest parameter settings are given in the Destination Parameter List of the separate Data List.
- **ENDIP** The Element Switches (Voice Common Edit [F4] Ref. #117) will be disabled if the Dest parameter setting is not specified for the Elements (i.e., to settings 00 to 33).
- ENOTE Elements ON/OFF switch is available only when a Normal Voice is selected.

#### Using one source to control several destinations

By creating Control Sets, you can change sounds in a variety of ways.

For example, set the Src (Source) parameter of Control Set 1 to MW (Modulation Wheel) and the Dest (Destination) parameter to ELFO-PM (Element LFO Pitch Modulation Depth). Then set the Src parameter of Control Set 2 also to MW, but set the Dest parameter to ELM PAN (Element Pan). You will also need to specify the Element to be controlled and also the depth (amount) of control. In this example, when you move the Modulation Wheel upward, the amount of Pitch Modulation increases accordingly, and the Element is panned from left to right. In this way, you can have the sound change in several different ways, simply by adjusting a single controller.

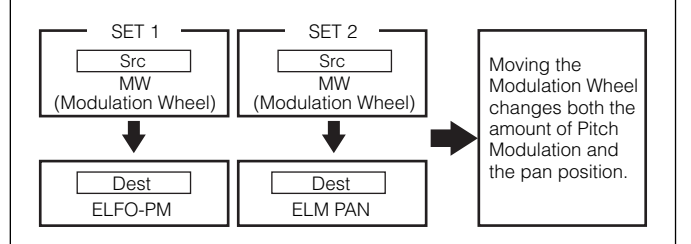

#### Using several sources to control one destination

Continuing from the example above, now create another Control Set where Src is set to FC (Foot Controller) and Dest is set to ELFO-PM (Element LFO Pitch Modulation Depth). Again, specify the Element to be controlled and also the depth of control.

Doing this assigns Pitch Modulation to both the Modulation wheel and Foot Controller. In this way, you can assign several different Src controllers to a single Dest parameter.

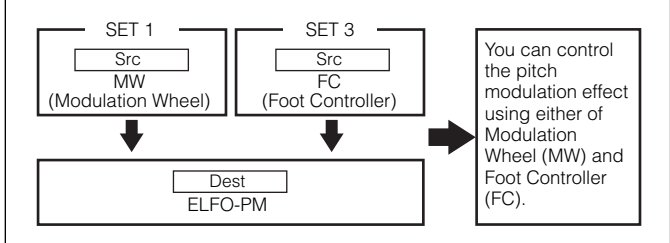

By assigning all six Control Sets, you will have a stunning degree of real-time control over the synthesizer's sounds.

#### Control Sets and External MIDI Control

In a Control Set, the controllers are assigned to the internal parameters of the synthesizer. However, some controllers were originally designed for a particular purpose, and send pre-defined MIDI Control Change messages when used, regardless of their Control Set allocations within the synthesizer. For example, the Pitch Bend Wheel, Modulation Wheel and keyboard aftertouch were originally designed to control pitch bend, modulation and aftertouch. Therefore, when you use these controllers, pitch bend, modulation and aftertouch information is always sent to the MIDI Out. Let's say the Pan parameter is assigned to the Pitch Bend Wheel in a Control Set. Now, when you move the Pitch Bend Wheel, the internal tone generator of the synthesizer will pan the sound; however, at the same time, the original pre-defined Pitch Bend messages will still be sent to the MIDI Out.

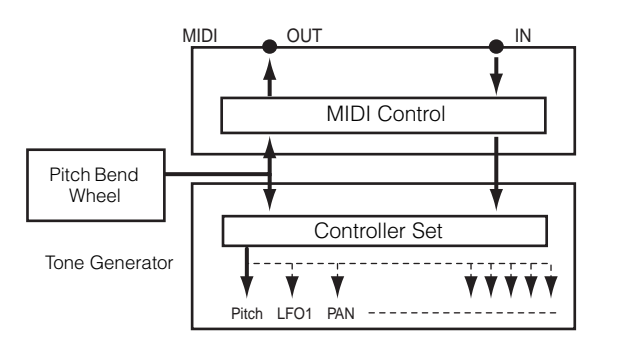

The controllers can also send MIDI Control Change messages to control the parameters of external MIDI devices. These assignments can be set in the Utility Mode.

**ENOTE** Since Pitch Bend Wheel, Modulation Wheel and keyboard aftertouch are pre-defined with specific MIDI controls, other MIDI Control Change numbers cannot be assigned to them.

You can also set up a controller such that it sends one kind of Control message to the synthesizer's internal tone generator yet another kind to the MIDI Out.

For example, in a Control Set you could assign resonance to Assignable 1 Slider. Then, in the Utility Mode, you could assign Control Number 1 (Modulation) to the same controller. Now, when you use the controller, resonance will be applied to the sound of the internal tone generator; however, at the same time, modulation information will be sent to the external MIDI device connected to the MIDI Out.

#### Primary control number and function

| MW/AC1/FC (Variable control)     | FS (on/off switch)     |
|----------------------------------|------------------------|
| 7 Volume                         | 64 Hold 1 (Sustain)    |
| 10 Pan                           | 65 Portamento Switch   |
| 11 Expression                    | 66 Sostenuto           |
| 71 Harmonic Contents (Resonance) | 96 Arpeggio Switch     |
| 72 Release Time                  | 97 Arpeggio Hold       |
| 73 Attack Time                   | 98 PLAY/STOP           |
| 74 Brightness                    | 99 Program Change INC  |
| 75 Decay Time                    | 100 Program Change DEC |
| 91 Reverb Send Level             | 101 Octave Reset       |
| 93 Chorus Send Level             |                        |

See page 119

Reference

**Basics Section** 

### **Remote Control for external sequencer**

The Remote Control function lets you use the hardware controls on the panel of the S90 to control fundamental operations on the sequencing software of your computer. You can mute your tracks, control the sequencer transport (Play/Stop), mix both MIDI and audio tracks (up to 16) with the S90's control sliders, pan the tracks, control EQ, and tweak effect sends — all without ever touching the mouse. Not only is this a more convenient and efficient way to work — since it gives you dedicated controls for the functions you use the most — it also (with the control sliders) gives you finer control over crucial level parameters. If you've ever used a mixing console or a hardware sequencer, you'll love being able to finally control your sequencing software with buttons and sliders.

### Setting Up

Before you can use the Remote Control function, you'll need to set up the system as described below.

### Connect your computer to the S90 via USB cable.See page 17.

### ② Install the setup file.

Install the USB MIDI driver and the setup file for the sequence software (contained in the included CD-ROM) to your computer. For details on how to install, see the separate Installation Guide.

### • Select the template for your particular sequence software in the Utility mode on the S90.

1 Enter the Utility mode.

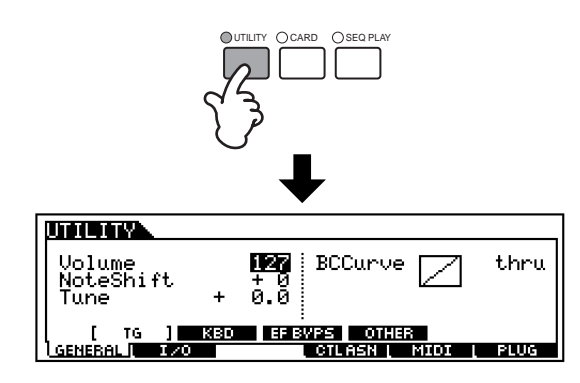

(2) Call up the OTHER display in the MIDI menu ([F5] → [SF4]).

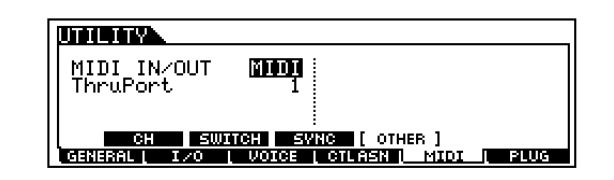

- 3 Move the cursor to the MIDI IN/OUT parameter and set to USB.
- ④ Call up the REMOTE display in the CTLASN menu ([F4] → [SF4]).

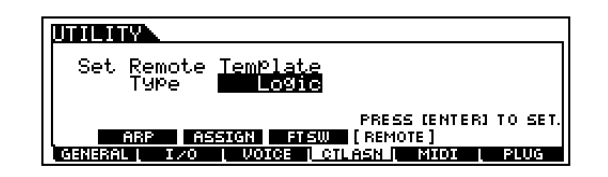

(5) Select the Template type, then press the [ENTER] button.

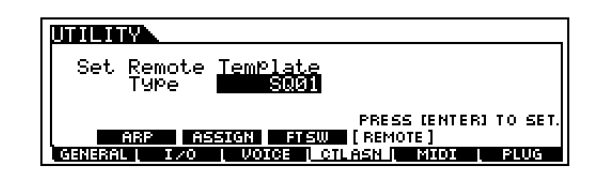

Reference

Quick Guide

57

### Using the Remote Control function

• Turn the Remote Control function on by pressing the [REMOTE CONTROL] button so that its lamp flashes.

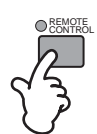

### Operate the Control sliders or the buttons on the S90's panel as required.

(1) Select a track on your computer's sequencer from the S90.

The  $[1] \sim [16]$  buttons correspond to the respective numbered tracks on your computer's sequence software.

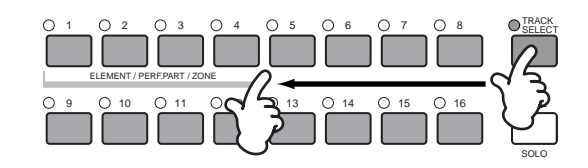

### (2) Turn the track of the sequencer on or off (mute).

The  $[1] \sim [16]$  buttons correspond to the respective numbered tracks on your computer's sequence software.

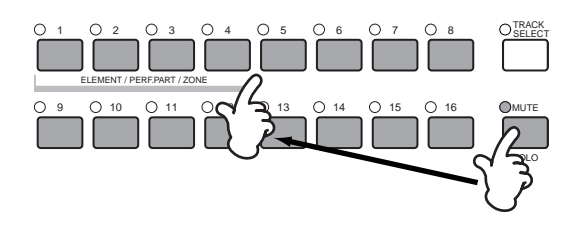

3 Control the level of selected track of the sequencer by using the Control sliders (page 59).

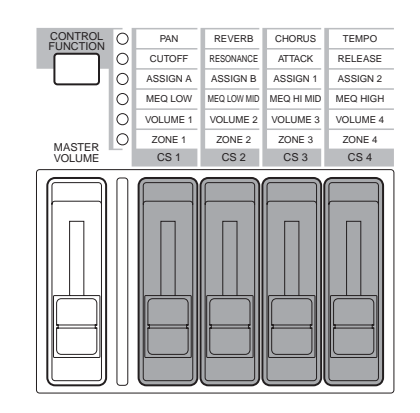

### (4) Control the transport functions on the sequencer.

The operations below can be used to control Play, Stop, Forward and Rewind on the computer sequence software.

PLAY/STOP

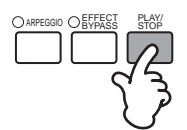

FORWARD/REWIND (CHAIN display in Sequence Play mode)

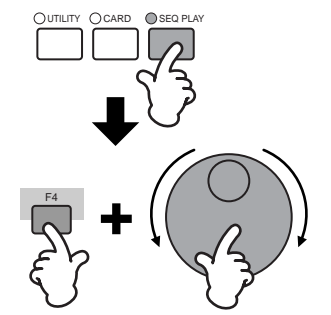

### **Remote Control Assignments**

Functions to be controlled by the S90 differ depending on the software you use. When the appropriate template is selected, the following functions on the corresponding software can be controlled.

**DINCE** For certain software programs, it may be necessary to install the setting file in the included CD-ROM.

#### Logic Audio Platinum Ver5

When the template is set to "Logic," the following functions can be controlled by the S90.

|                       | These control                                                                                                    | These control the track selected via the NUMBER [1] - [16] buttons.                                                                            |                 |              |                 |  |  |  |
|-----------------------|----------------------------------------------------------------------------------------------------|----------------------------------------------------------------------------------------------------|-----------------|--------------|-----------------|--|--|--|
|                       | Set via<br>[CONTROL<br>FUNCTION]                                                                                                    | CS1                                                                                                    | CS2             | CS2          | CS4             |  |  |  |
| Each                  | 1st row                                                                                                    | PAN                                                                                                    | SEND1           | SEND2        | SEND3           |  |  |  |
| parameters            | 2nd row                                                                                                    | PAN                                                                                                    | EQ1 Freq        | EQ1 Gain     | EQ1 Q           |  |  |  |
|                       | 3rd row                                                                                                    | PAN                                                                                                    | EQ2 Freq        | EQ2 Gain     | EQ2 Q           |  |  |  |
|                       | 4th row                                                                                                    | PAN                                                                                                    | EQ3 Freq        | EQ3 Gain     | EQ3 Q           |  |  |  |
|                       | These control                                                                                                    | the four tracks                                                                                                    | selected via th | e NUMBER [1] | - [16] buttons. |  |  |  |
|                       | Selected<br>tracks                                                                                                    | CS1                                                                                                    | CS2             | CS3          | CS4             |  |  |  |
| VOLUME                | 1~4                                                                                                    | VOLUME 1                                                                                                    | VOLUME 2        | VOLUME 3     | VOLUME 4        |  |  |  |
| (3011000)             | 5 ~ 8                                                                                                    | VOLUME 5                                                                                                    | VOLUME 6        | VOLUME 7     | VOLUME 8        |  |  |  |
|                       | 9 ~ 12                                                                                                    | VOLUME 9                                                                                                    | VOLUME 10       | VOLUME 11    | VOLUME 12       |  |  |  |
|                       | 13 ~ 16                                                                                                    | VOLUME 13                                                                                                    | VOLUME 14       | VOLUME 15    | VOLUME 16       |  |  |  |
| SEQ<br>TRANS-<br>PORT | These control PLAY, STOP, ◀◀, ►► of the computer sequence software.                                                                                    |                                                                                                    |                 |              |                 |  |  |  |
| TRACK<br>MUTE         | When the [MUTE] button on the S90 is turned on, the NUMBER [1] -<br>[16] buttons control the track mute settings of the computer sequence<br>software. |                                                                                                    |                 |              |                 |  |  |  |
| TRACK<br>SELECT       | When the [TR<br>NUMBER [1]<br>software.                                                                                                    | When the [TRACK SELECT] button on the S90 is turned on, the<br>NUMBER [1] - [16] buttons select the track of the computer sequence<br>software |                 |              |                 |  |  |  |

### Cubase VST/32, Cubase VST 5.1r1, SQ01

When the template is set to "Cubase/SQ01" the following functions can be controlled by the S90.

|                       | These control                                                                                                    | These control the track selected via the NUMBER [1] - [16] buttons. |                                     |                                |                        |  |  |  |
|-----------------------|----------------------------------------------------------------------------------------------------|---------------------------------------------------------------------|-------------------------------------|--------------------------------|------------------------|--|--|--|
|                       | Set via<br>[CONTROL<br>FUNCTION]                                                                                                    | CS1                                                                 | CS2                                 | CS2                            | CS4                    |  |  |  |
| Each                  | 1st row                                                                                                    | PAN                                                                 | SEND1                               | SEND2                          | SEND3                  |  |  |  |
| parameters            | 2nd row                                                                                                    | PAN                                                                 | EQLo Freq                           | EQLo Gain                      | EQLo Q                 |  |  |  |
|                       | 3rd row                                                                                                    | PAN                                                                 | EQMidLo Fre                         | EQMidLo Gai                    | EQMidLo Q              |  |  |  |
|                       | 4th row                                                                                                    | PAN                                                                 | EQHi Freq                           | EQ3Hi Gain                     | EQ3Hi Q                |  |  |  |
|                       | These control                                                                                                    | the four tracks                                                     | selected via th                     | e NUMBER [1]                   | - [16] buttons.        |  |  |  |
| VOLUME                | Selected<br>tracks                                                                                                    | CS1                                                                 | CS2                                 | CS3                            | CS4                    |  |  |  |
| (5th row)             | 1~4                                                                                                    | VOLUME 1                                                            | VOLUME 2                            | VOLUME 3                       | VOLUME 4               |  |  |  |
|                       | 5 ~ 8                                                                                                    | VOLUME 5                                                            | VOLUME 6                            | VOLUME 7                       | VOLUME 8               |  |  |  |
|                       | 9 ~ 12                                                                                                    | VOLUME 9                                                            | VOLUME 10                           | VOLUME 11                      | VOLUME 12              |  |  |  |
|                       | 13 ~ 16                                                                                                    | VOLUME 13                                                           | VOLUME 14                           | VOLUME 15                      | VOLUME 16              |  |  |  |
| SEQ<br>TRANS-<br>PORT | These control PLAY, STOP, ◀◀, ►► of the computer sequence software.                                                                                    |                                                                     |                                     |                                |                        |  |  |  |
| TRACK<br>MUTE         | When the [MUTE] button on the S90 is turned on, the NUMBER [1] -<br>[16] buttons control the track mute settings of the computer sequence<br>software. |                                                                     |                                     |                                |                        |  |  |  |
| TRACK<br>SELECT       | When the [TR<br>NUMBER [1]<br>software.                                                                                                    | ACK SELECT<br>- [16] buttons                                        | ] button on the<br>select the track | S90 is turned<br>of the comput | on, the<br>er sequence |  |  |  |

### SONAR2/Cakewalk ProAudio Ver9.0

When the template is set to "SONAR," the following functions can be controlled by the S90.

|                       | These control                                                                                                    | These control the track selected via the NUMBER [1] - [16] buttons. |                                     |                                  |                          |  |  |  |
|-----------------------|----------------------------------------------------------------------------------------------------|---------------------------------------------------------------------|-------------------------------------|----------------------------------|--------------------------|--|--|--|
|                       | Set via<br>[CONTROL<br>FUNCTION]                                                                                                    | CS1                                                                 | CS2                                 | CS2                              | CS4                      |  |  |  |
| Each                  | 1st row                                                                                                    | PAN                                                                 | SEND1                               | SEND2                            | SEND3                    |  |  |  |
| parameters            | 2nd row                                                                                                    |                                                                     |                                     |                                  |                          |  |  |  |
|                       | 3rd row                                                                                                    |                                                                     |                                     |                                  |                          |  |  |  |
|                       | 4th row                                                                                                    |                                                                     |                                     |                                  |                          |  |  |  |
|                       | These control                                                                                                    | the four tracks                                                     | selected via th                     | e NUMBER [1]                     | - [16] buttons.          |  |  |  |
|                       | Selected<br>tracks                                                                                                    | CS1                                                                 | CS2                                 | CS3                              | CS4                      |  |  |  |
| VOLUME                | 1~4                                                                                                    | VOLUME 1                                                            | VOLUME 2                            | VOLUME 3                         | VOLUME 4                 |  |  |  |
| (3011000)             | 5 ~ 8                                                                                                    | VOLUME 5                                                            | VOLUME 6                            | VOLUME 7                         | VOLUME 8                 |  |  |  |
|                       | 9 ~ 12                                                                                                    | VOLUME 9                                                            | VOLUME 10                           | VOLUME 11                        | VOLUME 12                |  |  |  |
|                       | 13 ~ 16                                                                                                    | VOLUME 13                                                           | VOLUME 14                           | VOLUME 15                        | VOLUME 16                |  |  |  |
| SEQ<br>TRANS-<br>PORT | Control PLAY, STOP, ◀◀, ►► of the computer sequence software.                                                                                          |                                                                     |                                     |                                  |                          |  |  |  |
| TRACK<br>MUTE         | When the [MUTE] button on the S90 is turned on, the NUMBER [1] -<br>[16] buttons control the track mute settings of the computer sequence<br>software. |                                                                     |                                     |                                  |                          |  |  |  |
| TRACK<br>SELECT       | When the [TR<br>NUMBER [1]<br>software.                                                                                                    | ACK SELECT<br>- [16] buttons                                        | ] buttons on th<br>select the track | e S90 is turned<br>of the comput | d on, the<br>er sequence |  |  |  |

### Pro Tools V5.0

When the template is set to "ProTools," the following functions can be controlled by the S90.

| Each parameters       | Not available.                                                                                                    |                                                                                                    |                      |                |                 |  |  |  |  |
|-----------------------|----------------------------------------------------------------------------------------------------|----------------------------------------------------------------------------------------------------|----------------------|----------------|-----------------|--|--|--|--|
|                       | These control                                                                                                    | the four tracks                                                                                                    | selected via th      | e NUMBER [1]   | - [16] buttons. |  |  |  |  |
|                       | Selected<br>tracks                                                                                                    | CS1 CS2                                                                                                    |                      | CS3            | CS4             |  |  |  |  |
| VOLUME<br>(5th row)   | 1~4                                                                                                    | VOLUME 1                                                                                                    | VOLUME 2             | VOLUME 3       | VOLUME 4        |  |  |  |  |
|                       | 5 ~ 8                                                                                                    | VOLUME 5                                                                                                    | VOLUME 6             | VOLUME 7       | VOLUME 8        |  |  |  |  |
|                       | 9 ~ 12                                                                                                    | VOLUME 9                                                                                                    | VOLUME 10            | VOLUME 11      | VOLUME 12       |  |  |  |  |
|                       | 13 ~ 16                                                                                                    | VOLUME 13                                                                                                    | VOLUME14             | VOLUME 15      | VOLUME 16       |  |  |  |  |
| SEQ<br>TRANS-<br>PORT | These control software.                                                                                                    | PLAY, STOP,                                                                                                    | <b>◄</b> , ►► of the | e computer sec | quence          |  |  |  |  |
| TRACK<br>MUTE         | When the [MUTE] button on the S90 is turned on, the NUMBER [1] -<br>[16] buttons control the track mute settings of the computer sequence<br>software. |                                                                                                    |                      |                |                 |  |  |  |  |
| TRACK<br>SELECT       | When the [TR<br>NUMBER [1]<br>software.                                                                                                    | When the [TRACK SELECT] button on the S90 is turned on, the NUMBER [1] - [16] buttons select the track of the computer sequence software. |                      |                |                 |  |  |  |  |

Reference

59

### Voice Edit

The following procedure shows you the fundamentals in creating and editing Voices. Of course, this is just one example; you are free to set any parameters in any way you like. Details about each parameter are given in the Reference section of this manual (page 98).

#### **DINOTE** All parameter settings are stored along with the Voice itself.

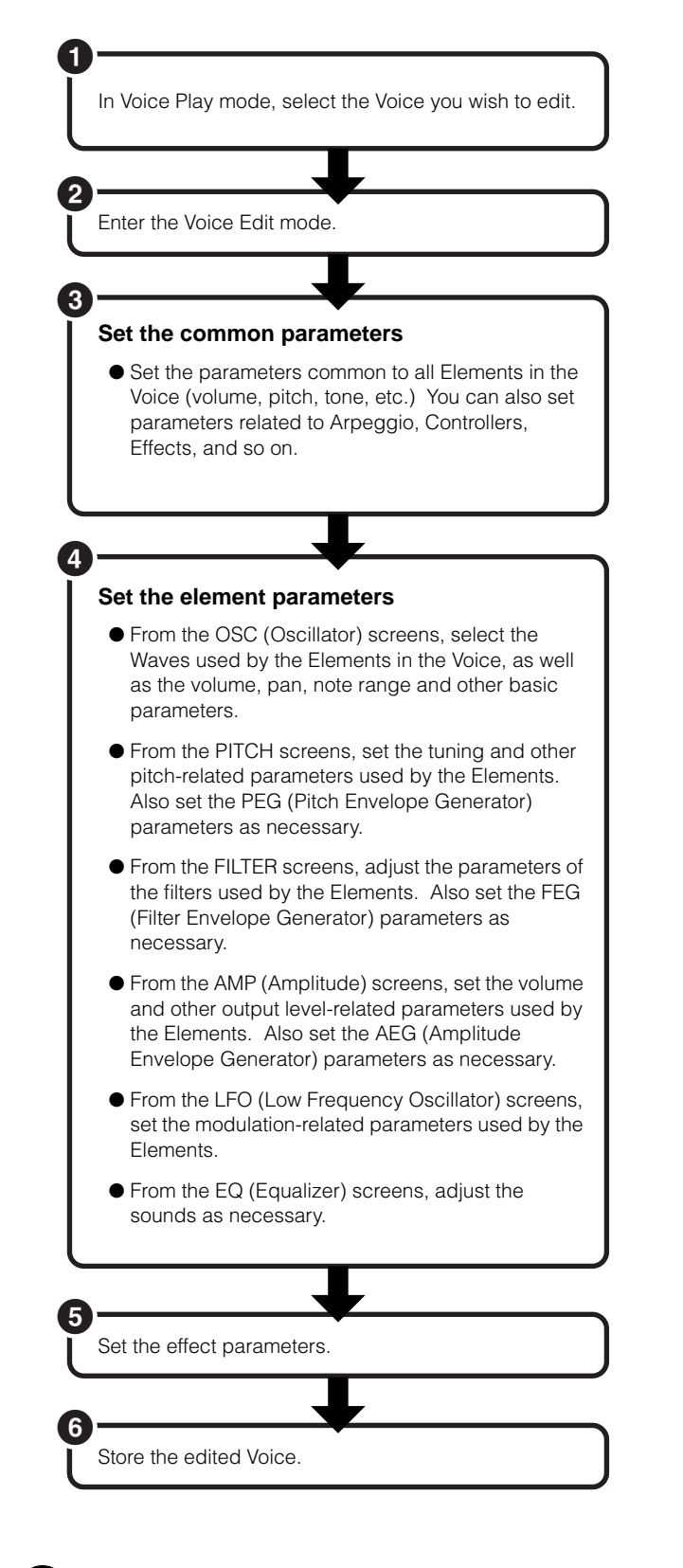

### Selecting a Voice to Edit

Enter the Voice Play mode by pressing a [VOICE] button.

MODE

Select the Voice Number of the Voice you wish to edit (page 36).

**COTT** When you're creating a Voice by editing an existing one, it helps to select a Voice with a sound that's relatively similar to the one you intend to create. In this way, you can avoid having to make large changes and many parameter edits — allowing you to create a Voice quickly and easily. If you are creating a Voice from scratch, use the convenient Initialize function (in the Voice Job mode) to initialize a Voice in internal user memory. For details, see page 70.

### **@** Entering the Voice Edit Mode

All Voice creation and editing is carried out in Voice Edit Mode.

To enter the Voice Edit mode, press the [EDIT] button while in the Voice Play mode.

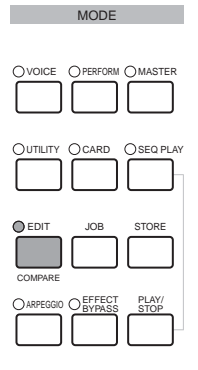

# Appendix

### <u>Common Edit and Editing Individual</u> <u>Elements</u> <u>Switching Elements (or Keys)</u> On/Off (Mute)

Voices can consist of up to four Elements (page 26). Use Common Edit to edit the settings common to all four Elements.

To edit parameters common to all four elements, press the [DRUM KITS] button (which serves as a "COMMON" button here).

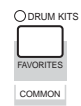

To edit parameters of the individual elements, select the desired element with the corresponding NUMBER button ([1] - [4]).

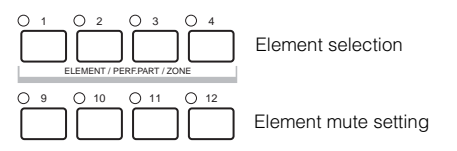

You can mute other elements (those you aren't editing and don't wish to hear) by using the NUMBER [9] - [12] buttons (Normal Voice only). Muted elements are indicated by lit buttons; the indicator of the button corresponding to the muted element lights.

### To solo an element

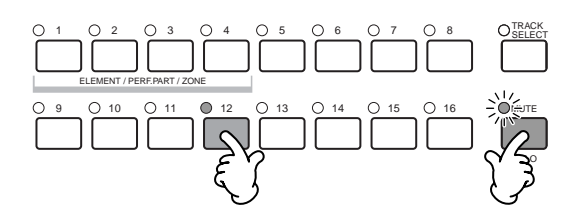

Simultaneously hold down the [MUTE] button and press one of the NUMBER buttons [9] to [12] to solo the corresponding element.

Once you've selected an element for soloing, the [MUTE] button's lamp flashes, indicating the Solo function is active. While Solo is active, you can change the soloed element simply by pressing the corresponding NUMBER button [9] to [12]. To exit from the Solo function, press the [MUTE] button again.

### Switching Between Screens and Entering Settings

- Select the menu you wish to edit by pressing the [F1] [F6] and [SF1] [SF5] buttons.
- Select the desired parameter by using
  [▲ ▼ ◀ ▶] buttons.
- **3** Use the [INC/YES] and [DEC/NO] buttons to set each parameter value.

**ENDE** For details about the Edit indicator, see page 39.

### **Compare Function**

Use this to listen to the difference between the Voice/Performance with your edited settings and the same Voice/Performance prior to editing.

- Press the [COMPARE (EDIT)] button while in Edit mode. The EDIT LED will flash and the settings prior to editing will temporarily be reinstated for comparison purposes.
   (The I indicator is shown at the top of the display in place of the I indicator.)
- While the Compare function is enabled, the [DEC/NO] and [INC/YES] buttons cannot be used for editing.
- Press the [EDIT] button again to disable the Compare function and restore your recently edited settings.
- **ENOTE** The Compare function is also available in the Performance Edit mode.

### Set the Common Parameters

Each Voice consists of up to four Elements. Here, the parameters common to all Elements are explained.

### • GENERAL [F1]

For setting general parameters in Common Edit, such as the Voice Name.

### • OUTPUT [F2]

For setting the Voice output parameters such as the output level (volume) and pan position.

### • ARP [F3]

By setting these parameters, you can control how the Voice is arpeggiated (page 45).

### • CTL SET [F4]

For assigning various functions to the controllers on the front/rear panel. For example, you can assign parameters to the Pitch Bend Wheel and a Foot Controller so that you can change the tone of the Voice in real time (page 55).

### • LFO [F5]

For setting the LFO parameters. The LFO uses a low frequency waveform to vary the pitch/filter/amplitude characteristics, and can be used to create vibrato, wah, tremolo and other effect.

### • EFFECT [F6]

For setting the Effects parameters for the Voice. There are two Insertion Effects plus two System Effects (Reverb and Chorus).

### Ø Set the Element Parameters

### Element Edit Process

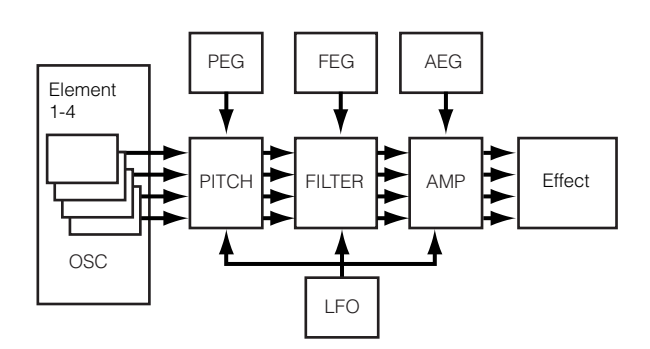

### • OSC (Oscillator) [F1]

You can set the various parameters controlling the waveforms on which the Voice is based. You can select the Wave used for the Element, the volume and note range of each Element and so on.

#### ElementSw (Element Switch)

Determines whether each Element sounds or not.

#### WaveNo. (Wave Number)

Select the Wave for each Element.

#### NoteLimit (Note Limit Low/High) VelocityLimit (Velocity Limit Low/High)

Set the note range for each Element (the range of notes on the keyboard over which the Element will sound) and also the velocity response (the range of note velocities within which the Element will sound). You can assign different settings for each Element. With these parameters, you can layer Elements and control their output.

For example, you could set one Element to sound in an upper range of the keyboard, and another Element to sound in a lower range. Thus, even within the same Voice, you can have two different sounds for different areas of the keyboard or you can make the two Element ranges overlap so that their sounds are layered over a set range.

Furthermore, you can set each Element to respond to different velocity ranges so that one Element sounds for lower note velocities, whereas another Element sounds for higher note velocities.

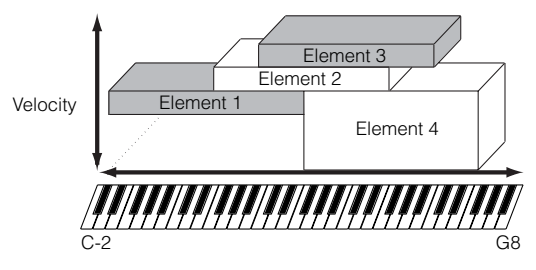

**DNOTE** In the Performance mode, similar settings can be assigned for each Part (Ref. #42, 43).

Quick Guide

Appendix

### • PITCH [F2]

You can set the basic pitch parameters for each Element. You can detune Elements, apply Pitch Scaling and so on. Also, by setting the PEG (Pitch Envelope Generator), you can control how the pitch changes over time.

### PEG (Pitch Envelope Generator) $[F2] \rightarrow [SF3]$

Using the PEG, you can control the transition in pitch from the moment a note is pressed on the keyboard to the point at which it is released. As illustrated below, the Pitch Envelope consists of five Time (transition speed) parameters and five Level (pitch) parameters. This is useful for creating automatic changes in pitch. Furthermore, different PEG parameters can be set for each Element.

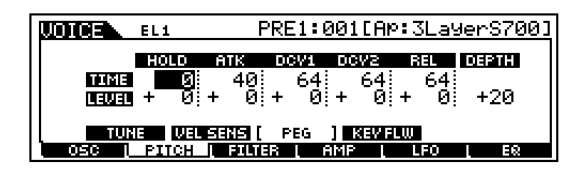

The full names of the available parameters are shown in the chart below, as they appear in the display.

|       | HOLD       | АТК          | DCY1             | DCY2                          | REL              | DEPTH |
|-------|------------|--------------|------------------|-------------------------------|------------------|-------|
| TIME  | Hold time  | Attack time  | Decay 1<br>time  | Decay 2<br>time               | Release<br>time  |       |
| LEVEL | Hold level | Attack level | Decay 1<br>level | Decay 2<br>(Sustain)<br>level | Release<br>level | Depth |

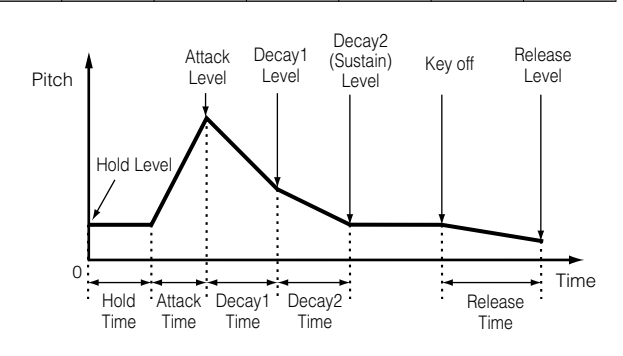

### • FILTER [F3]

You can use the filter to change the tonal characteristics of each Element, by adjusting overtones (harmonic tones) included in the waveform of the Element.

#### **Cutoff Frequency and Resonance**

Filters work by allowing the portion of the signal lower than a given frequency to pass, and cutting the portion of the signal above that frequency. This frequency is referred to as the cutoff frequency. You can produce a relatively bright or darker sound by setting the cutoff. Resonance, on the other hand, boosts the level of the signal at the cutoff frequency. By emphasizing the overtones in this area, this can produce a distinctive "peaky" tone, making the sound brighter and harder.

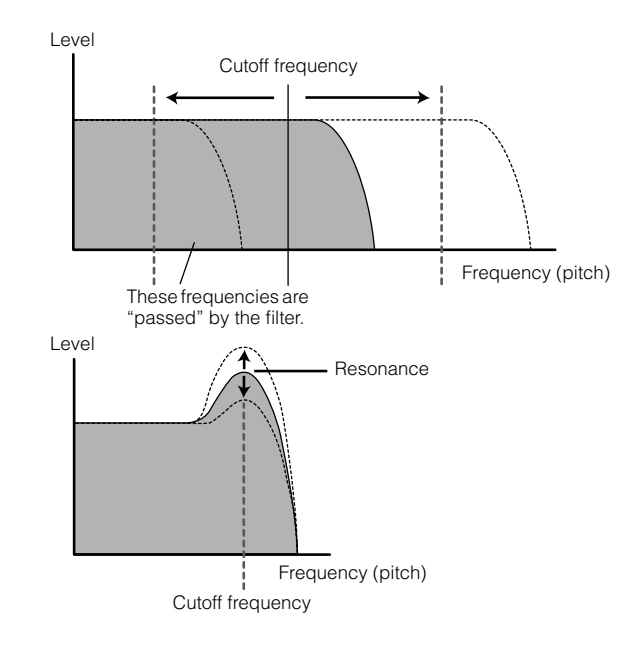

### About the Filter types

The Low Pass Filter is shown in the illustration above — however, the S90 features other Filter types as well.

<u>LPF24D (Low Pass Filter 24dB/oct Digital)</u> A 4-pole (-24db/oct) dynamic LPF with a strong resonance.

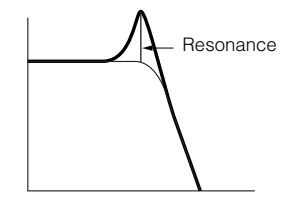

LPF24A (Low Pass Filter 24dB/oct Analog)

A 4-pole (-24db/oct) dynamic LPF with a character similar

to those found on analog synthesizers Resonance Cutoff range LPF18 (Low Pass Filter18dB/oct) A 3-pole (-18db/oct) dynamic LPF. curve. LPF18s (Low Pass Filter [18dB/oct Staggered) Also a 3-pole (-18db/oct) dynamic LPF, but with a shallower frequency curve. Level Resonance LPF18 LPF18S Cutoff range LPF12 (Low Pass Filter12dB/oct) A 2-pole (-12db/oct) dynamic LPF, designed to be used in combination with an HPF (High Pass Filter). l evel Resonance Cutoff range LPF6 (Low Pass Filter 6dB/oct) A 1-pole (-6db/oct) dynamic LPF with no resonance, designed to be used in combination with an HPF (High Pass Filter). l evel Range passed HPF24D (High Pass Filter 24dB/oct Digital) A 4-pole (-24db/oct) dynamic HPF with strong resonance. <u>Dual L</u>PF Resonance Level HPF12 (High Pass Filter 12dB/oct) A 2-pole (-12db/oct) dynamic HPF. the display. Resonance

BPF12D (Band Pass Filter 12dB/oct Digital)

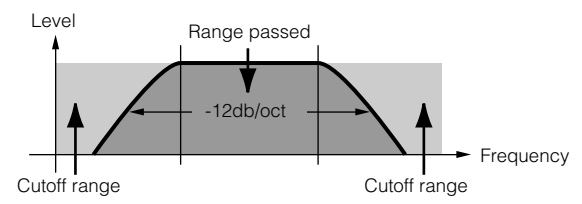

#### BPF12s (Band Pass Filter 12dB/oct Staggered) Basically same as BPF12D, but with a shallower frequency

#### BPF6 (Band Pass Filter 6dB/oct)

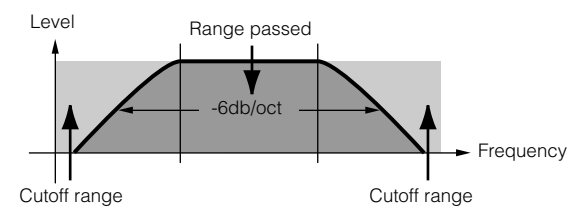

#### BPFw (Band Pass Filter Wide) Also the combination of -12dB/oct HPF and LPF, but

allows a wider frequency band.

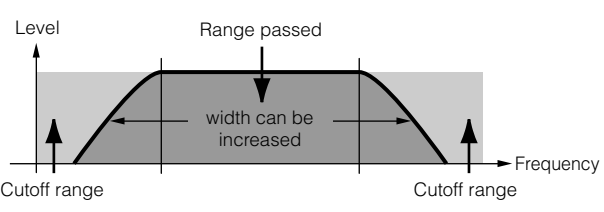

#### BEF12 (Band Elimination Filter 12dB/oct) BEF6 (Band Elimination Filter 6dB/oct)

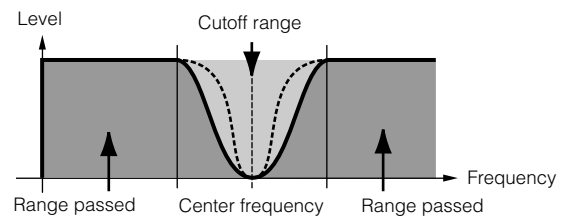

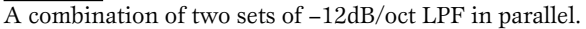

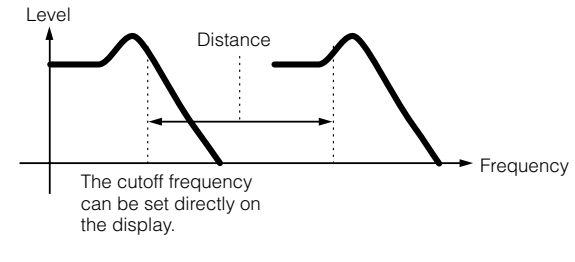

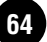

# **Basics Section**

# Reference

Appendix

#### Dual HPF

A combination of two sets of -12dB/oct HPF in parallel.

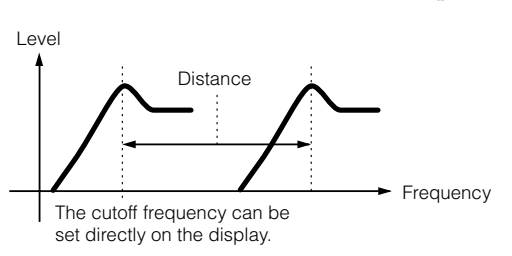

#### <u>Dual BPF</u>

A combination of two sets of -6dB/oct BPF in parallel.

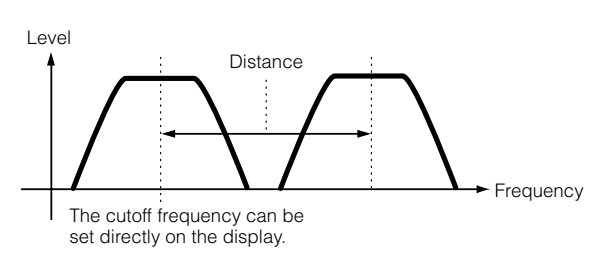

#### Dual BEF

A combination of two sets of -6dB/oct BEF in parallel.

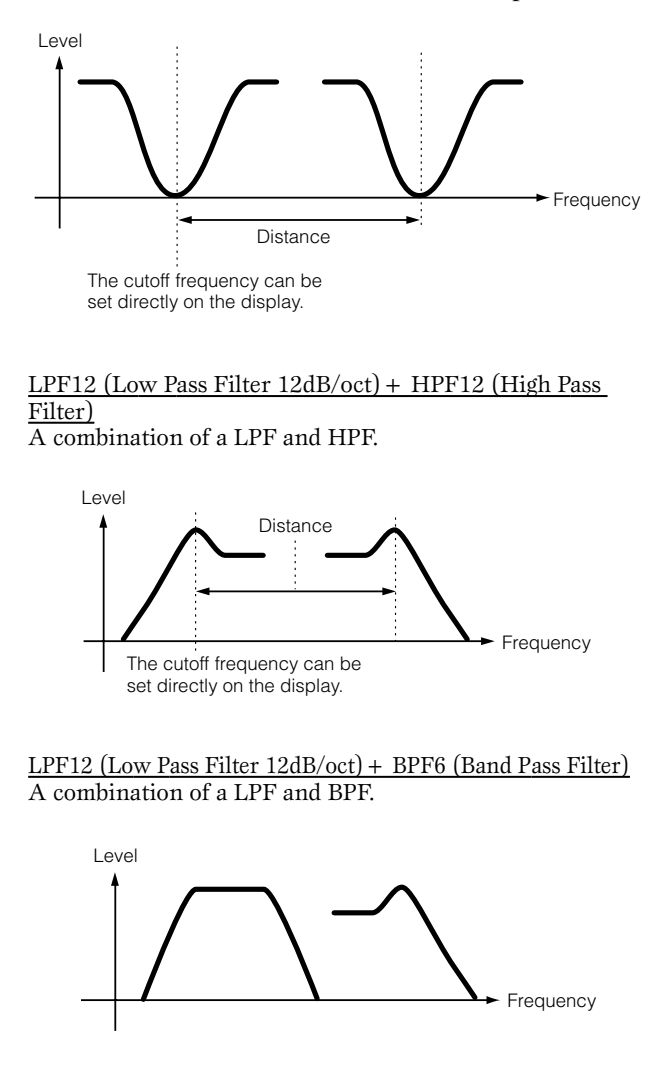

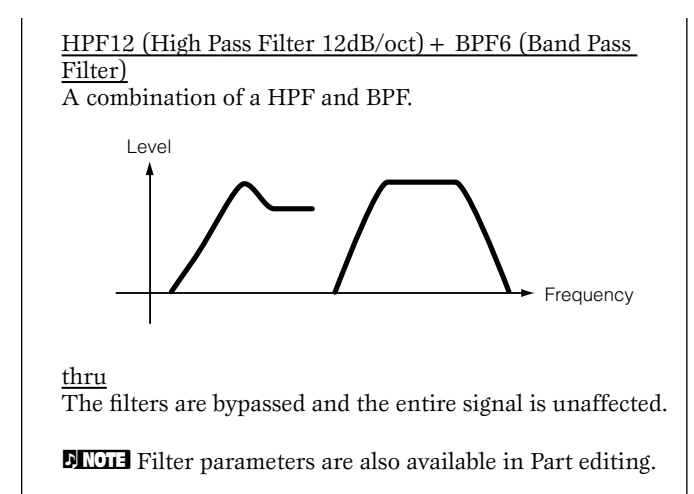

You can also set the Filter Envelope Generator (FEG) for time variance of how the filter works, which results in a dynamic change in tonal characteristics. Here, we'll show you how the FEG works.

#### FEG (Filter Envelope Generator) $[F3] \rightarrow [SF3]$

Using the FEG, you can control the transition in tone from the moment a note is pressed on the keyboard to the point at which it is released. As illustrated at right, the Filter Envelope consists of five Time (transition speed) parameters and five Level parameters (for the amount of filtering). When you press a note on the keyboard, the cutoff frequency will change according to these envelope settings. This is useful for creating automatic wah effects, for example. Furthermore, different FEG parameters can be set for each Element.

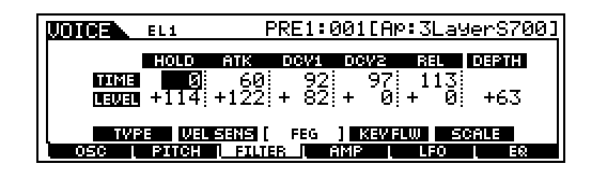

The full names of the available parameters are shown in the chart below, as they appear in the display.

|       | HOLD       | АТК             | DCY1             | DCY2                          | REL              | DEPTH |
|-------|------------|-----------------|------------------|-------------------------------|------------------|-------|
| TIME  | Hold time  | Attack time     | Decay 1<br>time  | Decay 2<br>time               | Release<br>time  |       |
| LEVEL | Hold level | Attack<br>level | Decay 1<br>level | Decay 2<br>(Sustain)<br>level | Release<br>level | Depth |

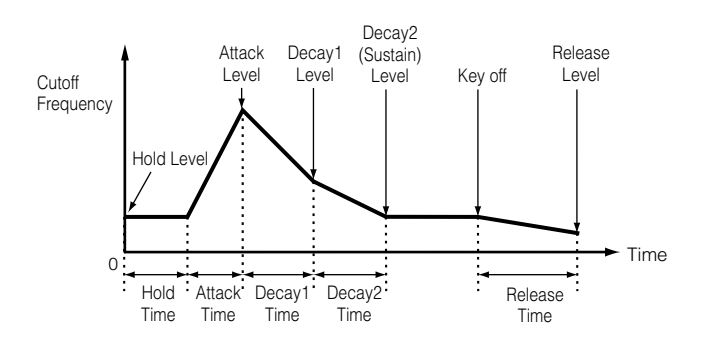

### • AMP (Amplitude) [F4]

You can set the volume of each Element after the OSC (Oscillator), PITCH and FILTER parameters have been applied, as well as the final overall volume of the signal sent to the outputs.

The signal of each Element is sent at the specified volume to the next Effect section.

Also, by setting the AEG (Amplitude Envelope Generator), you can control how the volume changes over time.

#### AEG (Amplitude Envelope Generator) [F4] → [SF3]

Using the AEG, you can control the transition in volume from the moment a note is pressed on the keyboard to the point at which it is released. As illustrated below, the Amplitude Envelope consists of four Time (transition speed) parameters and three Level parameters (for the amount of filtering). When you press a note on the keyboard, the volume will change according to these envelope settings. Furthermore, different AEG parameters can be set for each Element.

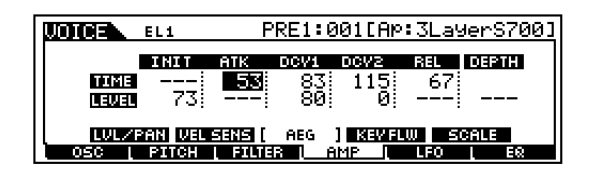

The full names of the available parameters are shown in the chart below, as they appear in the display.

|       | INIT          | ΑΤΚ         | DCY1             | DCY2                         | REL             | DEPTH |
|-------|---------------|-------------|------------------|------------------------------|-----------------|-------|
| TIME  |               | Attack time | Decay 1<br>time  | Decay 2<br>time              | Release<br>time |       |
| LEVEL | Initial level |             | Decay 1<br>level | Decay2<br>(Sustain)<br>level |                 |       |

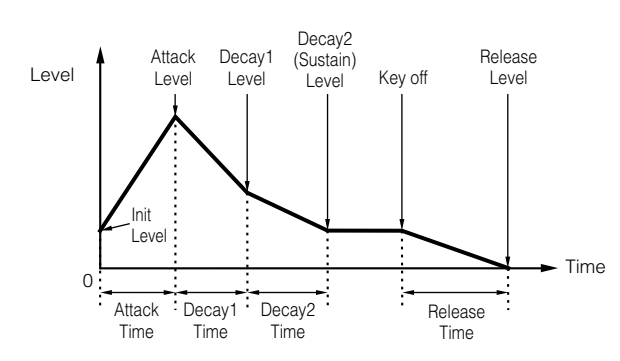

### • LFO (Low Frequency Oscillator) [F5]

As its name suggests, the LFO creates waveforms of a low frequency.

These waveforms can be used to vary the pitch, filter or amplitude of each Element to create effects such as vibrato, wah and tremolo. LFO can be set independently for each Element; it can also be set globally for all Elements (Ref. #159-174).

### • EQ (Equalizer) [F6]

Adjusting the sound can serve to draw out the special characteristics of the sound and help achieve the proper balance among the Elements (Ref. #210-215).

### **6** Set the Effect Parameters

For an application example showing how to use the effect, see page 67.

### **6** Storing Edited Voices

Up to 128 new/edited Normal Voices and 16 new/ edited Drum Voices can be stored to internal user memory.

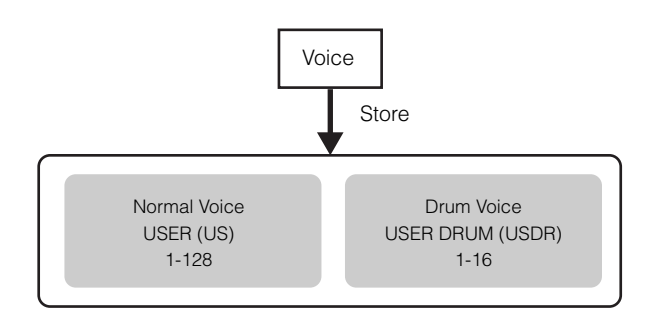

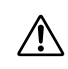

When storing a Voice, any existing data at the storage location will be lost. You should always back up important data to Memory card or computer.

**ENOTE** For details about storing Voices, see page 73.

### About Board Custom Voice Editing

You can edit Board Custom voices of the Plug-in Board by using the Editor software included with the board.

Select the Part Number of the Editor software to "1" when using the software with the Voice mode. Also make sure to match the basic MIDI receive channel of the S90 (Ref. #176) to the MIDI channel of the Editor software.

The original Board Custom voices you've edited can be saved and controlled from the computer.

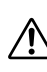

Make sure to save the edited data to a memory card, since any edited data in the DRAM of the Plug-in

board will be lost when you turn off the power on the S90 (page 82).

- **EXCIT** For details about how to use the Editor software included with the Plug-in board, refer to the Online help of the Voice Editor.
- **ENOTE** Editing the above parameters may or may not have much effect on the sound, depending on the particular Plug-in board you've installed.

Appendix

# Quick Guide

### **Using Effects**

In the final stage of programing, you can set the effects parameters to further change the sound's character.

### **Effect structure**

The S90's effect processing features the following effect units.

#### System Effects (Reverb, Chorus, Variation)

System Effects are applied to the overall sound, whether it be a voice, an entire performance setup, a song, etc. With System effects, the sound of each part is sent to the effect according to the effect Send Level for each part. The processed sound (referred to as "wet") is sent back to the mixer, according to the Return Level, and output — after being mixed with the unprocessed "dry" sound. This arrangement lets you prepare an optimum balance of the effect sound and the original sound of the parts.

#### Reverb

The Reverb effects add a warm ambience to the sound, simulating the complex reflections of actual performance spaces, such as a concert hall or a small club. A total of 12 different Reverb types are available.

#### Chorus

The Chorus effects use modulation to create a rich ensemble sound — as if one part were being played by several instruments simultaneously. A total of 25 different Chorus types are available.

#### Variation

The Variation effects provide a wide variety of sound transformations and enhancements. A total of 25 different Variation types are available. Variation is not available in the Voice mode.

#### ■ Insertion Effects (1, 2)

Insertion effects can be applied individually to each part. Insertion effects are mainly used to directly process a single part. The depth of the effect is adjusted by setting the dry/wet balance. Since an Insertion effect can only be applied to one particular part, it should be used for sounds you want to drastically change. You can also set the balance so that only the effect sound is heard, by setting Wet to 100 %. The S90 features two Insertion effect systems — one with a total of 104 internal effect types and the other with 25.

#### Plug-in Insertion Effects

This is a special effect system, only available when an effect-type Plug-in Board (page 22) is installed. Plug-in Board effects are not available in the Voice mode.

#### Master Equalizer

Usually an equalizer is used to correct the sound output from amps or speakers to match the special character of the room. The sound is divided into several frequency bands, then by raising or lowering the level for each band, the correction is made. Adjusting the sound you play according to the genre classical music being more refined, pops music more crisp, and rock music more dynamic—can also serve to draw out the special characteristics of the music and make your performance more enjoyable. The S90 possesses a high grade five-band digital equalizer function. The four sliders can be used to adjust the gain of the four bands (among five).

#### **Example of Effect Settings**

Here we'll show an example of editing effect settings in the Voice Edit mode (page 60). In this example, we'll change the Insertion1 setting of the Voice Or: BreathPipe (PRE1: E13) from Thru to FLANGER (a jet-like sound).

- Select the Voice Number of the Voice you wish to edit (Here, Or: BreathPipe = PRE1: E13), then enter the Voice Edit mode (pages 36 and 60).
- Press the [COMMON] button to select the Common Edit display (page 61).
- ③ Press the [F6]→[SF1] buttons to call up the CONNECT display.
- 4 Use the [▲ ▼ ◀ ▶ ] button to select the INS1 (INS1 Type) screen.

| COMMON PRE               | 1:077[Or:BreathPipe]                  |
|--------------------------|---------------------------------------|
|                          |                                       |
|                          | 0 0 0 0 0 0 0 0 0 0 0 0 0 0 0 0 0 0 0 |
| 3:ins2: Canal +          | <u> </u>                              |
| [CONNECT]                | REVERB CHORUS                         |
| GENERAL I OUTPUT I ARP I | CTLEET LEO EFFECT                     |

- Use the data dial to select "FLG: FLANGER1" then play the keyboard. Try out other different Effect Types, referring to the Effect Type List in the separate Data List.
- You can listen to and compare the difference between the edited Voice with your edited settings and the same Voice prior to editing (page 61).
- **DNOTE** To bypass effect processing, press the [EFFECT BYPASS] button (the LED lights).
- In the effect parameter screens ([SF2]-[SF5]), you can make various detailed parameter settings. You can scroll through the screens by using the [ < ▶] buttons. For information on the Effect Parameters, refer to the separate Data List.</li>
- If you wish to save your new settings, store the settings as a single Voice before you leave the Voice Edit mode. For details about storing Voices, see page 73.

### **Effect connection**

### In the Voice mode:

Three different Insertion connection types are available, as shown below.

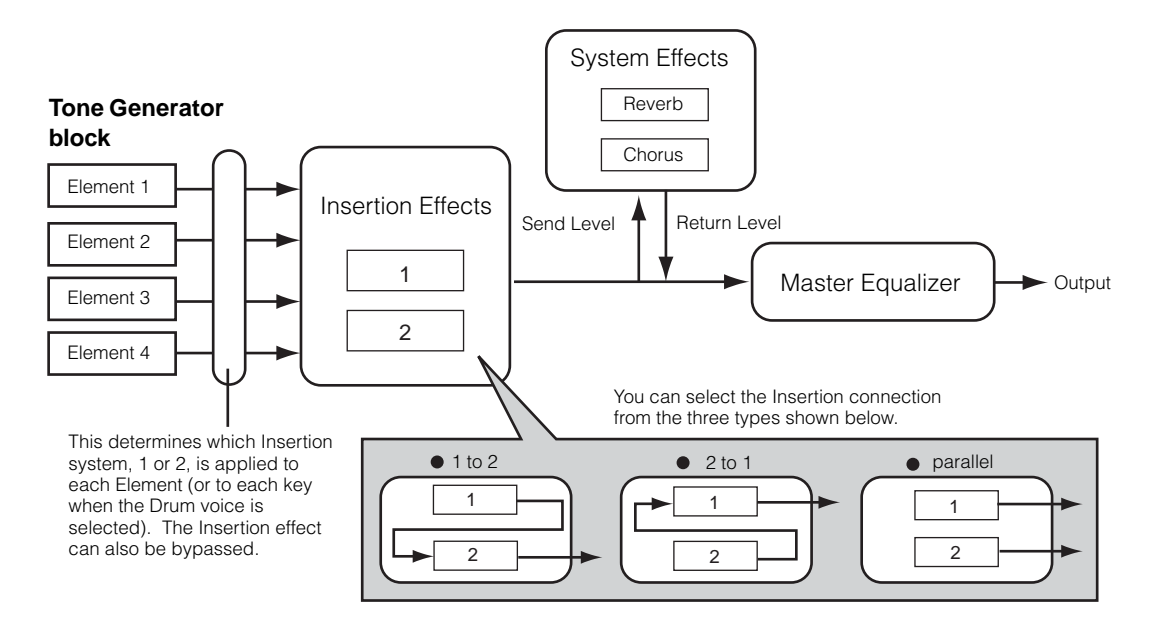

**ENOTE** The parallel connection type is not available for Plug-in voices.

**Basics Section** 

Quick Guide

# Appendix

### • In the Performance mode:

The diagram below indicates the internal signal flow when the Vocal Harmony Plug-in Board (PLG100-VH) is installed to slot 1.

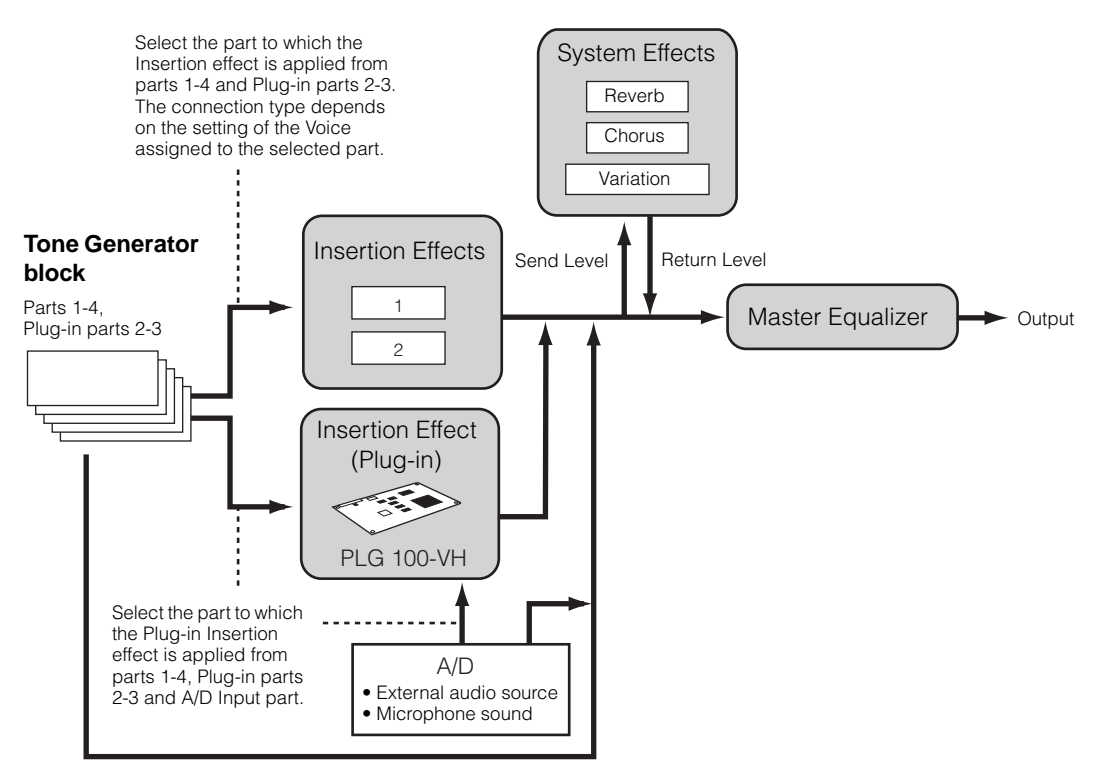

**DIVITE** The Vocal Harmony Plug-in Board (PLG100-VH) can be installed only to slot 1. It cannot be installed to slot 2 or 3.

### • In the Sequence Play/Mixing mode:

The diagram below indicates the internal signal flow when the Vocal Harmony Plug-in Board (PLG100-VH) is installed to slot 1 and the Multi part Plug-in Board (PLG-100XG) is installed to slot 3.

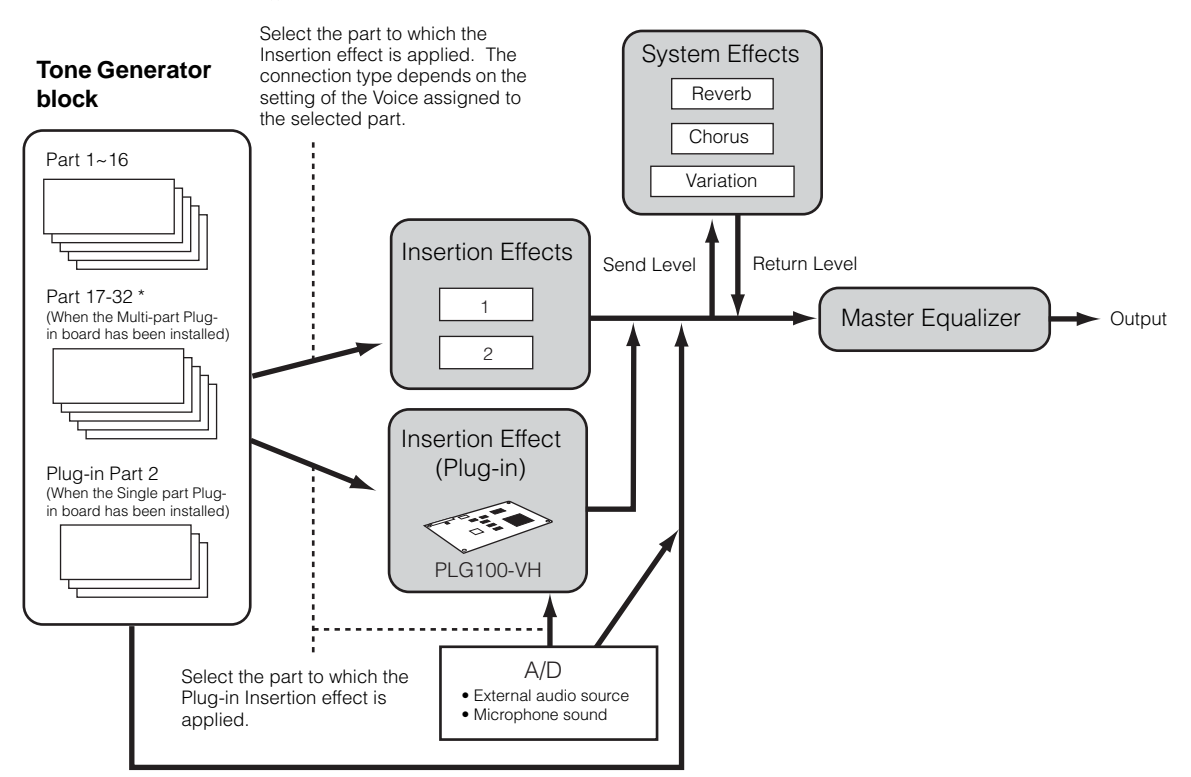

\* Please note that the Insertion Effect, Insertion Effect (Plug-in), and the System Effects cannot be applied to parts 17 ~ 32 (using the Multi-part Plug-in board). The signal from parts 17 ~ 32 is directly sent to the Master Equalizer.

### Using the Jobs

You can perform various operations (Jobs) in the Job mode. For example, you can initialize Voices/Performances to their original settings (including those currently being edited) or copy Elements/Parts.

#### Job (PAGES)

|                                                                        | JOB        |        |      |              |                     |                |  |  |
|------------------------------------------------------------------------|------------|--------|------|--------------|---------------------|----------------|--|--|
| MODE                                                                   | Initialize | Recall | Сору | Bulk<br>Dump | Performance<br>Copy | Factory<br>Set |  |  |
|                                                                        | F1         | F2     | F3   | F4           | F6                  | -              |  |  |
| VOICE                                                                  | Yes        | Yes    | Yes  | Yes          |                     |                |  |  |
| PERFORMANCE                                                            | Yes        | Yes    | Yes  | Yes          |                     |                |  |  |
| MASTER                                                                 | Yes        |        |      | Yes          |                     |                |  |  |
| $\begin{array}{l} MIXING ([SEQ \\ PLAY] \rightarrow [F6]) \end{array}$ | Yes        |        |      | Yes          | Yes                 |                |  |  |
| UTILITY                                                                |            |        |      |              |                     | page 72        |  |  |

### Performing a Job

- In each mode, select the Voice/Performance/Master Number or Mixing you wish to perform the Job on.
- **2** Press the [JOB] button to enter the Job mode.
- 3 Use the function buttons and switch to the screen showing the Job you wish to perform (excluding Utility mode).

| JOB JOB                    | PRE1:001[AP:3LayerS700                    | 9] |
|----------------------------|-------------------------------------------|----|
| Initialize Cur<br>®ALL ⊠Co | rent Voice<br>mmon ⊠EL1 ⊠EL3<br>⊠EL2 ⊠EL4 |    |
| INIT I RECALL              | OPV L BULK                                |    |

- Use the [DEC/NO], [INC/YES] and [▲ ▼ < ▶] buttons to select the parameter you wish to perform the Job on.</li>
- When you press the [ENTER] button, a confirmation prompt appears.

**6** Press the [INC/YES] button to confirm.

A "Completed" message appears when the Job has been completed, and operation returns to the original screen.

Press the [DEC/NO] button to cancel the Job.

Never attempt to turn off the power while data is being written to Flash ROM (while an "Executing..." or "Please keep power on" message is shown). Turning the power off in this state results in loss of all user data and may cause the system to freeze (due to corruption of data in the Flash ROM). Press one of the MODE buttons (or the [EXIT] button) to exit the Job mode and return to the Play mode.

### Resetting (initializing) parameters of a Voice/Performance to their default settings [F1]

This is useful for setting up a "blank slate" when you want to build a completely new Voice/Performance from scratch. Keep in mind that this does not return the Performance to its original state prior to editing.

#### Select parameter Type to be Initialized

|                                                                            | Settings in the LCD |                          |                  |                    |                     |        |  |
|----------------------------------------------------------------------------|---------------------|--------------------------|------------------|--------------------|---------------------|--------|--|
| Target                                                                     | Normal<br>Voice     | Drum<br>Voice            | Plug-in<br>Voice | Performance        | Mixing              | Master |  |
| Whole currently selected data                                              | ALL                 |                          |                  |                    |                     |        |  |
| Common data for<br>currently<br>selected program                           |                     | Common                   |                  |                    |                     |        |  |
| Part/Element/<br>Key/Zone/Mixing<br>data for currently<br>selected program | EL1-EL4             | EL/key<br>(Note<br>Name) | EL               | Part1-4/<br>PLG1-3 | Part1-16/<br>PLG1-3 | ZONE*  |  |

\* Parameters available when the parameter type to be initialized is set to Split or Layer. They can be designated the MIDI transmit channel or the Split Point as a result of the job.

#### UpperCh, LowerCh

When the Parameter Type above is set to "Zone - Split," you can set separate MIDI transmit channels for the upper and lower keyboard sections (right of Split Point and left of Split Point, respectively).When the Parameter Type above is set to "Zone -Layer," you can set separate MIDI transmit channels for two layers.

#### <u>SplitPoint</u>

This is available only when the parameter type to be initialized is set to "Split." The range is C -  $2 \sim G8$ .

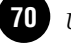

# **Basics Section**

### **Edit Recall [F2]**

If you are editing a voice/performance and select a different voice/performance without storing your edited one, all the edits you've made will be erased. If this happens, you can use Edit Recall to restore the voice/performance with your latest edits intact.

### Using the Copy function [F3]

### Voice

From this display you can copy Common and Element/ Drum Key parameter settings from any Voice to the Voice you are editing. This is useful if you are creating a Voice and wish to use some parameter settings from another Voice.

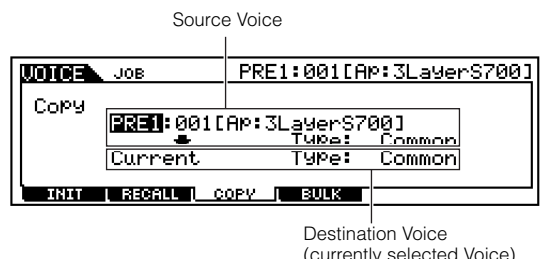

#### (currently selected Voice)

### Source voice

Select a Voice and data type to be copied.

Data type

When a Normal voice is selected: Common, Element  $1 \sim 4$ 

When a Drum voice is selected: Common, Drum key C0 ~ C6

When a Plug-in voice is selected: Common, Element

**ENDIE** If the source Voice type (Normal/Drum/Plug-in) differs from one of the Voice you are currently editing (destination), you will only be able to copy Common parameters.

#### Data type of Destination voice (currently selected voice)

If the source is a Normal or Drum Voice and data type is set to Element or Drum Key, you can set the data type of the destination Voice.

□ Data type

When a Normal voice is selected: Common, Element  $1 \sim 4$ 

When a Drum voice is selected: Common, Drum key C0 ~ C6

**ENOTE** If you choose to copy Common parameters from the source, this display will change to "Common."

### Performance

From this display you can copy Common and Part parameter settings from any performance to the performance you are editing. This is useful if you are creating a performance and wish to use some parameter settings from another performance.

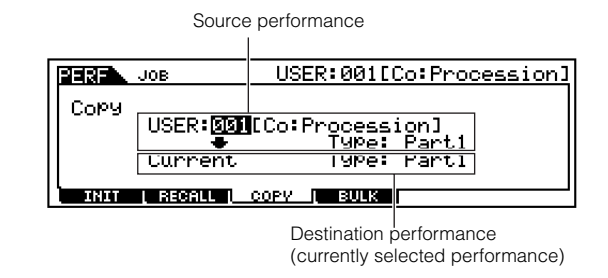

#### Source performance

Select a performance and data type to be copied.

 $\Box$  Data type Part 1 ~ 4, Plug 1 ~ 3

#### Data type of Destination performance (currently selected performance) Set the Part of the destination Performance.

□ Data type Part 1 ~ 4, Plug 1 ~ 3, Arp, Effect (Reverb, Chorus)

**ENOTE** If you choose Arp (Arpeggio) or Effect, the Arpeggio data or Effect settings for the Voice assigned to the source Part will be copied.

### Saving Data to an External Device (Bulk Dump) [F4]

You can backup your custom settings of all Programs (voices, performances and other settings) by using Bulk Dump to transmit the data to your computer or some other external MIDI device.

Quick Guide

Division In order to perform a Bulk Dump, the appropriate MIDI Device Number must be set (Utility [F5]→[SF1] Ref. #178).

After receiving the current voice/performance as bulk data, the data will be lost if you select another voice/ performance or Mode. To avoid losing the data, you should use Store function to store your received data (page 73).

### Copying Performance Part parameter settings to Parts in the Mixing mode (Performance Copy) [F5]

This convenient operation lets you copy certain settings of the four parts in a performance to the Mixing program currently being edited. This would come in handy when a certain performance has settings that you want to use in your Mixing program. Use this Job to simply copy the settings you need. The MIDI receive channel settings are set to match the basic channel settings (Utility [F5] $\rightarrow$ [SF1] Ref. #176). When the basic channel is set to "omni," the receive channel here is set to 1. To select a group of parameters for copying, checkmark the appropriate box in the display.

| SEQRIAY MIX JOB               |                                                                                                    |
|-------------------------------|----------------------------------------------------------------------------------------------------|
| Copy Fro<br>USER<br>In<br>Fou | m Performance<br>:001[Co:Procession]<br>Rev □Cho □Var □ArP □MEQ<br>sEFPart □Voice □Plu9-EF<br>rrent Mix Part 1,2,3 |
| INIT                          | BULK                                                                                                    |

### Factory Set (Restore Factory Defaults)

This lets you restore the synthesizer's default Internal Voices (User Memory) and Performances, as well as its System and other settings. Once you edit any settings, the corresponding factory defaults will be overwritten and lost. Use the procedure below to restore the factory default settings.

- When you restore the factory default settings, all the current settings for the all the Performances and User Voices will be overwritten with the factory defaults. Make sure you are not overwriting any important data. You should back up any important data to Memory Card or to your computer beforehand.
- 1 In the Utility mode (page 29), press the [JOB] button to enter the Utility Job mode.
- 2 Press the [ENTER] button. (The display prompts you for confirmation.)
  - **DIGIT** To cancel the Job, press the [DEC/NO] button.
- Press the [INC/YES] button to execute the Job. After the Job has been completed, a "Completed" message appears and operation returns to the original display.
- Press the [UTILITY] button to exit from the Utility Job mode back to the Utility mode.
  - All settings in the Utility mode that are related to the Plug-in boards and the mLAN8E are stored only to the memory on those respective devices, and not to the User memory of the S90. Because of this, the Factory Set operation cannot be used to restore settings for those devices.
# Saving the Settings (Store)

# **Appendix**

You can store (save) your original parameter settings to User Memory. The procedure is as follows.

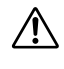

When you perform this, the settings for the destination data will be overwritten. Important data should always be backed up to computer, a separate memory card or some other storage device (page 82).

- **DNOTE** When changing the Name, refer to page 34.
- **DINCE** The edited Mixing data can be stored by using the Put function (page 79).
- Press the [STORE] button after editing a Voice/ Performance. The Store screen appears.

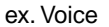

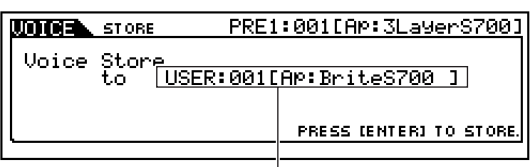

Destination Program (Voice)

- **2** Use [DEC/NO] and [INC/YES] buttons to select the destination program.
- **3** When you press the [ENTER] button, you will be prompted for confirmation.

| UNICE STORE | PRE1:001[AP:3LayerS700] |
|-------------|-------------------------|
| MESSAGE     |                         |
| Are you     | sure? [YES]/[NO]        |
|             | PRESS (ENTER) TO STORE. |
|             |                         |

- Shore You can press the [DEC/NO] button to cancel the Store operation and return to the original screen.
- Press the [INC/YES] button to confirm. When it has been completed, a "Completed" message appears, and operation returns to the original screen.

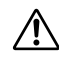

Never attempt to turn off the power while data is being written to Flash ROM (while an "Executing..." or "Please keep power on" message is shown). Turning the power off in this state results in loss of all user data and may cause the system to freeze (due to corruption of data in the Flash ROM).

## **Plug-in Voices**

Up to three Plug-in boards can be installed to the S90. If the Plug-in Board has been correctly installed, the corresponding SLOT lamp will light.

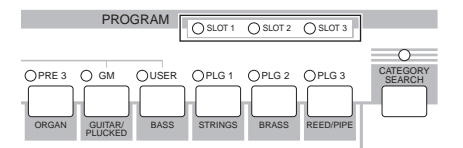

The Plug-in voices can be edited via the S90's panel operation in much the same way as User voices. After editing, up to 64 Plug-in voices for each Plugin slot can be stored.

## **Editing and saving Board voices**

Included among the Board voices is a special set of voices — called Board Custom voices — which can be edited by a computer connected to the S90, using special editing software included with the Plug-in board.

Because the Plug-in boards do not have SRAM and the edited voice data will be lost when turning the power off, the edited Board Custom voice data should be saved to a Memory Card inserted to the S90. The Board Custom voice data saved to the memory card can be loaded automatically when turning the power on by using the Auto Load function.

1 Edit the Board voice by using the Editor software.

 Transmit the edited data to the memory (DRAM) on the Plug-in board.

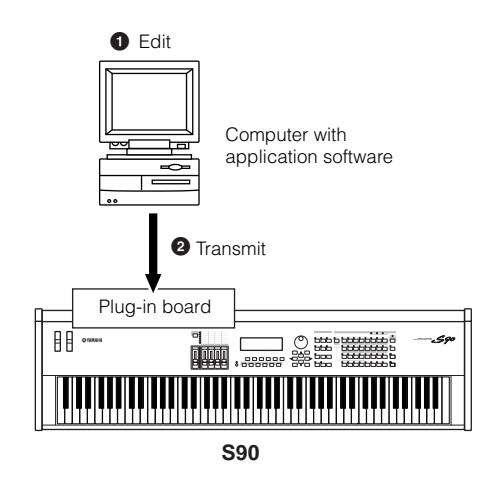

| Save the data in the memory (DRAM) to the memory card.                                                                                                    |
|----------------------------------------------------------------------------------------------------|
| Memory card                                                                                                    |
|                                                                                                    |
|                                                                                                    |
|                                                                                                    |
| S90                                                                                                    |
| If necessary, set Auto Load to on in the Utility mode (page 84).                                                                                                    |
| Set this to on.                                                                                                    |
| AutoLoad CtrlReset reset                                                                                                    |
| TG KBD EF BVPS [ OTHER ] GET D<br>GENERAL I/O   VOICE   CTLASN   MIDI   PLUG                                                                                                    |
| <ul><li>When turning the power on next time, the Board<br/>Custom voice data saved to the memory card is<br/>automatically loaded to the memory on the Plug-<br/>in board.</li></ul> |

74 Saving the Settings (Store)

# Quick Guide

# Appendix

# **Playing the Songs**

You can directly play back the Song files stored on Memory Card. Up to 100 Song files can be played back end-to-end by using the Chain Step feature. This Chain Step data can also be saved to Memory Card (page 82).

**DNOTE** Make sure to insert a Memory Card containing appropriate Song data to the Card Slot.

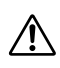

Make sure to read the section "Using Memory Cards" on page 82.

**DIVIT** The S90 is compatible with and can play back Standard MIDI Files or Format 0. If necessary, you can use the included File Utility software to convert Standard MIDI files on your computer from format 1 to format 0.

 $\triangle$ 

Never attempt to remove/insert the Memory Card while in the SEQ PLAY mode.

## Setting the Chain (CHAIN)

## **Chain Step Number**

Change each Chain Step by using the  $[\blacktriangle]/[\blacktriangledown]$  buttons.

| Chain Step<br>Number Mix <sup>-</sup> | Template     |         |         |
|---------------------------------------|--------------|---------|---------|
| SEGRETAY                              |              | J120    | Meas001 |
| 001 mix01:Fli                         | AUH a        |         |         |
| 003 <u>stop</u><br>004 end            |              |         | IEMO D  |
| CHAIN   OUTPUT                        | TEMPO 🔰 MEAS | I GET E | 1 MIX   |

Song File

- **DIVIE** You can jump to the next Chain Step and change the Chain settings in advance, even while a Song is being played back.
- **DNOTE** When a Song is being played back, a [] indicator appears for the current Song.

## Song File/Mix Template

Assign a Song file to the Chain Step. Any Song files with the ".MID" extension can be selected. Mix Templates (page 79) can also be selected to call up the tone generator settings for each part. For continuous (chained) playback of multiple Chain Steps, you can specify how to play this Chain Step after playback of a previous one by selecting one of the commands: "skip," "end," or "stop." If you select "skip," the Chain Step is skipped and playback will jump to the next Chain Step. If you choose to skip the 100th Chain Step, playback will jump back to the first Chain Step after the 99th Chain

Step. If you select "end," when the Song reaches this Chain Step, chained playback is stopped and you are returned to the first Chain Step. If you select "stop," the Song stops when it reaches this Chain Step.

- **Settings**: skip, end, stop, song file, mix template
- You need to have already specified (in Card mode) the directory containing the song files you wish to select.
- Press the [SEQ PLAY] button to enter the Sequence Play mode.
- Use the [▲] and [▼] buttons to select the chain step number.
- 3 Use the [DEC/NO] and [INC/YES] buttons to assign the song file/mix template or skip/end/stop to the chain step.
  - Song files on the same directory can be played back with chain.
- 4 Repeat steps 2 and 3 above to set up the chain.

## Song Playback

- Select the desired Song file for playback, in the same manner as you did 1 to 3 above.
- **DNOTE** When playing back a single Song, you do not need to select a Chain Step Number (any Chain Step screen can be open).
- **2** Set the tempo (if necessary).
- Follow the two secondary steps below if the Play directory and the Current directory are not the same. (You can check this from the INFORMATION screen.)
  - **ENOTE** Keep in mind that the Play directory (for Sequence playback) and the Current directory (in the Card mode) can be set to different folders. For proper Chain Step operation, they must be set to the same folder.
    - ① Press the [F5] button from the CHAIN screen. A confirmation message appears.
    - (2) Execute the operation by pressing the [INC/YES] button.
- Press the [PLAY/STOP] button to playback the Song.
- Press the [PLAY/STOP] button again to stop the Song playback.

## **Chained Playback**

- Use the [▲] and [▼] buttons to select the Chain Step Number of the first Song you wish to play back, or of the Mix Template.
- **2** Set the tempo (if necessary).
- 3 Follow the two secondary steps below if the Play directory and the Current directory are not the same. (You can check this from the INFORMATION screen.)
  - **DIVIT** Keep in mind that the Play directory (for Sequence playback) and the Current directory (in the Card mode) can be set to different folders. For proper Chain Step operation, they must be set to the same folder.
    - (1) Press the [F5] button from the CHAIN screen. A confirmation message appears.
    - (2) Execute the operation by pressing the [INC/YES] button.
- Press the [PLAY/STOP] button to play back the Song. When the Chain Step playback has finished, the Song of the next Chain Step Number will automatically be started. Songs can be played back continuously this way.
- Press the [PLAY/STOP] button again to stop the chained playback.
   Also, if an "end" or "stop" Chain Step is reached, playback will stop.

## Moving the Song position/ Changing the Tempo

You can move the Song position or change the playback tempo for the Song at the currently selected Chain Step. When the Song is played back, the tempo setting made here automatically takes precedence over the original tempo setting of the Song.

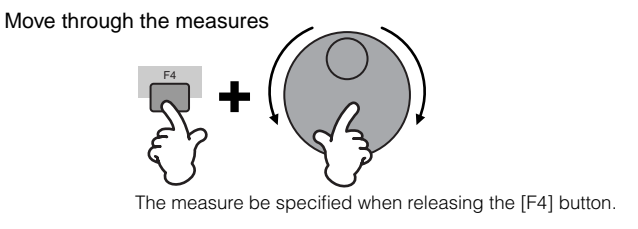

Change the tempo

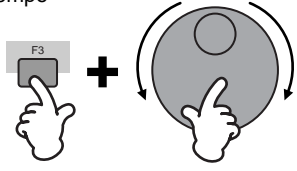

## Song track on/off — Solo and Mute

### To mute a track

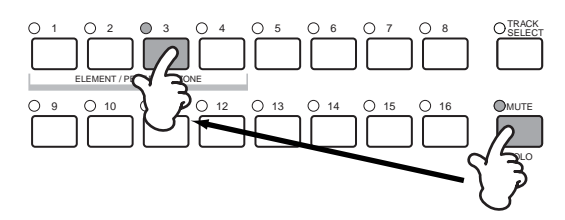

- 1 Press the [MUTE] button so that its lamp lights.
- 2 Press any of the NUMBER [1] [16] buttons to select the track number to be muted.

### To solo a track

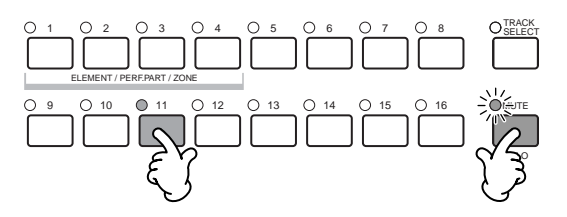

Simultaneously hold down the [MUTE] button and press one of the NUMBER buttons [1] to [16] to solo the corresponding track.

Once you've selected a track for soloing, the [MUTE] button's lamp flashes, indicating the Solo function is active. While Solo is active, you can change the soloed track simply by pressing the corresponding NUMBER button [1] to [16]. To exit from the Solo function, press the [MUTE] button again.

## Song track selection

In order to edit the Mixing data, you'll need to select a track for editing.

Press the [TRACK SELECT] button so that its indicator lights and press any of the NUMBER [1] -[16] buttons to select a track to be edited.

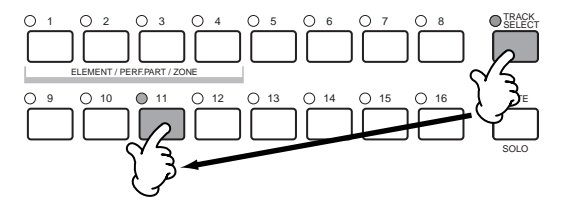

**DIVITE** The keyboard transmit channel in the Sequence Play mode corresponds to the track number you select here.

# Quick Guide

## Song editing in the Sequence Play mode

## • [F2] Sequence Play <u>Output Channel</u>

From this display you can confirm the MIDI channel, and determine which MIDI port the channel data is sent to.

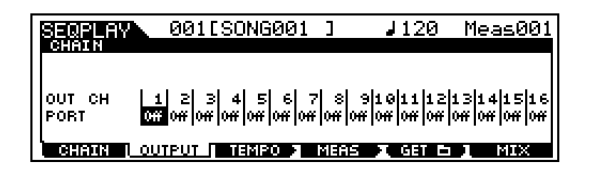

## **OUT CH (Output Channel)**

Indicates channel transmission to the MIDI OUT terminal (Display only).

**DIVIT** In the Sequence play mode, the MIDI data created by playing the keyboard/wheels is sent to the tone generator block or the external MIDI devices via the MIDI output channel of the currently selected track.

## Port

Determines the MIDI transmission port for the corresponding channel. This is useful for sending data to external tone generators over multiple MIDI ports in an extended MIDI setup. Keep in mind that this parameter is available for channels having assignments to Plug-in parts 1 - 3 (for installed single-part boards) or Plug-in parts 17 -32 (for installed multi-part boards). The internal tone generator parts of the S90 are automatically fixed at port 1.

 $\Box$  Settings off, 1 ~ 3

**DIVITE** Port data can be output only through the USB terminal.

Mixing mode

In this mode, you can set up mixing data, and set various parameters for the tone generator parts including the desired voice, as well as its level, pan, EQ, effect and other settings.

How the Mixing mode affects the tone generator parts, and how it is affected by other elements is made clear by the following diagram.

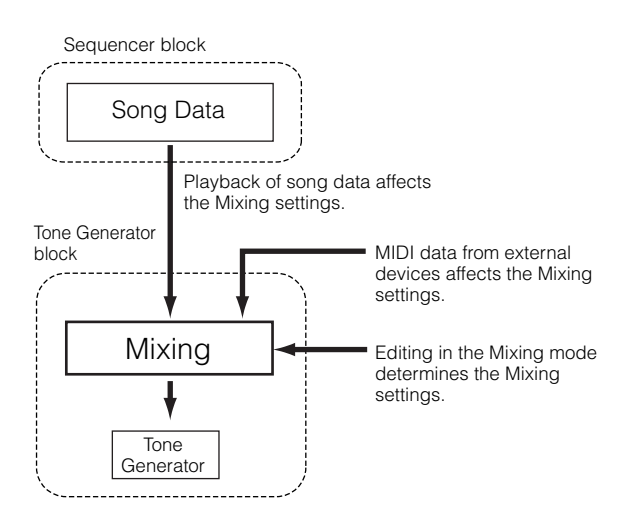

Mixing parameters are not actually part of the song data, but rather are settings for the tone generator, as it is played back by the song data. As such, the Mixing parameter settings are not recorded to the song tracks.

**ENCIE** Even if the selected song has no sequence data, this Mixing data can be stored (put) to Mix template as system data (page 79). Playing back such song data transmits the mixing setup to the external MIDI instrument.

## Mixing mode (Simple Mixer functions)

**ENOTE** The parameters that have the same name in the Mixing mode and in the Mixing Edit mode have the same functions and settings.

## **Basic Procedure**

- In the CHAIN display, press the [F6] (MIX) button to enter the Mixing mode.
- Select the desired Mix Template for editing (page 79), then exit from the TEMPLATE display.

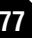

- **Basics Section**
- Quick Guide
- Reference

3 Select a display for the parts you wish to mix by using the [F6] button.

Internal Tone Generator Parts 1~16

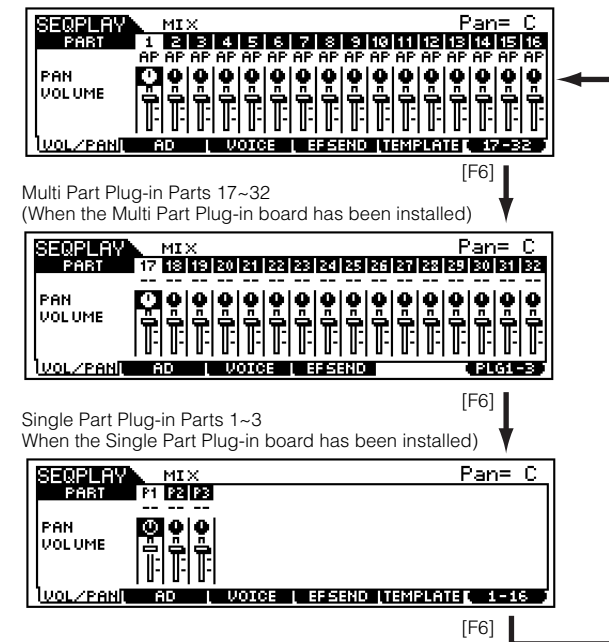

- **ENDIE** Please note that the Multi-Part Plug-in Part (17 ~ 32) settings apply not to one individual song but to all templates.
- Select the menu you wish to edit by pressing the [F1] - [F5] buttons, then edit parameters in each display.
  - **ENOTE** If you wish to edit more detailed Mixing parameters, you can enter the Mixing Edit mode by pressing the [EDIT] button. For details, refer to page 98 in the "Reference" section.
- Save (put) the settings edited in step 4 to the Flash Memory as required.
- Press the [EXIT] button to exit from the Mixing mode and return to the CHAIN display.

## • [F1] <u>VOL/PAN</u>

From this display you can set the Pan and Volume for each part.

| SEQPLAY       |      | MI        | ×         |    |     |           |        |     |     |           |      |     | F   | 'an    | =        | С       |
|---------------|------|-----------|-----------|----|-----|-----------|--------|-----|-----|-----------|------|-----|-----|--------|----------|---------|
| PABT          | 1    | 2         | з         | 4  | 5   | 6         | 7      | 8   | 9   | 10        | 11   | 12  | 13  | 14     | 15       | 16      |
|               | Ϊ AΡ | <u>ΑΡ</u> | <u>ΑΡ</u> | AP | AP  | <u>ΑΡ</u> | AP     | AP  | AP  | <u>AP</u> | AP   | AP  | AP  | AP     | AP       | AP      |
| PAN<br>VOLUME | Ì    | P<br> -   | P<br>T    |    | ÷   | P<br>T    | P<br>T | ļ   | P   | P<br> -   | ļ    | ļ   |     | ,<br>I | e<br>Iii | e<br>I: |
| VOL/PAN       | i i  | 10        |           | υ  | 010 | E         | L E    | FSI | 110 | LT.       | 121. | °LA | ΤEΓ | 1.     | -3       | 2.7     |

- **DIOTE** You can select a part by moving the cursor or by using the NUMBER buttons while the [TRACK SELECT] indicator is on (page 76).
- You can also adjust the Volume/Pan by using the Control Sliders. See page 53 for details.

## PAN

Determines the stereo pan position for each part.

## VOLUME

Determines the volume for each part.

## • [F2] <u>AD</u>

From this display you can set various mixing parameters for the A/D part, input via the A/D INPUT jack or the mLAN terminal (when the optional mLAN8E has been installed).

| SEGRERY MIX          |                            |   |
|----------------------|----------------------------|---|
| Volume               | DryLevel 127               | 7 |
| RevSend<br>  ChoSend | 40<br>0:Mono/Stereo (mono) |   |
| VarSend              | 0 : OutPutSel L&F          | 5 |
| VOL/PANI AD          | VOICE   EFSEND  TEMPLATE   | _ |

Same as in the Performance Play mode. See page 44.

## • [F3] <u>VOICE</u>

From this display you can select a voice for each part.

| Į | SEQ  | ΡL  | н   |    |         | MI | ×  |    | Ve  | ic | e= | :00 | 10 | ĤΡ | 13  | La  | Уe | rS | 70 | 01 |
|---|------|-----|-----|----|---------|----|----|----|-----|----|----|-----|----|----|-----|-----|----|----|----|----|
|   | P    | AR  | T   |    | 1       | 2  | 30 |    | 5   | 6  | 2  | 8   | 9  | 10 | 11  | E C | B  | Ц. | ΪË | 16 |
|   | IVOI | CE  | INU | м  | nr<br>N |    |    |    |     |    |    |     |    |    |     |     |    |    |    | 1  |
|   | BAN  | iK. | M   | ŝB | 63      | 63 | 63 | 63 | 63  | 63 | 63 | 63  | 63 | 63 | 63  | 63  | 63 | 63 | 63 | 63 |
|   | BAN  | IK. | LS  | в  | 0       |    |    |    | 0   |    |    |     |    |    | 0   |     |    |    |    | 0  |
| 1 | VOL. | ZP  | CI: |    |         | D  |    | Ű  | OIC | E  |    |     | RE |    | I.L | 11  |    |    |    |    |

- **DIOTE** You can select a part by moving the cursor or by using the NUMBER buttons while the [TRACK SELECT] indicator is on (page 76).
- **DIVIT** The Category Search function can also be used to select voices here (with the exception of the Multi-part Plug-in parts 17 32).

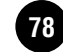

# **Basics Section**

# Reference

## • [F4] <u>SEND (Effect Send)</u>

From this display you can make basic effect settings for each track — the Reverb, Chorus and Variation Send levels, as well as the Dry Level.

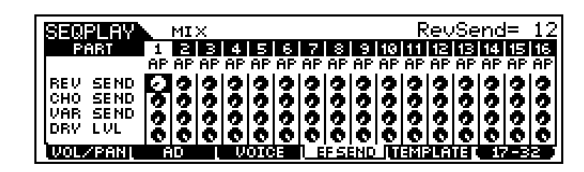

## • [F5] <u>TEMPLATE</u>

This convenient function lets you store your mixing settings as a template — allowing you to easily set up similar mixes by calling up the proper template, then tweaking it as needed. You can also assign the template to Chain steps in Sequence Play mode to call up the settings according to the playback. Templates are part of the System data (page 27) in the Utility mode and cannot be saved as part of the Song data.

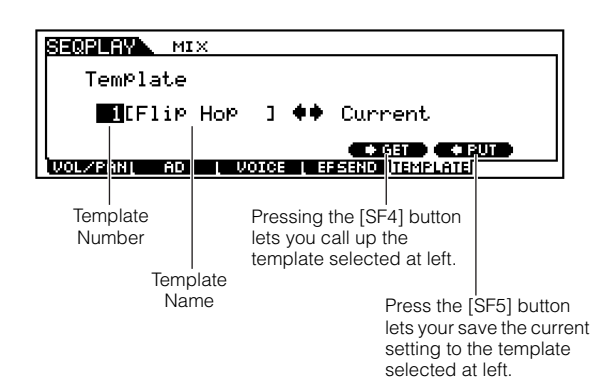

**DNOTE** Since the Mixing templates are stored as System data (page 27) in the Flash ROM, the data is maintained even when the power is turned off.

## Template number

Determines the template number. Up to 50 templates can be created.

### Template name

Determines the name of the template. For details about naming, see page 34 in the "Basic Operations" section.

## Mixing Edit mode (Detailed Mixer functions)

## Common edit and Part edit

Use Common Edit to edit the settings common to all parts. There are two types of Mixing displays: those for Common Edit, and those for editing individual parts.

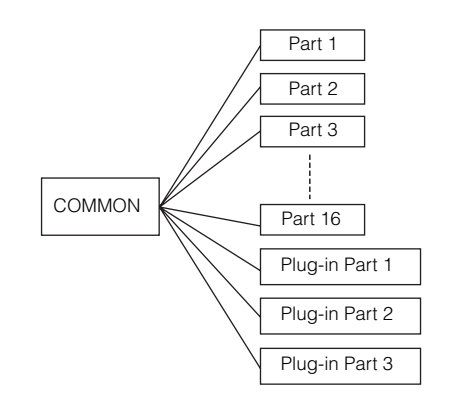

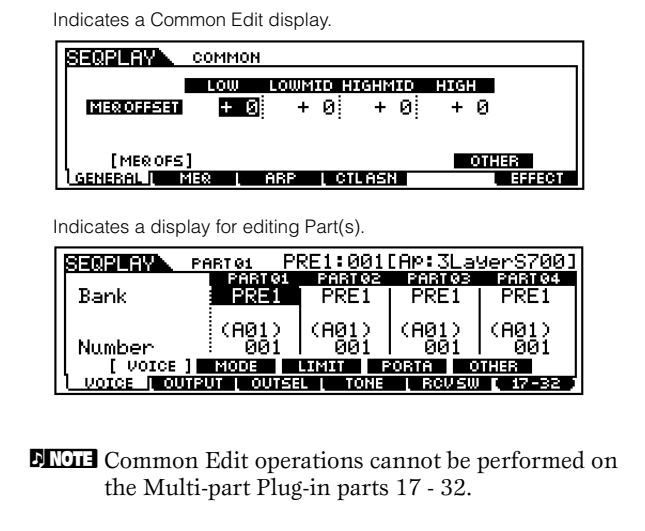

## **Basic Procedure**

- In the CHAIN display, press the [F6] button to enter the Mixing mode.
- 2 Select the desired Mix Template for editing.
- Press the [EDIT] button to enter the Mixing Edit mode. (The indicator lights.)

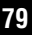

## Select a part to be edited. To edit parameters common to all parts, press the [DRUM KITS] button (which serves as a "COMMON" button here).

| ODROWKIIS |
|-----------|
|           |
| FAVORITES |
| COMMON    |

To edit parameters of the individual parts, select the desired part with the corresponding NUMBER button ([1] - [16]). You can select parts for the Plug-in board by using the [F6] button (as shown below).

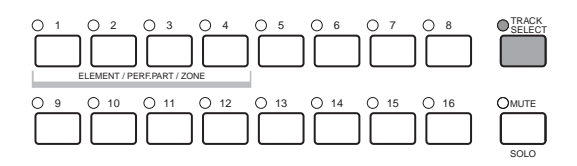

Internal Tone Generator Parts 1~16

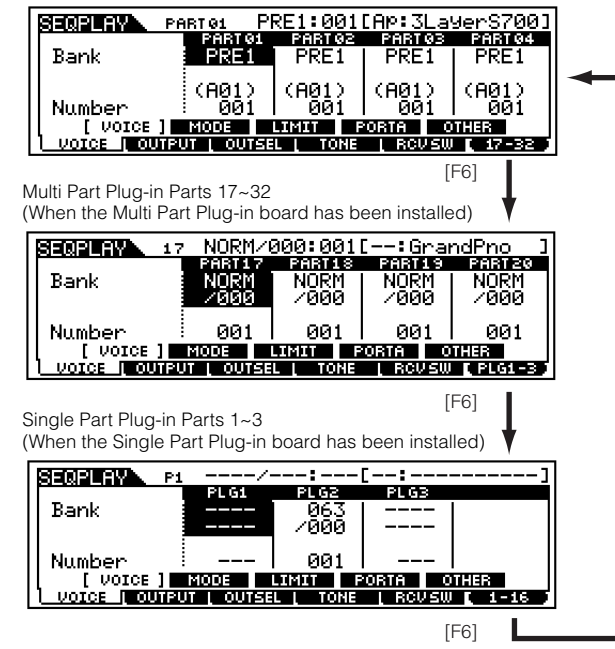

- **DNOTE** Please note that the Multi-Part Plug-in Part  $(17 \sim 32)$  settings apply not to one individual template but to all Mixings.
- Select the menu you wish to edit by pressing the [F1] [F5] buttons and edit parameters in each display.
- Save (put) the settings edited in step to the Mix Template as required.
- Press the [EXIT] button to exit from the Mixing mode and return to the CHAIN display.

For details about each parameter, see the "Reference" section (page 98). In the following section, we'll show you how to get started with Mixing Edit.

## Using the S90 as a Multitimbral Tone Generator (Mixing Edit)

Mixing mode lets you configure the S90 as a Multitimbral tone generator for use with computer-based music software or internal/external sequencers. If each track in a song file uses a different MIDI channel, then the Parts in a Mixing setup can be each assigned to those MIDI channels correspondingly. Therefore, you can play back a song file on an external sequencer and have different Voices playing on different tracks simultaneously.

In the following example, we will create a Mixing setup suited to playing back a song file consisting of three Parts: piano, bass and drums. The piano track is assigned to MIDI channel 1, the bass track to channel 2, and the drums to channel 10.

**ENDE** The particular part(s) can be switched on/off temporarily (Mute) (page 76).

**ENOTE** For details about MIDI channels, see page 118.

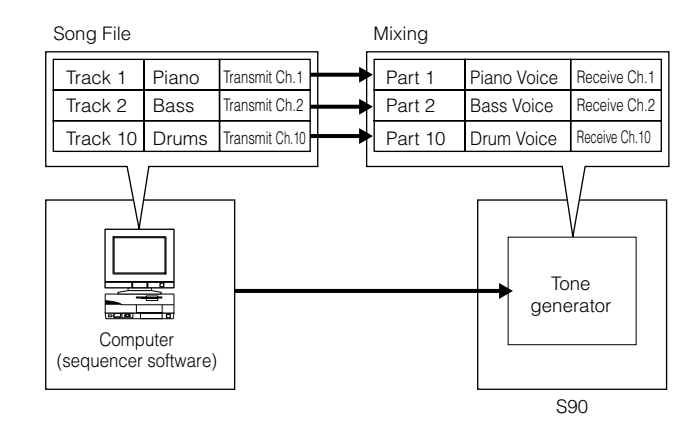

You can use the included sequencer software (Windows only; see the attached Installation Guide) to play multiple Parts on the S90. Before doing that, however, make sure that all connections between the computer and the S90 have been properly made (page 17).

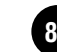

Appendix

- After pressing the [SEQ PLAY] button, press [F6] (MIX) to enter the Mixing mode, then enter the edit mode (page 29).
  - BNOT Before entering the Mixing Edit mode, you need to select a Mixing Template for editing (page 79).
  - Note You can initialize the Mixing settings, if necessary (page 70).
- 2 If the Common Edit display is shown, press the appropriate NUMBER button [1] [16] to switch to the Part Edit display.

Here, we'll select Part 1 for the piano, Part 2 for bass and Part 10 for drums. First, let's select Part 1.

③ Press [F1] → [SF1] to switch to the VOICE screen, then specify the Voice to be used as the piano Part.

| SEQPLAY    | PARTØ1 PI    | RE1:003  | [AP:Pow          | erGrand]      |
|------------|--------------|----------|------------------|---------------|
| Bank       | PARTO1       | PARTØ2   | PART03<br>PRE1   | PARTØ4        |
|            | (803)        | (A01)    | (A01)            | (A01)         |
| Number     | I MODE       |          | i 991<br>Iorta o | I UU1<br>THER |
| VOICE   OU | TPUT [ OUTSE | L L TONE | . RCVSW          | 17-32         |

- Similarly, assign Part 2 to the Bass Voice and Part 10 to the Drum Voice.
- Press [F2] → [SF1] to switch to the VOLUME screen, then set the volume for each Part as well as its Pan position, Chorus and Reverb Send levels, if necessary. For details, see Ref. #43 48.

| SECONDERV. PA               | втоі РЕ                   | RE1:0031                  | AP: Powe                  | erGrand]                  |  |  |  |
|-----------------------------|---------------------------|---------------------------|---------------------------|---------------------------|--|--|--|
| Volume<br>Pan<br>VoiceELPan | PART 91<br>100<br>C<br>on | PART 92<br>100<br>C<br>on | PART 03<br>100<br>C<br>on | PART 94<br>100<br>C<br>on |  |  |  |
| [VOL/PAN] EFSEND            |                           |                           |                           |                           |  |  |  |
| UDIGE   OUTPL               | IT I OUTSE                | L L TONE                  | RCUSW                     | 17-32                     |  |  |  |

 6 Press [F1] → [SF2] and switch to the MODE screen. Set the relevant parameters to the appropriate values: 1, 2, and 10.

| SEQUERY P    | автоі РБ    | RE1:003  | [AP:Powe    | erGrand] |
|--------------|-------------|----------|-------------|----------|
|              | PART 01     | PART 02  | PARTØ3      | PART 04  |
| Mono/Poly    | Poly        | Poly     | Poly        | Poly     |
| ArPSwitch    | off         | off      | of <u>f</u> | off      |
| ReceiveCh    | <u>i</u>    | 2        | - 3         | 4        |
|              | :           |          |             |          |
| VOICE        | MODE ]      | .IMIT P  | ORTA 0      | THER     |
| VOICE   OUTP | UT L OUTSEI | L L TONE | L RCVSW     | 17-32    |

♥ Use the [▲] and [♥] buttons and switch to the Mono/Poly setting. Set the parameter to "Poly" (polyphonic).

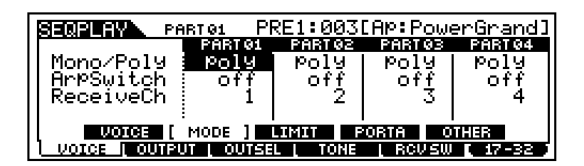

- **ENOTE** For Parts that have single-note passages only and do not require polyphony, the Mode parameter can be set to "mono" (monophonic).
- ③ Press the [F1] → [SF3] to call up the NoteLimit (Note Limit) and VelLimit (Velocity Limit) settings, and check whether or not the Part of each Voice is set appropriately — in other words, make sure that the Note or Velocity settings do not prevent the Voice from being played normally. Except in special cases, you should generally avoid setting limits on the note and velocity ranges, in order to ensure that notes are sounded properly and are not cut off.

| SERENCE PA    | rtei Pf   | RE1:0030  | AP: Powe | erGrand] |
|---------------|-----------|-----------|----------|----------|
|               | PART 01   | PART 02   | PARTØ3   | PART 04  |
| NoteLimitH    | G 8 )     | I G 8 I   | G 8 I    | G 8      |
| NoteLimitL    | C -2      | C-2       | - C2     | C-2      |
| VelLimitH     | 127       | 127       | - 127 I  | 127      |
| VelLimitL 🗄   | 1         | 1         | 1        | 1        |
| VOICE         | MODE [    | LIMIT ] 🖪 | ORTA 01  | THER KED |
| VOICE   OUTPU | T L OUTSE | L L TONE  | , RCVSW  | 17-32    |

- **ENOTE** There are many other Part-specific parameters in the Mixing Edit mode. For details, see the "Reference" section.
- Before exiting the Edit Mode, you need to save the settings for the Mix Template. For details about saving Mix Templates, see page 79.

Now, when you select this Mix Template in the Sequence Play mode, you can play back the song file on computer (sequencer), and the piano, bass and drum Parts will be played back according to each track's MIDI channel.

# **Using Memory Cards**

In the Card mode, you can use a Memory Card (commercially available SmartMedia<sup>™</sup> cards) for saving and loading data from/to the instrument, as well as perform other data-exchange operations. With the included File Utility software, you can use a computer to manage data on Memory Card. You can also use it to exchange data between the computer and Memory Card.

**Basics Section** 

Never attempt to remove/insert the Memory Card in the card mode.

**CINCLE** To select the Song file you wish to play, use the Sequence Play mode. In the Card mode, designate the folder that includes the Song files for playback (page 83).

## Handling the Memory Card (SmartMedia™\*)

Be sure to handle Memory Cards with care. Follow the important precautions below.

\* SmartMedia is a trademark of Toshiba Corporation.

## Compatible Memory Card Type

3.3V(3V) Memory Cards can be used. 5V type Memory Cards are not compatible with this instrument.

## Memory Capacity

There are seven types of Memory Cards: 2MB/4MB/ 8MB/16MB/32MB/64MB/128MB.

## ■ Inserting/Removing Memory Cards

## To insert a Memory Card:

Hold the Memory Card so that the connector section (gold) of the Memory Card is facing downward and forward, towards the Memory Card slot. Carefully insert the Memory Card into the slot, slowly pushing it all the way in until it is fitted in place.

- Don't insert the Memory Card in wrong direction.
- Don't insert anything other than a Memory Card in the slot.

## To remove a Memory Card:

Before removing the Memory Card, be sure to confirm that the Memory Card is not in use, or it is not being accessed by the instrument. Then pull the Memory Card out slowly by hand. If the Memory Card is being accessed\*, a message indicating that it is in use appears on the instrument's display.

\* This includes saving, loading, formatting and deleting. Also, be aware that the instrument will automatically access the Memory Card to check the media type when it is inserted while the instrument is turned on.

Never attempt to remove the Memory Card or turn the power off during accessing. Doing so can damage the data on the instrument/Memory Card and possibly the Memory Card itself.

## ■ Formatting Memory Cards

Before using a Memory Card with your instrument it must first be formatted. Once it is formatted all data on it will be erased. Be sure to check if the data is unnecessary or not, beforehand.

**ENCIE** The Memory Cards formatted with this instrument may become unusable with other instruments.

## ■ About Memory Cards

## Handle Memory Cards with care!

There are times when static electricity affects Memory Cards. Before you handle Memory Cards, to reduce the possibility of static electricity, touch a metal object, such as a door knob and aluminum sash. Be sure to remove the Memory Card from the Memory Card slot when it is not in use for a long time. Do not expose the Memory Card to direct sunlight, extremely high or low temperatures, or excessive humidity, dust or liquids.

Do not place heavy objects on a Memory Card or bend or apply pressure to the Memory Card in any way. Do not touch the metal part (gold) of the Memory Card or put any metallic plate onto the metal part. Do not expose the Memory Card to magnetic fields, such as those produced by televisions, speakers, motors, etc., since magnetic fields can partially or completely erase data on the Memory Card, rendering it unreadable.

Do not attach anything other than the provided labels to a Memory Card. Also make sure that labels are attached in the proper location.

## To protect your data (Write-protect):

To prevent inadvertent erasure of important data, stick the write-protect seal (provided in the Memory Card package) onto the designated area (within a circle) of the Memory Card. To save data on the Memory Card, make sure to remove the write-protect seal from the Card. Do not reuse the seal that is peeled off.

## Data Backup

For maximum data security Yamaha recommends that you keep two copies of important data on separate Memory Cards. This gives you a backup if one Memory Card is lost or damaged.

## Burglarproof Lock

This instrument is equipped with a burglarproof lock for the Memory Card. If necessary, mount the burglarproof lock onto the instrument.

To mount the burglarproof lock:

- Remove the metallic part using a Phillips screwdriver.
- 2 Turn the metallic part upside down and then mount it again.

Reference

# **Basics Section**

# Reference

## **Basic Procedure**

- Press the [CARD] button to enter the Card mode. (The indicator lights.)
- Select the desired menu by using the [F1] [F6] buttons and execute each operation (Save, Load, and so on).
- Press any other mode button to exit from the Card mode.

## File/Folder selection

The illustrations and instructions below show you how to select files and folders on the Memory Card within the Card mode.

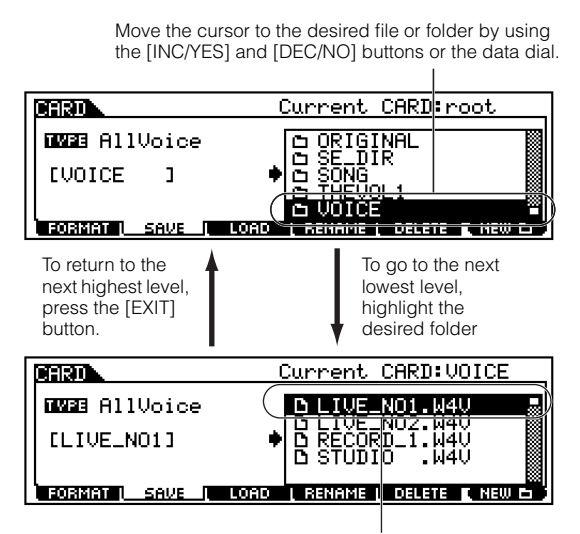

Move the cursor to the desired file or folder by using the [INC/YES] and [DEC/NO] buttons or the data dial.

**DIVIT** Make sure that the desired song file (the one to be assigned to the Chain Step in the Sequence Play mode) is contained in the appropriate folder (Current) selected in the Card mode. Since the song file name is not indicated in the S90 display, make sure to assign a properly descriptive or appropriate name to the folder containing the file. You can check through the folders and files using the File Utility software. (Refer to the separate Installation Guide.)

## **New Folder Creation**

From the Save display (called up via the [F2] button) and the Rename display (called up via the [F4] button), you can create new folders. This function lets you conveniently and easily organize the numerous important data files you create on the S90.

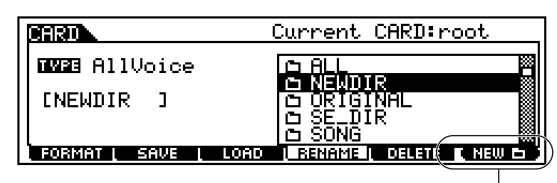

You can create a new folder by pressing the [F6] button and naming it.

## File types that can be handled by the S90

## File types that can be saved from the S90 to a Memory Card

| Display                                             | Extension | Explanation                                                                                                    |
|-----------------------------------------------------|-----------|----------------------------------------------------------------------------------------------------|
| All                                                 | .W4A      | All data in the S90's internal User Memory are treated as a single file, and can be saved to a Memory Card.                                                                                       |
| All Voice                                           | .W4V      | All the User Voice data in the S90's internal User<br>Memory are treated as a single file, and can be saved<br>to a Memory Card.                                                                  |
| Plugin All<br>Bulk1,2,3                             | .W2B      | All the data in a Plug-in board are treated as a single file, and can be saved to a Memory Card.                                                                                                  |
| Chain<br>(Sequence<br>chain)                        | .W4C      | Chain data are treated as a single file, and can be<br>saved as such. This data is used for playing back<br>multiple songs in succession.                                                         |
| Voice Editor<br>(Voice data<br>for Voice<br>Editor) | .W4E      | All the User Voice data can be treated as a single file<br>and saved to a Memory Card. The saved file can be<br>loaded to the Voice Editor software (included in the<br>CD-ROM) on your computer. |

## File types that can be loaded from a Memory Card to the S90

| Display                      | Extension | Explanation                                                                                                    |
|------------------------------|-----------|----------------------------------------------------------------------------------------------------|
| All                          | .W4A      | A file that is saved to a Memory Card as "All" type can be loaded and restored to the S90.                                                          |
| All Voice                    | .W4V      | A file that is saved to a Memory Card as "All Voice" type can be loaded and restored to the S90.                                                    |
| Voice                        | .W4A/.W4V | A specified voice in a file that is saved to a Memory<br>Card as "All" or "All Voice" type can be individually<br>selected and loaded to the S90.   |
| Performance                  | .W4A      | A specified performance in a file that is saved to a<br>Memory Card as "ALL" type can be individually<br>selected and loaded to the S90.            |
| Plugin All<br>Bulk1,2,3      | .W2B      | A file that is saved to a Memory Card as "Plugin All<br>Bulk 1, 2, 3" type can be loaded and restored to the<br>Plug-in board installed to the S90. |
| Usr ARP                      | .W2G      | A file that is saved to a Memory Card from the MOTIF<br>as "Usr ARP" type can be loaded and restored to the<br>S90.                                 |
| Chain<br>(Sequence<br>chain) | .W4C      | A file that is saved to a Memory Card as "Chain" type can be loaded to the S90.                                                                     |
| Voice Editor                 | .W4E      | The Voice data edited via the included Voice Editor software on your computer can be loaded to the S90.                                             |

## ■ File types that can be loaded from the Memory Card to the S90 when turning the power on (Auto Load file)

Among the file types described on page 83, "All". "Plugin All Bulk 1", "Plugin All Bulk 2" and "Plugin All Bulk 3" can be loaded from the Memory Card to the S90's User Memory automatically when turning the power on.

Data will be loaded automatically and any existing data

in memory will be overwritten, therefore, you should save important data to Memory Card beforehand.

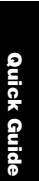

Reference

Appendix

**1** Name the files you wish to have load automatically when the power is turned on as described below, and save them together in a single folder.

| File type                         | File name    |
|-----------------------------------|--------------|
| All                               | AUTOLOAD.W4A |
| Plugin All Bulk 1<br>(for slot 1) | AUTOLD1.W2B  |
| Plugin All Bulk 2<br>(for slot 2) | AUTOLD2.W2B  |
| Plugin All Bulk 3<br>(for slot 3) | AUTOLD3.W2B  |

**ENOTE** After you've finished naming the appropriate files. keep the corresponding folder selected in the display and go to step  $\mathbf{2}$ .

- **2** Press the [UTILITY] button to enter the Utility mode.
- **3** Press the [F1] button, then press the [SF4] button to show the Auto Load file display.
- 4 Set "Auto Load" to on, and press the [SF5] button.

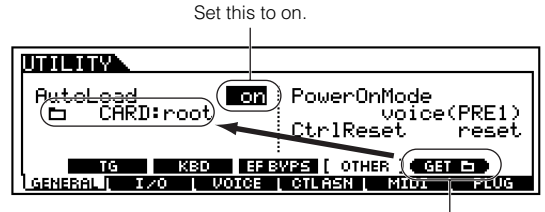

Press the [SF5] button to register the folder selected in step #1 (the folder containing the desired files for auto loading).

**5** To apply the newly made parameter settings, exit from the Utility mode.

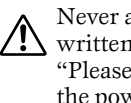

Never attempt to turn off the power while data is being written to Flash ROM (while an "Executing ... " or "Please keep power on" message is shown). Turning the power off in this state results in loss of all user data and may cause the system to freeze (due to corruption of data in the Flash ROM).

## **6** Turn the power off.

**7** Before turning the power on next time, make sure that the appropriate data is available to the S90. In other words, make sure Memory Card specified in step **1** is properly inserted.

8 Turn the power on. The S90 searches the specified folder for the auto-load files (the files you named and saved in step **1**), and automatically loads them to User memory.

**ENOTE** Any files in the folder registered in step **4** that do not have appropriate auto-load names are ignored.

## File names

Files are named according to the MS-DOS naming convention. If the file name contains spaces and other characters unrecognized in MS-DOS, these characters will automatically be replaced by "\_" (underscore) characters when saving.

For specific instructions on naming files, see page 34.

## [F1] Formatting Memory Cards (FORMAT)

The explanations here apply to step **2** of the Basic Procedure on page 83.

Before you can use a new Memory Card with the S90, you will need to format it. Use this operation to format the memory card and assign a Volume Label to it.

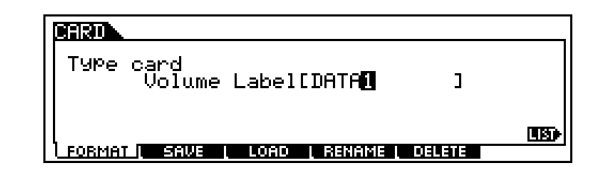

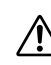

While formatting is in progress, do not eject the Memory Card or turn off the power to the S90.

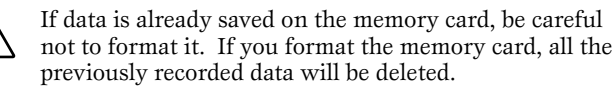

- **1** Name the Volume Label. For instructions on naming, see page 34 in the "Basic Operations" section.
- **2** Press the [ENTER] button. (The display prompts you for confirmation.)

**ENDIE** To cancel the Format operation, press the [DEC/NO] button.

**3** Press the [INC/YES] button to execute the Format operation. After formatting has been completed, a "Completed" message appears and operation returns to the original display.

# Quick Guide

## [F2] Saving the S90 data to Memory Card (SAVE)

This operation lets you save files to a Memory Card. The explanations here apply to step **2** of the Basic Procedure on page 83.

• Select the file type to be saved in the Save display (page 83).

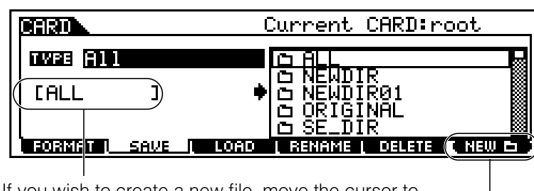

If you wish to create a new file, move the cursor to this position and enter the desired name. For instructions on naming, see page 34 in the "Basic Operations" section.

> If you wish to create a new folder, press the [SF6] button to name a new folder. For instructions on naming, see page 34 in the "Basic Operations" section.

2 If you wish to overwrite the existing file, move the cursor to the desired file to which the data is saved by using the Cursor buttons or the data dial.

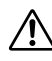

While the data is being saved, do not eject the Memory Card or turn off the power of the S90.

**3** Press the [ENTER] button to execute the Save operation.

If you are about to overwrite an existing file, the display prompts you for confirmation. Press the [INC/YES] button to execute the Save operation, or press the [DEC/NO] button to cancel it.

After the data has been saved, a "Completed" message appears and operation returns to the original display.

## [F3] Loading the S90 Data from Memory Card (Load)

This operation lets you load files from a memory card to the S90.

The explanations here apply to step **2** of the Basic Procedure on page 83.

**1** Select a file type (page 83) and a file to be loaded.

When the file type is set to All, All Voice, Plugin All Bank  $1 \sim 3$ , Usr ARP, Chain or Voice Editor, go to step **3**. For any other file types, go to step **2**.

**ENCIE** When "All" is selected as a file type to be loaded, "
without System" appears in the display. If this box is checked and the Load is executed, all data with the exception of the system settings in the Utility mode are loaded.

| CARD                                | Current CARD:root                                             |  |
|-------------------------------------|---------------------------------------------------------------|--|
| nwee <b>all</b><br>D without System | DISE_DIR<br>DISONG<br>DITHEVOL1<br>DIVOICE<br>DISECTOR MARKED |  |
| FORMAT I SAVE I LOAD                | I RENAME I DELETE                                             |  |

Specify the data to be loaded and the destination location in the User memory of the S90.
 When the file (data) type is set to Voice, for example, follow the instructions as shown below.

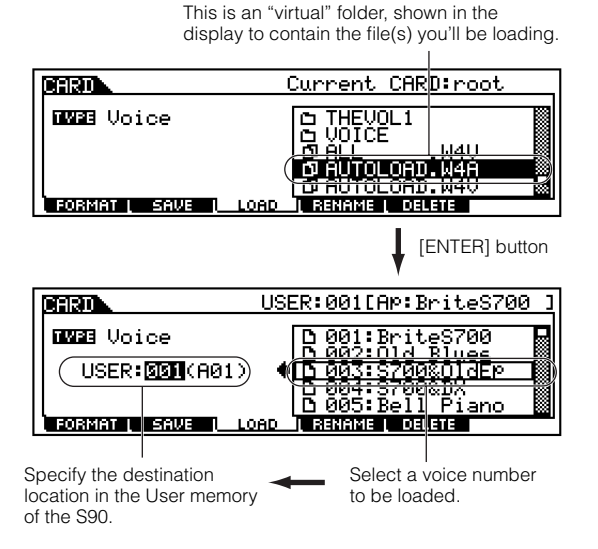

When the file (data) type is set to Performance, an "virtual" file appears — just as with Voice above. Select the imaginary file and press the [ENTER] button to call up the list of Performance. Then select the desired Performance and specify the destination User memory location. Press the [ENTER] button to execute the Load operation. After the data has been loaded, a "Completed" message appears and operation returns to the original display.

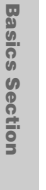

Quick Guide

Never eject the Memory Card or turn off the power of the S90 while data is being loaded.

- Loading data to the S90 automatically erases and replaces any existing data in the User memory. Make sure to save any important data to a memory card BEFORE performing any Load operations.
- **ENDIE** The S90 features a convenient Auto-load function that automatically loads user-specified files when you turn the power on. For details, see page 84.

## [F4] Renaming the Files (RENAME)

From this display you can rename files in the selected memory card, using up to eight alphabetic and numeric characters.

| Select the desired file typ                                            | е.                                 |
|------------------------------------------------------------------------|------------------------------------|
|                                                                        |                                    |
|                                                                        | Current CARD:root                  |
| TARE AllVoice                                                          |                                    |
|                                                                        | Select the file<br>to be renamed.  |
| Rename the selected file<br>here. See "Basic<br>Operation" on page 34. | If you wish to create a new folder |

If you wish to create a new folder in which the data is, press the [F6] button to name a new folder. For instructions on naming, see "Basic Operation" on page 34.

Files are named according to the MS-DOS naming convention (page 84).

## [F5] Deleting the Files (DELETE)

From this display you can delete files from the selected memory card. Select the desired file as shown below, then press the [ENTER] button.

Select the desired file type.

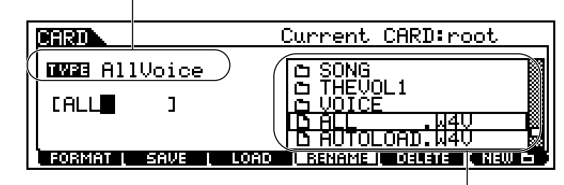

Select the file to be deleted.

Reference

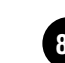

Appendix

# **Touch Sensitivity**

Different types of keyboard sensitivity can be selected to match different playing styles and preferences.

**1** Press the [UTILITY] button to enter the Utility mode.

**2** Press the  $[F1] \rightarrow [SF2]$  buttons to select the KBD screen.

3 Use the [▲ ▼ ◀ ▶] buttons to select the Vel Curve, then press the [INC/YES] and [DEC/NO] buttons to select the desired setting (see below).

**4** Press the [EXIT] button to exit from the Utility mode.

Never attempt to turn off the power while data is being written to Flash ROM (while an "Executing..." or "Please keep power on" message is shown). Turning the power off in this state results in loss of all user data and may cause the system to freeze (due to corruption of data in the Flash ROM).

## norm (Normal)

The velocity is in proportion to playing strength (how hard you play the keyboard).

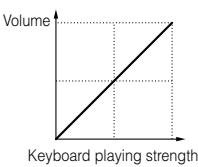

## soft

This curve provides increased response, especially for lower velocities. In other words, playing softly results in higher response than the "norm" curve. Use this curve if you want greater control in the low velocity range.

## hard

This curve effectively lessens the overall response compared to the "norm" curve. Use this curve if you tend to play strongly and want the sound change to be less sensitive.

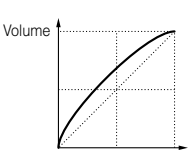

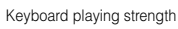

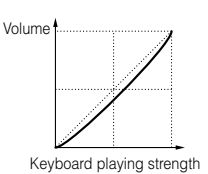

## wide

fixed

This setting provides opposite response curves for lower and higher velocities. It widens the apparent dynamic range of the controller, producing less sound change in the softer range and more change in the higher range.

This setting produces the same

amount of sound change (set in

Fixed Velocity), no matter what

your playing strength. For

example, you can use this to

emulate the key response of

softly you play.

conventional organs, or ensure that the sound change is absolutely

uniform, no matter how hard or

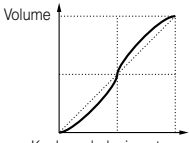

Keyboard playing strength

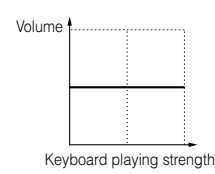

Since You can also set sensitivity types for the Breath Controller (UTILITY [F1]  $\rightarrow$  [SF1] BCCurve).

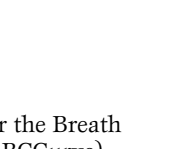

## **Function Tree**

The Reference Numbers let you easily and quickly cross-reference the corresponding parameters in the Parameter Table (page 92) and Reference section (page 98). For more on the Information display, see page 33; for more on the Category Search function, see page 38. For Job operations, see page 70; for Store operations, see page 73; for Card operations, see page 82.

| Function              | Parameter Name                         | Ref. #      | Page   |          | Function        | Parameter Name               | Ref. #     | Page |          | Function        | Parameter Name              | Ref. #  | Page |
|-----------------------|----------------------------------------|-------------|--------|----------|-----------------|------------------------------|------------|------|----------|-----------------|-----------------------------|---------|------|
| Sub-Function          | (Display)                              |             |        | 50       | b-Function      | (Display)                    | 447        | 100  | 505.41   | ID-Function     | (Display)                   | 70      | 404  |
|                       |                                        |             |        | [SF2]    | SE13/4          | ElementSw                    | 11/        | 103  | [SF4]    | KEY FLW         | PitchSens                   | 70      | 101  |
| Voice Play Mode       |                                        |             |        |          |                 | Source                       | 118        | 103  |          |                 | Centerkey                   | 71      | 101  |
| [VOICE]→Voice Selecti | on (page 36)                           |             |        |          |                 | Dest                         | 119        | 103  |          |                 | EGTIMeSens                  | 72      | 101  |
| SettingsMIDI Data Tat | ble 6-1 and 6-2 in the sepa            | rate Data L | ISI    | 10501    | 0575/0          | Deptn                        | 120        | 103  | 1501 (51 |                 | Centerkey                   | /3      | 101  |
|                       |                                        | 1           | 26     | [5F3]    | SE15/6          | ElementSW                    | 117        | 103  | [F3] (FI | LIER)           | Tar                         | 00      | 1.01 |
|                       |                                        | -           | 30     |          |                 | Source                       | 118        | 103  | [SF1]    | TYPE            | Type                        | 90      | 101  |
| [F2] (DAINK)          | Bud                                    | 00          | 00     |          |                 | Dest                         | 119        | 103  |          |                 | Gain                        | 91      | 102  |
| (50) (50) Th          | Bank                                   | 36          | 99     |          |                 | Depth                        | 120        | 103  |          |                 | Cutoff                      | 92      | 102  |
| [F4] (PORTA)          |                                        |             |        | [F5] (LF | 0)              |                              |            |      |          |                 | Resonance                   | 93      | 102  |
|                       | Mono/Poly                              | 3           | 98     | [SF1]    | WAVE            | Wave                         | 159        | 105  |          |                 | Width                       | 94      | 102  |
|                       | PortaSw                                | 7           | 98     |          |                 | Speed                        | 160        | 105  |          |                 | Distance                    | 95      | 102  |
|                       | PortaTime                              | 8           | 98     |          |                 | TempoSync                    | 161        | 105  |          |                 | HPFCutoff                   | 96      | 102  |
|                       | PortaMode                              | 10          | 98     |          |                 | TempoSpeed                   | 162        | 105  |          |                 | HPFKeyFlw                   | 97      | 102  |
| [F5] (EG)             |                                        |             |        |          |                 | KeyOnReset                   | 163        | 105  | [SF2]    | VEL SENS        | EGTime                      | 98      | 102  |
|                       | AEG/FEG                                | -           | 40     |          |                 | Phase                        | 164        | 105  |          |                 | Segment                     | 99      | 102  |
| [F6] (ARP)            |                                        |             |        | [SF2]    | DELAY           | Delay                        | 165        | 105  |          |                 | EGLevel                     | 100     | 102  |
|                       | Bank                                   | 74          | 101    |          |                 | Fadeln                       | 166        | 105  |          |                 | Curve                       | 65      | 100  |
|                       | Туре                                   | 75          | 101    |          |                 | Hold                         | 167        | 105  |          |                 | Cutoff                      | 101     | 102  |
|                       | Tempo                                  | 76          | 101    |          |                 | FadeOut                      | 168        | 105  |          |                 | Resonance                   | 102     | 102  |
|                       | VelocityLimit                          | 82          | 101    | [SF3]    | DEST1           | ElementSw                    | 169        | 105  | [SF3]    | FEG             | TIME/LEVEL                  | 103/104 | 102  |
|                       | Switch                                 | 77          | 101    |          |                 | Dest                         | 170        | 105  |          |                 | Depth                       | 105     | 102  |
|                       | Hold                                   | 78          | 101    |          |                 | Depth                        | 171        | 105  | [SF4]    | KEY FLW         | CutoffSens                  | 106     | 102  |
|                       |                                        |             |        | [SF4]    | DEST2           | ElementSw                    | 169        | 105  |          |                 | CenterKey                   | 107     | 102  |
| Voice Edit Mode       | (Normal)                               |             |        |          |                 | Dest                         | 170        | 105  |          |                 | EGTimeSens                  | 108     | 102  |
| Common Sottings the   | t apply to all four Element            | 0           |        |          |                 | Depth                        | 171        | 105  |          |                 | CenterKey                   | 109     | 102  |
| CommonSettings tha    | Soloction (nage 36) VED                |             |        | [SF5]    | DEST3           | ElementSw                    | 169        | 105  | [SF5]    | SCALE           | BREAKPOINT                  | 110     | 102  |
|                       | Selection (page $30) \rightarrow [ED]$ | n j⊸[COwn   |        | ( · · )  |                 | Dest                         | 170        | 105  | (···)    |                 | OFFSET                      | 111     | 102  |
| SettingsMIDI Data Tat | ble 6-1 in the separate Dat            | a List      |        |          |                 | Depth                        | 171        | 105  | [F4] (A) | MP)             |                             | 1       |      |
| (FI) (GENERAL)        | MainOhman                              | 1.4         | 00     | [E6] (EF | FECT)           | Bopti                        |            | 100  | [SE1]    | I VI /PAN       | Level                       | 135     | 103  |
| [SFI] NAME            | MainCtgry                              |             | 98     | [95](21  | CONNECT         | EL: (INS EE) OUT 1.4         | 100        | 106  | [011]    | 202/17/10       | Pap                         | 100     | 100  |
|                       | SubCtgry                               | 1           | 98     |          | CONNECT         | IncEE Connect                | 101        | 100  |          |                 | AltornotoBon                | 126     | 100  |
|                       | Name                                   | 2           | 98     |          |                 | Inser Connect                | 100        | 100  |          |                 | RendemBen                   | 100     | 104  |
| [SF2] PLY MODE        | Mono/Poly                              | 3           | 98     |          |                 | Inst Gigry                   | 192        | 100  |          |                 | CaelineDen                  | 107     | 104  |
|                       | KeyAsgnMode                            | 4           | 98     |          |                 | Inst Type                    | 192        | 100  | 10501    |                 | ScalingPan                  | 130     | 104  |
|                       | M.TuningNo.                            | 5           | 98     |          |                 | Insz Gigry                   | 193        | 100  | [3F2]    | VEL SENS        | EGTIME                      | 139     | 104  |
| [SF3] MEQ OFS         | MEQ OFFSET (LOW/                       | 6           | 98     |          |                 | Ins2 Type                    | 193        | 106  |          |                 | Segment                     | 140     | 104  |
|                       | LOWMID/HIGHMID/<br>HIGH)               |             |        |          |                 | Reverb Type                  | 194        | 106  |          |                 | EGLevel                     | 141     | 104  |
|                       | Switch                                 | 7           | 08     |          |                 | Chorus Type                  | 194        | 106  |          |                 | Curve                       | 142     | 104  |
|                       | Time                                   | 0           | 00     |          |                 | Reverb Send                  | 195        | 106  | [SF3]    | AEG             | TIME/LEVEL                  | 143/144 | 104  |
|                       | 1 inte                                 | 0           | 90     |          |                 | Chorus Send                  | 195        | 106  | [SF4]    | KEY FLW         | LevelSens                   | 145     | 104  |
|                       | Node                                   | 10          | 98     |          |                 | Reverb Return                | 196        | 106  |          |                 | CenterKey                   | 146     | 104  |
|                       |                                        | 11          | 98     |          |                 | Chorus Return                | 196        | 106  |          |                 | EGTimeSens                  | 147     | 104  |
| [SF5] OTHER           | CSAssign                               | 12          | 98     |          |                 | Reverb Pan                   | 197        | 106  |          |                 | CenterKey                   | 148     | 104  |
|                       | ChoCtrl                                | 13          | 98     |          |                 | Chorus Pan                   | 197        | 106  | [SF5]    | SCALE           | BREAKPOINT                  | 149     | 104  |
|                       | PB Upper                               | 14          | 98     |          |                 | Chorus to Reverb             | 198        | 106  |          |                 | OFFSET                      | 150     | 104  |
|                       | PB Lower                               | 14          | 98     | [SF2]    | INS1            | (Effect Parameters)          | 205        | 107  | [F5] (LF | FO)             |                             |         |      |
|                       | AssignA                                | 15          | 98     | [SF3]    | INS2            | (Effect Parameters)          | 205        | 107  |          |                 | Wave                        | 159     | 105  |
|                       | AssignB                                | 15          | 98     | [SF4]    | REVERB          | (Effect Parameters)          | 205        | 107  |          |                 | Speed                       | 160     | 105  |
|                       | Assign1                                | 15          | 98     | [SF5]    | CHORUS          | (Effect Parameters)          | 205        | 107  |          |                 | KeyOnReset                  | 163     | 105  |
|                       | Assign2                                | 15          | 98     | Elemen   | tSettings of in | dividual four Elements       |            |      |          |                 | KeyOnDelay                  | 165     | 105  |
| [F2] (OUTPUT)         |                                        |             |        | [VOICE   | →Normal Voice   | Selection (page 36)→[EDI     | T]→[1]-[4] |      |          |                 | PMod                        | 172     | 105  |
|                       | Volume                                 | 43          | 100    | Setting  | sMIDI Data Tab  | ble 8-2 in the separate Data | a List     |      |          |                 | FMod                        | 173     | 105  |
|                       | Pan                                    | 44          | 100    | [F1] (OS | SC)             |                              |            |      |          |                 | AMod                        | 174     | 105  |
|                       | RevSend                                | 46          | 100    | [SF1]    | WAVE            | ElementSw                    | 28         | 99   | [E6] (E0 | 2)              |                             | · · ·   |      |
|                       | ChoSend                                | 47          | 100    |          |                 | WaveNo.                      | 29         | 99   | ,        |                 | Туре                        | 210     | 107  |
| [F3] (ARP)            |                                        |             |        |          |                 | WaveCtgry                    | 29         | 99   |          |                 | L.Freg/Gain                 | 211     | 107  |
| [SF1] TYPE            | Bank                                   | 74          | 101    | [SF2]    | OUTPUT          | KeyOnDelav                   | 30         | 99   |          |                 | (Type=EQ L/H)               |         |      |
|                       | Туре                                   | 75          | 101    | [2, 2]   |                 | InsEffectOut                 | 31         | 99   |          |                 | H.Freq/Gain                 | 212     | 107  |
|                       | Tempo                                  | 76          | 101    | [SE3]    | LIMIT           | Notel imit                   | 32         | 99   |          |                 | (Type=EQ L/H)               |         |      |
|                       | Switch                                 | 77          | 101    | [010]    | LIMIT           | Velocityl imit               | 33         | 00   |          |                 | Freq (Type=P.EQ)            | 213     | 107  |
|                       | Hold                                   | 78          | 101    |          |                 | VelCrossEado                 | 24         | 90   |          |                 | Gain (Type=P.EQ)            | 214     | 107  |
|                       | KeyMode                                | 79          | 101    | IEOL (DI | ТСН)            | *CICIOSSI dUE                | J 34       | 33   |          |                 | Q (Type=P.EQ)               | 215     | 107  |
|                       | VelMode                                | 80          | 101    | [F2] (PI |                 | 0                            | 50         | 100  |          |                 |                             |         |      |
| [SE2] LIMIT           | Notel imit                             | 81          | 101    | [SF1]    | IUNE            | Coarse                       | 59         | 100  | Void     | e Edit Mode     | (DRUM)                      |         |      |
|                       | Velocityl imit                         | 201         | 101    |          |                 | Fine                         | 60         | 100  | Comm     | on Sottings the | t apply to all drum kore    |         |      |
|                       | UpitMultiply                           | 02          | 101    | 10       |                 | Handom                       | 61         | 100  | IVOICE   | 1               | Selection (nage 36) VEDIT   |         | ואר  |
| LO-OJ FLATEA          | VelocityRoto                           | 0.0         | 101    | [SF2]    | VEL SENS        | EGTime                       | 62         | 100  | Sotting  | s MIDI Data Tal | blo 9-1 in the constate Det | a Liet  |      |
|                       | CotoTimeDat                            | 04          | 101    |          |                 | Segment                      | 63         | 100  | reat (c) |                 | ole ser in the separate Dat | 151     |      |
|                       | GaterimeRate                           | 85          |        |          |                 | EGLevel                      | 64         | 100  | [F1] (G  | ENERAL)         | MainOtan                    | 1 4     | 00   |
| [F4] (CIL SET)        |                                        | 1           | 1 (*** |          |                 | Curve                        | 65         | 100  | [SF1]    | NAME            | iviainCtgry                 | 1       | 98   |
| [SF1] SET1/2          | ElementSw                              | 117         | 103    |          |                 | Pitch                        | 66         | 100  |          |                 | SubCtgry                    | 1       | 98   |
|                       | Source                                 | 118         | 103    | [SF3]    | PEG             | TIME/LEVEL                   | 67/68      | 100  |          |                 | Name                        | 2       | 98   |
|                       | Dest                                   | 119         | 103    |          |                 | Depth                        | 69         | 100  | [SF3]    | MEQ OFS         | MEQ OFFSET (LOW/            | 6       | 98   |
|                       | Depth                                  | 120         | 103    |          |                 |                              |            |      |          |                 | HIGH)                       |         |      |

| Su        | Function            | Parameter Name<br>(Display) | Ref. #      | Page    |
|-----------|---------------------|-----------------------------|-------------|---------|
| [SF5]     | OTHER               | CSAssign                    | 12          | 98      |
| . ,       |                     | ChoCtrl                     | 13          | 98      |
|           |                     | PB Upper                    | 14          | 98      |
|           |                     | PB Lower                    | 14          | 98      |
|           |                     | AssignA                     | 15          | 98      |
|           |                     | AssignB                     | 15          | 98      |
|           |                     | Assign1                     | 15          | 98      |
| 15-01 (0) |                     | Assign2                     | 15          | 98      |
| [F2] (U   | JIPUI)              | Volume                      | 43          | 100     |
|           |                     | Pan                         | 44          | 100     |
|           |                     | RevSend                     | 46          | 100     |
|           |                     | ChoSend                     | 47          | 100     |
|           |                     | InsRevSend                  | 49          | 100     |
|           |                     | InsChoSend                  | 50          | 100     |
| [F3] (AF  | RP)                 |                             |             |         |
| [SF1]     | TYPE                | Bank                        | 74          | 101     |
|           |                     | Тетро                       | 75          | 101     |
|           |                     | Switch                      | 70          | 101     |
|           |                     | Hold                        | 78          | 101     |
|           |                     | KeyMode                     | 79          | 101     |
|           |                     | VelMode                     | 80          | 101     |
| [SF2]     | LIMIT               | NoteLimit                   | 81          | 101     |
|           |                     | VelocityLimit               | 82          | 101     |
| [SF3]     | PLAY FX             | UnitMultiply                | 83          | 101     |
|           |                     | VelocityRate                | 84          | 101     |
| IE 41 (07 |                     | GatelimeRate                | 85          | 101     |
| [F4] (C1  | SET1/2              | Source                      | 118         | 102     |
| [OI I]    | 0011/2              | Dest                        | 119         | 103     |
|           |                     | Depth                       | 120         | 103     |
| [SF2]     | SET3/4              | Source                      | 118         | 103     |
|           |                     | Dest                        | 119         | 103     |
|           |                     | Depth                       | 120         | 103     |
| [SF3]     | SET5/6              | Source                      | 118         | 103     |
|           |                     | Dest                        | 119         | 103     |
|           |                     | Depth                       | 120         | 103     |
| [F6] (EF  |                     | KEY: (INIS EE) OUT          | 100         | 106     |
| [011]     | CONNECT             | InsEE Connect               | 191         | 106     |
|           |                     | Ins1 Ctgry                  | 192         | 106     |
|           |                     | Ins1 Type                   | 192         | 106     |
|           |                     | Ins2 Ctgry                  | 193         | 106     |
|           |                     | Ins2 Type                   | 193         | 106     |
|           |                     | Reverb Type                 | 194         | 106     |
|           |                     | Chorus Type                 | 194         | 106     |
|           |                     | Reverb Send                 | 195         | 106     |
|           |                     | Beverb Beturn               | 195         | 106     |
|           |                     | Chorus Return               | 196         | 106     |
|           |                     | Reverb Pan                  | 197         | 106     |
|           |                     | Chorus Pan                  | 197         | 106     |
|           |                     | Chorus to Reverb            | 198         | 106     |
| [SF2]     | INS1                | (Effect Parameters)         | 205         | 107     |
| [SF3]     | INS2                | (Effect Parameters)         | 205         | 107     |
| [SF4]     | REVERB              | (Effect Parameters)         | 205         | 107     |
| KeySe     | ettings of individu | al drum keys                | 200         | 101     |
| [VOICE]   | →Drum Voice Sel     | ection (page 36)→[EDIT      | →[1]→[INC   | ]/[DEC] |
| (Drum P   | ey can be selecte   | ed by pressing the appro    | priate key) |         |
| [F1] (OS  | SC)                 | o semane separate Data      |             |         |
| [SF1]     | WAVE                | Туре                        | 35          | 99      |
| -         |                     | ElementSw                   | 28          | 99      |
|           |                     | Bank                        | 36          | 99      |
|           |                     | Number                      | 29          | 99      |
| 10503     | OUTPUT              | Category                    | 29          | 99      |
| [SF2]     | OUTPUT              | RevSend                     | 31          | 100     |
|           |                     | ChoSend                     | 40          | 100     |
|           |                     | OutputSel                   | 117         | 103     |
| [SF5]     | OTHER               | AssignMode                  | 4           | 98      |
| -         |                     | RcvNoteOff                  | 37          | 99      |
|           |                     | AltnateGroup                | 38          | 99      |
| [F2] (PI  | TCH)                | 0                           |             | 105     |
| [SF1]     | IUNE                | Coarse                      | 60          | 100     |
| [950]     | VEL CENIC           | Pitch                       | 61          | 100     |
| [3F2]     | TER)                |                             | 00          | 100     |
| [SF1]     | CUTOFF              | LPFCutoff                   | 112         | 102     |
|           |                     | LPFReso                     | 113         | 102     |
|           |                     | HPFCutoff                   | 96          | 102     |
| [SF2]     | VEL SENS            | LPFCutoff                   | 114         | 102     |

| Su                | Function<br>Ib-Function           | Parameter Name<br>(Display)                            | Ref. #            | Page  |
|-------------------|-----------------------------------|--------------------------------------------------------|-------------------|-------|
| [F4] (AM          | MP)                               |                                                        |                   | 1     |
| [SF1]             | I VI /PAN                         | l evel                                                 | 135               | 103   |
|                   |                                   | Pan                                                    | 44                | 100   |
|                   |                                   | Alternate Data                                         | 44                | 100   |
|                   |                                   | AlternatePan                                           | 136               | 104   |
|                   |                                   | RandomPan                                              | 137               | 104   |
| [SF2]             | VEL SENS                          | Level                                                  | 151               | 104   |
| [SF3]             | AEG                               | AttackTime                                             | 143               | 104   |
|                   |                                   | DecayTime                                              | 143               | 104   |
|                   |                                   | Decavl evel1                                           | 144               | 104   |
|                   |                                   | Decav2Time                                             | 143               | 104   |
| [F6] (EC          | ב)                                | BoodyEnnio                                             | 1 110             | 1 101 |
|                   |                                   | Туре                                                   | 210               | 107   |
|                   |                                   | L.Freq/Gain                                            | 211               | 107   |
|                   |                                   | (Type=EQ L/H)                                          | 212               | 107   |
|                   |                                   | (Type=EQ L/H)                                          | 212               | 107   |
|                   |                                   | Freg (Type=P.EQ)                                       | 213               | 107   |
|                   |                                   | Gain (Type=P.EQ)                                       | 214               | 107   |
|                   |                                   | Q (Type=P.EQ)                                          | 215               | 107   |
|                   |                                   | ·                                                      |                   |       |
| Void<br>Commo     | ce Edit Mode (<br>on              | (Plug-in)                                              |                   |       |
| [VOICE<br>Setting | ]→Plug-in Voice<br>sMIDI Data Tat | Selection (page 36)→[ED<br>ble 10 in the separate Data | IT]→[COMM<br>List | ION]  |
| [F1] (GE          | ENERAL)                           | MainChan                                               | 1 4               |       |
| [SF1]             | NAME                              | MainCtgry                                              | 1                 | 98    |
|                   |                                   | SubCtgry                                               | 1                 | 98    |
|                   |                                   | Name                                                   | 2                 | 98    |
| [SF2]             | PLY MODE                          | Mono/Poly                                              | 3                 | 98    |
|                   |                                   | KeyAsgnMode                                            | 4                 | 98    |
| [SF3]             | MEQ OFS                           | MEQ OFFSET (LOW/<br>LOWMID/HIGHMID/<br>HIGH)           | 6                 | 98    |
| [SF41             | PORTA                             | Switch                                                 | 7                 | 98    |
| [UI 4]            | 1 ONTA                            | Time                                                   | μ<br>Ω            | 00    |
| ICEFI             | OTHER                             | CSAosian                                               | 10                | 30    |
| [SF5]             | OTHER                             | CSAssign                                               | 12                | 98    |
|                   |                                   | ChoCtrl                                                | 13                | 98    |
|                   |                                   | PB Range                                               | 14                | 98    |
|                   |                                   | AssignA                                                | 15                | 98    |
|                   |                                   | AssignB                                                | 15                | 98    |
|                   |                                   | Assign1                                                | 15                | 98    |
|                   |                                   | Assian?                                                | 15                | 98    |
| [F2] (Ol          | UTPUT)                            |                                                        | 1 10              | 1 00  |
|                   | ,                                 | Volume                                                 | 43                | 100   |
|                   |                                   | Pan                                                    | 44                | 100   |
|                   |                                   | RevSend                                                | 46                | 100   |
|                   |                                   | ChoSend                                                | 47                | 100   |
| [F3] (AF          | RP)                               |                                                        |                   |       |
| [SF1]             | TYPE                              | Bank                                                   | 74                | 101   |
|                   |                                   | Туре                                                   | 75                | 101   |
|                   |                                   | Tempo                                                  | 76                | 101   |
|                   |                                   | Switch                                                 | 77                | 101   |
|                   |                                   | Hold                                                   | 78                | 101   |
|                   |                                   | KovMeda                                                | 70                | 101   |
|                   |                                   | Neywoode                                               | 19                |       |
| 05-               |                                   | veiviode                                               | 80                | 101   |
| [SF2]             | LIMIT                             | NoteLimit                                              | 81                | 101   |
|                   |                                   | VelocityLimit                                          | 82                | 101   |
| [SF3]             | PLAY FX                           | UnitMultiply                                           | 83                | 101   |
|                   |                                   | VelocityRate                                           | 84                | 101   |
|                   |                                   | GateTimeRate                                           | 85                | 101   |
| [F4] (C1          | TL SET)                           |                                                        |                   |       |
| [SF1]             | SET1/2                            | Source                                                 | 118               | 103   |
|                   |                                   | Dest                                                   | 119               | 103   |
|                   |                                   | Depth                                                  | 120               | 103   |
| [SF21             | MW                                | Filter                                                 | 121               | 103   |
| · ·· -1           |                                   | PMod                                                   | 120               | 103   |
|                   |                                   | FMod                                                   | 100               | 103   |
|                   |                                   | AMod                                                   | 123               | 103   |
| 05-1              |                                   | AMOO                                                   | 124               | 103   |
| [SF3]             | AI                                | Pitch                                                  | 125               | 103   |
|                   |                                   | Filter                                                 | 121               | 103   |
|                   |                                   | PMod                                                   | 122               | 103   |
|                   |                                   | FMod                                                   | 123               | 103   |
|                   |                                   | AMod                                                   | 124               | 103   |
| [SE41             | AC                                | Src                                                    | 126               | 103   |
| [1-4]             | A0                                | Filter                                                 | 120               | 103   |
|                   |                                   | riiter                                                 | 121               | 103   |
|                   |                                   | PMod                                                   | 122               | 103   |
|                   |                                   | FMod                                                   | 123               | 103   |
|                   |                                   | AMod                                                   | 124               | 103   |
| [F6] (EF          | FFECT)                            |                                                        |                   |       |
| [SF1]             | CONNECT                           | InsEF Connect                                          | 191               | 106   |
|                   |                                   | Ins1 Ctarv                                             | 192               | 106   |
|                   |                                   | Ins1 Type                                              | 102               | 106   |
|                   |                                   | Inc? Ctopy                                             | 102               | 100   |
|                   |                                   |                                                        | 193               | 100   |
|                   |                                   | msz rype                                               | 193               | 106   |
|                   |                                   | Heverb Type                                            | 194               | 106   |

| ~        | Function          | Parameter Name            | Ref #   | Page  |
|----------|-------------------|---------------------------|---------|-------|
| SL       | ub-Function       | (Display)                 | Kei. #  | i age |
|          |                   | Chorus Type               | 194     | 106   |
|          |                   | Reverb Send               | 195     | 106   |
|          |                   | Chorus Send               | 195     | 106   |
|          |                   | Reverb Return             | 196     | 106   |
|          |                   | Chorus Return             | 196     | 106   |
|          |                   | Reverb Pan                | 197     | 106   |
|          |                   | Chorus Pan                | 197     | 106   |
|          |                   | Chorus to Reverb          | 198     | 106   |
| SF2]     | INS1              | (Effect Parameters)       | 205     | 107   |
| SF3]     | INS2              | (Effect Parameters)       | 205     | 107   |
| SF4]     | REVERB            | (Effect Parameters)       | 205     | 107   |
| SF5]     | CHORUS            | (Effect Parameters)       | 205     | 107   |
| lemen    | nt                |                           |         |       |
| VOICE    | ]→Plug-in Voice S | election (page 36)→[ED    | IT]→[1] |       |
| Setting  | sMIDI Data Table  | e 10 in the separate Data | List    |       |
| F1] (O   | SC)               |                           |         |       |
| SF1]     | WAVE              | Bank                      | 36      | 99    |
|          |                   | Number                    | 29      | 99    |
| SF5]     | OTHER             | VelocityDepth             | 39      | 99    |
|          |                   | VelocityOffset            | 40      | 99    |
|          | NoteShift         | 41                        | 99      |       |
| F2] (PI  | TCH)              |                           | 1       | 1     |
|          | (PEG)             | TIME/LEVEL                | 67/68   | 100   |
| F3] (FI  | LTER)             |                           | 1       | 1     |
|          | ,                 | HPFCutoff                 | 96      | 102   |
| F4] (N/  | ATIVE)            |                           | 1       |       |
|          | ,                 | (Native Parameters)       | 152     | 104   |
| F51 (LF  | -O)               | (                         |         |       |
| . •1 (   | -,                | Speed                     | 160     | 105   |
|          |                   | Delay                     | 165     | 105   |
|          |                   | PMod                      | 172     | 105   |
|          |                   |                           | 1       | 1 .00 |
| E61 (E4  | 2)                |                           |         |       |
| [F6] (E0 | ב)                | L Freg/Gain               | 211     | 107   |
| F6] (E0  | ຊ)                | L.Freq/Gain               | 211     | 107   |

|          |         |                   | -  | 41  |
|----------|---------|-------------------|----|-----|
| [F2] (AI | D)      |                   |    |     |
|          |         | Volume            | -  | 44  |
|          |         | Pan               | -  | 44  |
|          |         | RevSend           | -  | 44  |
|          |         | ChoSend           | -  | 44  |
|          |         | VarSend           | -  | 44  |
|          |         | DryLevel          | -  | 44  |
|          |         | Mono/Stereo       | -  | 44  |
|          |         | OutputSel         | -  | 44  |
| [F3] (V0 | DICE)   |                   |    |     |
| [SF1]    | ADD INT | (Voice Bank)      | -  | 43  |
| [SF2]    | ADD PLG | (Voice Bank)      | -  | 43  |
| [SF3]    | DELETE  | (Delete Voice)    | -  | 43  |
| [SF4]    | LIMIT L | (Note Limit Low)  | -  | 43  |
| [SF5]    | LIMIT H | (Note Limit High) | -  | 43  |
| [F4] (P0 | ORTA)   |                   |    |     |
|          |         | PortaSw           | 7  | 98  |
|          |         | PortaTime         | 8  | 98  |
|          |         | PartSwitch        | 9  | 98  |
| [F5] (E0 | G)      |                   |    |     |
|          |         | AEG/FEG           | -  | 44  |
| [F6] (AF | RP)     |                   |    |     |
|          |         | Bank              | 74 | 101 |
|          |         | Туре              | 75 | 101 |
|          |         | Tempo             | 76 | 101 |
|          |         | VelocityLimit     | 82 | 101 |
|          |         | Switch            | 77 | 101 |
|          |         | Hold              | 78 | 101 |
|          |         | PartSwitch        | -  | 44  |

#### Performance Edit Mode

| Commo<br>[PERFC<br>Setting | CommonSettings that apply to all four Parts           [PERFORM]->Performance Selection (page 41)->[EDIT]->[COMMON]           SettingsMIDI Data Table 6 in the separate Data List           [F1] (GENERAL)           [SF1] NAME         MainCtgry           MainCtgry         1         98           SubCtgry         1         98           Name         2         98           [SF3] MEQ OFS         MEQ OFFSET (LOW/<br>LOWMID/HIGHMID/<br>HIGH)         98 |                                              |      |    |
|----------------------------|----------------------------------------------------------------------------------------------------|----------------------------------------------|------|----|
| [F1] (GI                   | ENERAL)                                                                                                    | ble o in the separate Data i                 | 2151 |    |
| [SF1]                      | NAME                                                                                                    | MainCtgry                                    | 1    | 98 |
|                            |                                                                                                    | SubCtgry                                     | 1    | 98 |
|                            |                                                                                                    | Name                                         | 2    | 98 |
| [SF3]                      | MEQ OFS                                                                                                    | MEQ OFFSET (LOW/<br>LOWMID/HIGHMID/<br>HIGH) | 6    | 98 |
| [SF4]                      | PORTA                                                                                                    | PortaSw                                      | 7    | 98 |
|                            |                                                                                                    | PortaTime                                    | 8    | 98 |
|                            |                                                                                                    | PartSwitch                                   | 9    | 98 |

Appendix

|                                | Function                                   | Parameter Name                                         | Ref. #           | Page |
|--------------------------------|--------------------------------------------|--------------------------------------------------------|------------------|------|
| Su                             | b-Function                                 | (Display)                                              | 10               |      |
| [SFD]                          | UTHER                                      | CoAssign                                               | 12               | 90   |
|                                |                                            | AssignA                                                | 15               | 98   |
|                                |                                            | AssignR                                                | 15               | 98   |
|                                |                                            | Assign1                                                | 15               | 98   |
|                                |                                            | Assign2                                                | 15               | 98   |
| [F2] (OL                       | JT/MEQ)                                    | -                                                      |                  | '    |
| [SF1]                          | OUT                                        | Volume                                                 | 43               | 100  |
|                                |                                            | Pan                                                    | 44               | 100  |
|                                |                                            | RevSend                                                | 46               | 100  |
|                                |                                            | ChoSend                                                | 47               | 100  |
| [SF2]                          | MEQ                                        | SHAPE/FREQ/GAIN/Q                                      | 51               | 100  |
|                                |                                            | HIGHMID/HIGH)                                          |                  |      |
| [F3] (AF                       | RP)                                        |                                                        |                  |      |
| [SF1]                          | TYPE                                       | Bank                                                   | 74               | 101  |
|                                |                                            | Туре                                                   | 75               | 101  |
|                                |                                            | Tempo                                                  | 76               | 101  |
|                                |                                            | Switch                                                 | 77               | 101  |
|                                |                                            | Hold                                                   | 78               | 101  |
|                                |                                            | KeyMode                                                | 79               | 101  |
| 10501                          |                                            | VelMode                                                | 80               | 101  |
| [5+2]                          | LIMII                                      | NoteLimit                                              | 81               | 101  |
| [000]                          |                                            | velocityLIMIt                                          | 82               | 101  |
| [SF3]                          | PLAT FX                                    | VelocityPate                                           | 83               | 101  |
|                                |                                            | GateTimeRate                                           | 85               | 101  |
| [SF41                          | OUT CH                                     | OutputSwitch                                           | 86               | 101  |
| [01 +]                         | 00.011                                     | TransmitCh                                             | 87               | 101  |
| [F4] (CT                       | "L ASN)                                    |                                                        |                  |      |
|                                |                                            | BC                                                     | 88               | 101  |
|                                |                                            | AS1                                                    | 88               | 101  |
|                                |                                            | AS2                                                    | 88               | 101  |
|                                |                                            | FC1                                                    | 88               | 101  |
|                                |                                            | FC2                                                    | 88               | 101  |
| [F6] (EF                       | FECT)                                      |                                                        |                  |      |
| [SF1]                          | CONNECT                                    | EFF PART→VCE INS                                       | 199              | 106  |
|                                |                                            | EFF PART→PLG-EF                                        | 200              | 106  |
|                                |                                            | PlugEF Type                                            | 200              | 106  |
|                                |                                            | Variation Type                                         | 201              | 107  |
|                                |                                            | Variation Return                                       | 202              | 107  |
|                                |                                            | Variation Pan                                          | 203              | 107  |
|                                |                                            | Variation to Reverb                                    | 204              | 107  |
|                                |                                            | Chorus Tupo                                            | 204              | 107  |
|                                |                                            | Chorus Return                                          | 194              | 100  |
|                                |                                            | Chorus Pan                                             | 197              | 106  |
|                                |                                            | Chorus to Reverb                                       | 198              | 106  |
|                                |                                            | Reverb Type                                            | 194              | 106  |
|                                |                                            | Reverb Return                                          | 196              | 106  |
|                                |                                            | Reverb Pan                                             | 197              | 106  |
| [SF2]                          | PLG-EF                                     | (Plug-in Effect                                        | 200              | 106  |
|                                |                                            | Parameters)                                            |                  |      |
| [SF3]                          | VAR                                        | (Effect Parameters)                                    | 205              | 107  |
| [SF4]                          | REVERB                                     | (Effect Parameters)                                    | 205              | 107  |
| [SF5]                          | CHURUS                                     | (Effect Parameters)                                    | 205              | 107  |
| [PERFO<br>Settings<br>[F1] (VC | DRM]→Performan<br>sMIDI Data Tabl<br>DICE) | ce Selection (page 41)→[<br>e 7 in the separate Data L | EDIT]→[1]<br>ist | -[4] |
| [SF1]                          | VOICE                                      | PartSw                                                 | 28               | 99   |
|                                |                                            | Bank                                                   | 36               | 99   |
| 10503                          | MODE                                       | Number                                                 | 29               | 99   |
| [5F2]                          | NUDE                                       |                                                        | 3                | 98   |
| [0E01                          | LIMIT                                      | Notel imitH                                            | 30               | 00   |
| ျပား                           |                                            | Notel imit                                             | 32               | 90   |
|                                |                                            | VelLimitH                                              | 33               | 99   |
|                                |                                            | VelLimitH                                              | 33               | 99   |
| [SF4]                          | PORTA                                      | Switch                                                 | 7                | 98   |
|                                |                                            | Time                                                   | 8                | 98   |
|                                |                                            | Mode                                                   | 10               | 98   |
| [SF5]                          | OTHER                                      | PB Upper                                               | 14               | 98   |
|                                |                                            | PB Lower                                               | 14               | 98   |
|                                |                                            | VelSensDpt                                             | 39               | 99   |
|                                |                                            | VelSensOfs                                             | 40               | 99   |
| [F2] (OL                       | JTPUT)                                     |                                                        |                  |      |
| [SF1]                          | VOL/PAN                                    | Volume                                                 | 43               | 100  |
|                                |                                            | Pan                                                    | 44               | 100  |
|                                |                                            | VoiceELPan                                             | 45               | 100  |
| [SF2]                          | EF SEND                                    | RevSend                                                | 46               | 100  |
|                                |                                            | ChoSend                                                | 47               | 100  |
|                                |                                            | VarSend                                                | 48               | 100  |
|                                |                                            | DryLevel                                               | 52               | 100  |

| Su           | Function<br>ub-Function | Parameter Name<br>(Display) | Ref. # | Page |
|--------------|-------------------------|-----------------------------|--------|------|
| [F3] (O      | UTSEL)                  |                             |        |      |
|              |                         | OutputSel                   | 115    | 103  |
|              |                         | InsEF                       | 116    | 103  |
| [F4] (T0     | ONE)                    |                             |        |      |
| [SF1]        | TUNE                    | NoteShift                   | 41     | 99   |
|              |                         | Detune                      | 153    | 104  |
| [SF2] FILTER | FILTER                  | Cutoff                      | 92     | 102  |
|              |                         | Resonance                   | 93     | 102  |
|              |                         | FEGDepth                    | 154    | 104  |
| [SF3]        | FEG                     | Attack                      | 155    | 105  |
|              |                         | Decay                       | 155    | 105  |
|              |                         | Sustain                     | 156    | 105  |
|              |                         | Release                     | 155    | 105  |
| [SF4]        | AEG                     | Attack                      | 157    | 105  |
|              |                         | Decay                       | 157    | 105  |
|              |                         | Sustain                     | 158    | 105  |
|              |                         | Release                     | 157    | 105  |
| [F5] (R0     | CV SW)                  |                             |        |      |
|              |                         | CtrlChange                  | 175    | 105  |
|              |                         | PB                          | 175    | 105  |
|              |                         | MW                          | 175    | 105  |
|              |                         | ChAT                        | 175    | 105  |
|              |                         | BC                          | 175    | 105  |
|              |                         | AS1                         | 175    | 105  |
|              |                         | AS2                         | 175    | 105  |
|              |                         | FC1                         | 175    | 105  |
|              |                         | FC2                         | 175    | 105  |
|              |                         | Exp                         | 175    | 105  |
|              |                         | Sus                         | 175    | 105  |
|              |                         | FS                          | 175    | 105  |
| [SF5]        |                         | (1PART/4PART)               | 175    | 105  |
| [F6]         |                         | (PLG1-3/PART1-4)            | 175    | 105  |

| Sequence Play Mode |
|--------------------|
| CHAIN              |

| OTIAIN                                                                                                    |                                                        |   |        |  |  |  |  |  |  |  |
|----------------------------------------------------------------------------------------------------|--------------------------------------------------------|---|--------|--|--|--|--|--|--|--|
| [SEQ PLAY] $\rightarrow$ Chain Step settings (page 75)/DEMO ( $\leftarrow \rightarrow$ [EXIT]) $\rightarrow$ [PLAY/STOP] |                                                        |   |        |  |  |  |  |  |  |  |
| [F1] (CHAIN)                                                                                                    |                                                        |   |        |  |  |  |  |  |  |  |
|                                                                                                    | Sequence Chain                                         | - | 75     |  |  |  |  |  |  |  |
| [SF5]                                                                                                    | DEMO/PLAY/STOP                                         | - | 19, 75 |  |  |  |  |  |  |  |
| [F2] (OUTPUT)                                                                                                    |                                                        |   |        |  |  |  |  |  |  |  |
| [F3]                                                                                                    | (TEMPO)                                                | - | 76     |  |  |  |  |  |  |  |
| [F4]                                                                                                    | (MEAS)                                                 | - | 76     |  |  |  |  |  |  |  |
| [F5]                                                                                                    | (GET FOLDER)                                           | - | 75     |  |  |  |  |  |  |  |
| [F6]                                                                                                    | MIX (Press [F6] to<br>enter the Mixing mode<br>below.) | - | 77     |  |  |  |  |  |  |  |

#### Sequence Play Mixing Mode

| Sequence Flay w       | lixing wode                 |             |         |
|-----------------------|-----------------------------|-------------|---------|
| MixingSettings of the | tone generation paramet     | ers of each | part in |
| Sequence Play mode    | on oottingo (nogo 7E) s[E6  | 1 (MIV)     |         |
|                       | ep settings (page 75)→[P6   | J (MIX)     |         |
|                       | Volumo                      | 13          | 100     |
|                       | Pop                         | 40          | 100     |
| (E2) (AD)             | 1 di i                      | 44          | 100     |
| [F2] (AD)             | Volumo                      | 1           | 70      |
|                       | Pop                         | -           | 70      |
|                       | Fall                        | -           | 70      |
|                       | RevSend                     | -           | 70      |
|                       | ChoSend                     | -           | /8      |
|                       | VarSend                     | -           | 78      |
|                       | DryLevel                    | -           | 78      |
|                       | Mono/Stereo                 | -           | 78      |
|                       | OutputSel                   | -           | 78      |
| [F3] (VOICE)          |                             |             |         |
|                       | VOICE NUM                   | -           | 78      |
|                       | BANK MSB/LSB                | -           | 78      |
| [F4] (EF SEND)        |                             |             |         |
|                       | REV SEND                    | 46          | 100     |
|                       | CHO SEND                    | 47          | 100     |
|                       | VAR SEND                    | 48          | 100     |
|                       | DRY LEVEL                   | 52          | 100     |
| [F5] (TEMPLATE)       |                             |             |         |
|                       | Template                    | -           | 79      |
| [SF4]                 | (GET)                       | -           | 79      |
| [SF5]                 | (PUT)                       | -           | 79      |
| [F6]                  | (PLG1-3/PART1-16/<br>17-32) | -           | 79      |
|                       |                             |             | -       |

| Su                 | Function<br>b-Function      | Parameter Name<br>(Display)                  | Ref. # | Page |
|--------------------|-----------------------------|----------------------------------------------|--------|------|
| Seq                | uence Play M                | ixing Edit Mode                              |        |      |
| Commo              | onSettings that             | t apply to all 16 Parts                      |        |      |
| (MIX)→             | EDIT]→[COMM                 | oN]                                          | 1 :    |      |
| [F1] (GE           | SMIDI Data Tar<br>ENERAL)   | ble 11 in the separate Data                  | LIST   |      |
| [SF1]              | MEQ OFS                     | MEQ OFFSET (LOW/<br>LOWMID/HIGHMID/<br>HIGH) | 6      | 98   |
| [SF5]              | OTHER                       | CSAssign                                     | 12     | 98   |
|                    |                             | AssignA                                      | 13     | 98   |
|                    |                             | AssignB                                      | 15     | 98   |
|                    |                             | Assign1                                      | 15     | 98   |
|                    |                             | Assign2                                      | 15     | 98   |
| [F2] (ME           | EQ)                         |                                              | E 1    | 100  |
|                    |                             | (LOW/LOWMID/HIGH/<br>HIGHMID/HIGH)           | 51     | 100  |
| [F3] (AF           | RP)                         | Bank                                         | 75     | 101  |
| [011]              | THE                         | Type                                         | 76     | 101  |
|                    |                             | Switch                                       | 77     | 101  |
|                    |                             | Hold                                         | 78     | 101  |
|                    |                             | KeyMode                                      | 79     | 101  |
| [SE2]              | LIMIT                       | VelMode<br>Notel imit                        | 80     | 101  |
| [0 2]              |                             | VelocityLimit                                | 82     | 101  |
| [SF3]              | PLAY FX                     | UnitMultiply                                 | 83     | 101  |
|                    |                             | VelocityRate                                 | 84     | 101  |
|                    |                             | GateTimeRate                                 | 85     | 101  |
| [SF4]              | OUT CH                      | OutputSwitch                                 | 86     | 101  |
| [F4] (CT           | L ASN)                      | TransmitCn                                   | 87     | 101  |
| 1 1(-              | - /                         | BC                                           | 88     | 101  |
|                    |                             | AS1                                          | 88     | 101  |
|                    |                             | AS2                                          | 88     | 101  |
|                    |                             | FC1                                          | 88     | 101  |
| [F6] (EF           | FECT)                       | TOL                                          | 00     |      |
| [SF1]              | CONNECT                     | EFF PART→VCE INS                             | 199    | 106  |
|                    |                             | EFF PART→PLG-EF                              | 200    | 106  |
|                    |                             | PlugEF Type                                  | 200    | 106  |
|                    |                             | Variation Type                               | 201    | 107  |
|                    |                             | Variation Pan                                | 202    | 107  |
|                    |                             | Variation to Reverb                          | 204    | 107  |
|                    |                             | Variation to Chorus                          | 204    | 107  |
|                    |                             | Chorus Type                                  | 194    | 106  |
|                    |                             | Chorus Return                                | 196    | 106  |
|                    |                             | Chorus to Reverb                             | 198    | 106  |
|                    |                             | Reverb Type                                  | 194    | 106  |
|                    |                             | Reverb Return                                | 196    | 106  |
| 10501              | 81.0.55                     | Reverb Pan                                   | 197    | 106  |
| [SF2]              | PLG-EF                      | (Plug-in Effect<br>Parameters)               | 200    | 106  |
| [SF3]              | VAR                         | (Effect Parameters)                          | 205    | 107  |
| [SF4]              | REVERB                      | (Effect Parameters)                          | 205    | 107  |
| [SF5]              | CHORUS                      | (Effect Parameters)                          | 205    | 107  |
| [SEQ PI<br>[EDIT]- | LAY]→Chain Ste<br>→[1]-[16] | ep Settings (page 75)→[F6]                   | (MIX)→ |      |
| *Setting           | sMIDI Data Ta               | ble 12 in the separate Data                  | List   |      |
| [F1] (VC           | VOICE                       | Bank                                         | 36     | 00   |
| [011]              | VOICE                       | Number                                       | 29     | 99   |
| [SF2]              | MODE                        | Mono/Poly                                    | 3      | 98   |
|                    |                             | ArpSwitch                                    | 77     | 101  |
|                    |                             | ReceiveCh                                    | 42     | 99   |
| [SF3]              | LIMH                        | NoteLimitH                                   | 32     | 99   |
|                    |                             | VelLimitH                                    | 33     | 99   |
|                    |                             | VelLimitL                                    | 33     | 99   |
| [SF4]              | PORTA                       | Switch                                       | 7      | 98   |
|                    |                             | Time                                         | 8      | 98   |
| 10553              | OTUER                       | Mode                                         | 10     | 98   |
| [SF5]              | UTHER                       | PB Lower                                     | 14     | 98   |
|                    |                             | VelSensDpt                                   | 39     | 99   |
|                    |                             | VelSensOfs                                   | 40     | 99   |
| [F2] (OL           | JTPUT)                      |                                              |        |      |
| [SF1]              | VOL/PAN                     | Volume                                       | 43     | 100  |

| Su                                              | Function<br>b-Function                                                          | Parameter Name<br>(Display)                                                                        | Ref. #                     | Page  |
|-------------------------------------------------|---------------------------------------------------------------------------------|----------------------------------------------------------------------------------------------------|----------------------------|-------|
|                                                 |                                                                                 | VoiceELPan                                                                                         | 45                         | 100   |
| [SF2]                                           | EF SEND                                                                         | RevSend                                                                                            | 46                         | 100   |
|                                                 |                                                                                 | ChoSend                                                                                            | 4/                         | 100   |
|                                                 |                                                                                 | VarSend                                                                                            | 48                         | 100   |
| (F3) (OI                                        |                                                                                 | DiyLevel                                                                                           | 1 32                       | 100   |
| [. 0] (00                                       |                                                                                 | OutputSel                                                                                          | 115                        | 103   |
|                                                 |                                                                                 | InsEF                                                                                              | 116                        | 103   |
| [F4] (TC                                        | NE)                                                                             |                                                                                                    | 1                          |       |
| [SF1]                                           | TUNE                                                                            | NoteShift                                                                                          | 41                         | 99    |
|                                                 |                                                                                 | Detune                                                                                             | 153                        | 104   |
| [SF2]                                           | FILTER                                                                          | Cutoff                                                                                             | 92                         | 102   |
|                                                 |                                                                                 | Resonance                                                                                          | 93                         | 102   |
| 10501                                           | 550                                                                             | FEGDepth                                                                                           | 154                        | 104   |
| [SF3]                                           | FEG                                                                             | Attack                                                                                             | 155                        | 105   |
|                                                 |                                                                                 | Decay                                                                                              | 155                        | 105   |
|                                                 |                                                                                 | Belease                                                                                            | 150                        | 105   |
| [SE4]                                           | AEG                                                                             | Attack                                                                                             | 157                        | 105   |
| [014]                                           | ALG                                                                             | Decay                                                                                              | 157                        | 105   |
|                                                 |                                                                                 | Sustain                                                                                            | 158                        | 105   |
|                                                 |                                                                                 | Release                                                                                            | 157                        | 105   |
| [F5] (RC                                        | V SW)                                                                           |                                                                                                    | 1                          |       |
|                                                 |                                                                                 | BankSel                                                                                            | 175                        | 105   |
|                                                 |                                                                                 | PgmChange                                                                                          | 175                        | 105   |
|                                                 |                                                                                 | CtrlChange                                                                                         | 175                        | 105   |
|                                                 |                                                                                 | PB                                                                                                 | 175                        | 105   |
|                                                 |                                                                                 | MW                                                                                                 | 175                        | 105   |
|                                                 |                                                                                 | ChAT                                                                                               | 175                        | 105   |
|                                                 |                                                                                 | BC                                                                                                 | 175                        | 105   |
|                                                 |                                                                                 | AS1                                                                                                | 175                        | 105   |
|                                                 |                                                                                 | AS2                                                                                                | 1/5                        | 105   |
|                                                 |                                                                                 | FCI                                                                                                | 175                        | 105   |
|                                                 |                                                                                 | Vol                                                                                                | 175                        | 105   |
|                                                 |                                                                                 | Pan                                                                                                | 175                        | 105   |
|                                                 |                                                                                 | Sus                                                                                                | 175                        | 105   |
|                                                 |                                                                                 | FS                                                                                                 | 175                        | 105   |
| [SF5]                                           |                                                                                 | (1PART/4PART)                                                                                      | 175                        | 105   |
| [F6]                                            |                                                                                 | (PLG1-3/PART1-4)                                                                                   | 175                        | 105   |
| [MASTE<br>Settings<br>[F1] (PL                  | R]→Master Selec<br>sMIDI Data Table<br>AY)                                      | ction (page 49)<br>e 5 in the separate Data I                                                      | List                       |       |
| [F2] (ME                                        | MORY)                                                                           |                                                                                                    | -                          | 49    |
|                                                 |                                                                                 | Mode                                                                                               | -                          | 50    |
|                                                 |                                                                                 | (Program Number)                                                                                   | -                          | 50    |
|                                                 |                                                                                 | ZUNESWITCH                                                                                         | -                          | 50    |
| Mast<br>Commo<br>[MASTE<br>Settings<br>[F1] (NA | ter Edit Mode<br>nSettings that a<br>R]→Master Selec<br>sMIDI Data Table<br>ME) | apply to all 4 Zones<br>ction (page 49)→[EDIT].<br>e 5 in the separate Data I                      | >[COMMON<br>List           | ]     |
| 1503 (07                                        |                                                                                 | Name                                                                                               | 2                          | 98    |
| [F2] (OT                                        | nek)                                                                            | Slider                                                                                             | 59                         | 100   |
| ZoneS<br>[MASTE<br>ZoneSw<br>Settings           | ettings of individ<br>R]→Master Selec<br>itch=on→[EDIT]→<br>MIDI Data Table     | lual 4 Zones<br>ction (page 49)→[F2] (ME<br>[1]-[4]→scrolled by [▲ ▼<br>≥ 5 in the separate Data I | EMORY)<br>](TX SW)<br>List | 100   |
| [F1] (TR                                        | ANS)                                                                            | TransCl                                                                                            | 05                         | 00    |
|                                                 |                                                                                 | TGSwitch                                                                                           | 25                         | 99    |
| (E01/NC                                         |                                                                                 | MIDISwitch                                                                                         | 20                         | 99    |
| [i 2] (IVC                                      | , L)                                                                            | Octave                                                                                             | 17                         | 98    |
|                                                 |                                                                                 | Transpose                                                                                          | 18                         | 98    |
|                                                 |                                                                                 | Notel imitH                                                                                        | 32                         | 90    |
|                                                 |                                                                                 | NoteLimitL                                                                                         | 32                         | 99    |
| [F3] (TX                                        | SW)                                                                             |                                                                                                    |                            |       |
|                                                 |                                                                                 | Bank (TG)                                                                                          | 89                         | 101   |
|                                                 |                                                                                 | PC (TG)                                                                                            | 89                         | 101   |
|                                                 |                                                                                 | Bank (MIDI)                                                                                        | 89                         | 101   |
|                                                 |                                                                                 | PC (MIDI)                                                                                          | 89                         | 101   |
|                                                 |                                                                                 | PB                                                                                                 | 89                         | 101   |
|                                                 |                                                                                 | MW                                                                                                 | 89                         | 101   |
|                                                 |                                                                                 | ChAT                                                                                               | 89                         | 101   |
|                                                 |                                                                                 | BC                                                                                                 | 89                         | 101   |
|                                                 |                                                                                 | Slider                                                                                             | 89                         | 101   |
|                                                 |                                                                                 | FC1                                                                                                | 89                         | 101   |
|                                                 |                                                                                 | F62                                                                                                | 89                         | 1 101 |

|                     |             | Sus                         | 89      | 101  |
|---------------------|-------------|-----------------------------|---------|------|
| [SE6]               |             |                             | 89      | 101  |
| [0: 0]<br>[F4] (PRI | ESET)       | (12014E/420INE)             | 09      |      |
| r17/17/             |             | Bank MSB                    | 132     | 103  |
|                     |             | Bank LSB                    | 132     | 103  |
|                     |             | PgmChange                   | 133     | 103  |
|                     |             | Volume                      | 43      | 100  |
|                     |             | Pan                         | 44      | 100  |
| [F5] (CS)           | )           |                             |         |      |
|                     |             | CtrlSlider                  | 134     | 103  |
|                     |             |                             |         |      |
| Utility             | y Mode [UTI | LITY]                       |         |      |
| Settings            | MIDI Data 1 | Table 4 in the separate Dat | a List. |      |
| [F1] (GEI           | NERAL)      |                             |         |      |
| [SF1]               | TG          | Volume                      | 43      | 100  |
|                     |             | NoteShift                   | 41      | 99   |
|                     |             | Tune                        | 216     | 107  |
|                     |             | BCCurve                     | 16      | 98   |
| [SF2]               | KBD         | Octave                      | 17      | 98   |
|                     |             | Transpose                   | 18      | 98   |
|                     |             | VelCurve                    | 19      | 98   |
|                     |             | FixedVelociy                | 20      | 99   |
| [SF3]               | EF BYPS     | Insertion Internal          | 21      | 99   |
|                     |             | Insertion PLG-EF            | 21      | 99   |
|                     |             | System Reverb               | 21      | 99   |
|                     |             | System Chorus               | 21      | 99   |
|                     |             | System Variation            | 21      | 99   |
| [SF4]               | OTHER       | AutoLoad                    | 22      | 99   |
|                     |             | PowerOnMode                 | 23      | 99   |
|                     |             | CtrlReset                   | 24      | 99   |
| [SF5]               |             | (GET FOLDER)                | 22      | 99   |
| [F2] (I/O)          |             |                             |         |      |
| [SF1]               | INPUT       | A/D Source                  | 53      | 100  |
| 105                 | 0           | Mic/Line                    | 54      | 100  |
| [SF2]               | OUTPUT      | L&RGain                     | 55      | 100  |
|                     |             | AssignLGain                 | 56      | 100  |
| 0501                |             | AssignRGain                 | 56      | 100  |
| [SF3]               | MLAN        | (mLAN)                      | 57      | 100  |
| [F3] (VO            |             | = J → [UTILITY]             | 5.4     | 100  |
| [SF1]               | MEQ         | SHAPE/FREQ/GAIN/Q           | 51      | 100  |
|                     |             | HIGHMID/HIGH)               |         |      |
| [SF2]               | ARP CH      | OutputSwitch                | 86      | 101  |
|                     |             | TransmitCh                  | 87      | 101  |
| [SF3]               | CTL ASN     | AS1                         | 88      | 101  |
|                     |             | AS2                         | 88      | 101  |
|                     |             | BC                          | 88      | 101  |
|                     |             | FC1                         | 88      | 101  |
|                     |             | FC2                         | 88      | 101  |
| [F4] (CTI           | _ ASN)      |                             |         |      |
| [SF1]               | ARP         | Switch                      | 127     | 103  |
|                     |             | Hold                        | 127     | 103  |
| [SF2]               | ASSIGN      | ASA                         | 128     | 103  |
|                     |             | Dest                        | 129     | 103  |
|                     |             | ASB                         | 128     | 103  |
|                     |             | Dest                        | 129     | 103  |
| [SF3]               | FT SW       | FS                          | 130     | 103  |
| [SF4]               | REMOTE      | Remote Template             | 131     | 103  |
| [F5] (MIC           | DI)         |                             |         |      |
| [SF1]               | CH          | BasicRcvCh                  | 176     | 105  |
|                     |             | KBDTransCh                  | 177     | 105  |
|                     |             | DeviceNo.                   | 178     | 105  |
| 0001                | OWITOU:     | FileUtilID                  | 1/9     | 106  |
| [ə=2]               | SWITCH      | BankSel                     | 180     | 106  |
|                     |             | Pgmuhange                   | 181     | 106  |
|                     |             |                             | 182     | 106  |
|                     |             | LOCAIUTI                    | 183     | 106  |
| [QE0]               | SVNC        |                             | 104     | 106  |
| [or-o]              | JUNC        | ClockOut                    | 100     | 100  |
|                     |             | SeaCtrl                     | 190     | 100  |
| [SE4]               | OTHER       | MIDLIN/OUT                  | 188     | 106  |
| Ji *]               | STILL       | ThruPort                    | 189     | 106  |
| E61 (PL)            | IG)         | muloit                      | 109     | 1.00 |
| [SF1]               | STATUS      | PolyExpand                  | 206     | 107  |
| (SF2)               | MIDI        | DEVINO                      | 178     | 105  |
| [0] 2]              |             | PORT NO                     | 207     | 107  |
|                     |             | GM/XG                       | 208     | 107  |
|                     | NATIVE1     | (Native Parameter)          | 200     | 107  |
| ISE31               |             | (Native Parameter)          | 203     | 107  |
| [SF3]               | NA IIVE2    |                             | 200     | 107  |
| [SF3]<br>[SF4]      | NATIVE2     | (Native Parameter)          | 209     | 107  |

Function Sub-Function Parameter Name (Display)

Vol Pan Page

101 101

Ref. #

89 89

## **Parameter Table**

This convenient table lets you quickly and easily find any desired parameter — spotting its location in the various Edit modes of the S90 and confirming how to call it up.

The setting displays for parameters are selected with the Function buttons ([F1] - [F6]) and the Sub Function buttons ([SF1] - [SF5]). The table below makes it exceptionally easy to call up the desired parameter in the intended mode. You can also easily see in which modes similar or related parameters are distributed.

The table may come in handy when you want to duplicate settings for one parameter in the Voice mode, for example, to the same parameter in the Performance mode, or when you want to make more detailed and complex settings in the Performance mode while maintaining the Voice mode settings.

Page references and parameter reference numbers are given for each parameter as well, making it easy to find the corresponding explanation in the Owner's Manual. While using the S90, simply note the currently selected mode, the edit status (Common, Part, etc.), and the Function number — then refer to this table.

## Using the table

- The parameters are organized in the display according to the corresponding Function buttons ([F1] [F6]) each of which is represented by the dark rows in the table. For example, you can see that the Mono/Poly parameter (third parameter in the F1 section) belongs to the [F1] button. Likewise, Pan (second parameter in the F2 section) is called up by first pressing [F2].
- The dark row of each function button shows the name of that button's tab for the corresponding mode (indicated by the column title). For example, Mono/Poly is in the GENERAL tab (for Voice Edit - Common), and in the VOICE tab (for Performance Edit and Seq. Play Mixing Edit).
- Taking a look at the Mono/Poly row, there are four corresponding [SF2] entries. This means that Mono/Poly can be called up by pressing [SF2] after pressing [F1] in the corresponding Edit mode.
- In general, most of the table entries are in bold letters, indicating that the parameter can be found at the specified location (button press). Normal type for an entry indicates that the parameter is not available in for the corresponding Function button, but can be found at another Function button. For example, the ArpSwitch parameter entry near the bottom of the F1 section reads "F3→SF1," indicating that (for the Voice Edit - Common mode) it can be called up by pressing [F3] followed by [SF1].

- When a similar effect can be gained or different parameters share a common aspect, an entry is put in parentheses. The page references and parameter reference numbers are for standard (bold) parameters; when you find an entry in parentheses, check the corresponding Function button's section in the table as well.
- Entries labeled "Direct" indicate that there are no Sub Function tabs on the corresponding display and the parameter can be set directly from the Function display.

## Example Uses

• When you want to check which parameters are available in a certain mode:

Look down the column of Voice Edit - Element - Normal to see which parameters have entries. If there is an entry, the parameter exists in the corresponding mode.

• When you want to find a certain parameter in the table:

Refer to the Parameter/Function List on page 98. This lists all parameters in alphabetical order, and shows which Function key each is assigned to. Once you know the Function key, go to the section of the table corresponding to that key.

• When you want to check which Edit modes contain a certain parameter:

Find the desired parameter and look across to see which columns have entries. For example, LFO Speed (second parameter in the F5 section) can be found in both Voice Edit - Common (Normal) and Voice Edit - Element. You can also easily see that the parameter isn't available for Drum Voices.

• When you want to check or edit a certain parameter's settings in a specific mode:

Let's say you want to edit the Pan setting in a Performance, but you only want to change one particular sound (Element) and not the entire Performance. First, make sure you're at "home base" in one of the Play modes. (If you've called up the Performance Common display where Pan is set for the entire performance, make sure to exit from that display.) Then, check the row of entries for Pan in the table (in the F2 section) and look in the Voice Edit - Element - Normal columns. You'll see that the Pan entry there shows "[F4] $\rightarrow$ [SF1]." This indicates that to edit Pan for an Element, you call up the Voice Edit Element mode, then press [F4] followed by [SF1]. ... Can be edited by Control Sliders in real time.

Г

Γ

... Can be edited by Quick Edit function and Control Sliders in real time.

|                          | VOICE EDIT  |             |             | PERFORMANCE EDIT |           | SEQ PLAY | IXING EDIT | MASTER EDIT |          |             |             |             |          |     |       |
|--------------------------|-------------|-------------|-------------|------------------|-----------|----------|------------|-------------|----------|-------------|-------------|-------------|----------|-----|-------|
| Display                  |             | COMMON      |             | E                | LEMENT/KE | ΞY       | COMMON     | DADT        | COMMON   | DADT        | COMMON      | ZONE        | UTILITY  | No. | Page  |
|                          | NORMAL      | DRUM        | PLUG-IN     | NORMAL           | DRUM      | PLUG-IN  | COMMON     | PARI        | COMINION | PARI        | COMMON      | ZONE        |          |     | í     |
| F1 (Tab Name)            |             | GENERAL     |             |                  | osc       |          | GENERAL    | VOICE       | GENERAL  | VOICE       | NAME        | TRANS       | GENERAL  |     |       |
| MainCtgry/SubCtgry       | SF1         | SF1         | SF1         |                  |           |          | SF1        |             |          |             |             |             |          | 1   | 98    |
| Namo                     | 851         | SE1         | SE1         |                  |           |          | SE1        |             |          |             | Direct      |             |          |     | 00    |
| Mane (Delu               | 011         |             | 011         |                  |           |          |            | 050         |          | 050         | Direct      |             |          |     |       |
| Wono/Poly                | 5F2         |             | 5F2         |                  |           |          |            | 5F2         |          | 5F2         |             |             |          |     | 98    |
| KeyAsgnMode/AssignMode   | SF2         |             | SF2         |                  | SF5       |          |            |             |          |             |             |             |          | 4   | 98    |
| M.TuningNo.              | SF2         |             |             |                  |           |          |            |             |          |             |             |             |          | 5   | 98    |
| MEQ OFFSET               | SF3         | SF3         | SF3         |                  |           |          | SF3        |             | SF1      |             |             |             |          | 6   | 98    |
| (PORTA) Switch           | SF4         |             | SF4         |                  |           |          | SF4        | SF4         |          | SF4         |             |             |          | 7   | 98    |
| (PORTA) Time             | SF4         |             | SF4         |                  |           |          | SF4        | SF4         |          | SF4         |             |             |          | 8   | 98    |
| (PORTA) PartSwitch       |             |             |             |                  |           |          | SF4        |             |          |             |             |             |          | 9   | 98    |
| (POBTA) Mode             | SF4         |             |             |                  |           |          |            | SF4         |          | SF4         |             |             |          | 10  | 98    |
| (POPTA) TimeMada         | SE4         |             |             |                  |           |          |            | ••••        |          | 0           |             |             |          | 11  | 00    |
|                          | 014         | 055         | 055         |                  |           |          | 055        |             | 055      |             | (50.0)      |             |          |     | 30    |
| CSAssign                 | 5F5         | SF5         | 5F5         |                  |           |          | 5F5        |             | 5F5      |             | (F2 Direct) |             |          | 12  | 98    |
| ChoCtrl                  | SF5         | SF5         | SF5         |                  |           |          | SF5        |             | SF5      |             |             |             |          | 13  | 98    |
| PB Upper/Lower, PB Range | SF5         | SF5         | SF5         |                  |           |          |            | SF5         |          | SF5         |             |             |          | 14  | 98    |
| AssignA/B/1/2            | SF5         | SF5         | SF5         |                  |           |          | SF5        |             | SF5      |             |             |             |          | 15  | 98    |
| BCCurve                  |             |             |             |                  |           |          |            |             |          |             |             |             | SF1      | 16  | 98    |
| Octave                   |             |             |             |                  |           |          |            |             |          |             |             | F2 Direct   | SF2      | 17  | 98    |
| Transpose                |             |             |             |                  |           |          |            |             |          |             |             | F2 Direct   | SF2      | 18  | 98    |
| VelCurve                 |             |             |             |                  |           |          |            |             |          |             |             | 1 E Billoot | SE2      | 10  | 08    |
| Fixed Velocity           |             |             |             |                  |           |          |            |             |          |             |             |             | 852      |     | 00    |
|                          |             |             |             |                  |           |          |            |             |          |             |             |             | 362      |     | 99    |
| (EF BYPS)                |             |             |             |                  |           |          |            |             |          |             |             |             | SF3      | 21  | 99    |
| AutoLoad                 |             |             |             |                  |           |          |            |             |          |             |             |             | SF4      | 22  | 99    |
| PowerOnMode              |             |             |             |                  |           |          |            |             |          |             |             |             | SF4      | 23  | 99    |
| CtrlReset                |             |             |             |                  |           |          |            |             |          |             |             |             | SF4      | 24  | 99    |
| TransCh                  |             |             |             |                  |           |          |            |             |          |             |             | Direct      | (F5→SF1) | 25  | 99    |
| TGSwitch                 |             |             |             |                  |           |          |            |             |          |             |             | Direct      | (F5→SF2) | 26  | 99    |
| MIDISwitch               |             |             |             |                  |           |          |            |             |          |             |             | Direct      | ( /      | 27  | 99    |
| ElementSw/PartSw/        |             |             |             | SE1              | SE1       |          |            | SE1         |          |             |             | Direct      |          | 20  | 00    |
| Elementsw/Faitsw         |             |             |             | 351              | 051       | 054      |            | 551         |          | 054         |             |             |          |     | 99    |
| waveno./Ctgry/Number     |             |             |             | SF1              | SF1       | SF1      |            | SF1         |          | SF1         |             |             |          | 29  | 99    |
| KeyOnDelay               |             |             |             | SF2              |           |          |            |             |          |             |             |             |          | 30  | 99    |
| InsEffect(Eff)Out        |             |             |             | SF2              | SF2       |          |            |             |          |             |             |             |          | 31  | 99    |
| NoteLimit (L/H)          |             |             |             | SF3              |           |          |            | SF3         |          | SF3         |             | F2 Direct   |          | 32  | 99    |
| VelocityLimit (L/H)      |             |             |             | SF3              |           |          |            | SF3         |          | SF3         |             |             |          | 33  | 99    |
| VelCrossFade             |             |             |             | SF3              |           |          |            |             |          |             |             |             |          | 34  | 99    |
| Туре                     |             |             |             |                  | SF1       |          |            |             |          |             |             |             |          | 35  | 99    |
| Bank                     |             |             |             |                  | SF1       | SE1      |            | SF1         |          | SF1         |             |             |          | 36  | 99    |
| BoySond                  | E2 Direct   | E2 Direct   |             |                  | 852       |          |            | 011         |          | 0.1         |             |             |          | 46  | 100   |
|                          | T2 Direct   | T2 Direct   |             |                  | 3F2       |          |            |             |          |             |             |             |          | 40  | 100   |
| Chosend                  | F2 Direct   | F2 Direct   |             |                  | 5F2       |          |            |             |          |             |             |             |          | 47  | 100   |
| OutputSel                |             |             |             |                  | SF2       |          |            | F3 Direct   |          | F3 Direct   |             |             |          | 115 | 103   |
| RcvNoteOff               |             |             |             |                  | SF5       |          |            |             |          |             |             |             |          | 37  | 99    |
| AltnateGroup             |             |             |             |                  | SF5       |          |            |             |          |             |             |             |          | 38  | 99    |
| VelocityDepth            |             |             |             |                  |           | SF5      |            | SF5         |          |             |             |             |          | 39  | 99    |
| VelocityOffset           |             |             |             |                  |           | SF5      |            | SF5         |          |             |             |             |          | 40  | 99    |
| Volume                   | (F2 Direct) | (F2 Direct) | (F2 Direct) | (F4→SF1)         | (F4→SF1)  |          | (F2→SF1)   | (F2→SF1)    |          | (F2→SF1)    |             | (F4 Direct) | SF1      | 43  | 100   |
| NoteShift                | ,           | ,<br>,      | Ĺ Ó         | ,                | ,         | SF5      | ,          | ,<br>F4→SF1 |          | ,<br>F4→SF1 |             | ,           | SF1      | 41  | 99    |
| Tune                     |             |             |             |                  |           |          |            |             |          |             |             |             | SF1      | 216 | 107   |
| ArnSwitch (Switch)       | E3 .0E1     | E3 .0E1     | E3_QE1      |                  |           |          | E3         | SED         |          | SE2         |             |             | 0.1      | 77  | 101   |
| President (Switch)       |             |             | I J→JFI     |                  |           |          | 13-361     | 372         | -        | 052         |             |             |          |     | 00    |
| ReceiveCh                |             |             |             |                  |           |          |            |             |          | SF2         |             |             | (F5→SF1) | 42  | 99    |
| F2 (Tab Name)            |             | OUTPUT      |             |                  | PITCH     |          | OUT/MEQ    | OUTPUT      | MEQ      | OUTPUT      | OTHER       | NOTE        | I/O      |     |       |
| Volume                   | Direct      | Direct      | Direct      | (F4→SF1)         | (F4→SF1)  |          | SF1        | SF1         |          | SF1         |             | (F4 Direct) | F1→SF1   | 43  | 100   |
| Pan                      | Direct      | Direct      | Direct      | F4→SF1           | F4→SF1    |          | SF1        | SF1         |          | SF1         |             | (F4 Direct) |          | 44  | 100   |
| VoiceELPan               |             |             |             | [                |           |          |            | SF1         |          | SF1         |             |             |          | 45  | 100   |
| RevSend                  | Direct      | Direct      | Direct      |                  | F1→SF2    |          | SF1        | SF2         |          | SF2         |             |             |          | 46  | 100   |
| ChoSend                  | Direct      | Direct      | Direct      |                  | F1→SF2    |          | SF1        | SF2         |          | SF2         |             |             |          | 47  | 100   |
| VarSend                  |             |             |             |                  |           |          |            | SF2         |          | SF2         |             |             |          | 48  | 100   |
| InsBeySend               |             | Direct      |             |                  |           |          |            | 512         |          | 0.2         |             |             |          | 40  | 100   |
|                          |             | Direct      |             |                  |           |          |            |             |          |             |             |             |          | 43  | 100   |
| InsChoSend               |             | Direct      |             |                  |           |          |            |             |          |             |             |             |          | 50  | 100   |
| SHAPE/FREQ/GAIN/Q        | (UTILITY)   | (UTILITY)   | (UTILITY)   |                  |           |          | SF2        |             | Direct   |             |             |             | F3→SF1   | 51  | 100   |
| DryLevel                 |             |             |             |                  |           |          |            | SF2         |          | SF2         |             |             |          | 52  | 100   |
| A/DSource                |             |             |             |                  |           |          |            |             |          |             |             |             | SF1      | 53  | 100   |
| Mic/Line                 |             |             |             |                  |           |          |            |             |          |             |             |             | SF1      | 54  | 100   |
| L&RGain                  |             |             |             |                  |           |          |            |             |          |             |             |             | SF2      | 55  | 100   |
| AssignL/RGain            |             |             |             |                  |           |          |            |             |          |             |             |             | SF2      | 56  | 100   |
| (MLAN)                   |             |             |             |                  |           |          |            |             |          |             |             |             | SF2      | 57  | 100   |
| (                        | 1           | 1           | 1           |                  | 1         | 1        | 1          | 1           | 1        | 1           | 1           |             | 0.2      | 01  | 1 100 |

|                                                                                                    | VOICE EDIT                                    |                                                |                                |                                                                                                    | PERFORMANCE EDIT                                                                |         | SEQ PLAY MIXING EDIT |                                                                                                    | MASTER EDIT |                                                                                                    |        |                   |           |                                                                                                    |                                                                                                    |
|----------------------------------------------------------------------------------------------------|-----------------------------------------------|------------------------------------------------|--------------------------------|----------------------------------------------------------------------------------------------------|---------------------------------------------------------------------------------|---------|----------------------|----------------------------------------------------------------------------------------------------|-------------|----------------------------------------------------------------------------------------------------|--------|-------------------|-----------|----------------------------------------------------------------------------------------------------|----------------------------------------------------------------------------------------------------|
| Display                                                                                                    | COMMON                                        |                                                |                                | ELEMENT/KEY                                                                                                    |                                                                                 |         |                      | COMMON                                                                                                    | DADT        | COMMON                                                                                                    | ZONE   | UTILITY           | No.       | Page                                                                                                    |                                                                                                    |
|                                                                                                    | NORMAL                                        | DRUM                                           | PLUG-IN                        | NORMAL                                                                                                    | DRUM                                                                            | PLUG-IN | COMMON               | PARI                                                                                                    | COMMON      | PARI                                                                                                    | COMMON | ZONE              |           |                                                                                                    |                                                                                                    |
| Slider                                                                                                    | (F1→SF5)                                      | (F1→SF5)                                       | (F1→SF5)                       |                                                                                                    |                                                                                 |         | (F1→SF5)             |                                                                                                    | (F1→SF5)    |                                                                                                    | Direct |                   |           | 58                                                                                                    | 100                                                                                                    |
| Octave                                                                                                    |                                               |                                                |                                |                                                                                                    |                                                                                 |         |                      |                                                                                                    |             |                                                                                                    |        | Direct            | F1→SF2    | 17                                                                                                    | 98                                                                                                    |
| Transpose                                                                                                    |                                               |                                                |                                |                                                                                                    |                                                                                 |         |                      |                                                                                                    |             |                                                                                                    |        | Direct            | E1→SE2    | 18                                                                                                    | 98                                                                                                    |
| Notel imitl /H                                                                                                    |                                               |                                                |                                | E1_SE3                                                                                                    |                                                                                 |         |                      | F1_SF3                                                                                                    |             | E1_SE3                                                                                                    |        | Direct            |           | 32                                                                                                    | 99                                                                                                    |
| Coarse                                                                                                    |                                               |                                                |                                | SF1                                                                                                    | SF1                                                                             |         |                      | 11 /010                                                                                                    |             | 11 /010                                                                                                    |        | 2                 |           | 59                                                                                                    | 100                                                                                                    |
| Fino                                                                                                    |                                               |                                                |                                | 9E1                                                                                                    | 851                                                                             |         |                      | (E4 \SE1)                                                                                                    |             | (E4 \SE1)                                                                                                    |        |                   | (E1 \SE1) | 60                                                                                                    | 100                                                                                                    |
| Dandam                                                                                                    |                                               |                                                |                                | 051                                                                                                    | 3F1                                                                             |         |                      | (14                                                                                                    |             | (14→311)                                                                                                    |        |                   | (11       | 61                                                                                                    | 100                                                                                                    |
| Random                                                                                                    |                                               |                                                |                                | 5F1                                                                                                    |                                                                                 |         |                      |                                                                                                    |             |                                                                                                    |        |                   |           | 61                                                                                                    | 100                                                                                                    |
| EGTIME                                                                                                    |                                               |                                                |                                | SF2                                                                                                    |                                                                                 |         |                      |                                                                                                    |             |                                                                                                    |        |                   |           | 62                                                                                                    | 100                                                                                                    |
| Segment                                                                                                    |                                               |                                                |                                | SF2                                                                                                    |                                                                                 |         |                      |                                                                                                    |             |                                                                                                    |        |                   |           | 63                                                                                                    | 100                                                                                                    |
| EGLevel                                                                                                    |                                               |                                                |                                | SF2                                                                                                    |                                                                                 |         |                      |                                                                                                    |             |                                                                                                    |        |                   |           | 64                                                                                                    | 100                                                                                                    |
| Curve                                                                                                    |                                               |                                                |                                | SF2                                                                                                    |                                                                                 |         |                      |                                                                                                    |             |                                                                                                    |        |                   |           | 65                                                                                                    | 100                                                                                                    |
| Pitch (VEL SENS)                                                                                                    |                                               |                                                |                                | SF2                                                                                                    | SF2                                                                             |         |                      |                                                                                                    |             |                                                                                                    |        |                   |           | 66                                                                                                    | 100                                                                                                    |
| (PEG) TIME                                                                                                    |                                               |                                                |                                | SF3                                                                                                    |                                                                                 | Direct  |                      |                                                                                                    |             |                                                                                                    |        |                   |           | 67                                                                                                    | 100                                                                                                    |
| (PEG) LEVEL                                                                                                    |                                               |                                                |                                | SF3                                                                                                    |                                                                                 | Direct  |                      |                                                                                                    |             |                                                                                                    |        |                   |           | 68                                                                                                    | 100                                                                                                    |
| (PEG) Depth                                                                                                    |                                               |                                                |                                | SF3                                                                                                    |                                                                                 |         |                      |                                                                                                    |             |                                                                                                    |        |                   |           | 69                                                                                                    | 100                                                                                                    |
| PitchSens                                                                                                    |                                               |                                                |                                | SF4                                                                                                    |                                                                                 |         |                      |                                                                                                    |             |                                                                                                    |        |                   |           | 70                                                                                                    | 101                                                                                                    |
| CenterKey                                                                                                    |                                               |                                                |                                | SF4                                                                                                    |                                                                                 |         |                      |                                                                                                    |             |                                                                                                    |        |                   |           | 71                                                                                                    | 101                                                                                                    |
| EGTimeSens                                                                                                    |                                               |                                                |                                | SF4                                                                                                    |                                                                                 |         |                      |                                                                                                    |             |                                                                                                    |        |                   |           | 72                                                                                                    | 101                                                                                                    |
| CenterKey                                                                                                    |                                               |                                                |                                | SF4                                                                                                    |                                                                                 |         |                      |                                                                                                    |             |                                                                                                    |        |                   |           | 73                                                                                                    | 101                                                                                                    |
| E3 (Tab Name)                                                                                                    |                                               | APP                                            |                                | 014                                                                                                    |                                                                                 |         | APP                  | OUTSEL                                                                                                    |             | OUTSEL                                                                                                    |        | TY SW             | VOICE     | 10                                                                                                    | 101                                                                                                    |
| Pople                                                                                                    | SE4                                           | 854                                            | SE4                            |                                                                                                    | TIETEN                                                                          |         | 854                  | OUTSEL                                                                                                    | 854         | OUTGEL                                                                                                    |        | 17.00             | VOICE     | 74                                                                                                    | 101                                                                                                    |
| Bank                                                                                                    | 5F1                                           | 5F1                                            | 5F1                            |                                                                                                    |                                                                                 |         | SF1                  |                                                                                                    | 5F1         |                                                                                                    |        |                   |           | 74                                                                                                    | 101                                                                                                    |
| Гуре                                                                                                    | SF1                                           | SF1                                            | SF1                            |                                                                                                    |                                                                                 |         | SF1                  |                                                                                                    | SF1         |                                                                                                    |        |                   |           | /5                                                                                                    | 101                                                                                                    |
| Tempo                                                                                                    | SF1                                           | SF1                                            | SF1                            |                                                                                                    |                                                                                 |         | SF1                  |                                                                                                    |             |                                                                                                    |        |                   |           | 76                                                                                                    | 101                                                                                                    |
| Switch (ArpSwitch)                                                                                                    | SF1                                           | SF1                                            | SF1                            |                                                                                                    |                                                                                 |         | SF1                  | F1→SF2                                                                                                    | SF1         | F1→SF2                                                                                                    |        |                   |           | 77                                                                                                    | 101                                                                                                    |
| Hold                                                                                                    | SF1                                           | SF1                                            | SF1                            |                                                                                                    |                                                                                 |         | SF1                  |                                                                                                    | SF1         |                                                                                                    |        |                   |           | 78                                                                                                    | 101                                                                                                    |
| KeyMode                                                                                                    | SF1                                           | SF1                                            | SF1                            |                                                                                                    |                                                                                 |         | SF1                  |                                                                                                    | SF1         |                                                                                                    |        |                   |           | 79                                                                                                    | 101                                                                                                    |
| VelMode                                                                                                    | SF1                                           | SF1                                            | SF1                            |                                                                                                    |                                                                                 |         | SF1                  |                                                                                                    | SF1         |                                                                                                    |        |                   |           | 80                                                                                                    | 101                                                                                                    |
| NoteLimit                                                                                                    | SF2                                           | SF2                                            | SF2                            |                                                                                                    |                                                                                 |         | SF2                  |                                                                                                    | SF2         |                                                                                                    |        |                   |           | 81                                                                                                    | 101                                                                                                    |
| Velocityl imit                                                                                                    | SF2                                           | SF2                                            | SF2                            |                                                                                                    |                                                                                 |         | SF2                  |                                                                                                    | SF2         |                                                                                                    |        |                   |           | 82                                                                                                    | 101                                                                                                    |
| LipitMultiply                                                                                                    | SE2                                           | 6. <u>-</u><br>6E2                             | SE2                            |                                                                                                    |                                                                                 |         | SE2                  |                                                                                                    | 8E2         |                                                                                                    |        |                   |           | 02                                                                                                    | 101                                                                                                    |
| Valasiti Data                                                                                                    | 050                                           | 050                                            | 050                            |                                                                                                    |                                                                                 |         | 050                  |                                                                                                    | 050         |                                                                                                    |        |                   |           | 0.0                                                                                                    | 101                                                                                                    |
| VelocityRate                                                                                                    | 5F3                                           | 5F3                                            | 5F3                            |                                                                                                    |                                                                                 |         | 5F3                  |                                                                                                    | 5F3         |                                                                                                    |        |                   |           | 84                                                                                                    | 101                                                                                                    |
| GateTimeRate                                                                                                    | SF3                                           | SF3                                            | SF3                            |                                                                                                    |                                                                                 |         | SF3                  |                                                                                                    | SF3         |                                                                                                    |        |                   |           | 85                                                                                                    | 101                                                                                                    |
| OutputSwitch                                                                                                    | (UTILITY)                                     | (UTILITY)                                      | (UTILITY)                      |                                                                                                    |                                                                                 |         | SF4                  |                                                                                                    | SF4         |                                                                                                    |        |                   | SF2       | 86                                                                                                    | 101                                                                                                    |
| TransmitCh                                                                                                    | (UTILITY)                                     | (UTILITY)                                      | (UTILITY)                      |                                                                                                    |                                                                                 |         | SF4                  |                                                                                                    | SF4         |                                                                                                    |        |                   | SF2       | 87                                                                                                    | 101                                                                                                    |
| SHAPE/FREQ/GAIN/Q                                                                                                    | (UTILITY)                                     | (UTILITY)                                      | (UTILITY)                      |                                                                                                    |                                                                                 |         | F2→SF2               |                                                                                                    | F2 Direct   |                                                                                                    |        |                   | SF1       | 51                                                                                                    | 100                                                                                                    |
| BC/AS1/AS2/FC1/FC2                                                                                                    | (UTILITY)                                     | (UTILITY)                                      | (UTILITY)                      |                                                                                                    |                                                                                 |         | F4 Direct            |                                                                                                    |             |                                                                                                    |        | (F5 Direct)       | SF3       | 88                                                                                                    | 101                                                                                                    |
| (Transmit Switch)                                                                                                    |                                               |                                                |                                |                                                                                                    |                                                                                 |         |                      |                                                                                                    |             |                                                                                                    |        | Selected          | (F5→SF2)  | 89                                                                                                    | 101                                                                                                    |
|                                                                                                    |                                               |                                                |                                |                                                                                                    |                                                                                 |         |                      |                                                                                                    |             |                                                                                                    |        | by [ <b>▲</b> /▼] |           |                                                                                                    |                                                                                                    |
| Туре                                                                                                    |                                               |                                                |                                | SF1                                                                                                    |                                                                                 |         |                      |                                                                                                    |             |                                                                                                    |        |                   |           | 90                                                                                                    | 101                                                                                                    |
| Gain                                                                                                    |                                               |                                                |                                | SE1                                                                                                    |                                                                                 |         |                      |                                                                                                    |             |                                                                                                    |        |                   |           | 91                                                                                                    | 102                                                                                                    |
|                                                                                                    |                                               |                                                |                                | 511                                                                                                    |                                                                                 |         |                      |                                                                                                    |             | F4→SF2                                                                                                    |        |                   |           | 00                                                                                                    | 102                                                                                                    |
| Cutoff                                                                                                    |                                               |                                                |                                | SF1                                                                                                    | (SF1)                                                                           |         |                      | F4→SF2                                                                                                    |             | 117012                                                                                                    |        |                   |           | 92                                                                                                    |                                                                                                    |
| Cutoff<br>Resonance                                                                                                    |                                               |                                                |                                | SF1<br>SF1                                                                                                    | (SF1)<br>(SF1)                                                                  |         |                      | F4→SF2<br>F4→SF2                                                                                                    |             | F4→SF2                                                                                                    |        |                   |           | 92                                                                                                    | 102                                                                                                    |
| Cutoff<br>Resonance<br>Width                                                                                                    |                                               |                                                |                                | SF1<br>SF1<br>SF1                                                                                                    | (SF1)<br>(SF1)                                                                  |         |                      | F4→SF2<br>F4→SF2                                                                                                    |             | F4→SF2                                                                                                    |        |                   |           | 92<br>93<br>94                                                                                                    | 102<br>102                                                                                                    |
| Cutoff<br>Resonance<br>Width<br>Distance                                                                                                    |                                               |                                                |                                | SF1<br>SF1<br>SF1<br>SF1<br>SF1                                                                                                    | (SF1)<br>(SF1)                                                                  |         |                      | F4→SF2<br>F4→SF2                                                                                                    |             | F4→SF2                                                                                                    |        |                   |           | 92<br>93<br>94<br>95                                                                                                    | 102<br>102<br>102                                                                                                    |
| Cutoff<br>Resonance<br>Width<br>Distance<br>HPECutoff                                                                                                    |                                               |                                                |                                | SF1<br>SF1<br>SF1<br>SF1<br>SF1<br>SF1                                                                                                    | (SF1)<br>(SF1)                                                                  | SF1     |                      | F4→SF2<br>F4→SF2                                                                                                    |             | F4→SF2                                                                                                    |        |                   |           | 92<br>93<br>94<br>95<br>96                                                                                                    | 102<br>102<br>102<br>102                                                                                                    |
| Cutoff<br>Resonance<br>Width<br>Distance<br>HPFCutoff<br>HPFCevElw                                                                                                    |                                               |                                                |                                | SF1<br>SF1<br>SF1<br>SF1<br>SF1<br>SF1<br>SF1                                                                                                    | (SF1)<br>(SF1)<br>SF1                                                           | SF1     |                      | F4→SF2<br>F4→SF2                                                                                                    |             | F4→SF2                                                                                                    |        |                   |           | 92<br>93<br>94<br>95<br>96<br>97                                                                                                    | 102<br>102<br>102<br>102<br>102                                                                                                    |
| Cutoff<br>Resonance<br>Width<br>Distance<br>HPFCutoff<br>HPFKeyFlw<br>ECTimo                                                                                                    |                                               |                                                |                                | SF1<br>SF1<br>SF1<br>SF1<br>SF1<br>SF1<br>SF1<br>SF1                                                                                                    | (SF1)<br>(SF1)<br>SF1                                                           | SF1     |                      | F4→SF2<br>F4→SF2                                                                                                    |             | F4→SF2                                                                                                    |        |                   |           | 92<br>93<br>94<br>95<br>96<br>97                                                                                                    | 102<br>102<br>102<br>102<br>102<br>102                                                                                                    |
| Cutoff<br>Resonance<br>Width<br>Distance<br>HPFCutoff<br>HPFKeyFlw<br>EGTime<br>EGTime                                                                                                    |                                               |                                                |                                | SF1           SF1           SF1           SF1           SF1           SF1           SF1           SF1           SF1                                                                                                    | (SF1)<br>(SF1)<br>SF1                                                           | SF1     |                      | F4→SF2<br>F4→SF2                                                                                                    |             | F4→SF2                                                                                                    |        |                   |           | 92<br>93<br>94<br>95<br>96<br>97<br>98                                                                                                    | 102<br>102<br>102<br>102<br>102<br>102<br>102                                                                                                    |
| Cutoff<br>Resonance<br>Width<br>Distance<br>HPFCutoff<br>HPFKeyFlw<br>EGTime<br>Segment                                                                                                    |                                               |                                                |                                | SF1           SF1           SF1           SF1           SF1           SF1           SF1           SF1           SF1           SF2           SF2                                                                                                    | (SF1)<br>(SF1)<br>SF1                                                           | SF1     |                      | F4→SF2<br>F4→SF2                                                                                                    |             | F4→SF2                                                                                                    |        |                   |           | 92<br>93<br>94<br>95<br>96<br>97<br>98<br>99                                                                                                    | 102<br>102<br>102<br>102<br>102<br>102<br>102<br>102                                                                                                    |
| Cutoff<br>Resonance<br>Width<br>Distance<br>HPFCutoff<br>HPFKeyFlw<br>EGTime<br>Segment<br>EGLevel                                                                                                    |                                               |                                                |                                | SF1           SF1           SF1           SF1           SF1           SF1           SF1           SF2           SF2                                                                                                    | (SF1)<br>(SF1)<br>SF1                                                           | SF1     |                      | F4→SF2<br>F4→SF2                                                                                                    |             | F4→SF2                                                                                                    |        |                   |           | 92<br>93<br>94<br>95<br>96<br>97<br>98<br>99<br>100                                                                                                    | 102<br>102<br>102<br>102<br>102<br>102<br>102<br>102<br>102                                                                                                    |
| Cutoff<br>Resonance<br>Width<br>Distance<br>HPFCutoff<br>HPFKeyFlw<br>EGTime<br>EGIme<br>Segment<br>EGLevel<br>Curve                                                                                                    |                                               |                                                |                                | SF1           SF1           SF1           SF1           SF1           SF1           SF1           SF2           SF2           SF2           SF2           SF2                                                                                                    | (SF1)<br>(SF1)<br>SF1                                                           | SF1     |                      | F4→SF2<br>F4→SF2                                                                                                    |             | F4→SF2                                                                                                    |        |                   |           | 92<br>93<br>94<br>95<br>96<br>97<br>98<br>99<br>100<br>65                                                                                                    | 102<br>102<br>102<br>102<br>102<br>102<br>102<br>102<br>102<br>102                                                                                                    |
| Cutoff<br>Resonance<br>Width<br>Distance<br>HPFCutoff<br>HPFKeyFlw<br>EGTime<br>Segment<br>EGLevel<br>Curve<br>Cutoff (VEL SENS)                                                                                                    |                                               |                                                |                                | SF1           SF1           SF1           SF1           SF1           SF1           SF2           SF2           SF2           SF2           SF2           SF2           SF2           SF2           SF2           SF2           SF2                                                                                                    | (SF1)<br>(SF1)<br>SF1                                                           | SF1     |                      | F4→SF2<br>F4→SF2                                                                                                    |             | F4→SF2                                                                                                    |        |                   |           | 92<br>93<br>94<br>95<br>96<br>97<br>98<br>99<br>100<br>65<br>100                                                                                                    | 102<br>102<br>102<br>102<br>102<br>102<br>102<br>102<br>102<br>102                                                                                                    |
| Cutoff<br>Resonance<br>Width<br>Distance<br>HPFCutoff<br>HPFKeyFlw<br>EGTime<br>Segment<br>EGLevel<br>Curve<br>Cutoff (VEL SENS)<br>Resonance (VEL SENS)                                                                                                    |                                               |                                                |                                | SF1           SF1           SF1           SF1           SF1           SF1           SF1           SF1           SF2           SF2           SF2           SF2           SF2           SF2           SF2           SF2           SF2                                                                                                    | (SF1)<br>(SF1)<br>SF1                                                           | SF1     |                      | F4→SF2<br>F4→SF2                                                                                                    |             | F4→SF2                                                                                                    |        |                   |           | 92           93           94           95           96           97           98           99           100           65           101           102                                                                                                    | 102           102           102           102           102           102           102           102           102           102           102           102           102           102           102           102           102           102           102                                                                                                              |
| Cutoff<br>Resonance<br>Width<br>Distance<br>HPFCutoff<br>HPFKeyFlw<br>EGTime<br>Segment<br>EGLevel<br>Curve<br>Cutoff (VEL SENS)<br>Resonance (VEL SENS)<br>(FEG) TIME                                                                                                    |                                               |                                                |                                | SF1           SF1           SF1           SF1           SF1           SF2           SF2           SF2           SF2           SF2           SF2           SF2           SF2           SF2           SF2           SF2           SF2           SF2           SF2           SF2           SF2           SF2           SF2           SF3                                                               | (SF1)<br>(SF1)<br>SF1                                                           | SF1     |                      | F4→SF2<br>F4→SF2                                                                                                    |             | F4→SF2                                                                                                    |        |                   |           | 92           93           94           95           96           97           98           99           100           65           101           102           103                                                                                                    | 102           102           102           102           102           102           102           102           102           102           102           102           102           102           102           102           102           102           102           102                                                                                                              |
| Cutoff<br>Resonance<br>Width<br>Distance<br>HPFCutoff<br>HPFKeyFlw<br>EGTime<br>Segment<br>EGLevel<br>Curve<br>Cutoff (VEL SENS)<br>Resonance (VEL SENS)<br>(FEG) TIME<br>(FEG) LEVEL                                                                                                    |                                               |                                                |                                | SF1           SF1           SF1           SF1           SF1           SF2           SF2           SF2           SF2           SF2           SF2           SF2           SF2           SF2           SF2           SF2           SF3                                                                                                    | (SF1)<br>(SF1)<br>SF1                                                           | SF1     |                      | F4→SF2<br>F4→SF2<br>(F4→SF3)<br>(F4→SF3)                                                                                                    |             | $F4 \rightarrow SF2$<br>(F4 $\rightarrow SF3$ )<br>(F4 $\rightarrow SF3$ )                                                                                       |        |                   |           | 92           93           94           95           96           97           98           99           100           65           101           102           103                                                                                                    | 102           102           102           102           102           102           102           102           102           102           102           102           102           102           102           102           102           102           102           102           102           102           102           102                                                                                                              |
| Cutoff<br>Resonance<br>Width<br>Distance<br>HPFCutoff<br>HPFKeyFlw<br>EGTime<br>EGTime<br>Segment<br>EGLevel<br>Curve<br>Curve<br>Cutoff (VEL SENS)<br>Resonance (VEL SENS)<br>(FEG) TIME<br>(FEG) LEVEL<br>(FEG) Depth                                                                                                    |                                               |                                                |                                | SF1           SF1           SF1           SF1           SF1           SF1           SF2           SF2           SF2           SF2           SF2           SF2           SF2           SF2           SF2           SF2           SF3                                                                                                    | (SF1)<br>(SF1)<br>SF1                                                           | SF1     |                      | $F4 \rightarrow SF2$<br>$F4 \rightarrow SF2$<br>$F4 \rightarrow SF2$<br>$(F4 \rightarrow SF3)$<br>$(F4 \rightarrow SF3)$<br>$(F4 \rightarrow SF3)$<br>$F4 \rightarrow SF2$                                                                                                    |             | $F4 \rightarrow SF2$<br>( $F4 \rightarrow SF3$ )<br>( $F4 \rightarrow SF3$ )<br>( $F4 \rightarrow SF3$ )<br>$F4 \rightarrow SF2$                                 |        |                   |           | 92           93           94           95           96           97           98           99           100           65           101           102           103           104                                                                                                    | 102           102           102           102           102           102           102           102           102           102           102           102           102           102           102           102           102           102           102           102           102           102           102           102                                                                                                              |
| Cutoff<br>Resonance<br>Width<br>Distance<br>HPFCutoff<br>HPFKeyFlw<br>EGTime<br>EGTime<br>EGLevel<br>Cutoff (VEL SENS)<br>Resonance (VEL SENS)<br>(FEG) TIME<br>(FEG) LEVEL<br>(FEG) Depth<br>CutoffSens                                                                                                    |                                               |                                                |                                | SF1           SF1           SF1           SF1           SF1           SF2           SF2           SF2           SF2           SF2           SF2           SF2           SF2           SF2           SF2           SF2           SF3           SF3           SF4                                                                                                    | (SF1)<br>(SF1)<br>SF1                                                           | SF1     |                      | $F4 \rightarrow SF2$<br>$F4 \rightarrow SF2$<br>$(F4 \rightarrow SF3)$<br>$(F4 \rightarrow SF3)$<br>$(F4 \rightarrow SF3)$<br>$F4 \rightarrow SF2$                                                                                                    |             | $F4 \rightarrow SF2$<br>(F4 $\rightarrow SF3$ )<br>(F4 $\rightarrow SF3$ )<br>(F4 $\rightarrow SF3$ )<br>F4 $\rightarrow SF2$                                    |        |                   |           | 92<br>93<br>94<br>95<br>96<br>97<br>98<br>99<br>100<br>65<br>101<br>102<br>103<br>104<br>105<br>106                                                                                                    | 102           102           102           102           102           102           102           102           102           102           102           102           102           102           102           102           102           102           102           102           102           102           102           102                                                                                                              |
| Cutoff<br>Resonance<br>Width<br>Distance<br>HPFCutoff<br>HPFKeyFlw<br>EGTime<br>EGLevel<br>Cutoff (VEL SENS)<br>Resonance (VEL SENS)<br>(FEG TIME<br>(FEG LEVEL<br>(FEG) Depth<br>CutoffSens<br>CenterKey                                                                                                    |                                               |                                                |                                | SF1<br>SF1<br>SF1<br>SF1<br>SF1<br>SF2<br>SF2<br>SF2<br>SF2<br>SF2<br>SF2<br>SF2<br>SF2<br>SF2<br>SF2                                                                                                    | (SF1)<br>(SF1)<br>SF1                                                           | SF1     |                      | $F4 \rightarrow SF2$<br>$F4 \rightarrow SF2$<br>$(F4 \rightarrow SF3)$<br>$F4 \rightarrow SF3$<br>$F4 \rightarrow SF2$                                                                                                    |             | $F4 \rightarrow SF2$<br>( $F4 \rightarrow SF3$ )<br>( $F4 \rightarrow SF3$ )<br>$F4 \rightarrow SF2$                                                             |        |                   |           | 92<br>93<br>95<br>95<br>96<br>97<br>98<br>99<br>100<br>65<br>101<br>102<br>103<br>104<br>105<br>106<br>107                                                                                                    | 102           102           102           102           102           102           102           102           100           102           102           102           102           102           102           102           102           102           102           102           102           102           102           102           102           102                                                                                                    |
| Cutoff<br>Resonance<br>Width<br>Distance<br>HPFCutoff<br>HPFKeyFlw<br>EGTime<br>EGTime<br>EGLevel<br>Curve<br>Cutoff (VEL SENS)<br>Resonance (VEL SENS)<br>(FEG) TIME<br>(FEG) LEVEL<br>(FEG) Depth<br>CutoffSens<br>CenterKey<br>EGTimeSens                                                                                                    |                                               |                                                |                                | SF1           SF1           SF1           SF1           SF1           SF2           SF2           SF2           SF2           SF2           SF2           SF2           SF2           SF2           SF3           SF4           SF4                                                                                                    | (SF1)<br>(SF1)<br>SF1                                                           | SF1     |                      | $F4 \rightarrow SF2$<br>$F4 \rightarrow SF2$<br>$(F4 \rightarrow SF3)$<br>$(F4 \rightarrow SF3)$<br>$F4 \rightarrow SF2$                                                                                                    |             | $F4 \rightarrow SF2$<br>( $F4 \rightarrow SF3$ )<br>( $F4 \rightarrow SF3$ )<br>( $F4 \rightarrow SF3$ )<br>$F4 \rightarrow SF2$                                 |        |                   |           | 92<br>93<br>94<br>95<br>96<br>97<br>98<br>99<br>100<br>65<br>101<br>102<br>103<br>104<br>105<br>106<br>107<br>108                                                                                                    | 102           102           102           102           102           102           102           102           100           102           102           102           102           102           102           102           102           102           102           102           102           102           102           102           102           102           102           102           102           102           102           102           102           102                                                                                                    |
| Cutoff<br>Resonance<br>Width<br>Distance<br>HPFCutoff<br>HPFKeyFlw<br>EGTime<br>EGTime<br>EGLevel<br>Curve<br>Cutoff (VEL SENS)<br>Resonance (VEL SENS)<br>(FEG) TIME<br>(FEG) LEVEL<br>(FEG) Depth<br>CutoffSens<br>CenterKey<br>EGTimeSens                                                                                                    |                                               |                                                |                                | SF1           SF1           SF1           SF1           SF1           SF1           SF2           SF2           SF2           SF2           SF2           SF2           SF2           SF2           SF2           SF2           SF3           SF3           SF4           SF4           SF4                                                                                                    | (SF1)<br>(SF1)<br>SF1                                                           | SF1     |                      | $F4 \rightarrow SF2$<br>$F4 \rightarrow SF2$<br>$(F4 \rightarrow SF3)$<br>$(F4 \rightarrow SF3)$<br>$F4 \rightarrow SF2$                                                                                                    |             | $F4 \rightarrow SF2$<br>( $F4 \rightarrow SF3$ )<br>( $F4 \rightarrow SF3$ )<br>$F4 \rightarrow SF2$                                                             |        |                   |           | 92           93           94           95           96           97           98           99           100           65           101           102           103           104           105           106           107           108           109                                                                                                    | 102           102           102           102           102           102           102           102           100           102           102           102           102           102           102           102           102           102           102           102           102           102           102           102           102           102           102           102           102           102           102           102           102           102                                                                                                    |
| Cutoff<br>Resonance<br>Width<br>Distance<br>HPFCutoff<br>HPFKeyFlw<br>EGTime<br>Segment<br>EGLevel<br>Cutoff (VEL SENS)<br>Resonance (VEL SENS)<br>(FEG) TIME<br>(FEG) LEVEL<br>(FEG) Depth<br>CutoffSens<br>CenterKey<br>EGTimeSens<br>CenterKey<br>(Scalino) BRFAKPOINT                                                                                                    |                                               |                                                |                                | SF1           SF1           SF1           SF1           SF1           SF1           SF2           SF2           SF2           SF2           SF2           SF2           SF2           SF2           SF2           SF2           SF2           SF3           SF3           SF4           SF4           SF4           SF4           SF4           SF4           SF4                                   | (SF1)<br>(SF1)<br>SF1                                                           | SF1     |                      | $F4 \rightarrow SF2$<br>$F4 \rightarrow SF2$<br>$(F4 \rightarrow SF3)$<br>$(F4 \rightarrow SF3)$<br>$F4 \rightarrow SF2$                                                                                                    |             | $F4 \rightarrow SF2$<br>( $F4 \rightarrow SF3$ )<br>( $F4 \rightarrow SF3$ )<br>$F4 \rightarrow SF2$                                                             |        |                   |           | 92           93           94           95           96           97           98           99           100           65           101           102           103           104           105           106           107           108           109           110                                                                                                    | 102           102           102           102           102           102           102           102           100           102           102           102           102           102           102           102           102           102           102           102           102           102           102           102           102           102           102           102           102           102           102                                                                                                    |
| Cutoff Resonance Width Distance HPFCutoff HPFKeyFlw EGTime Segment EGLevel Curve Cutoff (VEL SENS) Resonance (VEL SENS) (FEG) TIME (FEG) LEVEL (FEG) Depth CutoffSens CenterKey EGTimeSens CenterKey (Scaling) BREAKPOINT                                                                                                    |                                               |                                                |                                | SF1           SF1           SF1           SF1           SF1           SF1           SF2           SF2           SF2           SF2           SF2           SF2           SF2           SF2           SF2           SF2           SF2           SF2           SF3           SF3           SF4           SF4           SF4           SF4           SF4           SF5           SF5                     | (SF1)<br>(SF1)<br>SF1                                                           | SF1     |                      | $F4 \rightarrow SF2$<br>$F4 \rightarrow SF2$<br>$(F4 \rightarrow SF3)$<br>$(F4 \rightarrow SF3)$<br>$(F4 \rightarrow SF3)$<br>$F4 \rightarrow SF2$<br>$F4 \rightarrow SF2$                                                                                                    |             | $F4 \rightarrow SF2$<br>( $F4 \rightarrow SF3$ )<br>( $F4 \rightarrow SF3$ )<br>( $F4 \rightarrow SF3$ )<br>$F4 \rightarrow SF2$                                 |        |                   |           | 92           93           94           95           96           97           98           99           100           65           101           102           103           104           105           106           107           108           109           110                                                                                                    | 102           102           102           102           102           102           102           102           102           102           102           102           102           102           102           102           102           102           102           102           102           102           102           102           102           102           102           102           102           102           102           102           102           102           102           102           102           102           102                                                                                                   |
| Cutoff Resonance Width Distance HPFCutoff HPFKeyFlw EGTime Segment EGLevel Cutoff (VEL SENS) Resonance (VEL SENS) (FEG) TIME (FEG) LEVEL (FEG) Depth CutoffSens CenterKey EGTimeSens CenterKey (Scaling) DRFAKPOINT (Scaling) OFFSET LBEC:toff                                                                                                    |                                               |                                                |                                | SF1           SF1           SF1           SF1           SF1           SF1           SF1           SF2           SF2           SF2           SF2           SF2           SF2           SF2           SF2           SF2           SF3           SF4           SF4           SF5           (SF5)                                                                                                    | (SF1)<br>(SF1)<br>SF1                                                           | SF1     |                      | $F4 \rightarrow SF2$<br>$F4 \rightarrow SF2$<br>( $F4 \rightarrow SF3$ )<br>( $F4 \rightarrow SF3$ )<br>( $F4 \rightarrow SF3$ )<br>$F4 \rightarrow SF2$<br>                                                                                                    |             | $F4 \rightarrow SF2$<br>( $F4 \rightarrow SF3$ )<br>( $F4 \rightarrow SF3$ )<br>( $F4 \rightarrow SF3$ )<br>$F4 \rightarrow SF2$                                 |        |                   |           | 92           93           94           95           96           97           98           99           100           65           101           102           103           104           105           106           107           108           109           110           111                                                                                                    | 102           102           102           102           102           102           102           102           102           102           102           102           102           102           102           102           102           102           102           102           102           102           102           102           102           102           102           102           102           102           102           102           102           102           102           102           102           102           102           102           102           102           102           102                             |
| Cutoff Resonance Width Distance HPFCutoff HPFKeyFlw EGTime Segment EGLevel Cutve Cutoff (VEL SENS) (FEG) TIME (FEG) LEVEL (FEG) Depth CutoffSens CenterKey EGTimeSens CenterKey (Scaling) BREAKPOINT (Scaling) OFFSET LPFCutoff                                                                                                    |                                               |                                                |                                | SF1           SF1           SF1           SF1           SF1           SF1           SF2           SF2           SF2           SF2           SF2           SF2           SF2           SF2           SF2           SF3           SF4           SF4           SF4           SF5           SF5           SF5           SF5           SF5                                                               | (SF1)<br>(SF1)<br>SF1<br>SF1                                                    | SF1     |                      | $F4 \rightarrow SF2$<br>$F4 \rightarrow SF2$<br>$(F4 \rightarrow SF3)$<br>$F4 \rightarrow SF3$<br>$F4 \rightarrow SF3$<br>$F4 \rightarrow SF3$                                                                                                    |             | $F4 \rightarrow SF2$<br>( $F4 \rightarrow SF3$ )<br>( $F4 \rightarrow SF3$ )<br>( $F4 \rightarrow SF3$ )<br>$F4 \rightarrow SF2$                                 |        |                   |           | 92<br>93<br>94<br>95<br>96<br>97<br>98<br>99<br>100<br>65<br>101<br>102<br>103<br>104<br>105<br>106<br>107<br>108<br>109<br>110<br>111<br>111                                                                                                    | 102           102           102           102           102           102           102           102           102           102           102           102           102           102           102           102           102           102           102           102           102           102           102           102           102           102           102           102           102           102           102           102           102           102           102           102           102           102           102           102           102           102           102           102           102           102 |
| Cutoff Resonance Width Distance HPFCutoff HPFKeyFlw EGTime EGTime EGLevel Curve Cutoff (VEL SENS) Resonance (VEL SENS) (FEG) TIME (FEG) LEVEL (FEG) Depth CutoffSens CenterKey EGTimeSens CenterKey (Scaling) BREAKPOINT (Scaling) OFFSET LPFCutoff LPFReso                                                                                                    |                                               |                                                |                                | SF1           SF1           SF1           SF1           SF1           SF1           SF2           SF2           SF2           SF2           SF2           SF2           SF2           SF2           SF2           SF3           SF3           SF4           SF4           SF5           (SF1)           (SF1)                                                                                       | (SF1)<br>(SF1)<br>SF1<br>SF1<br>SF1<br>SF1                                      | SF1     |                      | $F4 \rightarrow SF2$<br>$F4 \rightarrow SF2$<br>$(F4 \rightarrow SF3)$<br>$F4 \rightarrow SF3$<br>$F4 \rightarrow SF2$<br>$F4 \rightarrow SF3$<br>$F4 \rightarrow SF2$                                                                                                    |             | $F4 \rightarrow SF2$<br>( $F4 \rightarrow SF3$ )<br>( $F4 \rightarrow SF3$ )<br>$F4 \rightarrow SF2$                                                             |        |                   |           | 92           93           94           95           96           97           98           99           100           65           101           102           103           104           105           106           107           108           109           110           111           112           113                                                                                     | 102           102           102           102           102           102           100           102           100           102           102           102           102           102           102           102           102           102           102           102           102           102           102           102           102           102           102           102           102           102           102           102           102           102           102           102           102           102           102           102           102                                                                       |
| Cutoff Resonance Width Distance HPFCutoff HPFKeyFlw EGTime Segment EGLevel Curve Cutoff (VEL SENS) Resonance (VEL SENS) (FEG) TIME (FEG) Depth CutoffSens CenterKey EGTimeSens CenterKey (Scaling) BREAKPOINT (Scaling) OFFSET LPFCutoff LPFReso LPFCutoff (VEL SENS)                                                                                                    |                                               |                                                |                                | SF1           SF1           SF1           SF1           SF1           SF2           SF2           SF2           SF2           SF2           SF2           SF2           SF2           SF2           SF2           SF3           SF4           SF5           (SF1)           (SF1)           (SF2)                                                                                                   | (SF1)<br>(SF1)<br>SF1<br>SF1<br>SF1<br>SF1<br>SF2                               | SF1     |                      | $F4 \rightarrow SF2$<br>$F4 \rightarrow SF2$<br>( $F4 \rightarrow SF3$ )<br>( $F4 \rightarrow SF3$ )<br>$F4 \rightarrow SF3$<br>$F4 \rightarrow SF2$                                                                                                    |             | $F4 \rightarrow SF2$<br>( $F4 \rightarrow SF3$ )<br>( $F4 \rightarrow SF3$ )<br>( $F4 \rightarrow SF3$ )<br>$F4 \rightarrow SF2$                                 |        |                   |           | 92           93           94           95           96           97           98           99           100           65           101           102           103           104           105           106           107           108           109           111           112           113           114                                                                                     | 102           102           102           102           102           102           102           102           102           102           102           102           102           102           102           102           102           102           102           102           102           102           102           102           102           102           102           102           102           102           102           102           102           102           102           102           102           102           102           102           102           102           102           102           102               |
| Cutoff Resonance Width Distance HPFCutoff HPFKeyFlw EGTime Segment EGLevel Curve Cutoff (VEL SENS) Resonance (VEL SENS) (FEG) TIME (FEG) LEVEL (FEG) Depth CutoffSens CenterKey EGTimeSens CenterKey (Scaling) BREAKPOINT (Scaling) OFFSET LPFCutoff LPFReso LPFCutoff (VEL SENS) OutputSel                                                                                                    |                                               |                                                |                                | SF1<br>SF1<br>SF1<br>SF1<br>SF1<br>SF2<br>SF2<br>SF2<br>SF2<br>SF2<br>SF2<br>SF2<br>SF2<br>SF2<br>SF2                                                                                                    | (SF1)<br>(SF1)<br>SF1<br>SF1<br>SF1<br>SF1<br>SF1<br>SF2<br>F1→SF2              | SF1     |                      | $F4 \rightarrow SF2$<br>$F4 \rightarrow SF2$<br>$(F4 \rightarrow SF3)$<br>$(F4 \rightarrow SF3)$<br>$(F4 \rightarrow SF3)$<br>$F4 \rightarrow SF2$<br>$F4 \rightarrow SF2$<br>D<br>D<br>D<br>D<br>D<br>D<br>D<br>D                                                                                                    |             | $F4 \rightarrow SF2$<br>$(F4 \rightarrow SF3)$<br>$(F4 \rightarrow SF3)$<br>$(F4 \rightarrow SF3)$<br>$F4 \rightarrow SF2$<br>$F4 \rightarrow SF2$<br>Direct     |        |                   |           | 92           93           94           95           96           97           98           99           100           65           101           102           103           104           105           106           107           108           109           111           112           113           114           115                                                                       | 102           102           102           102           102           102           102           102           102           102           102           102           102           102           102           102           102           102           102           102           102           102           102           102           102           102           102           102           102           102           102           102           102           102           102           102           102           102           102           102           102           102           102           102           103               |
| Cutoff Resonance Width Distance HPFCutoff HPFKeyFlw EGTime Segment EGLevel Cutoff (VEL SENS) Resonance (VEL SENS) (FEG) TIME (FEG) LEVEL (FEG) Depth CutoffSens CenterKey EGTimeSens CenterKey (Scaling) BREAKPOINT (Scaling) OFFSET LPFCutoff LPFReso LPFCutoff (VEL SENS) OutputSel (insEF)                                                                                                    |                                               |                                                |                                | SF1           SF1           SF1           SF1           SF1           SF1           SF1           SF1           SF1           SF1           SF1           SF2           SF2           SF2           SF2           SF2           SF2           SF3           SF3           SF4           SF4           SF5           (SF1)           (SF1)                                                           | (SF1)<br>(SF1)<br>SF1<br>SF1<br>SF1<br>SF1<br>SF1<br>SF2<br>F1→SF2              | SF1     |                      | $F4 \rightarrow SF2$<br>$F4 \rightarrow SF2$<br>$(F4 \rightarrow SF3)$<br>$(F4 \rightarrow SF3)$<br>$(F4 \rightarrow SF3)$<br>$F4 \rightarrow SF2$<br>$F4 \rightarrow SF2$<br>Gamma Gamma Gamm |             | $F4 \rightarrow SF2$<br>$(F4 \rightarrow SF3)$<br>$(F4 \rightarrow SF3)$<br>$(F4 \rightarrow SF3)$<br>$F4 \rightarrow SF2$<br>Direct<br>Direct                   |        |                   |           | 92           93           94           95           96           97           98           99           100           65           101           102           103           104           105           106           107           108           109           110           111           112           113           114           115           116                                           | 102           102           102           102           102           102           102           102           102           102           102           102           102           102           102           102           102           102           102           102           102           102           102           102           102           102           102           102           102           102           102           102           102           102           102           102           103           103                                                                                                    |
| Cutoff Resonance Width Distance HPFCutoff HPFKeyFlw EGTime Segment EGLevel Cutoff (VEL SENS) Resonance (VEL SENS) (FEG) TIME (FEG) LEVEL (FEG) Depth CutoffSens CenterKey EGTimeSens CenterKey (Scaling) BREAKPOINT (Scaling) OFFSET LPFCutoff LPFReso LPFCutoff (VEL SENS) OutputSel (InsEF) F4 (Tab Name)                                                                                                    |                                               | T (SET 1/2, 1/2, 1/2, 1/2, 1/2, 1/2, 1/2, 1/2, | 3/4, 5/6)                      | SF1           SF1           SF1           SF1           SF1           SF1           SF1           SF1           SF1           SF1           SF1           SF1           SF2           SF2           SF2           SF2           SF2           SF2           SF3           SF3           SF4           SF4           SF5           SF5           SF1)           (SF1)           (SF2)                | (SF1)<br>(SF1)<br>SF1<br>SF1<br>SF1<br>SF1<br>SF1<br>SF1<br>SF2<br>F1→SF2<br>AP | SF1     |                      | $F4 \rightarrow SF2$<br>$F4 \rightarrow SF2$<br>$(F4 \rightarrow SF3)$<br>$(F4 \rightarrow SF3)$<br>$(F4 \rightarrow SF3)$<br>$F4 \rightarrow SF2$<br>I<br>I<br>I<br>I<br>I<br>I<br>I<br>I                                                                                                    | CTLASN      | $F4 \rightarrow SF2$<br>$(F4 \rightarrow SF3)$<br>$(F4 \rightarrow SF3)$<br>$(F4 \rightarrow SF3)$<br>$F4 \rightarrow SF2$<br>Direct<br>Direct<br>Direct<br>TONE |        | PRESET            |           | 92           93           94           95           96           97           98           99           100           65           101           102           103           104           105           106           107           108           109           110           111           112           113           114           115           116                                           | 102           102           102           102           102           102           102           102           102           102           102           102           102           102           102           102           102           102           102           102           102           102           102           102           102           102           102           102           102           102           102           102           102           103                                                                                                    |
| Cutoff Resonance Width Distance HPFCutoff HPFKeyFlw EGTime Segment EGLevel Cutve Cutoff (VEL SENS) Resonance (VEL SENS) (FEG) TIME (FEG) LEVEL (FEG) Depth CutoffSens CenterKey EGTimeSens CenterKey EGTimeSens CenterKey (Scaling) BREAKPOINT (Scaling) OFFSET LPFCutoff LPFReso LPFCutoff (VEL SENS) OutputSel (InsEF) ElementSw                                                                                                    | CTL SE<br>SF1, 2, 3                           | T (SET 1/2,                                    | 3/4, 5/6)                      | SF1           SF1           SF1           SF1           SF1           SF1           SF2           SF2           SF2           SF2           SF2           SF2           SF3           SF4           SF4           SF5           (SF1)           (SF1)           (SF2)                                                                                                    | (SF1)<br>(SF1)<br>SF1<br>SF1<br>SF1<br>SF1<br>SF1<br>SF2<br>F1→SF2              | SF1     | CTLASN               | $F4 \rightarrow SF2$<br>$F4 \rightarrow SF2$<br>$(F4 \rightarrow SF3)$<br>$(F4 \rightarrow SF3)$<br>$F4 \rightarrow SF3$<br>$F4 \rightarrow SF2$<br>Direct<br>Direct<br>Direct<br>TONE                                                                                                    | CTLASN      | $F4 \rightarrow SF2$<br>$(F4 \rightarrow SF3)$<br>$(F4 \rightarrow SF3)$<br>$(F4 \rightarrow SF3)$<br>$F4 \rightarrow SF2$<br>Direct<br>Direct<br>Direct<br>TONE |        | PRESET            | CTLASN    | 92           93           94           95           96           97           98           99           100           65           101           102           103           104           105           106           107           108           109           110           111           112           113           114           115           116           117                             | 102           102           102           102           102           102           102           102           102           102           102           102           102           102           102           102           102           102           102           102           102           102           102           102           102           102           102           102           102           102           102           102           102           102           102           103           103                                                                                                    |
| Cutoff Resonance Width Distance Width Distance HPFCutoff HPFKeyFlw EGTime EGLevel Curve Cutoff (VEL SENS) Resonance (VEL SENS) (FEG) TIME (FEG) Depth CutoffSens CenterKey EGTimeSens CenterKey (Scaling) BREAKPOINT (Scaling) OFFSET LPFCutoff LPFReso LPFCutoff (VEL SENS) OutputSel (InsEF) F4 (Teb Name) ElementSw Source                                                                                                    | CTL SE<br>SF1, 2, 3<br>SF1, 2, 3              | T (SET 1/2, 3                                  | 3/4, 5/6)                      | SF1           SF1           SF1           SF1           SF1           SF1           SF1           SF1           SF1           SF1           SF1           SF1           SF2           SF2           SF2           SF2           SF2           SF3           SF3           SF4           SF4           SF4           SF5           (SF1)           (SF1)           (SF2)                             | (SF1)<br>(SF1)<br>SF1<br>SF1<br>SF1<br>SF1<br>SF1<br>SF2<br>F1→SF2              | SF1     | CTLASN               | $F4 \rightarrow SF2$<br>$F4 \rightarrow SF2$<br>$(F4 \rightarrow SF3)$<br>$(F4 \rightarrow SF3)$<br>$F4 \rightarrow SF3$<br>$F4 \rightarrow SF2$<br>Direct<br>Direct<br>TONE                                                                                                    | CTLASN      | $F4 \rightarrow SF2$<br>$(F4 \rightarrow SF3)$<br>$(F4 \rightarrow SF3)$<br>$F4 \rightarrow SF3$<br>$F4 \rightarrow SF2$<br>Direct<br>Direct<br>Direct<br>TONE   |        | PRESET            | CTLASN    | 92           93           94           95           96           97           98           99           100           65           101           102           103           104           105           106           107           108           109           110           111           112           113           114           115           116           117           118               | 102           102           102           102           102           102           102           102           102           102           102           102           102           102           102           102           102           102           102           102           102           102           102           102           102           102           102           103           103           103                                                                                                    |
| Cutoff Resonance Width Distance HPFCutoff HPFKeyFlw EGTime Segment EGLevel Curve Cutoff (VEL SENS) Resonance (VEL SENS) (FEG) TIME (FEG) LEVEL (FEG) Depth CutoffSens CenterKey (Scaling) BREAKPOINT (Scaling) BREAKPOINT (Scaling) BREAKPOINT (Scaling) BREAKPOINT (Scaling) BREAKPOINT (Scaling) BREAKPOINT (Scaling) BREAKPOINT (Scaling) BREAKPOINT (Scaling) CFFSET LPFCutoff (VEL SENS) OutputSel (InsEF) F4 (Tab Name) ElementSw Source Dest | CTL SE<br>SF1, 2, 3<br>SF1, 2, 3              | T (SET 1/2,<br>SF1, 2, 3<br>SF1, 2, 3          | 3/4, 5/6)<br>SF1<br>SF1        | SF1           SF1           SF1           SF1           SF1           SF1           SF1           SF1           SF1           SF1           SF1           SF1           SF2           SF2           SF2           SF2           SF2           SF3           SF3           SF4           SF4           SF5           (SF1)           (SF1)           (SF2)                                           | (SF1)<br>(SF1)<br>SF1<br>SF1<br>SF1<br>SF1<br>SF1<br>SF2<br>F1→SF2<br>AP        | SF1     | CTLASN               | $F4 \rightarrow SF2$<br>$F4 \rightarrow SF2$<br>$F4 \rightarrow SF3$<br>$(F4 \rightarrow SF3)$<br>$(F4 \rightarrow SF3)$<br>$F4 \rightarrow SF2$<br>$F4 \rightarrow SF2$<br>Direct<br>Direct<br>TONE                                                                                                    | CTLASN      | $F4 \rightarrow SF2$<br>$(F4 \rightarrow SF3)$<br>$(F4 \rightarrow SF3)$<br>$F4 \rightarrow SF3$<br>$F4 \rightarrow SF2$<br>Direct<br>Direct<br>TONE             |        | PRESET            | CTLASN    | 92           93           94           95           96           97           98           99           100           65           101           102           103           104           105           106           107           108           109           111           112           113           114           115           116           117           118           119               | 102           102           102           102           102           102           102           102           102           102           102           102           102           102           102           102           102           102           102           102           102           102           102           102           102           102           102           102           103           103           103                                                                                                    |
| Cutoff Resonance Width Distance HPFCutoff HPFKuoff HPFKeyFlw EGTime Segment EGLevel Curve Cutoff (VEL SENS) Resonance (VEL SENS) (FEG) TIME (FEG) LEVEL (FEG) Depth CutoffSens CenterKey (Scaling) BREAKPOINT (Scaling) BREAKPOINT (Scaling) BREAKPOINT (Scaling) BREAKPOINT (Scaling) OFFSET LPFCutoff LPFReso LPFCutoff (VEL SENS) OutputSel (InsEF) F4(Tab Name) ElementSw Source Dest Depth                                                     | CTL SE<br>SF1, 2, 3<br>SF1, 2, 3<br>SF1, 2, 3 | T (SET 1/2,<br>SF1, 2, 3<br>SF1, 2, 3          | 3/4, 5/6)<br>SF1<br>SF1<br>SF1 | SF1           SF1           SF1           SF1           SF1           SF1           SF1           SF1           SF1           SF1           SF1           SF1           SF2           SF2           SF2           SF2           SF2           SF3           SF3           SF4           SF5           SF3           SF4           SF5           SF5           (SF1)           (SF1)           (SF2) | (SF1)<br>(SF1)<br>SF1<br>SF1<br>SF1<br>SF1<br>SF1<br>SF2<br>F1→SF2              | SF1     | CTLASN               | $F4 \rightarrow SF2$<br>$F4 \rightarrow SF2$<br>$F4 \rightarrow SF2$<br>$(F4 \rightarrow SF3)$<br>$(F4 \rightarrow SF3)$<br>$(F4 \rightarrow SF3)$<br>$F4 \rightarrow SF2$<br>Direct<br>Direct<br>Direct<br>TONE                                                                                                    | CTLASN      | $F4 \rightarrow SF2$<br>$(F4 \rightarrow SF3)$<br>$(F4 \rightarrow SF3)$<br>$F4 \rightarrow SF2$<br>Direct<br>Direct<br>Direct<br>TONE                           |        | PRESET            | CTLASN    | 92           93           94           95           96           97           98           99           100           65           101           102           103           104           105           106           107           108           109           111           112           113           114           115           116           117           118           119           120 | 102           102           102           102           102           102           102           102           102           102           102           102           102           102           102           102           102           102           102           102           102           102           102           102           102           102           102           103           103           103           103                                                                                                    |

|                                                     | VOICE EDIT  |             |             |                       |          | PERFORMANCE EDIT                    |          | SEQ PLAY MIXING EDIT |        | MASTER EDIT |        |              |             |            |            |
|-----------------------------------------------------|-------------|-------------|-------------|-----------------------|----------|-------------------------------------|----------|----------------------|--------|-------------|--------|--------------|-------------|------------|------------|
| Display                                             | NORMAL      |             | PI UG-IN    | E                     |          | EY<br>PLUG-IN                       | COMMON   | PART                 | COMMON | PART        | COMMON | ZONE         | UTILITY     | No.        | Page       |
| Filter (MW)                                         |             | 2.10        | SF2         |                       | 2.1.0    |                                     |          |                      |        |             |        |              |             | 121        | 103        |
| AMod/PMod/FMod (MW)                                 |             |             | SF2         |                       |          |                                     |          |                      |        |             |        |              |             | 122-124    | 103        |
| Pitch                                               |             |             | SF3         |                       |          |                                     |          |                      |        |             |        |              |             | 125        | 103        |
| Filter (AT)                                         |             |             | SF3         |                       |          |                                     |          |                      |        |             |        |              |             | 121        | 103        |
| AMod/PMod/FMod (AT)                                 |             |             | SF3         |                       |          |                                     |          |                      |        |             |        |              |             | 122-124    | 103        |
| Src                                                 |             |             | SF4         |                       |          |                                     |          |                      |        |             |        |              |             | 126        | 103        |
| Filter (AC)                                         |             |             | SF4         |                       |          |                                     |          |                      |        |             |        |              |             | 121        | 103        |
| AMod/PMod/FMod (AC)                                 |             |             | SF4         |                       |          |                                     | -        |                      | -      |             |        | (55.5)       | 50.050      | 122-124    | 103        |
| BC/AS1/AS2/FC1/FC2                                  | (UTILITY)   | (UTILITY)   | (UTILITY)   |                       |          |                                     | Direct   |                      | Direct |             |        | (F5 Direct)  | F3→SF3      | 88         | 101        |
|                                                     |             |             |             |                       |          |                                     |          |                      |        |             |        | (E5 Direct)  | SF2         | 127        | 103        |
| Dest                                                |             |             |             |                       |          |                                     |          |                      |        |             |        | (10 Bildet)  | SF2         | 129        | 103        |
| FS                                                  |             |             |             |                       |          |                                     |          |                      |        |             |        |              | SF3         | 130        | 103        |
| Set Remote Template Type                            |             |             |             |                       |          |                                     |          |                      |        |             |        |              | SF4         | 131        | 103        |
| BankMSB/LSB                                         |             |             |             |                       |          |                                     |          |                      |        |             |        | Direct       |             | 132        | 103        |
| PgmChange                                           |             |             |             |                       |          |                                     |          |                      |        |             |        | Direct       |             | 133        | 103        |
| Volume                                              | (F2 Direct) | (F2 Direct) | (F2 Direct) | (SF1)                 | (SF1)    |                                     | (F2→SF1) | (F2→SF1)             |        | (F2→SF1)    |        | Direct       | (F1→SF1)    | 43         | 100        |
| Pan                                                 | (F2 Direct) | (F2 Direct) | (F2 Direct) | SF1                   | SF1      |                                     | (F2→SF1) | (F2→SF1)             |        | (F2→SF1)    |        | Direct       |             | 44         | 100        |
| Level                                               | (F2 Direct) | (F2 Direct) | (F2 Direct) | SF1                   | SF1      |                                     | (F2→SF1) | (F2→SF1)             |        | (F2→SF1)    |        | (Direct)     | (F1→SF1)    | 135        | 103        |
| AlternatePan                                        |             |             |             | SF1                   | SF1      |                                     |          |                      |        |             |        |              |             | 136        | 104        |
| RandomPan                                           |             |             |             | SF1                   | SF1      |                                     |          |                      |        |             |        |              |             | 137        | 104        |
| ScalingPan                                          |             |             |             | SF1                   |          |                                     |          |                      |        |             |        |              |             | 138        | 104        |
| EGTime                                              |             |             |             | SF2                   |          |                                     |          |                      |        |             |        |              |             | 139        | 104        |
| EGLoval                                             |             |             |             | 5F2                   |          |                                     |          |                      |        |             |        |              |             | 140        | 104        |
| Curve                                               |             |             |             | SF2                   |          |                                     |          |                      |        |             |        |              |             | 141        | 104        |
| (AFG) TIME                                          |             |             |             | SF3                   | SF3      |                                     |          |                      |        |             |        |              |             | 143        | 104        |
| (AEG) LEVEL                                         |             |             |             | SF3                   | SF3      |                                     |          |                      |        |             |        |              |             | 144        | 104        |
| LevelSens                                           |             |             |             | SF4                   |          |                                     |          |                      |        |             |        |              |             | 145        | 104        |
| CenterKey                                           |             |             |             | SF4                   |          |                                     |          |                      |        |             |        |              |             | 146        | 104        |
| EGTimeSens                                          |             |             |             | SF4                   |          |                                     |          |                      |        |             |        |              |             | 147        | 104        |
| CenterKey                                           |             |             |             | SF4                   |          |                                     |          |                      |        |             |        |              |             | 148        | 104        |
| (Scaling) BREAKPOINT                                |             |             |             | SF5                   |          |                                     |          |                      |        |             |        |              |             | 149        | 104        |
| (Scaling) OFFSET                                    |             |             |             | SF5                   |          |                                     |          |                      |        |             |        |              |             | 150        | 104        |
| Level (VEL SENS)                                    |             |             |             |                       | SF2      |                                     |          |                      |        |             |        |              |             | 151        | 104        |
| (Native Parameters)                                 |             |             |             |                       |          | Direct or<br>selected<br>by [ ◀/ ▶] |          |                      |        |             |        |              |             | 152        | 104        |
| NoteShift                                           |             |             |             |                       |          | F1→SF5                              |          | SF1                  |        | SF1         |        |              | F1→SF1      | 41         | 99         |
| Detune                                              |             |             |             | $(F2\rightarrow SF1)$ | (F2→SF1) |                                     |          | SF1                  |        | SF1         |        |              | (F1→SF1)    | 153        | 104        |
| Cutoff                                              |             |             |             | F3→SF1                | (F3→SF1) |                                     |          | SF2                  |        | SF2         |        |              |             | 92         | 102        |
| Resonance                                           |             |             |             | F3→SF1                | (F3→SF1) |                                     |          | SF2                  |        | SF2         |        |              |             | 93         | 102        |
| FEGDepth                                            |             |             |             | F3→SF3                |          |                                     |          | SF2                  |        | SF2         |        |              |             | 154        | 104        |
| (FEG) Attack/Decay/Release<br>(Time)                |             |             |             | (F3→SF3)              |          |                                     |          | SF3                  |        | SF3         |        |              |             | 155        | 105        |
| (AEG) Sustain (Level)<br>(AEG) Attack/Decay/Release |             |             |             | (F3→SF3)<br>(F4→SF3)  |          |                                     |          | SF3<br>SF4           |        | SF3<br>SF4  |        |              |             | 156<br>157 | 105<br>105 |
| (Time)                                              |             |             |             | (E4 \SE2)             |          |                                     |          | SE4                  |        | SE4         |        |              |             | 159        | 105        |
| (AEC) Sustain (Eever)                               |             | LEO         |             | (14-3013)             | L FO     |                                     |          | RCV SW               |        | RCV SW      |        | CS           | MIDI        | 150        | 105        |
| Wave                                                | SF1         |             |             | Direct                |          |                                     |          |                      |        |             |        | 0            |             | 159        | 105        |
| Speed                                               | SF1         |             |             | Direct                |          | Direct                              |          |                      |        |             |        |              |             | 160        | 105        |
| TempoSync                                           | SF1         |             |             |                       |          |                                     |          |                      |        |             |        |              |             | 161        | 105        |
| TempoSpeed                                          | SF1         |             |             |                       |          |                                     |          |                      |        |             |        |              |             | 162        | 105        |
| KeyOnReset                                          | SF1         |             |             | Direct                |          |                                     |          |                      |        |             |        |              |             | 163        | 105        |
| Phase                                               | SF1         |             |             |                       |          |                                     |          |                      |        |             |        |              |             | 164        | 105        |
| (KeyOn)Delay                                        | SF2         |             |             | Direct                |          | Direct                              |          |                      |        |             |        |              |             | 165        | 105        |
| Fadeln                                              | SF2         |             |             |                       |          |                                     |          |                      |        |             |        |              |             | 166        | 105        |
| Hold                                                | SF2         |             |             |                       |          |                                     |          |                      |        |             |        |              |             | 167        | 105        |
| FadeOut                                             | SF2         |             |             |                       |          |                                     |          |                      |        |             |        |              |             | 168        | 105        |
| Dect                                                | SE2/4/5     |             |             |                       |          |                                     |          |                      |        |             |        |              |             | 170        | 105        |
| Depth                                               | SF3/4/5     |             |             |                       |          |                                     |          |                      |        |             |        |              |             | 171        | 105        |
| PMod (LFO)                                          | 0.0140      |             |             | Direct                |          | Direct                              |          |                      |        |             |        |              |             | 172        | 105        |
| FMod (LFO)                                          |             |             |             | Direct                |          |                                     |          |                      |        |             |        |              |             | 173        | 105        |
| AMod (LFO)                                          |             |             |             | Direct                |          |                                     |          |                      |        |             |        |              |             | 174        | 105        |
| (Part Receive Switch)                               |             |             |             |                       |          |                                     |          | Selected             |        | Selected    |        |              |             | 175        | 105        |
| BasicBoyCh                                          |             |             |             |                       |          |                                     |          | by [▲/▼]             |        | by [▲/▼]    |        |              | <b>6</b> E1 | 176        | 105        |
| KBDTransCh                                          |             |             |             |                       |          |                                     |          |                      |        | (i i→oF2)   |        | (E1 Direct)  | SE1         | 177        | 105        |
| DeviceNo.                                           |             |             |             |                       |          |                                     |          |                      |        |             |        | (i i Direct) | SF1         | 178        | 105        |
|                                                     | (22)        |             | (22)        |                       |          |                                     | (=)      |                      |        |             |        |              | (F6→SF2)    |            |            |
| FileUtiIID                                          |             |             | 1           |                       |          |                                     |          |                      |        |             |        |              | SF1         | 179        | 106        |

|                            | VOICE EDIT |           |           |        |        |         | PERFORMANCE EDIT |            | SEQ PLAY MIXING EDIT |            | MASTER EDIT |                        |                     |         |      |
|----------------------------|------------|-----------|-----------|--------|--------|---------|------------------|------------|----------------------|------------|-------------|------------------------|---------------------|---------|------|
| Display                    | NORMAL     |           |           | E      |        |         | соммон           | PART       | соммон               | PART       | соммон      | ZONE                   | UTILITY             | No.     | Page |
| BankSel                    | NORWAL     | DRUM      | PLUG-IN   | NORMAL | DRUW   | PLUG-IN |                  |            |                      |            |             |                        | SF2                 | 180     | 106  |
| PgmChange                  |            |           |           |        |        |         |                  |            |                      |            |             | (F3→Selected by [▲/▼]) | SF2                 | 181     | 106  |
| CtrlChange                 |            |           |           |        |        |         |                  |            |                      |            |             | (Selected by [▲/▼])    | SF2                 | 182     | 106  |
| LocalCtrl                  |            |           |           |        |        |         |                  |            |                      |            |             | (F1 Direct)            | SF2                 | 183     | 106  |
| RcvBulk                    |            |           |           |        |        |         |                  |            |                      |            |             |                        | SF2                 | 184     | 106  |
| MIDI Sync                  |            |           |           |        |        |         |                  |            |                      |            |             |                        | SF3                 | 185     | 106  |
| ClockOut                   |            |           |           |        |        |         |                  |            |                      |            |             |                        | SF3                 | 186     | 106  |
| SeqCtrl                    |            |           |           |        |        |         |                  |            |                      |            |             |                        | SF3                 | 187     | 106  |
| MIDI IN/OUT                |            |           |           |        |        |         |                  |            |                      |            |             |                        | SF4                 | 188     | 106  |
| ThruPort                   |            |           |           |        |        |         |                  |            |                      |            |             |                        | SF4                 | 189     | 106  |
| CtrlSlider                 |            |           |           |        |        |         | (F4 Direct)      |            |                      |            |             | Direct                 | (F3→SF3/<br>F4→SF2) | 134     | 103  |
| F6 (Tab Name)              |            | EFFECT    |           |        | EQ     |         | EFFECT           | 1-4/PLG1-3 | EFFECT               | 1-4/PLG1-3 |             |                        | PLUG                |         |      |
| EL: OUT 1-4/KEY: OUT       | SF1        | SF1       |           |        |        |         |                  |            |                      |            |             |                        |                     | 190     | 106  |
| InsEF Connect              | SF1        | SF1       | SF1       |        |        |         |                  |            |                      |            |             |                        |                     | 191     | 106  |
| Ins1 Ctgry/Type            | SF1        | SF1       | SF1       |        |        |         |                  |            |                      |            |             |                        |                     | 192     | 106  |
| Ins2 Ctgry/Type            | SF1        | SF1       | SF1       |        |        |         |                  |            |                      |            |             |                        |                     | 193     | 106  |
| Reverb/Chorus Type         | SF1        | SF1       | SF1       |        |        |         | SF1              |            | SF1                  |            |             |                        |                     | 194     | 106  |
| Reverb/Chorus Send         | SF1        | SF1       | SF1       |        |        |         |                  |            |                      |            |             |                        |                     | 195     | 106  |
| Reverb/Chorus Return       | SF1        | SF1       | SF1       |        |        |         | SF1              |            | SF1                  |            |             |                        |                     | 196     | 106  |
| Reverb/Chorus Pan          | SF1        | SF1       | SF1       |        |        |         | SF1              |            | SF1                  |            |             |                        |                     | 197     | 106  |
| Chorus to Reverb           | SF1        | SF1       | SF1       |        |        |         | SF1              |            | SF1                  |            |             |                        |                     | 198     | 106  |
| EFF PART→VCE INS           |            |           |           |        |        |         | SF1              |            | SF1                  |            |             |                        |                     | 199     | 106  |
| EFF PART→PLG-EF            |            |           |           |        |        |         | SF1              |            | SF1                  |            |             |                        |                     | 200     | 106  |
| Variation Type/Return/Pan  |            |           |           |        |        |         | SF1              |            | SF1                  |            |             |                        |                     | 201-203 | 107  |
| Variation to Chorus/Reverb |            |           |           |        |        |         | SF1              |            | SF1                  |            |             |                        |                     | 204     | 107  |
| (Effect Parameters)        | SF2/3/4/5  | SF2/3/4/5 | SF2/3/4/5 |        |        |         | SF2/3/4/5        |            | SF2/3/4/5            |            |             |                        |                     | 205     | 107  |
| PolyExpand                 |            |           |           |        |        |         |                  |            |                      |            |             |                        | SF1                 | 206     | 107  |
| DEV NO.                    | (UTILITY)  | (UTILITY) | (UTILITY) |        |        |         | (UTILITY)        |            |                      |            |             |                        | SF2<br>(F5→SF1)     | 178     | 105  |
| PORT NO.                   |            |           |           |        |        |         |                  |            |                      |            |             |                        | SF2                 | 207     | 107  |
| GM/XG                      |            |           |           |        |        |         |                  |            |                      |            |             |                        | SF2                 | 208     | 107  |
| (Native System Parameter)  |            |           |           |        |        |         |                  |            |                      |            |             |                        | SF3/4/5             | 209     | 107  |
| Туре                       |            |           |           | Direct | Direct |         |                  |            |                      |            |             |                        |                     | 210     | 107  |
| L.Freq/Gain (Type=EQ L/H)  |            |           |           | Direct | Direct | Direct  |                  |            |                      |            |             |                        |                     | 211     | 107  |
| H.Freq/Gain (Type=EQ L/H)  |            |           |           | Direct | Direct | Direct  |                  |            |                      |            |             |                        |                     | 212     | 107  |
| Freq (Type=P.EQ)           |            |           |           | Direct | Direct |         |                  |            |                      |            |             |                        |                     | 213     | 107  |
| Gain (Type=P.EQ)           |            |           |           | Direct | Direct |         |                  |            |                      |            |             |                        |                     | 214     | 107  |
| Q (Type=P.EQ)              |            |           |           | Direct | Direct |         |                  |            |                      |            |             |                        |                     | 215     | 107  |

**ENOTE** For parameters in different modes having the same name, the available parameter values and settings for that parameter may differ depending on the mode.

**DINOTE** For details on effect parameters, refer to the separate Data List.

- For Job operations, see page 70; for Store operations, see page 73; for Card operations, see page 82.
- **ENOTE** For information on the Sequence Play mode, see page 75.
- **ENCLE** In the Performance/Mixing mode, the Voice Common Arpeggio/Effect/Controller settings are ignored, and the Performance/Mixing settings become effective. The Chorus/Reverb Effect and Arpeggio settings of the Voice mode can be copied to the Performance/Mixing mode by using the Job function (page 70).
- **ENCLE** You can use the Control Sliders as Quick Edit controls for the parameters below. However, this does not directly change the corresponding Element/Part parameter values; it simply alters the values temporarily.
  - Cutoff Attack
  - Resonance
     Release
- **DIVIE** Using any Quick Edit controls on the parameters below does not directly change the corresponding parameter values; it simply alters the values temporarily.

Element • FEG Time/Level/Depth • AEG Time/Level/Depth Part FEG/AEG ([F4]→[SF3]/[SF4])

#### The Reference numbers can be found on the following pages:

| Re | eference No. | Reference Page |
|----|--------------|----------------|
|    | 1 - 19       | 98             |
|    | 20 - 42      | 99             |
|    | 43 - 69      | 100            |
|    | 70 - 90      | 101            |
|    | 91 - 114     | 102            |
|    | 115 - 135    | 103            |
|    | 136 - 154    | 104            |
|    | 155 - 178    | 105            |
|    | 179 - 200    | 106            |
|    | 201 - 221    | 107            |

## **Parameter/Function List**

#### Α

| A/DSourceF                        | -2 |
|-----------------------------------|----|
| AEG Sustain (Level) F             | =4 |
| AEG Attack/Decay/Release (Time) F | =4 |
| AlternatePan F                    | =4 |
| AltnateGroup F                    | -1 |
| AMod (LFO) F                      | =5 |
| AMod/PMod/FMod (AC) F             | =4 |
| AMod/PMod/FMod (AT) F             | =4 |
| AMod/PMod/FMod (MW) F             | -4 |
| ArpSwitch (Switch) F              | -1 |
| ASA/ASB F                         | =4 |
| AssignA/B/1/2 F                   | -1 |
| AssignL/RGain F                   | -2 |
| AssignMode F                      | -1 |
| AutoLoad F                        | -1 |

### 

| Bank               | F1/F3 |
|--------------------|-------|
| BankMSB/LSB        | F4    |
| BankSel            | F5    |
| BasicRcvCh         | F5    |
| BC/AS1/AS2/FC1/FC2 | F3/F4 |
| BCCurve            | F1    |
| BREAKPOINT (AMP)   | F4    |
| BREAKPOINT (FILER) | F3    |
|                    |       |

#### С

| CenterKey (AEGTimeSens) F4 |
|----------------------------|
| CenterKey (CutoffSens) F3  |
| CenterKey (FEGTimeSens) F3 |
| CenterKey (LevelSens) F4   |
| CenterKey (PEGTimeSens) F2 |
| CenterKey (PitchSens) F2   |
| ChoCtrlF1                  |
| Chorus Pan                 |
| Chorus Return              |
| Chorus Send F6             |
| Chorus to Reverb           |
| Chorus Type F6             |
| ChoSend F1/F2              |
| ClockOut F5                |
| Coarse F2                  |
| CSAssign F1                |
| Ctgry F1                   |
| CtrlChange F5              |
| CtrlReset F1               |
| CtrlSlider F5              |
| Curve (AEG Level) F4       |
| Curve (FEG Level) F3       |
| Curve (PEG Level) F2       |
| Cutoff F3/F4               |
| Cutoff (VEL SENS) F3       |
|                            |

| D                      |
|------------------------|
| Delay (KeyOn Delay) F5 |
| Depth (CTL SET) F4     |
| Depth (FEG) F3         |
| Depth (LFO) F5         |
| Depth (PEG) F2         |
| Dest (CTL ASN) F4      |
| Dest (CTL SET) F4      |
| Dest (LFO) F5          |
| Detune F4              |
| DEV NO F6              |
| DeviceNo F5            |
| DistanceF3             |
| DryLevel F2            |

### Ε

| EF BYPS          | F1 |
|------------------|----|
| EFF PART→PLG-EF  | F6 |
| EFF PART→VCE INS | F6 |

| Effect Parameters    | F6 |
|----------------------|----|
| EGLevel (AMP)        | F4 |
| EGLevel (FILTER)     | F3 |
| EGLevel (PITCH)      | F2 |
| EGTime (AMP)         | F4 |
| EGTime (FILTER)      | F3 |
| EGTime (PITCH)       | F2 |
| EGTimeSens (AMP)     | F4 |
| EGTimeSens (FILTER)  | F3 |
| EGTimeSens (PITCH)   | F2 |
| EL: OUT 1-4/KEY: OUT | F6 |
| ElementSw (CTL SET)  | F4 |
| ElementSw (LFO)      | F5 |
| ElementSw (OSC)      | F1 |

Ν

ο

Ρ

Q

R

Name.....F1

Native Parameters ......F4

 Native Parameters
 F4

 NoteLimit (ARP)
 F3

 NoteLimit (L/H)
 F1/F2

 NoteShift
 F1/F4

 Number
 F1

OFFSET (AEG)......F4

Pan .....F2/F4

Part Receive Switch......F5

PEG Depth.....F2

Phase.....F5

Pitch.....F4 Pitch (VEL SENS)......F2

PitchSens......F2

PlugEF Type ......F6

PMod (LFO)......F5

PolyExpand ......F6

PORT NO.....F6

PORTA Mode.....F1

PORTA PartSwitch ......F1

PORTA Switch .....F1 PORTA Time ......F1

PORTA TimeMode ......F1

PowerOnMode.....F1

Q (Type=P.EQ).....F6

RandomPan.....F4

RcvBulk ......F5

RcvNoteOff ......F1

Resonance (VEL SENS) ......F3

Reverb Send......F6

Reverb Type ......F6 RevSend ......F1/F2

## F

| Fadeln                          | F5 |
|---------------------------------|----|
| FadeOut                         | F5 |
| FEG Attack/Decay/Release (Time) | F4 |
| FEG Depth                       | F3 |
| FEG LEVEL                       | F3 |
| FEG Sustain (Level)             | F4 |
| FEG TIME                        | F3 |
| FEGDepth                        | F4 |
| FileUtilID                      | F5 |
| Filter (AC)                     | F4 |
| Filter (AT)                     | F4 |
| Filter (MW)                     | F4 |
| Fine                            | F2 |
| Fixed Velocity                  | F1 |
| FMod (LFO)                      | F5 |
| Freq (Type=P.EQ)                | F6 |
| FS                              | F4 |

#### G

| Gain (FILTER)    | F3 |
|------------------|----|
| Gain (Type=P.EQ) | F6 |
| GateTimeRate     | F3 |
| GM/XG            | F6 |

#### н

| H.Freq/Gain | F6 |
|-------------|----|
| Hold (ARP)  | F3 |
| Hold (LFO)  | F5 |
| HPFCutoff   | F3 |
| HPFKeyFlw   | F3 |

#### L

| Ins1 Ctgry/Type   | Fe |
|-------------------|----|
| Ins2 Ctgry/Type   | Fe |
| InsChoSend        | F2 |
| InsEF             | F3 |
| InsEF Connect     | Fe |
| InsEffect(Eff)Out | F  |
| InsRevSend        | F2 |

#### κ

| KBDTransCh       | F5 |
|------------------|----|
| KeyAsgnMode      | F1 |
| KeyMode          | F3 |
| KeyOnDelay (LFO) | F5 |
| KeyOnDelay (OSC) | F1 |
| KeyOnReset       | F5 |
|                  |    |

#### L 1 & RGai

| L&RGain          | F2 |
|------------------|----|
| L.Freq/Gain      | F6 |
| Level            | F4 |
| LEVEL (AEG)      | F4 |
| LEVEL (FEG)      | F3 |
| LEVEL (PEG)      | F2 |
| Level (VEL SENS) | F4 |
| LevelSens        | F4 |

| LocalCtrl              | S                          |
|------------------------|----------------------------|
| LPFCutoffF3            | ScalingPanF4               |
| LPFCutoff (VEL SENS)F3 | Segment (AEG)F4            |
| LPFResoF3              | Segment (FEG)F3            |
|                        | Segment (PEG)F2            |
| M                      | SeqCtrlF5                  |
| M.TuningNoF1           | Set Remote Template TypeF4 |
| MainCtgryF1            | SHAPE/FREQ/GAIN/Q F2/F3    |
| MEQ OFFSETF1           | SliderF2                   |
| Mic/LineF2             | SourceF4                   |
| MIDI IN/OUTF5          | SpeedF5                    |
| MIDI SyncF5            | SubCtgryF1                 |
| MIDISwitchF1           | Switch (ArpSwitch)F3       |
| Mode (PORTA)F1         | Switch (PORTA)F1           |
| Mono/PolyF1            | Switch/Hold (ARP)F4        |

#### т

| Tempo                                    |  |
|------------------------------------------|--|
| ThruPortF1<br>ThruPortF5<br>TIME (AEG)F4 |  |
| TIME (FEG)                               |  |
| TimeMode (PORTA)                         |  |
| Transmit Switch                          |  |
| Tune                                     |  |
| Type (OSC)F1                             |  |

## U

UnitMultiply.....F3

#### v

| Variation to Chorus/Reverb | F6         |
|----------------------------|------------|
| Variation Type/Return/Pan  | F6         |
| VarSend                    | F2         |
| VelCrossFade               | F1         |
| VelCurve                   | F1         |
| VelMode                    | F3         |
| VelocityDepth              | F1         |
| VelocityLimit (ARP)        | F3         |
| VelocityLimit (L/H)        | F1         |
| VelocityOffset             | F1         |
| VelocityRate               | F3         |
| VoiceELPan                 | F2         |
| Volume                     | .F1/F2/SF4 |

#### W

| /ave   | F5 |
|--------|----|
| /aveNo | F1 |
| /idth  | F3 |

## Reference (Function List)

This list clearly and concisely explains the function of every parameter. Following the table are various footnotes, providing further details and explanations for those items marked with an asterisk (\*). The "Related Page" column also provides cross-references for operation examples, other details and relevant parameters. The Reference Numbers in the manual correspond to the relevant items in the Function Tree (page 88) and the Parameter Table (page 92). By checking the Reference Numbers, you can quickly and easily find the corresponding function and parameter in the charts.

**ENOTE** For information on the Display Indications and mode selection, see page 30. For information on the Play mode, see pages 36, 41, 48.

| Ref.<br># | Display                     | Parameter Name                              | Explanation                                                                                                    | Related<br>Page | I        |
|-----------|-----------------------------|---------------------------------------------|----------------------------------------------------------------------------------------------------|-----------------|----------|
| 1         | MainCtgry/SubCtgry          | Main/Sub Category<br>(Voice/Performance)    | Sets the Name (up to 10 characters) and Categories.                                                                                                    | 24              |          |
| 2         | Name                        | Name 1-10<br>(Voice/Performance/<br>Master) |                                                                                                    | 34,<br>35, 84   |          |
| 3         | Mono/Poly                   | Mono/Poly Mode                              | Selects whether a voice/part is played back monophonically (single notes only) or polyphonically (multiple simultaneous notes).                                                                                                    |                 |          |
| 4         | KeyAsgnMode<br>(AssignMode) | Same Note Number<br>Key On Assign Mode      | This setting applies when the same note number (key) is received by the tone generator. When set to "single," the previous sound is cut off to accommodate the next. When set to "multi," the note sounds for its original duration.                                                             |                 | *1       |
| 5         | M.TuningNo.                 | Micro Tuning                                | Determines the tuning system for the voice. Normally, this should be set to 00 (Equal temperament); however thirty-one additional tuning systems are available for a variety of tuning applications and effects.                                                                                 |                 | *2       |
| 6         | MEQ OFFSET                  | Master EQ Offset                            | Adjusts the master (global) EQ settings. The settings made here are applied as offsets to the EQ settings (with the exception of "MID"). These can be also edited with the Control Sliders.                                                                                                    | 67              | *3       |
| 7         | (PORTA) Switch (Sw)         | Portamento Switch                           | Determines whether Portamento (a smooth transition in pitch from one note to the next) is on or off.                                                                                                    |                 |          |
| 8         | (PORTA) Time                | Portamento Time                             | Determines the Portamento pitch transition time. Higher values result in longer transition times. Higher values result in longer transition times. The effect is applied according to the "TimeMode" setting.                                                                                    |                 | *4       |
| 9         | (PORTA) PartSwitch          | Part Switch                                 | Determines whether Portamento is on or off for each individual part.                                                                                                    |                 | ]        |
| 10        | (PORTA) Mode                | Portamento Mode                             | With the "fingered/fingr" setting, Portamento is only applied when you play legato (playing the next note before releasing the previous one). With the "fulltime/full" setting, Portamento is always applied.                                                                                    |                 | *4<br>*5 |
| 11        | (PORTA) TimeMode            | Portamento Time Mode                        | When "TimeMode" is set to "rate (normal voice)," the transition time will vary in proportion to the interval from one note to next. Setting this to "time" makes the parameter a true time scale setting, specified by the "Time" parameter.                                                     |                 | *4       |
| 12        | CSAssign                    | Control Function Select                     | Determines which row of CONTROL FUNCTION parameters is automatically selected when calling up the program.                                                                                                    | 53              | *6       |
| 13        | ChoCtrl                     | Chorus Control                              | Determines the depth of the Chorus effect, as controlled by the Slider assigned to Chorus Send.                                                                                                    |                 |          |
| 14        | PB Upper/Lower,<br>PB Range | Pitch Bend Range                            | Determines the amount (in semitones; 12: one octave) by which the pitch is varied when you move the Pitch Bend wheel up/down. When selecting a Plug-in Voice, the Upper and Lower ranges cannot be independently set here.                                                                       | 53              |          |
| 15        | AssignA/B/1/2               | Assign A/B/1/2                              | This lets you directly set and memorize the value for each Assign Controller (A, B, 1, and 2), from the Slider.                                                                                                    | 53              | *7       |
| 16        | BCCurve                     | BC (Breath Controller)<br>Curve             | These curves determine how the sound of the S90 responds to use of a Breath Controller. The specific aspect of the sound that is affected by Breath Control and the selected curve is set in the Controller Set display ( $[F4] \rightarrow [SF1/2/3]$ ) from the Normal Voice Common Edit mode. | 87              |          |
| 17        | Octave                      | Master Octave Shift                         | Determines the amount in octaves by which the range of the keyboard is shifted up or down. This setting can be reset by the footswitch (UTILITY [F4] $\rightarrow$ [SF3] FS=101).                                                                                                    | 56              | *8       |
| 18        | Transpose                   | Master Transpose                            | Transposes the pitch of the keyboard up or down (in semitones). This affects the transmitted MIDI data.                                                                                                    |                 |          |
| 19        | VelCurve                    | Velocity Curve                              | This determines the particular Velocity Curve, or how the strength of the notes played will affect the sound output. When set to "fixed," the velocity of the note you play is fixed at the value set in Fixed Velocity (below).                                                                 | 87              |          |

| 100         Final Velocity         When Velocity Curve (above) is set to "final" this determines the velocity value. This affects the transmitted MDI dats.         at at           111         (EF PYPS)         Elfoct Bypase         Select the specific direction is core of the UNE THE BYPASS] button is transmitted MDI dats.         at           122         Audu Load         Determines the defect over its time on the UNE THE BYPASS] button is transmitted MDI dats.         at           123         PersonNotate         Power On Mode         Determines the defect over its time on the specified and the specified and the                                                                                                    | Ref.<br># | Display                        | Parameter Name                        | Explanation                                                                                                    | Related<br>Page |            |
|----------------------------------------------------------------------------------------------------|-----------|--------------------------------|---------------------------------------|----------------------------------------------------------------------------------------------------|-----------------|------------|
| 11         (EF BYPS)         Effect Bypase         Solid the specific effect to be bypased when the [EFECT PVS] but not is turned on.         effect           12         AutoLaad         AutoLaad         Determines whether the AutoLaad incretion or or of UWen this tern, the 300 with automatically load the specific the form or organization between the power is turned on. Press the [SFE] but on to register the form organization balance.         94           123         ReverOrMode         PowerOrMode         Determines the default power on mode (and memory bank)—fulling you select which concillon is automatically called up when you in the power on the far organization balance.         94           124         CrtiReset         Controller Resal         Determines whether on not MIDI messages for each zone over which the S80 sends MIDI data (to an external sequence; tone generator, or other weich whether or not MIDI messages for each zone are transmitted to each and maximum.         48           126         TransCh         Transmit Channel         Determines whether or not MIDI messages for each zone are transmitted to each and maximum.         48           128         ElementSwParSWeh         Determines whether or not MIDI messages for each zone are transmitted to each and seve parts four parts four par                                                                                                    | 20        | FixedVelocity                  | Fixed Velocity                        | When Velocity Curve (above) is set to "fixed," this determines the velocity value. This affects the transmitted MIDI data.                                                                                                    | 87              |            |
| 22       Auto Load       Determines whether the Auto Load function is on or off. When their explicit on the SB0 will automatically to all the specified files (fr. auto loading).       64         23       PowerOn Mode       PowerOn Mode       Determines whether the Quice Control on Process the (SF-5) button to register the Iodian control on the SB0 enclosed automatically called up when our the SB0 enclosed automatically.       1       92         24       Chrifteset       Control of Pears       Determines the default power on mode (and memory bank) — letting you select button control on the specified famility (SB1 enclosed).       46       1         25       TransiC       TransiC hannel       Determines whether the current control of the specified famility (SB1 enclosed).       46       46         26       TGSwitch       Torus Generald's Switch       Determines whether or not MDI messages for each zone are transmitted to exchemal.       46       46         27       MIDISwitch       MDI Switch       Determines whether or not MDI messages for each zone are transmitted to exchemal.       46       46         28       ElementSwPartSw       ElementSwPartSw       Beartmine whether the current control on the control on the specification on the control on the specification on the specification on the current on the specification on the outcomal.       46       46         29       Wave Number Casegovy       Number Casegovy       Numet Part familes for each 200 control on the specification on thec                                                                                                    | 21        | (EF BYPS)                      | Effect Bypass                         | Select the specific effect(s) to be bypassed when the [EFFECT BYPASS] button is turned on.                                                                                                    | 67              |            |
| 23         Power On Mode         Determines the default power on mode (and memory bank) — which with condition is automatically called up when you with in the special mumber of the special dual matrix automatically called up when you within you setter which the special dual matrix automatically called up when you within you setter automatically called up when you within you setter automatically called up when you within you setter automatically called up when you within you setter automatically called up when you within you setter automatically called up when you within you setter the MIDI channel for each zone or transmitted to each Par's tone generator block.         48           26         TransCh         TransCh         Determines whether or not MIDI messages for each zone are transmitted to each Par's tone generator block.         48           27         MIDISwitch         Determines whether or not MIDI messages for each zone are transmitted to an external MID or USB terminal.         48           28         Element Switch/Partswitch         Determines whether or not MID messages for each zone are transmitted to an external MID or USB terminal.         48           29         Week Purptex/Calgory         MiDI Switch         Determines the terrelist by Wide Parts of 200 years watch in the Parformance mode, you can select a total seven parts four parts from the internal tone generator, and three for the inselled Plugin heards.         48           30         KeyOn Delay         Week Purptex/Calgory         Normal Element Edit. Select the desired dward octor on the keyboard and the point at which the sound is playoo.         71           31                                                                                                    | 22        | AutoLoad                       | Auto Load                             | Determines whether the Auto Load function is on or off. When this is on, the S90 will automatically load the specified files (from memory card) to User memory — whenever the power is turned on. Press the [SF5] button to register the folder containing the desired files for auto loading.                                                                      | 84              |            |
| 24       ClinReset       Controler Reset       Determines whether the current condition of the controller (Modulation Wheel, Foot Controller, Attertouch, etc.) is maintained or reset       Image: State State S | 23        | PowerOnMode                    | Power On Mode                         | Determines the default power-on mode (and memory bank) — letting you select which condition is automatically called up when you turn the power on. The first program number of the specified bank is selected automatically.                                                                                                    |                 | *9         |
| 25       Transch       Transch Channel       Determines the MIDI channel for each zone over which the S90 sends MIDI data (to an external sequencer, tone generator, or other device).       48         26       TGSwitch       Tone Generator Switch       Determines whether or not MIDI messages for each zone are transmitted to each Part's tone generator block.       48         27       MIDISwitch       MIDI Switch       Determines whether or not MIDI messages for each zone are transmitted to each Part's tone generator block.       48         28       Element Switch/Part Switch       Determines whether or not MIDI messages for each zone are transmitted to each Part's tone generator bick.       48         29       WaveNo./CtyrV       WaveN number/Category/       Normal Element Enit. Select the desired value humber/Gategory.       Normal Element Enit. Select the desired value humber/Gategory.       Normal Element Enit. Select the desired value on the keyboard and the point at which the sound is played.       10         30       KeyOnDelay       Key On Delay       Determines the time (delay) between the moment you press a note on the keyboard and the point at which the sound is played.       62       11         31       InsEffect(Eff)Out       Insertion Effect out       Determines the maximum and maximum values of the keyboard range.       62       11         33       VelocityLimit (LH)       VelocityLimit LowHigh       Determines the maximum and maximum values of the velocity range whithin which each Element                                                                                                    | 24        | CtrlReset                      | Controller Reset                      | Determines whether the current condition of the controller (Modulation Wheel, Foot Controller, Aftertouch, etc.) is maintained or reset when you switch between Voices.                                                                                                    |                 |            |
| 26       TGSwitch       Intercent Switch       Determines whether or not MID messages for each zone are transmitted to each Parts tone generator block.       48       17         27       MDISwitch       MDISwitch       Determines whether or not MID messages for each zone are transmitted to an external MID or USB terminal.       48       1         28       Element Switch       Determines the method by which each Element/Key/Part is output. In the Drum Key eld mode, this only available when the "Type" is set to "pre wave." In the Performance mode, you can select a total seven parts four parts from the initiated Drug. The Drum Key eld mode. This is only available when the "Type" is set to "pre wave." In the Performance mode, you can select a total seven parts four parts from the initiated Drug. The Drum Key Edu. Select a WaveNormal Wole NumberCategory Voice NumberCategory Voice Number Category Voice Number Category Voice NumberCategory Voice NumberCategory Voice NumberCategory Voice NumberCategory Voice NumberCategory Voice NumberCategory Voice NumberCategory Voice NumberCategory Voice NumberCategory Voice NumberCategory Voice Number Category Voice NumberCategory Voice NumberCategory Voice NumberCategory Voice NumberCategory Voice NumberCategory Voice NumberCategory Voice NumberCategory Voice NumberCategory Voic                                                                                                    | 25        | TransCh                        | Transmit Channel                      | Determines the MIDI channel for each zone over which the S90 sends MIDI data (to an external sequencer, tone generator, or other device).                                                                                                    | 48              |            |
| 27       MDIS witch       Determines whether or not MDI messages for each zone are transmitted to an external MIDI or USB terminal.       48       24         28       Element Switch/Part Switch       Determines the method by which each Element/Key/Part is output. In the Drum Key edit mode, this is only available when the "Type" is set for pre wave". In the Performance mode, you can select a total seven parts four the infernal tone generator, and three from the installed Plug.in Boards.       10         29       WaveNo/Clgry/<br>Number       Wave Number/Classony       Normal Element Edit. Select the desired wave/category. Performance/Mixing Part EditSelect the desired dava/category. Performance/Mixing Part EditSelect the desired Board vice number used for each Part (see the separate Data List). Plug.in Element EditSelect the desired Board vice number used for each Part (see the separate Data List). Plug.in Element EditSelect the desired Board vice number as the list of the parameter is the same as "ELKEY. OUT (FGI-JSF1)" in Normal Common Edit of the specific element/key (This parameter is the same as "ELKEY. OUT (FGI-JSF1)" in Normal Common Edit on "Mexing a setting there automatical of changes the setting of the parameter is the same as "ELKEY. OUT (FGI-JSF1)" in Normal Common Edit on "Mexing a setting there automatical of changes the setting of the parameter as well.)       11         30       VelocityLimit (L/H)       Note Limit Low/High       Determines the inninnum and maximum values of the keyboard range.       12       13         31       VelocityLimit (L/H)       VelocityLimit Low/High       Determines the inninnum and maximum values of the velocity range within which each Element will respond.<                                                                                                    | 26        | TGSwitch                       | Tone Generator Switch                 | Determines whether or not MIDI messages for each zone are transmitted to each Part's tone generator block.                                                                                                    | 48              |            |
| 28       ElementSwiPartSw       ElementSwiPartSw       ElementSwiPartSw       Determines the method by which each Element(ky)Part is output in the Drum Key edit mode, this is only available when the "Type"       ************************************                                                                                                    | 27        | MIDISwitch                     | MIDI Switch                           | Determines whether or not MIDI messages for each zone are transmitted to an external MIDI or USB terminal.                                                                                                    | 48              |            |
| 29       WaveNo/Cigny/<br>Number       WaveNo/Cigny/<br>Woice Number       Normal Element Edit. Select the desired wave/category (page 35) used for the Element.<br>Drum Key Edit. Select at Wave/Normal Voice Number/Category.<br>Preformance/Mixing Part Edit. Select the desired Voice number       ************************************                                                                                                    | 28        | ElementSw/PartSw               | Element Switch/Part Switch            | Determines the method by which each Element/Key/Part is output. In the Drum Key edit mode, this is only available when the "Type" is set to "pre wave." In the Performance mode, you can select a total seven parts four parts from the internal tone generator, and three from the installed Plug-in Boards.                                                       |                 |            |
| 30         Key On Delay         Key On Delay         Determines the time (delay) between the moment you press a note on the keyboard and the point at which the sound is played.         Image: Comparison of the time (delay) between the moment you press a note on the keyboard and the point at which the sound is played.         Image: Comparison of the time (delay) between the moment you press a note on the keyboard and the point at which the sound is played.         Image: Comparison of the time (delay) between the moment you press a note on the keyboard and the point at which the sound is played.         Image: Comparison of the time (delay) between the moment you press a note on the keyboard and the point at which the sound is played.         Image: Comparison of time time (delay) between the moment you press a note on the keyboard and the point at which the sound is played.         Image: Comparison of time time (delay) between the moment you press a note on the keyboard and the point at which the sound is played.         Image: Comparison of time you press a note on the keyboard and the point at which the sound is played.         Image: Comparison of time you press a note on the keyboard and the point at which the sound you press a note on the keyboard range.         Image: Comparison of time you press a note on the keyboard range.         Image: Comparison of time you press a note on the keyboard and the point at wall uses and you press a note on the keyboard and the present will respond.         Image: Comparison of time you press a note on the keyboard and the present will respond.         Image: Comparison of time you press of velocity. (This only applies to Elements, while that have been seal to velocity plits with Velocity Limit above, binamu values create an abrupt change between Elements, while that have been seal tor velocity splits with Velocit                                                                                            | 29        | WaveNo./Ctgry/<br>Number       | Wave Number/Category/<br>Voice Number | Normal Element EditSelect the desired wave/category (page 35) used for the Element.<br>Drum Key EditSelect a Wave/Normal Voice Number/Category.<br>Performance/Mixing Part EditSelects the desired voice number used for each Part (see the separate Data List).<br>Plug-in Element EditSelect the desired Board voice number                                       |                 | *10        |
| 31       InsEffect(Eff)Out       Insertion Effect Out       Determines which Insertion effects (or the specific element/key (This parameter is the same as "EL/KEY: OUT (Fe)=(SF1))" in Normal Common Edit.       67         32       NoteLimit (L/H)       Note Limit Low/High       Determines the lowest and highest notes of the keyboard range.       62       *11         33       VelocityLimit (L/H)       Velocity Limit Low/High       Determines the innermum and maximum values of the velocity range within which each Element will respond.       62       *13         34       VelocityLimit (L/H)       Velocity Limit Cross Fade       Determines the minimum and maximum values of the velocity range within which each Element will respond.       62       *13         35       Type       Wave Type       Determines whether a Wave or a Normal voice is to be used for the selected key.       *14         36       Bank       Drum Key EditThis parameter is available when Type (above) is set to "voice." Any of the Normal voice banks can be selected.<br>Plug-in voices cannot be selected.<br>Plug-in cices cannot be selected.<br>Plug-in cices cannot be off (Key Off) messages are received (on) or not (off).       *14         37       RcvNoteOff       Receive Note Off       Determines the velocity sensitivity, or how much the level of the voice changes in response to your playing strength (velocity).       *17         38       AttrateGroup       Assigns the same number to the drum notes you don't want to have sound simultaneously (such as open and closed                                                                                                    | 30        | KeyOnDelay                     | Key On Delay                          | Determines the time (delay) between the moment you press a note on the keyboard and the point at which the sound is played.                                                                                                    |                 |            |
| 32       NoteLimit (L/H)       Note Limit Low/High       Determines the lowest and highest notes of the keyboard range.       f2       f11         33       VelocityLimit (L/H)       Velocity Limit Low/High       Determines the minimum and maximum values of the velocity range within which each Element will respond.       62       f13         34       VelCrossFade       Velocity Limit Cross Fade       Determines how smoothly or abruptly Elements switch between each other in response to velocity. (This only applies to Elements, while maximum values let you smoothly change Elements depending on your playing strength.       f14         35       Type       Wave Type       Determines whether a Wave or a Normal voice is to be used for the selected key.       f14         36       Bank       Dum Key EditThis parameter is available when Type (above) is set to "voice." Any of the Normal voice banks can be selected. Plug-in Element EditDetermines the Voice Bank (age 36) for each part.       f14         37       RevNoteOff       Receive Note Off       Determines whether Note Off (Key Off) messages are received (on) or not (off).       f17         38       AltrateGroup       Alternate Group       Assigns the same number to the drum notes you don't want to have sound simultaneously (such as open and closed hi-hats).       f17         39       Velocity Sensitivity Depth (Velocity Sensitivity Offset       Determines the elocity sensitivity or how much the level of the voice changes in response to your playing strength (velocity).                                                                                                    | 31        | InsEffect(Eff)Out              | Insertion Effect Out                  | Determines which Insertion effect (1 or 2) is used to process each individual element/key. The "thru" setting lets you bypass the Insertion effects for the specific element/key (This parameter is the same as "EL/KEY: OUT ([F6] $\rightarrow$ [SF1])" in Normal Common Edit. Making a setting here automatically changes the setting of that parameter as well.) | 67              |            |
| 33Velocity Limit (L/H)Velocity Limit Low/HighDetermines the minimum and maximum values of the velocity range within which each Element will respond.62*1334Velocity Limit Cross FadeVelocity Limit Cross FadeDetermines how smoothly or abruptly Elements switch between each other in response to velocity. (This only applies to Elements, while*********************************                                                                                                    | 32        | NoteLimit (L/H)                | Note Limit Low/High                   | Determines the lowest and highest notes of the keyboard range.                                                                                                    | 62              | *11<br>*12 |
| 34Velocity Limit Cross FadeDetermines how smoothly or abruptly Elements switch between each other in response to velocity. (This only applies to Elements, while<br>that have been set for velocity splits with Velocity Limit above.) Minimum values create an abrupt change between Elements, while135TypeWave TypeDetermines whether a Wave or a Normal voice is to be used for the selected key.1*1436BankBankDrum Key EditThis parameter is available when Type (above) is set to "voice." Any of the Normal voice banks can be selected.<br>Plug-in voices cannot be selected.<br>Plug-in Element EditDetermines the Board Voice Bank .<br>Performance/Mixing Part EditDetermines the Board Voice Bank (page 36) for each part.*1737RcvNoteOffReceive Note OffDetermines whether Note Off (Key Off) messages are received (on) or not (off).*1738AltnateGroupAlternate GroupAssigns the same number to the drum notes you don't want to have sound simultaneously (such as open and closed hi-hats).*1940VelocityOffset<br>(VelSensDrt)Velocity Sensitivity OffsetDetermines the pitch (key transpose) setting in semitones (12: one octave). This doesn't affect the transmitted MIDI data.*1941Note ShiftNote ShiftDetermines the pitch (key transpose) setting in semitones (12: one octave). This doesn't affect the transmitted MIDI data.*6342ReceiveChReceive ChannelEach Part receives MIDI messages according to the channel set here. Select "off" for Parts that you do not want to respond to MIDI.*63                                                                                                    | 33        | VelocityLimit (L/H)            | Velocity Limit Low/High               | Determines the minimum and maximum values of the velocity range within which each Element will respond.                                                                                                    | 62              | *13        |
| 35TypeWave TypeDetermines whether a Wave or a Normal voice is to be used for the selected key.*1436BankBankDrum Key EditThis parameter is available when Type (above) is set to "voice." Any of the Normal voice banks can be selected.<br>Plug-in voices cannot be selected.<br>Plug-in Element EditDetermines the Board Voice Bank .<br>Performance/Mixing Part EditDetermines the Voice Bank (page 36) for each part.*1437RcvNoteOffReceive Note OffDetermines whether Note Off (Key Off) messages are received (on) or not (off).*1738AltnateGroupAlternate GroupAssigns the same number to the drum notes you don't want to have sound simultaneously (such as open and closed hi-hats).*1739VelocityDepth<br>(VelSensDpt)Velocity Sensitivity DepthDetermines the velocity sensitivity, or how much the level of the voice changes in response to your playing strength (velocity).<br>(VelSensOfs)*1940VelocityOffset<br>(VelSensOfs)Determines the pitch (key transpose) setting in semitones (12: one octave). This doesn't affect the transmitted MIDI data.*6341NoteShiftReceive ChannelEach Part receives MIDI messages according to the channel set here. Select "off" for Parts that you do not want to respond to MIDI.*63                                                                                                    | 34        | VelCrossFade                   | Velocity Limit Cross Fade             | Determines how smoothly or abruptly Elements switch between each other in response to velocity. (This only applies to Elements that have been set for velocity splits with Velocity Limit above.) Minimum values create an abrupt change between Elements, while maximum values let you smoothly change Elements depending on your playing strength.                |                 |            |
| 36BankBankDrum Key EditThis parameter is available when Type (above) is set to "voice." Any of the Normal voice banks can be selected.<br>Plug-in voices cannot be selected.<br>Plug-in voices cannot be selected.<br>                                                                                                    | 35        | Туре                           | Wave Type                             | Determines whether a Wave or a Normal voice is to be used for the selected key.                                                                                                    |                 | *14        |
| 37RcvNoteOffReceive Note OffDetermines whether Note Off (Key Off) messages are received (on) or not (off).Image: Construct of the termines whether Note Off (Key Off) messages are received (on) or not (off).Image: Construct of termines termines whether Note Off (Key Off) messages are received (on) or not (off).Image: Construct of termines termines termines termines whether Note Off (Key Off) messages are received (on) or not (off).Image: Construct of termines termines termines termines termines termines termines termines termines termines termines termines termines termines termines termines termines termines termines termines termines termines termines termines termines (termines termines termines termines termines (termines termines (termines termines termines termines termines (termines termines (termines termines termines termines termines (termines (termines termines termines termines termines (termines (termines termines termines termines termines (termines (termines termines termines termines termines (termines (termines termines termines termines termines (termines termines (termines termines (termines termines termines (termines termines (termines termines (termines termines (termines termines termines (termines termines (termines termines (termines termines termines (termines termines (termines termines termines (termines termines (termines termines (termines termines termines (termines termines (termines termines termines termines (termines termines (termines termines (termines termines (termines termines termines (termines termines (termines termines (termines termines (termines termines (termines termines (termines termines (termines termines (termines termines (termines termines (termines termines (termines termines (termines termines (termines termines termines (termines termines (termines termines termines termines termines termines (termines termines termines (termines termines termines termines termines termines term             | 36        | Bank                           | Bank                                  | Drum Key EditThis parameter is available when Type (above) is set to "voice." Any of the Normal voice banks can be selected.<br>Plug-in voices cannot be selected.<br>Plug-in Element EditDetermines the Board Voice Bank .<br>Performance/Mixing Part EditDetermines the Voice Bank (page 36) for each part.                                                       |                 |            |
| 38AltnateGroupAlternate GroupAssigns the same number to the drum notes you don't want to have sound simultaneously (such as open and closed hi-hats).1739VelocityDepth<br>(VelSensDpt)Velocity Sensitivity Depth<br>Determines the velocity sensitivity, or how much the level of the voice changes in response to your playing strength (velocity).<br>VelocityOffset<br>(VelSensOfs)1740VelocityOffset<br>(VelSensOfs)Determines the amount by which received velocities are adjusted for the actual velocity effect.1941Note ShiftDetermines the pitch (key transpose) setting in semitones (12: one octave). This doesn't affect the transmitted MIDI data.1042ReceiveChReceive ChannelEach Part receives MIDI messages according to the channel set here. Select "off" for Parts that you do not want to respond to MIDI.*63                                                                                                    | 37        | RcvNoteOff                     | Receive Note Off                      | Determines whether Note Off (Key Off) messages are received (on) or not (off).                                                                                                    |                 | *47        |
| 39VelocityDepth<br>(VelSensDpt)Velocity Sensitivity DepthDetermines the velocity sensitivity, or how much the level of the voice changes in response to your playing strength (velocity).1940VelocityOffset<br>(VelSensOfs)Velocity Sensitivity Offset<br>Determines the amount by which received velocities are adjusted for the actual velocity effect.1941NoteShiftDetermines the pitch (key transpose) setting in semitones (12: one octave). This doesn't affect the transmitted MIDI data.1042ReceiveChReceive ChannelEach Part receives MIDI messages according to the channel set here. Select "off" for Parts that you do not want to respond to MIDI.*63                                                                                                    | 38        | AltnateGroup                   | Alternate Group                       | Assigns the same number to the drum notes you don't want to have sound simultaneously (such as open and closed hi-hats).                                                                                                    |                 | 1 17       |
| 40VelocityOffset<br>(VelSensOfs)Velocity Sensitivity OffsetDetermines the amount by which received velocities are adjusted for the actual velocity effect.11941NoteShiftNote ShiftDetermines the pitch (key transpose) setting in semitones (12: one octave). This doesn't affect the transmitted MIDI data.4242ReceiveChReceive ChannelEach Part receives MIDI messages according to the channel set here. Select "off" for Parts that you do not want to respond to MIDI.*63                                                                                                    | 39        | VelocityDepth<br>(VelSensDpt)  | Velocity Sensitivity Depth            | Determines the velocity sensitivity, or how much the level of the voice changes in response to your playing strength (velocity).                                                                                                    |                 | *40        |
| 41Note ShiftDetermines the pitch (key transpose) setting in semitones (12: one octave). This doesn't affect the transmitted MIDI data.4242Receive ChannelEach Part receives MIDI messages according to the channel set here. Select "off" for Parts that you do not want to respond to MIDI.*63                                                                                                    | 40        | VelocityOffset<br>(VelSensOfs) | Velocity Sensitivity Offset           | Determines the amount by which received velocities are adjusted for the actual velocity effect.                                                                                                    |                 | -19        |
| 42 Receive Channel Each Part receives MIDI messages according to the channel set here. Select "off" for Parts that you do not want to respond to MIDI. *63                                                                                                    | 41        | NoteShift                      | Note Shift                            | Determines the pitch (key transpose) setting in semitones (12: one octave). This doesn't affect the transmitted MIDI data.                                                                                                    |                 |            |
|                                                                                                    | 42        | ReceiveCh                      | Receive Channel                       | Each Part receives MIDI messages according to the channel set here. Select "off" for Parts that you do not want to respond to MIDI.                                                                                                    |                 | *63        |

Appendix

Reference

**Quick Guide** 

**Basics Section** 

99

xibnəqqA

8

Reference

| Ref.<br># | Display               | Parameter Name                       | Explanation                                                                                                    | Related<br>Page |            |
|-----------|-----------------------|--------------------------------------|----------------------------------------------------------------------------------------------------|-----------------|------------|
| 43        | Volume                | Volume                               | Adjusts the output level.                                                                                                    |                 |            |
| 44        | Pan                   | Pan                                  | Determines the stereo pan position.<br>L63 (hard left) -C (Cener) -R63 (hard right)                                                                                                    |                 | *15<br>*21 |
| 45        | VoiceELPan            | Voice Element Pan                    | Determines whether the individual pan settings for each Element (made in the Voice Edit mode) are applied or not.                                                                                                    |                 | *22        |
| 46        | RevSend               | Reverb Send                          | Determines the Send level of the signal sent from Insertion Effect 1/2 (or the bypassed signal) to the Reverb effect.                                                                                                    | 67              | *15        |
| 47        | ChoSend               | Chorus Send                          | Determines the Send level of the signal sent from Insertion<br>Effect 1/2 (or the bypassed signal) to the Chorus effect.                                                                                                    | 67              | *16        |
| 48        | VarSend               | Variation Send                       | Determines the send level for the Variation effect of the selected part, giving you detailed control over the Variation balance among the parts.                                                                                                    | 67              |            |
| 49        | InsRevSend            | Insertion Reverb Send                | Determines the Send level for the entire Drum voice (all keys), sent from Insertion Effect 1/2 to the Reverb effect.                                                                                                    | 67              | *20        |
| 50        | InsChoSend            | Insertion Chorus Send                | Determines the Send level for the entire Drum voice (all keys), sent from Insertion Effect 1/2 to the Chorus effect.                                                                                                    | 67              | 20         |
| 51        | SHAPE/FREQ/<br>GAIN/Q | Master EQ Shape/<br>Frequency/Gain/Q | Adjusts the tonal qualities of the sound. You can apply five-band equalization to all parts of the selected part or all elements of the selected voice.                                                                                                    |                 | *23<br>*24 |
| 52        | DryLevel              | Dry Level                            | Determines the level of the unprocessed (dry) sound of the selected part, letting you control the overall effect balance among the parts.                                                                                                    |                 |            |
| 53        | A/DSource             | A/D Source                           | The S90 features two different input connections for transferring analog audio from an external device: the A/D INPUT jacks or the mLAN terminal (when an optional mLAN8E is installed). One or the other must be set; the two cannot be used at the same time.      | 44              |            |
| 54        | Mic/Line              | Mic/Line                             | When using the A/D INPUT jacks, this determines the input source: microphone (mic) or line.                                                                                                    |                 |            |
| 55        | L&RGain               | OUTPUT L&R Gain                      | Set the output gain of each jack. When this is set to a lower value, you can control the fine volume by using the MASTER VOLUME.                                                                                                    |                 |            |
| 56        | AssignL/RGain         | ASSIGNABLE OUTPUT<br>L&R Gain        |                                                                                                    |                 |            |
| 57        | (MLAN)                | mLAN Settings                        | Set parameters related to an optionally installed mLAN8E.                                                                                                    | 126             | *25        |
| 58        | Slider                | Control Function Select              | Determines the status of the CONTROL FUNCTION, when switching Master programs.                                                                                                    | 53              | *6         |
| 59        | Coarse                | Pitch Coarse                         | Determines the pitch setting in semitones (12: one octave).                                                                                                    |                 | *18        |
| 60        | Fine                  | Pitch Fine                           | Determines the fine tuning.                                                                                                    |                 |            |
| 61        | Random                | Random Pitch                         | Randomly varies the pitch of the Element for each note you play.<br>127maximum pitch change<br>0no pitch change.                                                                                                    |                 |            |
| 62        | EGTime                | PEG Time Velocity<br>Sensitivity     | Determines the degree to which velocity affects the pitch change of the Pitch EG. Positive settings will cause the pitch change to become faster when you play the keyboard harder (for a large Velocity value). Negative values will have the opposite effect .This |                 | *27        |
| 63        | Segment               | PEG Time Segment                     | - affects only the specified Segments.                                                                                                    |                 | *26        |
| 64        | EGLevel               | PEG Level Velocity<br>Sensitivity    | Determines the sensitivity of the PEG Level (the width of the PEG change) to velocity. The Curve parameter lets you select from five different preset velocity curves (graphically indicated in the display), each determining how velocity affects the Pitch EG.    |                 | *27        |
| 65        | Curve                 | Velocity Sensitivity Curve           |                                                                                                    |                 |            |
| 66        | Pitch (VEL SENS)      | Pitch Velocity Sensitivity           | Determines the sensitivity of the PEG Level (the degree of the PEG change) to velocity.                                                                                                    |                 |            |
| 67        | (PEG) TIME            | PEG Time                             | Determines the transition in pitch from the moment a note is pressed on the keyboard to the point at which the sound stops.                                                                                                    |                 |            |
| 68        | (PEG) LEVEL           | PEG Level                            | 1                                                                                                    | 63              |            |
| 69        | (PEG) Depth           | PEG Depth                            |                                                                                                    |                 |            |

| Ref.<br># | Display                | Parameter Name                                   | Explanation                                                                                                    | Related<br>Page | i                 |
|-----------|------------------------|--------------------------------------------------|----------------------------------------------------------------------------------------------------|-----------------|-------------------|
| 70        | PitchSens              | Pitch Key Follow Sensitivity                     | Determines the sensitivity of the Key Follow effect (the interval of adjacent notes). At +100, adjacent notes are pitched one semitone (100 cents) apart. At 0, all notes are the same pitch (for the percussion sounds,etc.). At +50, one octave is stretched out over twenty-four notes. For negative values, the settings are reversed.                                   |                 | *28               |
| 71        | CenterKey              | Pitch Key Follow Center<br>Key                   | Determines the basic pitch (note number) used by the PitchSens parameter (above). The note number in this setting is the same pitch as normal (100%).                                                                                                    |                 | *28<br>*12        |
| 72        | EGTimeSens             | PEG Time Key Follow<br>Sensitivity               | Determines the sensitivity of the PEG time (the speed of the PEG change) to velocity.                                                                                                    |                 | *28               |
| 73        | CenterKey              | PEG Time Key Follow<br>Center Key                | Determines the basic pitch (note number) used by the EGTimeSens parameter (above). When the center note is played, the PEG time behaves according to its actual settings. For other notes, the speed varies in proportion to the key played and its interval away from the center key.                                                                                       |                 | *28<br>*12        |
| 74        | Bank                   | Arpeggio Type Bank                               | Determines the Arpeggio bank.<br>pre1: preset 1, pre2: preset 2, user: User Arpeggio data (page 83) saved by MOTIF series (when loaded from a Memory Card)                                                                                                    | 45              | *29               |
| 75        | Туре                   | Arpeggio Type                                    | Determines the Arpeggio type. The two-letter prefix before the name indicates the general Arpeggio category.                                                                                                    | 45              | *29<br>*34        |
| 76        | Tempo                  | Arpeggio Tempo                                   | Determines the Arpeggio Tempo. When MIDI sync (Utility [F5]→[SF3]) is turned on, "MIDI" is displayed here and cannot be set. In the Sequence Play mode, the tempo is synchronized to that of the song (page 76).                                                                                                    | 45              |                   |
| 77        | Switch (ArpSwitch)     | Arpeggio Switch                                  | Determines whether Arpeggio is on or off. You can control the switch by using the Foot Switch (Utility [F4]→[SF3] FS=96).                                                                                                    | 45              | *30               |
| 78        | Hold                   | Arpeggio Hold                                    | Determines whether Arpeggio playback is "held" or not. When set to "on," the Arpeggio cycles automatically, even if you release your fingers from the keys, and it continues to cycle until the next key is pressed. You can control this setting by using the Foot Switch (Utility [F4]→[SF3] FS=97).                                                                       | 45              | *31               |
| 79        | KeyMode                | Arpeggio Key Mode                                | Determines how the Arpeggio plays back when playing the keyboard.                                                                                                    |                 | *32<br>*33<br>*34 |
| 80        | VelMode                | Arpeggio Velocity Mode                           | Determines the playback velocity of the Arpeggio, or how it responds to your own playing strength.                                                                                                    |                 | *35               |
| 81        | NoteLimit              | Arpeggio Note Limit Low/<br>High                 | Determines the lowest and highest notes in the Arpeggio's note range.                                                                                                    |                 | *36<br>*12        |
| 82        | VelocityLimit          | Arpeggio Velocity Limit<br>Low/High              | Determines the lowest and highest velocity in the Arpeggio's velocity range. This lets you control when the Arpeggio sounds by your playing strength.                                                                                                    | 47              | *13               |
| 83        | UnitMultiply           | Arpeggio Unit Multiply                           | Adjust the Arpeggio playback time. For example, if you set a value of 200%, the playback time will be doubled and the tempo halved. If you set a value of 50%, the playback time will be halved and the tempo doubled.                                                                                                    |                 |                   |
| 84        | VelocityRate           | Arpeggio Velocity Rate                           | Determines how much the Velocity of the Arpeggio playback is offset from the original value. For example, a setting of 100% means the original values are used.                                                                                                    |                 | *37<br>*38        |
| 85        | GateTimeRate           | Arpeggio Gate Time Rate                          | Determines how much the Gate Time (length) of the Arpeggio notes is offset from the original value. A setting of 100% means the original values are used.                                                                                                    |                 | *37               |
| 86        | OutputSwitch           | Arpeggio MIDI Out Switch                         | When set to on, Arpeggio playback data is output from the MIDI terminal.                                                                                                    |                 |                   |
| 87        | TransmitCh             | Arpeggio MIDI Transmit<br>Channel                | Determines the MIDI transmit channel for Arpeggio playback data.<br>KbdChArpeggio playback data is transmitted by KBDTransCh ([F5]→[SF1] Keyboard Transmit Channel) in the Utility mode<br>(Performance/Mixing)                                                                                                    |                 | *39               |
| 88        | BC/AS1/AS2/<br>FC1/FC2 | BC/Assign1/Assign2/FC1/<br>FC2<br>Control Number | Sets the control number for the Breath Controller (BC), Assign 1/2 sliders (AS1/2), and Foot Controllers 1/2 (FC1/2).                                                                                                    | 53              | *40               |
| 89        | (Transmit Switch)      | Transmit Switch                                  | When the relevant parameter is set to "on," playing the selected zone will transmit the corresponding MIDI data, such as Control Change and Program Change messages. Pressing the [F5] button switches between display of all four Zones and one single Zone (in which all transmit channel settings are shown). In the four-Zone display, use the cursor buttons to scroll. |                 |                   |
| 90        | Туре                   | Filter Type                                      | Determines the filter type. The parameters differ depending on the selected type.                                                                                                    | 63              | *41               |

Appendix

Reference

**Quick Guide** 

**Basics Section** 

R

| Ref.<br># | Display                 | Parameter Name                                 | Explanation                                                                                                    | Related<br>Page |                   |
|-----------|-------------------------|------------------------------------------------|----------------------------------------------------------------------------------------------------|-----------------|-------------------|
| 91        | Gain                    | Filter Gain                                    | Determines the Gain (the amount of boost applied to the signal sent to the Filter).                                                                                                    |                 |                   |
| 92        | Cutoff                  | Filter Cutoff Frequency                        | Determines the cutoff frequency for the Filter, or the central frequency around which the Filter is applied.                                                                                                    | 63              | *42               |
| 93        | Resonance               | Filter Resonance                               | Determines the amount of Resonance (harmonic emphasis) applied to the signal at the cutoff frequency.                                                                                                    | 63              | +44               |
| 94        | Width                   | Filter Width                                   | With the BPFw, this parameter is used to adjust the width of the band of signal frequencies passed by the filter.                                                                                                    | 64              | -41               |
| 95        | Distance                | Distance                                       | Determines the distance between the Cutoff frequencies, for the Dual Filter types. (The two filters in combination are connected in parallel fashion.)                                                                                                    | 63              |                   |
| 96        | HPFCutoff               | HPF Cutoff Frequency                           | Determines the central frequency for the Key Follow parameter (below) of the HPF. This parameter is available only when a filter type "LPF12" or "LPF6" is selected (Normal Voice).                                                                                                    | 64              |                   |
| 97        | HPFKeyFlw               | HPF Cutoff Frequency Key<br>Follow             | Determines the Key Follow setting for the HPF Cutoff frequency (Type=LPF12/LPF6 only). This parameter varies the center frequency according to the position of the notes played on the keyboard. Positive settings raise the center frequency for higher notes and lower it for lower notes. Negative settings have the opposite effect. |                 |                   |
| 98        | EGTime                  | FEG Time Velocity<br>Sensitivity               | Determines the degree to which velocity affects the pitch change of the Filter EG. Positive settings cause the pitch change to become faster when you play the keyboard harder (for a large Velocity value). Negative values have the opposite effect. This affects any the appairing Segmenta                                           |                 | *27               |
| 99        | Segment                 | FEG Time Segment                               | anects only the specified Segments.                                                                                                    |                 | *26               |
| 100       | EGLevel                 | FEG Level Velocity<br>Sensitivity              | Determines the sensitivity of the PEG Level (the width of the FEG change) to velocity. The Curve parameter lets you select from five different preset velocity curves (graphically indicated in the display), each determining how velocity affects the Filter EG.                                                                       |                 | *27               |
| 101       | Cutoff (VEL SENS)       | Filter Cutoff Velocity<br>Sensitivity          | Determines the sensitivity of the Cutoff frequency to velocity.                                                                                                    |                 |                   |
| 102       | Resonance<br>(VEL SENS) | Filter Resonance Velocity<br>Sensitivity       | Determines the sensitivity of the Resonance to velocity.                                                                                                    |                 |                   |
| 103       | (FEG) TIME              | FEG Time                                       | Determines the transition in tone (cutoff frequency) from the moment a note is pressed on the keyboard to the point at which the                                                                                                    | 65              |                   |
| 104       | (FEG) LEVEL             | FEG Level                                      | sound stops.                                                                                                    | 65              |                   |
| 105       | (FEG) Depth             | FEG Depth                                      |                                                                                                    | 65              |                   |
| 106       | CutoffSens              | Filter Cutoff Key Follow<br>Sensitivity        | Determines the Filter Key Follow (Filter Scaling) Sensitivity, or how much the level of the cutoff frequency changes in response to the note positions on the keyboard (scale).                                                                                                    |                 |                   |
| 107       | CenterKey               | Filter Cutoff Key Follow<br>Center Key         | Indicates that the central note for Cutoff Sensitivity above is C3. At C3, the cutoff frequency behaves according to its actual settings. For other notes, the level varies in proportion to the key played and its interval away from the center key. (Display only; cannot be changed here.)                                           |                 |                   |
| 108       | EGTimeSens              | FEG Time Key Follow<br>Sensitivity             | Determines the sensitivity of the FEG Rate settings (the speed of the FEG change) to note position.                                                                                                    |                 | *28               |
| 109       | CenterKey               | FEG Time Key Follow<br>Center Key              | Determines the basic pitch (note number) used by the EGTimeSens parameter (above). When the center note is played, the FEG time behaves according to its actual settings. For other notes, the speed varies in proportion to the key played and its interval away from the center key.                                                   |                 | *12<br>*28        |
| 110       | (Scaling)<br>BREAKPOINT | Filter Cutoff Scaling Break<br>Point           | Determines the Break Points for Filter Scaling (how the filter cutoff frequency responds to note position) and Offset Levels.                                                                                                    |                 | *12<br>*43<br>*45 |
| 111       | (Scaling) OFFSET        | Filter Cutoff Scaling Offset                   |                                                                                                    |                 | *43<br>*45        |
| 112       | LPFCutoff               | Low Pass Filter Cutoff                         | Determines the cutoff frequency for the low pass filter.                                                                                                    | 63              | *47               |
| 113       | LPFReso                 | Low Pass Filter Resonance                      | Determines the amount of filter resonance or emphasis of the Cutoff Frequency.                                                                                                    | 63              |                   |
| 114       | LPFCutoff<br>(VEL SENS) | Low Pass Filter Cutoff<br>Velocity Sensitivity | Determines the sensitivity of the low pass filter cutoff frequency to velocity.                                                                                                    |                 |                   |

| Ref.<br># | Display                     | Parameter Name                                          | Explanation                                                                                                    | Relate<br>Page | d          |
|-----------|-----------------------------|---------------------------------------------------------|----------------------------------------------------------------------------------------------------|----------------|------------|
| 115       | OutputSel                   | Output Select                                           | Determines the specific output(s) for the individual part (Performance/Mixing Part Edit). Determines the specific output(s) for the individual Drum key signal (Drum Key Edit).                                            |                | *16<br>*46 |
| 116       | (InsEF)                     | Insertion Effect                                        | Indicates whether the Insertion effect is applied or not for each part. This is for display purposes only and cannot be set here.                                                                                          |                |            |
| 117       | ElementSw                   | Controller Set 1-6 Element<br>Switch                    | Determines whether or not the selected controller affects each individual element.<br>"-"disabled.                                                                                                    | 55             | *47        |
| 118       | Source                      | Controller Set 1-6 Source                               | Determines which panel controller is to be assigned and used for the selected Set. This controller then is used to control the parameter set in Destination below.                                                         | 55             | *48<br>*49 |
| 119       | Dest                        | Controller Set 1-6<br>Destination                       | Determines the parameter that is controlled by the Source controller (above).                                                                                                    | 55             | *50        |
| 120       | Depth                       | Controller Set 1-6 Depth                                | Determines the degree to which the Source controller affects the Destination parameter.                                                                                                    | 55             |            |
| 121       | Filter                      | MW/AT(CAT)/AC(AC1)<br>Filter Control                    | Determines the depth of control of the Modulation Wheel ([SF2])/Aftertouch ([SF3])/Assignable Controller ([SF4]) over the filter cutoff frequency.                                                                         |                |            |
| 122       | PMod                        | MW/AT(CAT)/AC(AC1)<br>LFO Pitch Modulation<br>Depth     | Determines the depth of control of the Modulation Wheel ([SF2])/Aftertouch ([SF3])/Assignable Controller ([SF4]) has over pitch modulation (vibrato effect).                                                               |                |            |
| 123       | FMod                        | MW/AT(CAT)/AC(AC1)<br>LFO Filter Modulation<br>Depth    | Determines the depth of control of the Modulation Wheel ([SF2])/Aftertouch ([SF3])/Assignable Controller ([SF4]) has over filter cutoff modulation (wah effect).                                                           |                |            |
| 124       | AMod                        | MW/AT(CAT)/AC(AC1)<br>LFO Amplitude Modulation<br>Depth | Determines the depth of control of the Modulation Wheel ([SF2])/Aftertouch ([SF3])/Assignable Controller ([SF4]) has over amplitude modulation (tremolo effect).                                                           |                |            |
| 125       | Pitch (AT)                  | AT (CAT) Pitch Control                                  | Determines the depth of control of keyboard aftertouch over pitch. You can set a value (in semitones) of up to two octaves.                                                                                                |                |            |
| 126       | Src                         | AC Source<br>(AC1 Control Number)                       | Determines the MIDI Control number used to control the filter, PMod, FMod, and Amod.                                                                                                    |                |            |
| 127       | (ARP) Switch/Hold           | Arpeggio Switch/Hold<br>Control Number                  | Determines the Control Number that controls the Arpeggio playback on/off and Arpeggio Hold on/off.                                                                                                    |                |            |
| 128       | ASA/ASB                     | Assignable A/B Slider<br>Control Number                 | Determines the Control number to be controlled by the ASSIGN A/B sliders. This is available when controlling an external MIDI device.                                                                                      |                |            |
| 129       | Dest                        | Assignable A/B Slider<br>Destination                    | Determines the function to be controlled by the Control Change number set above. See the separate Data List.                                                                                                    |                | *50        |
| 130       | FS                          | FS Control Number/<br>FS Function Assignment            | Assign a specific function and control number to the Footswitch.                                                                                                    | 56             | *51        |
| 131       | Set Remote<br>Template Type | Set Remote Mode<br>Template Type                        | Select the template for your particular sequence software.                                                                                                    | 57             |            |
| 132       | BankMSB/LSB                 | Bank Select MSB/LSB                                     | Select the Voice for each zone by specifying these three MIDI messages. Refer to the Voice List in the separate Data List.                                                                                                 |                |            |
| 133       | PgmChange                   | Program Change<br>(Program Number 1-128)                |                                                                                                    |                |            |
| 134       | CtrlSlider                  | Control Slider Control<br>Number                        | Determine which Control numbers are used for the Sliders for each zone. These settings are available only when the ZoneSwitch (Master Play Mode [F2]) is set to on and the CONTORL FUNCTION on the panel is set to "zone." | 53             | *6         |
| 135       | Level                       | Element Level                                           | Adjusts the output level for the selected Element/drum key, letting you control the level balance among the Elements/keys.                                                                                                 |                |            |

| Ref.<br># | Display                 | Parameter Name                              | Explanation                                                                                                    | Related<br>Page |                   |
|-----------|-------------------------|---------------------------------------------|----------------------------------------------------------------------------------------------------|-----------------|-------------------|
| 136       | AlternatePan            | Alternate Pan Depth                         | Determines the amount by which the sound of the selected Element is panned alternately left and right for each note you press. The Pan setting is used as the basic Pan position.                                                                                                    |                 | *47               |
| 137       | RandomPan               | Random Pan Depth                            | Determines the amount by which the sound of the selected Element is panned randomly left and right for each note you press. The main Pan setting is used for the basic Pan position.                                                                                                    |                 |                   |
| 138       | ScalingPan              | Scaling Pan Depth                           | Determines the degree to which the notes (specifically,their position or octave range) affect the Pan position, left and right, of the selected Element. At note C3, the main Pan setting is used for the basic Pan position.                                                                                                    |                 |                   |
| 139       | EGTime                  | AEG Time Velocity<br>Sensitivity            | Determines the degree to which velocity affects the Amplitude EG. Positive settings cause the AEG change to become faster when you play the keyboard harder (for a large Velocity value). Negative values have the opposite effect. This affects only the specified                                                                                                    |                 | *27               |
| 140       | Segment                 | AEG Time Segment                            | - Segments.                                                                                                    |                 | *26               |
| 141       | EGLevel                 | AEG Level Velocity<br>Sensitivity           | Determines the sensitivity of the AEG Level (the volume of the AEG change) to velocity. The Curve parameter lets you select from five different preset velocity curves (graphically indicated in the display), each determining how velocity affects the Amplitude EG.                                                                                                    |                 | *27               |
| 142       | Curve                   | Velocity Sensitivity Curve                  |                                                                                                    |                 |                   |
| 143       | (AEG) TIME              | AEG Time                                    | Determines the transition in volume (Amplitude) from the moment a note is pressed on the keyboard to the point at which the sound                                                                                                    | 66              |                   |
| 144       | (AEG) LEVEL             | AEG Level                                   | stops. This lets you reproduce many characteristics of natural acoustic instruments — such as the quick attack and decay of<br>percussion sounds, or the long release of a sustained piano tone. Keep in mind that different sounds have varying degrees of<br>natural decay. For example, a piano sound gradually decreases in volume as you hold the key; however, an organ sound stays at<br>the same volume. Also, the larger the value of the AEG Release Time, the longer the sustain. | 66              |                   |
| 145       | LevelSens               | Amplitude (Level) Key<br>Follow Sensitivity | Determines the Level Key Follow (Level Scaling) Sensitivity , or how much the volume changes in response to the particular notes played on the keyboard.                                                                                                    |                 |                   |
| 146       | CenterKey               | Amplitude Key Follow<br>Center Key          | Indicates that the central note for Level Sensitivity above is C3. At C3, the volume behaves according to its actual settings. For other notes, the level varies in proportion to the key played and its interval away from the center key. (Display only; cannot be changed here.)                                                                                                    |                 | *28               |
| 147       | EGTimeSens              | AEG Time Key Follow<br>Sensitivity          | Determines the sensitivity of the AEG time (the speed of the AEG change) to velocity.                                                                                                    |                 |                   |
| 148       | CenterKey               | AEG Time Key Follow<br>Center Key           | Determines the basic pitch (note number) used by the EGTimeSens parameter (above). When the center note is played, the AEG time behaves according to its actual settings. For other notes, the speed varies in proportion to the key played and its interval away from the center key.                                                                                                    |                 | *12<br>*28        |
| 149       | (Scaling)<br>BREAKPOINT | Amplitude Scaling Break<br>Point            | Determines the Break Points for Amplitude Scaling (how the volume responds to note position) and Offset Levels.                                                                                                    |                 | *12<br>*44<br>*45 |
| 150       | (Scaling) OFFSET        | Amplitude Scaling Offset                    |                                                                                                    |                 | *44<br>*45        |
| 151       | Level (VEL SENS)        | Level Velocity Sensitivity                  | Determines how the volume responds to velocity. A setting of "0" results in maximum velocity, without regard to how strongly the key is pressed. A setting of "32" resultsd in normal velocity response, while for a setting of "64," the tone generator plays only when maximum velocity (127) is received.                                                                                                    |                 |                   |
| 152       | (Native Parameters)     | Plug-in Native Parameters                   | For editing the native parameters (those parameters exclusive to the particular board). Use the [<>] buttons to scroll through the display. The parameters will vary depending on the Plug-in Board. For details about each parameter and its functions, refer to the Owner's Manual or the on-line help that came with your Plug-in Board. For details on the current lineup of available Plug-in Boards, see page 21.                                                                      |                 |                   |
| 153       | Detune                  | Detune                                      | Determines the fine tuning.                                                                                                    |                 |                   |
| 154       | FEGDepth                | FEG Depth                                   | Determines the Filter Envelope Generator depth (amount of Cutoff frequency) for each part.                                                                                                    |                 | *52               |

| Ref.<br># | Display                               | Parameter Name                                           | Explanation                                                                                                    | Related<br>Page |      |
|-----------|---------------------------------------|----------------------------------------------------------|----------------------------------------------------------------------------------------------------|-----------------|------|
| 155       | (FEG) Attack/Decay/<br>Release (Time) | FEG Attack/Decay/Release<br>Time                         | Set the FEG (Filter Envelope Generator)/AEG (Amplitude Envelope Generator) parameters for each part. The parameters offset the same parameters in Voice Element Edit (F3] $\rightarrow$ [SF3]/[F4] $\rightarrow$ [SF3]).             |                 | *53  |
| 156       | (FEG) Sustain<br>(Level)              | FEG Sustain Level                                        |                                                                                                    |                 | - 55 |
| 157       | (AEG) Attack/Decay/<br>Release (Time) | AEG Attack/Decay/Release<br>Time                         |                                                                                                    |                 | *54  |
| 158       | (AEG) Sustain<br>(Level)              | AEG Sustain Level                                        |                                                                                                    |                 | - 54 |
| 159       | Wave                                  | LFO Wave                                                 | Determines the LFO waveform used to vary the sound.<br>userapplies the user wave you edited on the Voice Editor (see the separate Installation Guide). For details, see the Voice Editor<br>Owner's Manual (PDF).                    | 66              | *55  |
| 160       | Speed                                 | LFO Speed                                                | Determines the speed of the LFO waveform. The higher the value, the faster the speed.                                                                                                    |                 | *56  |
| 161       | TempoSync                             | LFO Tempo Sync                                           | Determines whether or not the LFO is synchronized to the tempo of the Arpeggio or sequencer (song).                                                                                                    |                 |      |
| 162       | TempoSpeed                            | LFO Tempo Speed                                          | Allows you to make detailed note value settings that determines how the LFO pulses in sync with the Arpeggio or sequencer when the TempoSync parameter above is set to on.                                                           |                 | *57  |
| 163       | KeyOnReset                            | Key On Reset                                             | Determines whether or not the LFO is reset each time a note is pressed. Three settings are available (Voice Edit Common).                                                                                                    |                 | *58  |
| 164       | Phase                                 | LFO Phase                                                | Determines the starting phase point for the LFO Wave when a note is played.                                                                                                    |                 | *59  |
| 165       | (KeyOn)Delay                          | LFO (Key On) Delay Time                                  | Determines the delay time before the LFO comes into effect.                                                                                                    |                 |      |
| 166       | Fadeln                                | LFO Fade-in Time                                         | Determines the amount of time for the LFO effect to fade in (after the Delay time has elapsed). A higher value results in a slower fade-in.                                                                                          |                 | *60  |
| 167       | Hold                                  | LFO Hold Time                                            | Determines the length of time during which the LFO is held at its maximum level.                                                                                                    |                 |      |
| 168       | FadeOut                               | LFO Fade-out Time                                        | Determines the amount of time for the LFO effect to fade out (after the Delay time has elapsed).                                                                                                    |                 |      |
| 169       | ElementSw                             | LFO Destination Element<br>Switch                        | Determines whether or not each element is to be affected by the LFO. The element number (1 - 4) is shown when the LFO is enabled; a dash (-) indicates the LFO is disabled for that element.                                         |                 |      |
| 170       | Dest                                  | LFO Destination                                          | Determines the parameters which are to be controlled (modulated) by the LFO Wave.                                                                                                    |                 |      |
| 171       | Depth                                 | LFO Depth                                                | Determines the LFO Wave Depth.                                                                                                    |                 |      |
| 172       | PMod (LFO)                            | LFO Pitch Modulation<br>Depth                            | Determines the amount (depth) by which the LFO waveform varies (modulates) the pitch of the sound.                                                                                                    |                 |      |
| 173       | FMod (LFO)                            | LFO Filter Modulation<br>Depth                           | Determines the amount (depth) by which the LFO waveform varies (modulates) the Filter Cutoff frequency.                                                                                                    |                 |      |
| 174       | AMod (LFO)                            | LFO Amplitude Modulation<br>Depth                        | Determines the amount (depth) by which the LFO waveform varies (modulates) the amplitude of the sound.                                                                                                    |                 |      |
| 175       | (Part Receive<br>Switch)              | Part Receive Switch                                      | Set how each individual part responds to various MIDI messages, such as Control Change and Program Change messages.                                                                                                    |                 | *61  |
| 176       | BasicRcvCh                            | Basic Receive Channel                                    | Determines the MIDI channel over which the S90 receives MIDI data (from an external MIDI equipment. This parameter is available for the Voice/Performance mode. When this is set to "omni," the data of any channel can be received. |                 | *62  |
| 177       | KBDTransCh                            | Keyboard Transmit<br>Channel<br>(Voice/Performance Mode) | Determines the MIDI channel over which the S90 sends MIDI data (to an external MIDI device). This parameter is available for the Voice /Performance mode.                                                                            |                 |      |
| 178       | DeviceNo./DEV NO.                     | Device No.                                               | Determines the MIDI Device Number. This number must match the Device Number of the external MIDI device when transmitting/ receiving system exclusive messages.                                                                      |                 |      |

Appendix

Reference

**Quick Guide** 

**Basics Section** 

B

| Ref.<br># | Display                        | Parameter Name                        | Explanation                                                                                                    | Related<br>Page | 1          |
|-----------|--------------------------------|---------------------------------------|----------------------------------------------------------------------------------------------------|-----------------|------------|
| 179       | FileUtilID                     | File Utility ID                       | This File Utility ID number and the Device Number (above) must match the ones of the File Utility software (see the separate Installation Guide) in order to properly transfer files between the S90 and a connected computer.                                                                                                    |                 |            |
| 180       | BankSel                        | Transmit/Receive Bank<br>Select       | This switch enables or disables Bank Select/Program Change messages, both in transmission and reception. When this is set to "on," the S90 responds to incoming Bank Select messages, and it also transmits appropriate Bank Select messages (when using the                                                                                                    |                 |            |
| 181       | PgmChange                      | Transmit/Receive Program<br>Change    | panel).                                                                                                    |                 |            |
| 182       | CtrlChange                     | Control Change (AEG<br>Sustain)       | Lets you set the S90 to properly respond to either type of GM System data, Level 1 or Level 2 — particularly regarding AEG Sustain.<br>When using GM Level 2, set this to Mode 1, and the S90 responds to the messages as parameter change data. When using GM<br>Level 1, set this to Mode 2, and the S90 responds to the messages as control change data.                                                 |                 |            |
| 183       | LocalCtrl                      | Local Control                         | When this is set to "off," the keyboard and controllers are internally disconnected from the synthesizer's tone generator section.                                                                                                    | 18              | *64<br>*65 |
| 184       | RcvBulk                        | Receive Bulk                          | Determines whether or not Bulk Dump data can be received.<br>protectnot received, onreceived                                                                                                    |                 |            |
| 185       | MIDI Sync                      | MIDI Sync                             | Determines whether Song/Arpeggio playback is synchronized to the S90's internal clock (int) or an external MIDI clock (MIDI).                                                                                                    |                 |            |
| 186       | ClockOut                       | Clock Out                             | Determines whether MIDI clock [F8] messages will be transmitted via the MIDI OUT/USB terminal.                                                                                                    |                 |            |
| 187       | SeqCtrl                        | Sequencer Control                     | Determines whether Sequencer Control signals – start, continue, stop, and song position pointer – will be received and/or transmitted via the MIDI OUT/USB terminal.                                                                                                    |                 | *66        |
| 188       | MIDI IN/OUT                    | MIDI IN/OUT                           | Determines which physical output terminal(s) will be used for transmitting/receiving MIDI data: MIDI IN/OUT/THRU, USB, or mLAN (when the optional mLAN8E has been installed).                                                                                                    | 16              | *67        |
| 189       | ThruPort                       | Thru Port                             | Many computer sequencers are capable of transmitting data over several MIDI ports, effectively breaking the 16-channel barrier.<br>When using the USB terminal for MIDI reception, MIDI messages received via the USB connector can be passed through the MIDI<br>OUT connector of the S90 to other connected devices. Set the port number here. This is available when the MIDI IN/OUT is set to<br>"USB." | 22              |            |
| 190       | EL: OUT 1-4/KEY:<br>OUT        | EL 1-4/KEY Insertion Effect<br>Out    | Determines which Insertion effect (1 or 2) is used to process each individual element/key. The "thru" setting lets you bypass the Insertion effects for the specific element/key. (This parameter is the same as "InsEFOut" in Normal Element/Key Edit ([F1]→[SF2]). Making a setting here automatically changes the setting of that parameter as well.)                                                    | 67              |            |
| 191       | InsEF Connect                  | Insertion Effect Connection<br>Type   | Determines the effect routing for Insertion effects 1 and 2. The setting changes are shown on the diagram in the display, giving you a clear picture of how the signal is routed. paraparallel                                                                                                    | 67              | *68        |
| 192       | Ins1 Ctgry/Type                | Insertion 1 Category/Type             | Determines the effect type for Insertion 1. Refer to the Effect Types List in the separate Data List.                                                                                                    | 67              |            |
| 193       | Ins2 Ctgry/Type                | Insertion 2 Category/Type             |                                                                                                    | 67              |            |
| 194       | Reverb/Chorus Type             | Reverb Type/Chorus Type               | Determines the effect type for Reverb/Chorus. Refer to the Effect Types List in the separate Data List.                                                                                                    | 67              |            |
| 195       | Reverb/Chorus Send             | Reverb Send/Chorus Send               | Determines the level of the sound (from Insertion 1 or 2, or the bypassed signal) that is sent to Reverb/Chorus effect. A setting of "0" results in no Reverb processing of the sound.                                                                                                    | 67              |            |
| 196       | Reverb/Chorus<br>Return        | Reverb Return/Chorus<br>Return        | Determines the Return level of the Reverb/Chorus Effect.                                                                                                    | 67              |            |
| 197       | Reverb/Chorus Pan              | Reverb Pan/Chorus Pan                 | Determines the pan position setting for the Reverb/Chorus effect.<br>L64 (hard left) ~ c (center) ~ R63 (hard right)                                                                                                    |                 |            |
| 198       | Chorus to Reverb               | Send Chorus to Reverb                 | Determines the Send level of the signal sent from the Chorus Effect to the Reverb Effect.                                                                                                    | 67              |            |
| 199       | EFF PART→VCE<br>INS            | Insertion Effect Part (Voice)         | Determines the part to which the Insertion effect is applied. The Insertion connection type (page 69) depends on the voice of the selected part.                                                                                                    | 67              |            |
| 200       | EFF PART→PLG-EF<br>PlugEF Type | Plug-in Insertion Effect<br>Part/Type | Determines the part to which the Insertion effect is applied and the Insertion effect type. This parameter is available only when a special Effect Plug-in board (VH) has been installed.<br>In the PLG-EF display ([SF2]), you can make various detailed settings. (Refer to the owner's manual of your particular Plug-in Board.)                                                                         | 67              |            |

| Ref.<br># | Display                        | Parameter Name                 | Explanation                                                                                                    | Related<br>Page |     |
|-----------|--------------------------------|--------------------------------|----------------------------------------------------------------------------------------------------|-----------------|-----|
| 201       | Variation Type                 | Variation Type                 | Determines the Variation effect type. Refer to the Effect Types List in the separate Data List.                                                                                                    | 69              |     |
| 202       | Variation Return               | Variation Return               | Determines the Return level of the Variation Effect.                                                                                                    |                 |     |
| 203       | Variation Pan                  | Variation Pan                  | Determines the pan position of the Variation effect sound.                                                                                                    |                 |     |
| 204       | Variation to Reverb/<br>Chorus | Variation to Reverb/Chorus     | Determines the Send level of the signal sent from the Variation Effect to the Reverb/Chorus Effect.                                                                                                    |                 |     |
| 205       | (Effect Parameters)            | Effect Parameters              | The number of parameters and values available differs depending on the currently selected effect type. For more information, see the Effect Parameter List in the separate Data List.                                                                                                    |                 |     |
| 206       | PolyExpand                     | Poly Expand                    | This parameter is accessible only when you have two or three identical Plug-in boards installed. The "off" setting enables two or three boards to work separately (you can select them in two or three different Parts). When this is set to "on," the two boards effectively function together as one board (used in a single part) — giving you double the amount of polyphonic notes you can play at one time. |                 |     |
| 207       | PORT NO.                       | Port No.                       | Determines the MIDI Port number over which the Plug-in board receives MIDI data. One port can be set for the Multi-part Plug-in board and two ports can be set for the Single part Plug-in board. The Port number for the Effect Plug-in board (VH) is fixed to 1.                                                                                                    |                 |     |
| 208       | GM/XG                          | GM/XG                          | Determines whether "GM on" and "XG on" messages are recognized (on) or not (off) . This parameter is available only when the Multi-part Plug-in board has been installed to slot 3.                                                                                                    |                 |     |
| 209       | (Native System<br>Parameters)  |                                | Set the Native System parameters of the Plug-in board installed to each slot. For details on these parameters, refer to the owner's manual of your particular Plug-in Board.                                                                                                    |                 |     |
| 210       | Туре                           | EQ Type                        | Determines the Equalizer Type. The S90 features a wide selection of various equalizer types, which can be used not only to                                                                                                    |                 | *69 |
| 211       | L.Freq/Gain<br>(Type=EQ L/H)   | EQ Low Frequency/Low<br>Gain   | enhance the original sound, but even completely change the character of the sound. The particular parameters and settings available depend on the specific Equalizer Type that is selected.                                                                                                    |                 | *17 |
| 212       | H.Freq/Gain<br>(Type=EQ L/H)   | EQ High Frequency/High<br>Gain |                                                                                                    |                 |     |
| 213       | Freq (Type=P.EQ)               | Frequency                      |                                                                                                    |                 |     |
| 214       | Gain (Type=P.EQ)               | Gain                           |                                                                                                    |                 |     |
| 215       | Q (Type=P.EQ)                  | EQ Resonance                   |                                                                                                    |                 |     |
| 216       | Tune                           | Master Tune                    | Adjusts the tone generator tuning (100: one semitone).                                                                                                    |                 |     |
| 217       | FORMAT/Volume<br>Label         | Format/Volume Label            | Formats a Memory Card. You can name the Volume Label.                                                                                                    | 82              |     |
| 218       | SAVE                           | Save                           | Saves the settings to Memory Card as a file.                                                                                                    | 82              |     |
| 219       | LOAD                           | Load                           | Loads files from Memory Card to your synthesizer.                                                                                                    | 82              |     |
| 220       | RENAME                         | Rename                         | Renames files using up to eight characters.                                                                                                    | 82              |     |
| 221       | DELETE                         | Delete                         | Deletes files saved on Memory Card.                                                                                                    | 82              |     |

Quick Guide

Basics Section

When the Alternate Group (AltGrp) parameter is set to a setting other than "off," this parameter is unavailable, and "---" is shown in the display (Drum Key Edit).

## \*2

\*1

#### **Micro Tuning Type**

| No.   | Туре                 | Key  | Comments                                                                                                    |  |
|-------|----------------------|------|----------------------------------------------------------------------------------------------------|--|
| 00    | Equal<br>temperament |      | The "compromise" tuning used for<br>most of the last 200 years of West-<br>ern music, and found on most elec-<br>tronic keyboards. Each half step is<br>exactly 1/12 of an octave, and<br>music can be played in any key with<br>equal ease. However, none of the<br>intervals are perfectly in tune. |  |
| 01~12 | Pure major           | C~B  | This tuning is designed so that<br>most of the intervals (especially the<br>major third and perfect fifth) in the<br>major scale are pure. This means<br>that other intervals will be corre-<br>spondingly out of tune. You need to<br>specify the key (C-B) you will be<br>playing in.               |  |
| 13~24 | Pure minor           | A~G# | The same as Pure Major, but designed for the minor scale.                                                                                                    |  |
| 25    | Werckmeister         |      | Andreas Werckmeiser, a contempo-<br>rary of Bach, designed this tuning<br>so that keyboard instruments could<br>be played in any key. Each key has a<br>unique character.                                                                                                    |  |
| 26    | Kirnberger           |      | Johann Philipp Kirnberger was also<br>concerned with tempering the scale<br>to allow performances in any key.                                                                                                    |  |
| 27    | Vallotti &<br>Young  |      | Francescatonio Vallotti and Thomas<br>Young (both mid-1700s) devised<br>this adjustment to the Pythagorean<br>tuning in which the first six fifths<br>are lowered by the same amount.                                                                                                    |  |
| 28    | 1/4 shifted          |      | This is the normal equal tempered scale shifted up 50 cents.                                                                                                    |  |
| 29    | 1/4 tone             |      | Twenty-four equally spaced notes<br>per octave. (Play twenty-four notes<br>to move one octave.)                                                                                                    |  |
| 30    | 1/8 tone             |      | Forty-eight equally spaced notes<br>per octave. (Play forty-eight notes<br>to move one octave.)                                                                                                    |  |
| 31    | 31 Indian            |      | Usually observed in Indian music (white keys [C~B] only).                                                                                                    |  |

## \*3

**Voice**...Offsets to the EQ settings in the Utility ([F3] $\rightarrow$ [SF1]).

**Performance/Mixing**...Offsets to the Master EQ settings (Common  $[F2] \rightarrow [SF2]$ ).

\*4

These Portamento parameters above are not available for the part to which the Drum voice is assigned.

## \*5

\*6

The Mode setting is not available for the Plugin part.

### CONTROL FUNCTION SELECT (CS Assign)

| -          |          |             |            |          |
|------------|----------|-------------|------------|----------|
|            | PAN      | REVERB      | CHORUS     | TEMPO    |
| 20         | CUTOFF   | RESONANCE   | ATTACK     | RELEASE  |
| <b></b> 30 | ASSIGN A | ASSIGN B    | ASSIGN 1   | ASSIGN 2 |
| <b>4</b> 0 | MEQ LOW  | MEQ LOW MID | MEQ HI MID | MEQ HIGH |
| <b>5</b> 0 | VOLUME 1 | VOLUME 2    | VOLUME 3   | VOLUME 4 |
| MASTER 60  | ZONE 1   | ZONE 2      | ZONE 3     | ZONE 4   |
| VOLUME     | CS 1     | CS 2        | CS 3       | CS 4     |
|            |          |             |            |          |

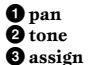

**4** MEQofs

🖸 vol

**5** zone (Master mode only. The setting "zone" above is available only when the Zone Switch is set to on in the [F2] MEMORY display in the Master Play mode.)

DECTE Voice/Performance/Mixing...Set by each common edit [F1]→[SF5] (CSAssign) Master...Set by the common edit [F2] (Slider)

## \*7

Moving the Slider will not have any effect until you reach the current setting.

#### \*8

If you transpose beyond the note range limits (C-2 and G8), notes in the adjacent octaves will be used. For example, a transposed note of F9 will be changed to F8.

## \*9

#### **Power On Mode Settings**

| Mode             | Program                                                                           |  |  |
|------------------|-----------------------------------------------------------------------------------|--|--|
| Performance Play | USER: 001                                                                         |  |  |
| Voice Play       | USER: 001                                                                         |  |  |
| Voice Play       | PRE1: 001                                                                         |  |  |
| Voice Play       | GM: 001                                                                           |  |  |
| Master Play      | USER: 001                                                                         |  |  |
|                  | Mode<br>Performance Play<br>Voice Play<br>Voice Play<br>Voice Play<br>Master Play |  |  |

#### \*10

These settings depend on the particular Plugin board; refer to the relevant owner's manual for details.

#### \*11

You can also create a lower and an upper range with a "hole" in the middle, by specifying the highest note first. For example, setting a Note Limit of "C5 - C4" lets you play the element from two separate ranges: C-2 to C4 and C5 to G8. Notes played between C4 and C5 do not play the selected element/part/ zone.

#### \*12

You can also set the range directly from the keyboard, by holding down the [INFORMATION] button and pressing the desired low and high keys.

#### \*13

You can also create separate low and high ranges, with a velocity "hole" in the middle, by specifying the maximum value first. For example, setting a Velocity Limit of 93 - 34 lets you play the element from two separate velocity ranges: soft (1 - 34) and hard (93 -127). Notes played at middle velocities between 35 and 92 do not play the selected element/part/zone.

#### \*14

When you have selected "voice" here, some parameters cannot be set.

#### \*15

You can also adjust this parameter using the Control slider on the front panel (Common edit).

#### \*16

In Drum Key edit, this is available only when Insertion Effect Output (above) is set to "thru."

#### \*17

This parameter is effective for Waves (pre wav) selected in the [F1] - [SF1] Drum Key Oscillator Wave display (Drum Key edit).

#### \*18

If a Normal voice has been assigned to the key, this parameter adjusts the position of its note (not its pitch) relative to note C3. For example, let's assume the original Voice consists of a two-Element piano-like sound up to note C3 and a two-Element string-like sound from note C#3 upwards. Adjusting this Coarse setting by + 1 would not change the pitch of the piano-like sound to C#3. Instead, note C#3 of the original Voice (i.e., the stringlike sound) would be used.
#### \*19

Changes to velocity curve according to VelDepth (with Offset set to 64)

#### **Velocity Depth**

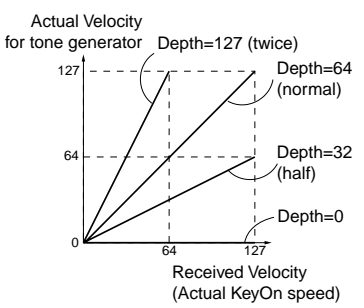

# Changes to velocity curve according to VelOffset (with Depth set to 64)

#### **Velocity Offset**

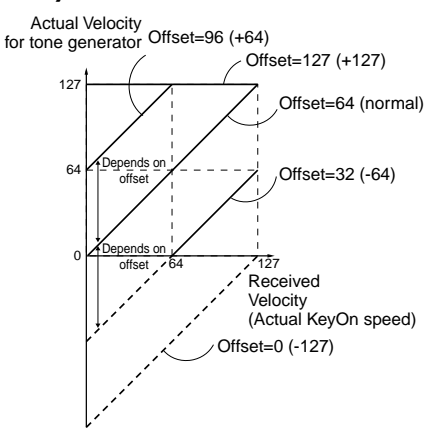

### \*20

Send level (to Reverb and Chorus) cannot be set independently for each Drum key; the value is fixed at 127 (maximum).

# \*21

A setting of "C" (center) maintains the individual Pan settings of each Element/Part (Common edit).

# \*22

This parameter is not available for the Plug-in parts.

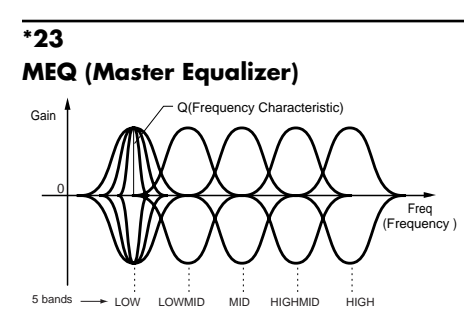

#### Shape

Determines whether the equalizer type used is Shelving (shelv) or Peaking (peak). The Peaking type attenuates/boosts the signal at the specified Frequency setting, whereas the Shelving type attenuates/boosts the signal at frequencies above or below the specified Frequency setting. This parameter is available for LOW, MID, and HIGH.

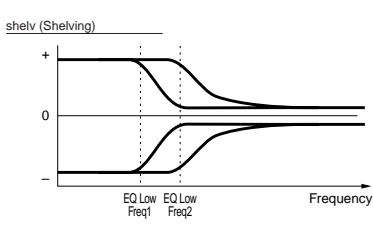

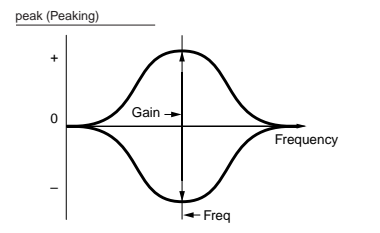

**Freq (Frequency)** Determines the center frequency. Frequencies around this point are attenuated/ boosted by the Gain setting.

#### Gain

Determines the level gain for the Frequency (set above), or the amount the selected frequency band is attenuated or boosted.

### Q (Frequency Characteristic)

This varies the signal level at the Frequency setting to create various frequency curve characteristics.

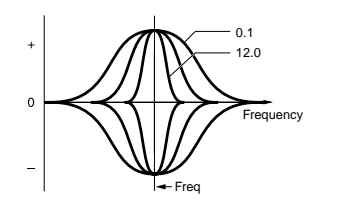

# \*24

You can set the parameters related Voice only when entering the Utility mode ([F3] $\rightarrow$ [SF1]) from the Voice mode.

# \*25

### **mLAN** connection

From this display you can set parameters related to connection of an optional mLAN8E (page 126). The following display is available only when the optional mLAN8E has been installed.

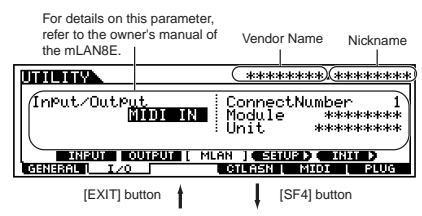

Assign a nickname for the connection. For specific instructions on naming, see Basic Operation on page 34. For details about the Nickname parameter, refer to the owner's manual of the mLAN8E.

| UTILITY                                         | I SETUP                                     | Mode(int)                         |                            |
|-------------------------------------------------|---------------------------------------------|-----------------------------------|----------------------------|
| WordClo                                         | ck(44.1kHz                                  | Nickname[                         | 390 J                      |
|                                                 |                                             |                                   | NTERI TO SET.              |
| GENERAL                                         | I/O                                         | CTLASN   MI                       | OT I PLUG                  |
| Set the Word<br>details, refer<br>manual of the | l Clock. For<br>to the owner's<br>e mLAN8E. | Press the [EN<br>actually set the | TER] button to<br>e value. |

All mLAN8E-related settings in the Utility mode are stored only to the memory on the mLAN8E itself, and not to the User memory of the S90. To initialize all the mLAN settings above, use the following procedure.

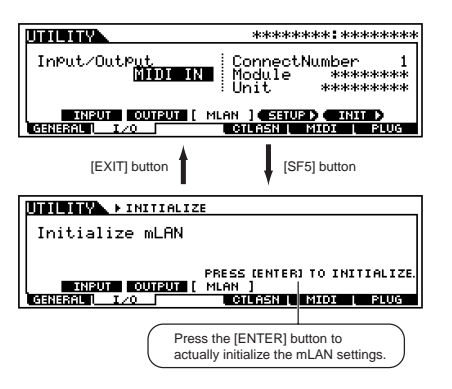

# \*26

| Settings<br>(Display) | Available Segment for EGTime |  |
|-----------------------|------------------------------|--|
| atk                   | attack time                  |  |
| atk+dcy               | attack time/decay time       |  |
| dcy                   | decay time                   |  |
| atk+rls               | attack time/release time     |  |
| all                   | all time                     |  |

# \*27

# Element control according to Velocity (ex. PEG)

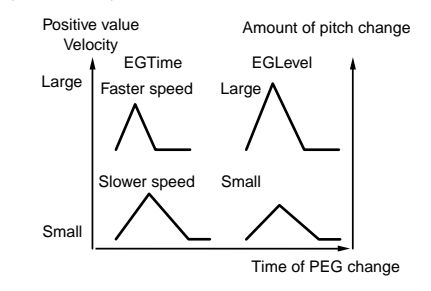

Appendix

Reference

# A

\*28

Element control according to the note position on the keyboard (ex. PEG Time : Speed of PEG change)

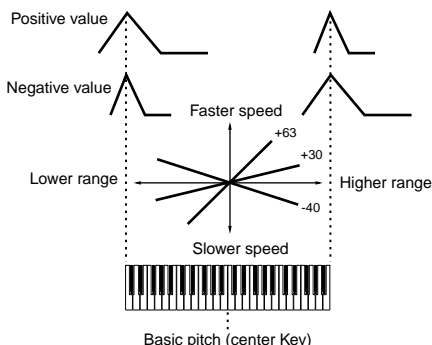

#### Basic pitch (center Ke

### \*29

When user arpeggio is selected, you can clear the selected arpeggio data by using the [SF5] button.

#### \*30

You can also turn Arpeggio on/off from the front panel with the [ARPEGGIO ON/OFF] button (Voice Edit). Arpeggio Switch is not available for the Multi Plug-in Parts 17-32.

# \*31

sync-off

The first time you press a key, the first note of the arpeggiator pattern is played. From the second and subsequent key presses, the arpeggiator note that is played back depends on the arpeggiator tempo and the timing of the arpeggio pattern. For example, in the case of a 1-bar arpeggio pattern, if the second key press falls on the third beat of the bar, the arpeggio pattern plays back from the third beat onward. In other words, the first key press is used to start the arpeggio pattern and thereafter you can use the key to "mute" or "un-mute" the pattern by, respectively, holding it down or releasing it. This is particularly useful when the arpeggiator is being used to generate drum patterns.

# \*32

#### sort

Plays back notes in ascending order from the lowest key pressed to the highest.

#### thru

Plays back notes in the order in which the keys are pressed.

#### direct

Plays back the notes exactly as you play them. If changes to Voice parameters (such as Pan or Cutoff frequency) are included in the Arpeggio sequence data, they will be applied and reproduced whenever the Arpeggio plays back.

### \*33

With the "sort" and "thru" settings, the order in which notes are played back will depend on the Arpeggio sequence data.

# \*34

If the Arpeggio Category is set to Ct, you will not hear any sounds unless you select "direct" here.

# \*35

#### original

The Arpeggio plays back at the preset velocities.

#### thru

The Arpeggio plays back according to the velocity of your playing. For example, if you play the notes strongly, the playback volume of the Arpeggio increases.

# \*36

You can also create a lower and an upper trigger range for the Arpeggio, with a "hole" in the middle, by specifying the highest note first. For example, setting a Note Limit of "C5-C4" lets you trigger the Arpeggio by playing notes in the two ranges of C -2 to C4 and C5 to G8; notes played between C4 and C5 have no effect on the Arpeggio.

#### \*37

The Velocity/Gate Time cannot be decreased beyond its normal minimum of 1; any values outside that range will automatically be limited to the minimum.

### \*38

The Velocity cannot be decreased or increased beyond its normal range of 1 to 127; any values outside that range will automatically be limited to the minimum or maximum.

### \*39

อกเกษ หวามอ

You can set the parameters related Voice only when entering the Utility mode ([F3] $\rightarrow$  [SF2]) from the Voice mode.

### \*40

You can set the parameters related Voice only when entering the Utility mode ([F3] $\rightarrow$ [SF3]) from the Voice mode.

# \*41

This parameter's function varies according to the selected Filter Type. If the selected filter is an LPF, HPF, BPF (excluding the BPFw), or BEF, this parameter is used to set the Resonance. For the BPFw, it is used to adjust the Width of the band.

#### \*42

This parameter is available for the LPF when the filter used by the part is a combination type of LPF and HPF (Performance/Mixing Part Edit).

# \*43

#### **Filter Scaling Settings**

The best way to understand Filter Scaling is by example. For the settings shown in the example table below, the basic Cutoff frequency value is 64, and the various Offset values at the selected Break point settings change that basic value accordingly. The specific changes to the Cutoff frequency are shown in the diagram below. The Cutoff frequency changes in a linear fashion between successive Break Points as shown.

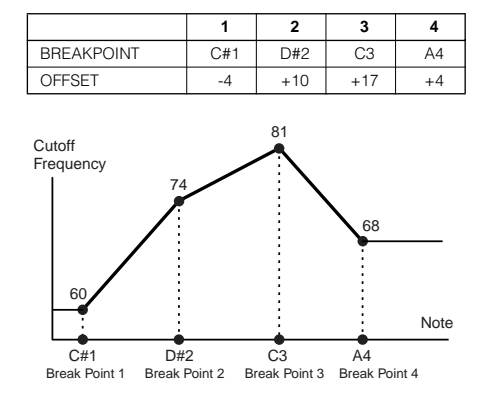

# \*44

#### **Amplitude Scaling Settings**

The best way to understand Amplitude Scaling is by example. For the settings shown in the example table below, the basic Amplitude (volume) value for the selected element is 80, and the various Offset values at the selected Break point settings change that basic value accordingly. The specific changes to the Amplitude are shown in the diagram below. The Amplitude changes in a linear fashion between successive Break Points as shown.

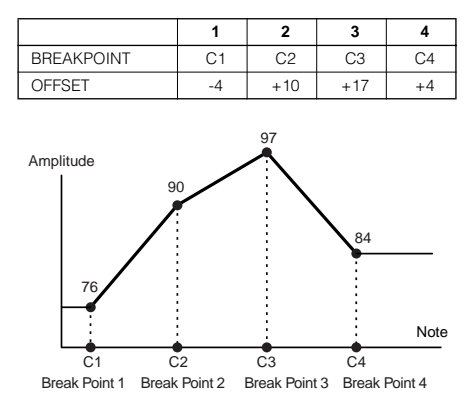

#### \*45

BP1 to BP4 will be automatically be arranged in ascending order across the keyboard.

Regardless of the size of these Offsets, the minimum and maximum Cutoff/Volume limits (values of 0 and 127, respectively) cannot be exceeded.

Any note played below the BP1 note results in the BP1 Level setting. Likewise, any note played above the BP4 note results in the BP4 Level setting.

# \*46

L&R...OUTPUT L&R asL&R...ASSIGNABLE OUTPUT L&R asL...ASSIGNABLE OUTPUT L asR...ASSIGNABLE OUTPUT R drum...This setting is for Drum voice parts. When this is selected, the output destination settings for each Drum key are enabled. as1&2...OUTPUT 1&2 on the mLAN8E as3&4...OUTPUT 3&4 on the mLAN8E as1/2/3/4...OUTPUT 1/2/3/4 on the mLAN8E

# \*47

This parameter is disabled if the Destination parameter below is set to a value from 00 to 33.

# \*48

| PB    | Pitch Bend Wheel    |  |
|-------|---------------------|--|
| MW    | Modulation Wheel    |  |
| AT    | Aftertouch          |  |
| FC1/2 | Foot Controller 1/2 |  |
| FS    | Foot Switch         |  |
| BC    | Breath Controller   |  |
| AS1/2 | ASSIGN 1/2 Slider   |  |
|       |                     |  |

# \*49

The ASSIGN A and B sliders can each be assigned to one common function for the entire Voice mode, and not to different functions for each individual voice. Also see the Utility mode ([F4] $\rightarrow$  [SF2]).

### \*50

For a complete list of the available parameters/ controls, refer to the separate Data List.

# \*51

For example, you can turn on the Arpeggio Switch only when pressing the Footswitch by setting the same control number for the Arpeggio Switch and the Footswitch (Utility  $[F4] \rightarrow [SF1][SF3]$ ). (For switching the on and off, set the FS parameter to "96" in the Utility mode  $[F4] \rightarrow [SF3]$ .)

# \*52

This parameter is not available for the Plug-in parts.

# \*53

This parameter is not available for Plug-in parts or parts to which Drum voices have been assigned.

# \*54

The Sustain Level/Release Time setting is not available for Plug-in parts or parts to which Drum voices have been assigned.

# \*55

LFO Wave

tri...triangle wave, saw...sawtooth wave,
squ...square wave, trpzd...trapezoid wave,
S/H...sample & hold (random)
In Element Edit, the "trpzd" and "S/H" parameters are not available.

Fade-in Time

Low Fade-in

value results

NA-

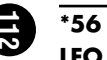

# LFO Speed

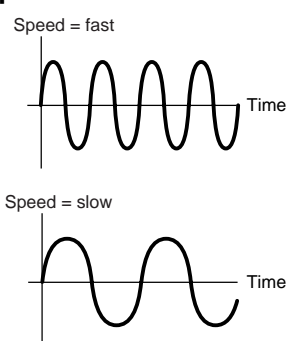

# \*57

### LFO Tempo Speed settings

16th, 8th/3 (eighth-note triplets), 16th. (dotted sixteenth notes). 8th 4th/3 (quarternote triplets), 8th. (dotted eighth notes), 4th (quarter notes), 2nd/3 (half-note triplets), 4th. (dotted guarter notes), 2nd (half notes), whole/3 (whole-note triplets), 2nd. (dotted half notes), 4th x 4 (quarter-note quadruplets; four guarter notes to the beat), 4th x 5 (quarter-note quintuplets: five quarter notes to the beat), 4th x 6 (quarter-note sextuplets; six quarter notes to the beat), 4th x 7 (quarter-note septuplets; seven quarter notes to the beat), 4th x 8 (quarter-note octuplets; eight quarter notes to the beat)

The actual length of the note depends on the internal or external MIDI tempo (Utility  $[F5] \rightarrow$ [SF3]) setting.

# \*58

# **Key On Reset**

#### off

The LFO cycles freely with no key synchronization. Pressing a key starts the LFO wave at whatever phase the LFO happens to be at that point.

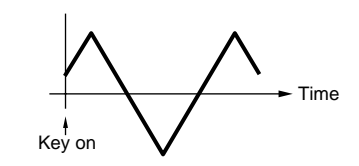

# on (Element Edit)

each-on (Common Edit)

The LFO resets with each note you play and starts a waveform at the phase specified by the Phase parameter.

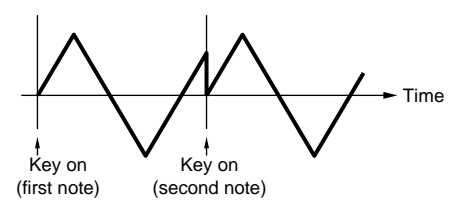

#### 1st-on (Common Edit)

The LFO resets with every note you play and starts the waveform at the phase specified by the Phase parameter (below). However, if you play a second note while the first is being held, the LFO continues cycling according to the same phase as triggered by the first note. In other words, the LFO only resets if the first note is released before the second is played.

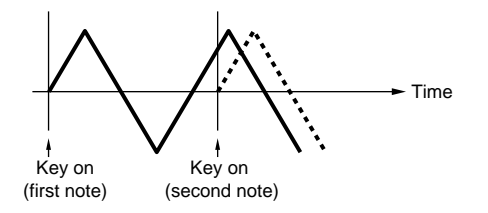

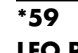

# LFO Phase

Determines the starting phase point for the LFO Wave when a note is played.

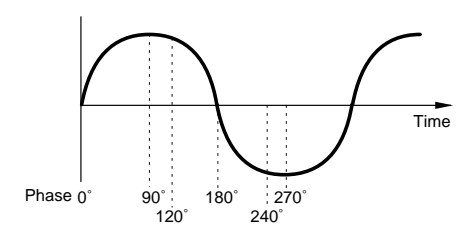

# \*60

# **LFO Delay**

Delav

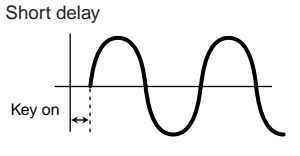

Long delay

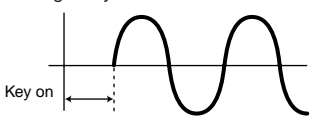

in faster fade in Time Delay Key on Fade in Max High Fade-in value results in slower fade in Time Delav Key on

Fade in

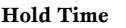

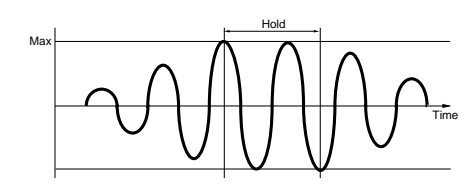

#### Fade Out

Low Fade-out value results in faster fade out

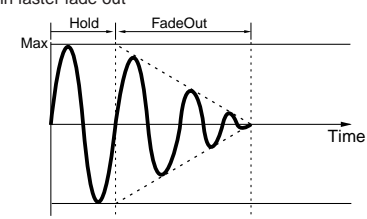

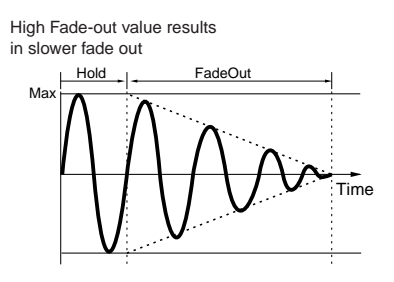

# \*61

Pressing the [SF5] button switches between display of all four Parts and one single Part (in which all receive switch settings are shown). In the four-Part display, use the cursor buttons to scroll.

# \*62

The ReceiveCh parameter in Sequence Play mode is set in the Mixing Part Edit ([F1] $\rightarrow$  [SF2]).

# \*63

The BasicRcvCh parameter in Voice/ Performance Play mode is set in the Utility mode ( $[F5] \rightarrow [SF1]$ ).

# \*64

Even if the LocalCtrl is set to "off," the data will be transmitted through the MIDI OUT terminal. Also, the tone generator section will respond to messages received via MIDI IN.

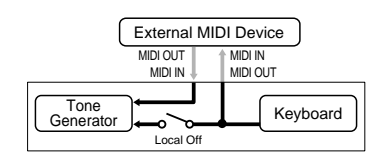

# \*65

In the Master mode, you can select whether or not to transmit MIDI messages for each zone (Master Edit [F1] TGSwitch).

# \*66

#### **Sequencer Control**

off...Not transmitted/recognized. in...Recognized but not transmitted. out...Transmitted but not recognized. in/out...Transmitted/recognized.

# \*67

# MIDI IN/OUT=MIDI

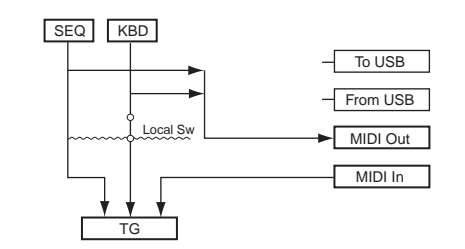

# MIDI IN/OUT=USB

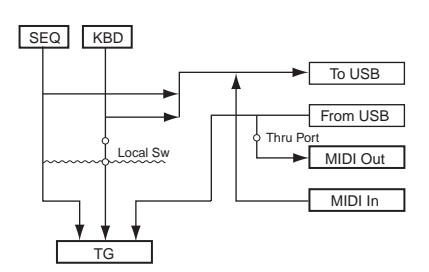

### \*68

The "para (parallel)" parameter is not available for the Plug-in voice.

### \*69

EQ (Equalizer) EQ L/H (Low/High), Plug-in Element EQ This is a "shelving" equalizer, which

combines separate high and low frequency bands.

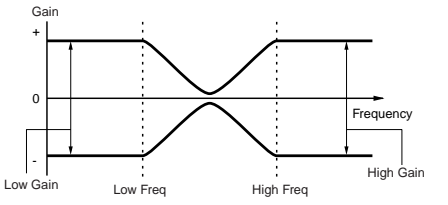

#### P.EQ (Parametric EQ)

The Parametric EQ is used to attenuate or boost signal levels (gain) around the Frequency. This type features 32 different "Q" settings, which determine the frequency band width of the equalizer.

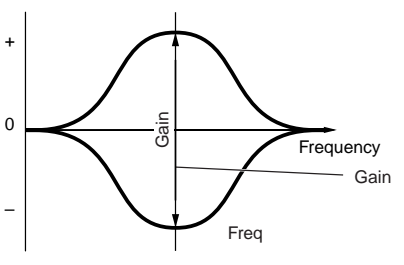

Q (Frequency Characteristic)

#### Boost6 (Boost 6dB)/Boost12 (Boost 12dB)/ Boost18 (Boost 18dB)

These can be used to boost the level of the entire signal by 6dB, 12dB and 18dB, respectively.

#### thru

If you select this, the equalizers are bypassed and the entire signal is unaffected.

# Appendix

**Quick Guide** 

# **Information Displays**

The convenient Information displays let you see at-aglance some of the more important settings relevant to each mode. Select the desired mode, then press the [INFORMATION] button to call up the Information display for that mode. To exit from the display, press the button again (or any other panel button).

# Voice mode

# Bank

Indicates the Bank (MSB/LSB) of the currently selected Voice.

# EL 1234

Indicates the currently selected voice, on/off status of four elements and mono/poly status.

# Porta (Portamento)

Indicates the Portamento switch on/off status of the currently selected voice.

# **PB** (Pitch Bend)

Indicates the Upper/Lower setting of the Pitch Bend range.

# Ins1 (Insertion 1), Ins2 (Insertion 2), Rev (Reverb), Cho (Chorus)

Indicates the currently selected effect type for each effect block (page 67).

# **Performance mode**

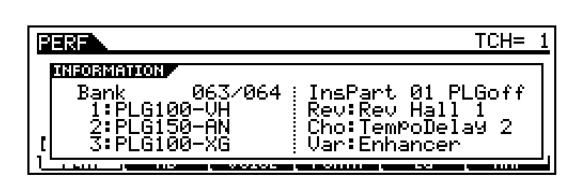

# Bank

Indicates the Bank (MSB/LSB) of the currently selected Performance.

# 1 (Plug-in board 1), 2 (Plug-in board 2), 3 (Plug-in board 3)

Indicates the installation status of the respective Plugin board. The Plug-in board name is displayed at the right of the corresponding slot number. When PolyExpand (Ref. #206) is set to on in the Utility mode, "P" is indicated at the left of the slot number.

# InsPart (Insertion part), PLG (Plug-in Insertion part)

Indicates the part number to which the Insertion effect is applied and the part number to which the Plug-in Insertion effect is applied (when the PLG100-VH is installed).

# Rev (Reverb), Cho (Chorus), Var (Variation)

Indicates the currently selected effect type for each effect block (page 67).

# Sequence Play mode

# • Sequence Play mode

| SEQPLAY              | J120 | Meas |
|----------------------|------|------|
| Play Dir<br>root/    |      |      |
| Current Dir<br>root/ |      |      |

# Play Dir (Play Directory)

Indicates the directory containing the file to be played back (page 75).

# **Current Dir (Current Directory)**

Indicates the currently selected directory (page 83).

# • Sequence Play Mixing mode

| HIMMANANON<br>  PlugInfo Port   InsPart 01 PLGoff<br>  1:PLG100-VH (1) Rev:Rev Hall 1<br>2:PLG150-AN off Cho:Chorus 1<br>3:PLG100-XG off Var:off | SEQPLAY MIX                                                                                   | Pan= C                                                         |
|----------------------------------------------------------------------------------------------------|-----------------------------------------------------------------------------------------------|----------------------------------------------------------------|
|                                                                                                    | HIEORIANION<br>  PlugInfo Port<br>  I:PLG100-VH (1)<br>  2:PLG150-AN off<br>  3:PLG100-XG off | InsPart 01 PLGoff<br>Rev:Rev Hall 1<br>Cho:Chorus 1<br>Var:off |

# PlugInfo/Port (Plug-in board installation status)

Indicates the Plug-in board name and its MIDI port number (Ref. #207, page 77) at the right of the slot number. When PolyExpand (Ref. #206) is set to on in the Utility mode, "P" is indicated at the left of the slot number.

# InsPart (Insertion part), PLG (Plug-in Insertion part)

Indicates the part number to which the Insertion effect is applied and the part number to which the Plug-in Insertion effect is applied (when the PLG100-VH is installed).

# Rev (Reverb), Cho (Chorus), Var (Variation)

Indicates the currently selected effect type for each effect block (page 67).

# **Utility mode**

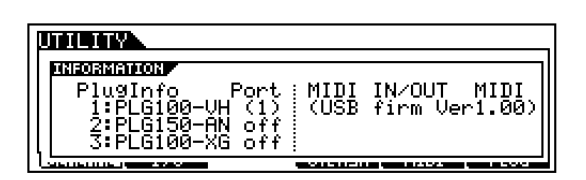

# PlugInfo/Port (Plug-in board installation status)

Indicates the Plug-in board name and its MIDI port number (Ref. #207, page 77) at the right of the slot number. When PolyExpand (Ref. #206) is set to on in the Utility mode, "P" is indicated at the left of the slot number.

# MIDI IN/OUT

Indicates which physical output terminal(s) will be used for transmitting/receiving MIDI data: MIDI IN/ OUT/THRU, USB, or mLAN (when the optional mLAN8E has been installed).

# (USB firm Ver)

Indicates the USB interface firmware version.

# Card mode

Current CARD:root Card Free 13.6MB/ 15.6MB Volume Label Current Dir root/

# **Card Free**

Indicates the amount of currently available (unused) memory of the Memory card inserted to the Card slot.

# Volume Label

Indicates the volume label of the Memory card inserted to the card slot.

# **Current Dir (Current Directory)**

Indicates the currently selected directory.

# Master mode

| MASTER       | Perfor                | -mance:U | ISER: 00: | I(A01) |
|--------------|-----------------------|----------|-----------|--------|
| Mode<br>Mode | Perform<br>0015Co:Per | nance    | .1        |        |
| ZoneSwit     | ch off<br>1:1 2:1     | l 3:1    | 4:1       |        |

# Mode

Indicates the mode and program number memorized to the currently selected Master.

# ZoneSwitch

Indicates the on/off status of the Zone switch.

# ZoneTCH (Zone Transmit Channel)

Indicates the MIDI transmit channel of each zone (when the Zone Switch is set to on).

**Quick Guide** 

**Basics Section** 

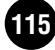

# **Display Messages**

| Messages                         | Information                                                                                                    |  |
|----------------------------------|----------------------------------------------------------------------------------------------------|--|
| Are you sure? [YES]/[NO]         | Confirms whether you want to execute a specified operation or not. Press [INC/YES] or [DEC/NO] as required.                                                                                                    |  |
| Bad Card.                        | The card is unusable. Format the card and try again.                                                                                                    |  |
| Bulk protected.                  | Bulk data was received when RcvBulk was set to "protect." (Utility [F5]→[SF2] Ref. #184)                                                                                                    |  |
| Can't make folder.               | No more directories can be created below the current level.                                                                                                    |  |
| Card full.                       | The card is full and no more data can be saved. Use a new card, or make space by erasing unwanted data from the card.                                                                                                    |  |
| Card not ready.                  | A card is not properly inserted in or connected to the S90.                                                                                                    |  |
| Card read/write error.           | An error occurred while reading or writing to/from or Memory card.                                                                                                    |  |
| Card unformatted.                | The card is not formatted, or the format is unusable by the S90. Check the card contents.                                                                                                    |  |
| Card write protected.            | The card is write protected.                                                                                                    |  |
| Completed.                       | The specified load, save, format, or other job has been completed.                                                                                                    |  |
| Device number is off.            | Bulk data cannot be transmitted/received since the device number is off.                                                                                                    |  |
| Device number mismatch.          | Bulk data cannot be transmitted/received since the device numbers don't match.                                                                                                    |  |
| Effect plug-in is not in slot 1. | The Effect Plug-in board does not work because it has not been installed to slot 1. The Effect Plug-in board should be installed to slot 1.                                                                                         |  |
| Executing                        | Never attempt to turn off the power while data is being written to Flash ROM. Turning the power off in this state results in loss of all user data and may cause the system to freeze (due to corruption of data in the Flash ROM). |  |
| File not found.                  | The specified file was not found on the card during a load operation. Try again after re-inserting/re-<br>connecting the card.                                                                                                    |  |
| Folder is too deep.              | Directories below this level cannot be accessed.                                                                                                    |  |
| Illegal Card.                    | The format type of the Memory card is wrong.                                                                                                    |  |
| Illegal file.                    | The file specified for loading is unusable by the S90.                                                                                                    |  |
| Illegal file name.               | The specified file name is unacceptable. Try entering a different name.                                                                                                    |  |
| MIDI buffer full.                | Failed to process the MIDI data because too much data was received at one time.                                                                                                    |  |
| MIDI checksum error.             | An error occurred when receiving bulk data.                                                                                                    |  |
| MIDI data error.                 | An error occurred when receiving MIDI data.                                                                                                    |  |
| mLAN connection error.           | Indicates a problem in the mLAN8E connection. Check the on/off status of the LED lamps on the mLAN8E and refer to the Owner's Manual of the mLAN8E.                                                                                 |  |
| mLAN error (xxx).                | Indicates an unspecified problem related to the mLAN8E.                                                                                                    |  |
| mLAN network error.              | Indicates a problem in the mLAN8E network. Check the on/off status of the LED lamps on the mLAN8E and refer to the Owner's Manual of the mLAN8E.                                                                                    |  |
| mLAN now in Mixer mode.          | The mLAN8E board is set to the Mixer mode by your computer, and the S90 cannot control the mLAN8E.                                                                                                    |  |
| Multi plug-in is not in slot 3.  | The Multi-Part Plug-in board does not work because it has not been installed to slot 3. The Multi-Part Plug-in board should be installed to slot 3.                                                                                 |  |
| Not empty folder.                | You attempt to delete a folder that contains data.                                                                                                    |  |
| Now checking plug-in board.      | The S90 is checking the Plug-in board installation status when powering the S90 on.                                                                                                    |  |
| Now loading (xxxx)               | Indicates that a file is being loaded.                                                                                                    |  |
| Now saving (xxxx)                | Indicates that a file is being saved.                                                                                                    |  |
| Now working                      | Indicates that the S90 is currently engaged in some operation, such as writing to/reading from the card, etc.                                                                                                    |  |
| Overwrite? [YES]/[NO]            | A save operation will overwrite data on the card, and this message confirms whether it is OK to continue or not. Press [INC/YES] or [DEC/NO] as required.                                                                           |  |
| Please keep power on.            | Never attempt to turn off the power while data is being written to Flash ROM. Turning the power off in this state results in loss of all user data and may cause the system to freeze (due to corruption of data in the Flash ROM). |  |

| Messages                           | Information                                                                                                    |
|------------------------------------|----------------------------------------------------------------------------------------------------|
| Please stop sequencer.             | Try this operation after stopping the sequencer.                                                                                                    |
| PLG100 not supported.              | The Plug-in All Bulk Save function does not apply to the PLG100 series boards.                                                                                                    |
| Plug-in 1 communication error.     | The Plug-in board that has been installed to slot 1 does not work.                                                                                                    |
| Plug-in 2 communication error.     | The Plug-in board that has been installed to slot 2 does not work.                                                                                                    |
| Plug-in 3 communication error.     | The Plug-in board that has been installed to slot 3 does not work.                                                                                                    |
| Plug-in 1 type mismatch.           | The User Voice created by using the Plug-in board previously installed to slot 1 (but now removed from slot 1) has been selected.                                                           |
| Plug-in 2 type mismatch.           | The User Voice created by using the Plug-in board previously installed to slot 2 (but now removed from slot 2) has been selected.                                                           |
| Plug-in 3 type mismatch.           | The User Voice created by using the Plug-in board previously installed to slot 3 (but now removed from slot 3) has been selected.                                                           |
| Read only file.                    | You have attempted to delete, rename, or overwrite a read-only file.                                                                                                    |
| Receiving MIDI bulk.               | The S90 is receiving MIDI bulk data.                                                                                                    |
| System memory crashed.             | Writing data to Flash ROM has failed because the power was turned off during the operation. User data has been initialized automatically. Turn the power off, then turn the power on again. |
| This Performance uses User Voices. | The performance you have loaded includes User voice data. Check whether the voice you saved exists at the appropriate USER voice bank.                                                      |
| Too many favorites.                | You've attempted to assign more than 257 voices to the Favorite category.                                                                                                    |
| Transmitting MIDI bulk.            | The S90 is transmitting MIDI bulk data.                                                                                                    |
| Unknown file format.               | The file format type is not supported by the S90.                                                                                                    |

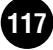

# About MIDI

MIDI is an acronym that stands for Musical Instrument Digital Interface, which allows electronic musical instruments to communicate with each other, by sending and receiving compatible Note, Control Change, Program Change and various other types of MIDI data, or messages.

The S90 can control a MIDI device by transmitting note related data and various types of controller data. The S90 can be controlled by the incoming MIDI messages which automatically determine tone generator mode, select MIDI channels, voices and effects, change parameter values, and of course play the voices specified for the various Parts.

Many MIDI messages are expressed in hexadecimal or binary numbers. Hexadecimal numbers may include the letter "H" as a suffix. The letter "n" indicates a certain whole number.

The chart below lists the corresponding decimal number for each hexadecimal/binary number.

| Decimal | Hexadecimal | Binary    | Decimal | Hexadecimal | Binary    |
|---------|-------------|-----------|---------|-------------|-----------|
| 0       | 0.0         | 0000 0000 | 64      | 40          | 0100 0000 |
| 1       | 01          | 0000 0001 | 65      | 41          | 0100 0001 |
| 2       | 02          | 0000 0010 | 66      | 42          | 0100 0010 |
| 3       | 03          | 0000 0011 | 67      | 43          | 0100 0011 |
| 4       | 04          | 0000 0100 | 68      | 44          | 0100 0100 |
| 5       | 05          | 0000 0101 | 69      | 45          | 0100 0101 |
| 6       | 06          | 0000 0110 | 70      | 46          | 0100 0110 |
| 7       | 07          | 0000 0111 | 71      | 47          | 0100 0111 |
| 8       | 0.8         | 0000 1000 | 7.2     | 4.8         | 0100 1000 |
| 9       | 0.9         | 0000 1001 | 73      | 4 9         | 0100 1001 |
| 1.0     | 0 2         | 0000 1010 | 74      | 4 Δ         | 0100 1010 |
| 11      | 08          | 0000 1011 | 75      | 4 B         | 0100 1011 |
| 12      | 00          | 0000 1100 | 76      | 40          | 0100 1100 |
| 13      | 00          | 0000 1100 | 70      | 40          | 0100 1100 |
| 14      | 05          | 0000 1101 | 7.8     | 45          | 0100 1101 |
| 1 5     | OE          | 0000 1110 | 70      | 42          | 0100 1110 |
| 16      | 1.0         | 0000 1111 | 20      | 4F<br>E 0   | 0100 1111 |
| 10      | 10          | 0001 0000 | 80      | 50          | 0101 0000 |
| 1/      | 11          | 0001 0001 | 18      | 51          | 0101 0001 |
| 18      | 12          | 0001 0010 | 82      | 52          | 0101 0010 |
| 19      | 13          | 0001 0011 | 83      | 53          | 0101 0011 |
| 20      | 14          | 0001 0100 | 84      | 54          | 0101 0100 |
| 21      | 15          | 0001 0101 | 85      | 55          | 0101 0101 |
| 22      | 16          | 0001 0110 | 86      | 56          | 0101 0110 |
| 23      | 17          | 0001 0111 | 87      | 57          | 0101 0111 |
| 24      | 18          | 0001 1000 | 88      | 58          | 0101 1000 |
| 25      | 19          | 0001 1001 | 89      | 59          | 0101 1001 |
| 26      | 1A          | 0001 1010 | 90      | 5 A         | 0101 1010 |
| 27      | 1B          | 0001 1011 | 91      | 5B          | 0101 1011 |
| 28      | 1C          | 0001 1100 | 92      | 5C          | 0101 1100 |
| 29      | 1D          | 0001 1101 | 93      | 5D          | 0101 1101 |
| 30      | 1E          | 0001 1110 | 94      | 5 E         | 0101 1110 |
| 31      | 1F          | 0001 1111 | 95      | 5F          | 0101 1111 |
| 32      | 20          | 0010 0000 | 96      | 60          | 0110 0000 |
| 33      | 21          | 0010 0001 | 97      | 61          | 0110 0001 |
| 34      | 22          | 0010 0010 | 98      | 62          | 0110 0010 |
| 35      | 23          | 0010 0011 | 9.9     | 63          | 0110 0011 |
| 3.6     | 2.4         | 0010 0100 | 100     | 6.4         | 0110 0100 |
| 37      | 25          | 0010 0101 | 101     | 65          | 0110 0101 |
| 3.8     | 2.6         | 0010 0110 | 102     | 6.6         | 0110 0110 |
| 3.9     | 2.7         | 0010 0111 | 103     | 67          | 0110 0111 |
| 4.0     | 28          | 0010 1000 | 104     | 68          | 0110 1000 |
| 41      | 29          | 0010 1001 | 105     | 69          | 0110 1001 |
| 4.2     | 25          | 0010 1010 | 105     | 67          | 0110 1010 |
| 43      | 20          | 0010 1010 | 100     | 6 R         | 0110 1010 |
| 4.4     | 20          | 0010 1011 | 109     | 60          | 0110 1000 |
| 45      | 20          | 0010 1100 | 100     | 60          | 0110 1100 |
| 4.5     | 20          | 0010 1101 | 110     | 6D          | 0110 1101 |
| 40      | 25          | 0010 1110 | 110     | 61          | 0110 1110 |
| 4 /     | 2F          | 0010 1111 | 111     | 0F          | 0110 1111 |
| 48      | 30          | 0011 0000 | 112     | 70          | 0111 0000 |
| 49      | 31          | 0011 0001 | 113     | /1          | 0111 0001 |
| 50      | 32          | 0011 0010 | 114     | 12          | 0111 0010 |
| 51      | 33          | 0011 0011 | 115     | 73          | 0111 0011 |
| 52      | 34          | 0011 0100 | 116     | 74          | 0111 0100 |
| 53      | 35          | 0011 0101 | 117     | 75          | 0111 0101 |
| 54      | 36          | 0011 0110 | 118     | 76          | U111 0110 |
| 55      | 37          | 0011 0111 | 119     | 77          | 0111 0111 |
| 56      | 38          | 0011 1000 | 120     | 78          | 0111 1000 |
| 57      | 39          | 0011 1001 | 121     | 79          | 0111 1001 |
| 58      | 3A          | 0011 1010 | 122     | 7A          | 0111 1010 |
| 59      | 3B          | 0011 1011 | 123     | 7B          | 0111 1011 |
| 60      | 3C          | 0011 1100 | 124     | 7C          | 0111 1100 |
| 61      | 3D          | 0011 1101 | 125     | 7D          | 0111 1101 |
| 62      | 3 E         | 0011 1110 | 126     | 7 E         | 0111 1110 |
| 63      | 3F          | 0011 1111 | 127     | 7F          | 0111 1111 |

- For example, 144 159(Decimal)/9nH/1001 0000 1001 1111(Binary) indicate the note-on messages for the channels 1 through 16 respectively. 176 191/ BnH/1011 0000 - 1011 1111 indicate the control change messages for the channels 1 through 16 respectively. 192 -207/CnH/1100 0000 - 1100 1111 indicate the program change messages for the channels 1 through 16 respectively. 240/F0H/1111 0000 is positioned at the beginning of data to indicate a system exclusive message. 247/F7H/1111 0111 is positioned at the end of the system exclusive message.
  - aaH(Hexadecimal)/0aaaaaaa(Binary) indicates the data addresses. The data address consists of High, Mid and Low.
  - bbH/0bbbbbbb indicates byte counts.
  - ccH/0cccccc indicates check sums.
  - ddH/0dddddd indicates data/value.

# **MIDI channels**

MIDI performance data is assigned to one of sixteen MIDI channels. Using these channels, 1 - 16, the performance data for sixteen different instrument parts can be simultaneously sent over one MIDI cable.

Think of the MIDI channels as TV channels. Each TV station transmits its broadcasts over a specific channel. Your home TV set receives many different programs simultaneously from several TV stations and you select the appropriate channel to watch the desired program.

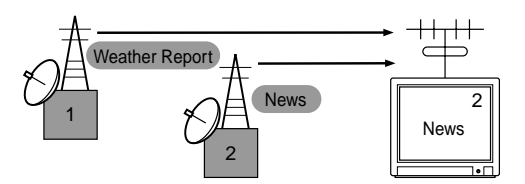

MIDI operates on the same basic principle. The transmitting instrument sends MIDI data on a specific MIDI channel (MIDI Transmit Channel) via a single MIDI cable to the receiving instrument. If the receiving instrument's MIDI channel (MIDI Receive Channel) matches the Transmit Channel, the receiving instrument will sound according to the data sent by the transmitting instrument.

**Basics Section** 

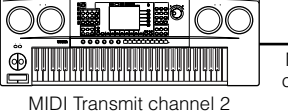

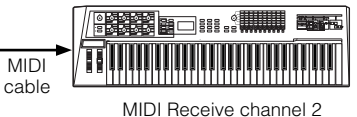

The S90 is a fully multi-timbral tone generator, allowing you to sound several different instrument parts simultaneously — from just the S90 — by assigning a different MIDI channel to each part.

# MIDI Messages Transmitted/ **Received by the S90**

MIDI messages can be divided into two groups: Channel messages and System messages. Below is an explanation of the various types of MIDI messages which the S90 can receive/transmit.

**ENOTE** The sequencer section transmits all control change messages recorded to a song.

# CHANNEL MESSAGES

Channel messages are the data related to the performance on the keyboard for the specific channel.

# Note On/Note Off (Key On/Key Off)

Messages which are generated when the keyboard is played.

Reception note range = C-2(0) - G8(127), C3 = 60Velocity range = 1 - 127 (Only the Note On velocity is received)

Note On: Generated when a key is pressed.

Note Off: Generated when a key is released. Each message includes a specific note number which corresponds to the key which is pressed, plus a velocity value based on how hard the key is struck.

# Control Change

Control Change messages let you select a voice bank, control volume, panning, modulation, portamento time, brightness and various other controller parameters, through specific Control Change numbers which correspond to each of the various parameters.

# Bank Select MSB (Control #000) Bank Select LSB (Control #032)

Messages which select variation voice bank numbers by combining and sending the MSB and LSB from an external device.

MSB and LSB functions differently depending on the tone generator mode.

MSB numbers select voice type (Normal Voice or Drum Voice), and LSB numbers select voice banks.

(For more information about Banks and Programs, see Voice List in the "Data List" book.)

A new bank selection will not become effective until the next Program Change message is received.

- **ENOTE** When only the Program Change is received after entering any of the mode, the corresponding voice in the currently selected Type/Memory is called up.
- **DNOTE** The Master number and the Performance/Mixing/ Voice mode can be changed only via the Parameter Change.
- **ENOTE** In the Performance mode, the Part Voice cannot be changed via the Program Change.

# Modulation (Control #001)

Messages which control vibrato depth using the Modulation Wheel. Setting the value to 127 produces maximum vibrato and 0 results in vibrato off.

# Portamento Time (Control #005)

Messages which control the duration of portamento, or a continuous pitch glide between successively played notes. When the parameter Portamento Switch (Control #065) is set to on, the value set here can adjust the speed of pitch change.

Setting the value to 127 produces maximum portamento time and 0 results in minimum portamento time.

# Data Entry MSB (Control #006) Data Entry LSB (Control #038)

Messages which set the value for the parameter specified by RPN MSB/LSB (page 121) and NRPN MSB/LSB (page 120).

Parameter value is determined by combining MSB and LSB.

# Main Volume (Control #007)

Messages which control the volume of each Part. Setting the value to 127 produces maximum volume and 0 results in volume off.

# Pan (Control #010)

Messages which control the stereo panning position of each Part (for stereo output). Setting the value to 127 positions the sound to the far right and 0 positions the sound to the far left.

# Expression (Control #011)

Messages which control intonation expression of each Part during performance. Setting the value to 127 produces maximum volume and 0 results in volume off.

# Hold1 (Control #064)

Messages which control sustain on/off. Setting the value between 64 - 127 turns the sustain on, between 0 - 63 turns the sustain off.

# Portamento Switch (Control #065)

Messages which control portamento on/off. Setting the value between 64 -127 turns the portamento on, between 0 - 63 turns the portamento off.

# Sostenuto (Control #066)

Messages which control sostenuto on/off. Holding specific notes and then pressing and holding the sostenuto pedal will sustain those notes as you play subsequent notes, until the pedal is released. Setting the value between 64 -127 turns the sostenuto on, between 0 - 63 turns the sostenuto off.

# Harmonic Content (Control #071)

Messages which adjust the filter resonance set for each Part.

The value set here is an offset value which will be added to or subtracted from the voice data.

Higher values will result in a more characteristic, resonant sound.

Depending on the voice, the effective range may be narrower than the range available for adjustment.

# Release Time (Control #072)

Messages which adjust the AEG release time set for each Part.

The value set here is an offset value which will be added to or subtracted from the voice data.

# Attack Time (Control #073)

Messages which adjust the AEG attack time set for each Part.

The value set here is an offset value which will be added to or subtracted from the voice data.

# **Brightness (Control #074)**

Messages which adjust the filter cutoff frequency set for each Part.

The value set here is an offset value which will be added to or subtracted from the voice data.

Lower values will result in a softer sound.

Depending on the voice, the effective range may be narrower than the range available for adjustment.

# Decay Time (Control #075)

Messages which adjust the AEG decay time set for each Part. The value set here is an offset value which will be added to or subtracted from the voice data.

# Effect1 Depth (Reverb Send Level) (Control #091)

Messages which adjust the send level for the Reverb effect.

# Effect3 Depth (Chorus Send Level) (Control #093)

Messages which adjust the send level for the Chorus effect.

# Data Increment (Control #096) Decrement (Control #097) for RPN

Messages which increase or decrease the MSB value of pitch bend sensitivity, fine tune, or coarse tune in steps of 1. You are required to assign one of those parameters using the RPN in the external device in advance. The data byte is ignored.

When the maximum value or minimum value is reached, the value will not be incremented or decremented further. (Incrementing the fine tune will not cause the coarse tune to be incremented.)

# NRPN (Non-Registered Parameter Number) LSB (Control #098) (Plug-in Board only) NRPN (Non-Registered Parameter Number) MSB (Control #099) (Plug-in Board only)

Messages which adjust a voice's vibrato, filter, EG, drum setup or other parameter settings.

First send the NRPN MSB and NRPN LSB to specify the parameter which is to be controlled. Then use Data Entry (page 119) to set the value of the specified parameter. Note that once the NRPN has been set for a channel, subsequent data entry will be recognized as the same NRPN's value change. Therefore, after you use the NRPN, you should set a Null (7FH, 7FH) value to avoid an unexpected result.

For details, refer to the owner's manual of the relevant Plug-in Board.

**Quick Guide** 

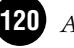

# **Basics Section**

# Reference

# RPN (Registered Parameter Number) LSB (Control #100)

# **RPN (Registered Parameter Number) MSB** (Control #101)

Messages which offset, or add or subtract values from a Part's pitch bend sensitivity, tuning, or other parameter settings.

First send the RPN MSB and RPN LSB to specify the parameter which is to be controlled. Then use Data Increment/Decrement (page 120) to set the value of the specified parameter.

Note that once the RPN has been set for a channel, subsequent data entry will be recognized as the same RPN's value change. Therefore after you use the RPN, you should set a Null (7FH, 7FH) value to avoid an unexpected result.

The following RPN numbers can be received.

| RPN MSB | RPN LSB | PARAMETER              |
|---------|---------|------------------------|
| 00      | 00      | Pitch Bend Sensitivity |
| 00      | 01      | Fine Tune              |
| 00      | 02      | Coarse Tune            |
| 7F      | 7F      | Null                   |

# Channel Mode Messages

The following Channel Mode Messages can be received.

| 2nd BYTE | 3rd BYTE | MESSAGE               |
|----------|----------|-----------------------|
| 120      | 0        | All Sounds Off        |
| 121      | 0        | Reset All Controllers |
| 123      | 0        | All Notes Off         |
| 126      | 0 ~ 16   | Mono                  |
| 127      | 0        | Poly                  |

# All Sounds Off (Control #120)

Clears all sounds currently sounding on the specified channel. However, the status of channel messages such as Note On and Hold On is maintained.

# Reset All Controllers (Control #121)

The values of the following controllers will be reset to the defaults.

| CONTROLLER            | VALUE                                               |
|-----------------------|-----------------------------------------------------|
| Pitch Bend Change     | 0 (center)                                          |
| Aftertouch            | 0 (off)                                             |
| Polyphonic Aftertouch | 0 (off)                                             |
| Modulation            | 0 (off)                                             |
| Expression            | 127 (max)                                           |
| Hold1                 | 0 (off)                                             |
| Portamento            | 0 (off)                                             |
| Sostenuto             | 0 (off)                                             |
| Soft Pedal            | 0 (off)                                             |
| Portamento Control    | Cancels the Portamento source key number            |
| RPN                   | Number not specified; internal data will not change |
| NRPN                  | Number not specified; internal data will not change |

# All Notes Off (Control #123)

Clears all notes currently on for the specified channel. However, if Hold1 or Sostenuto is on, notes will continue sounding until these are turned off.

# Mono (Control #126)

Performs the same function as when an All Sounds Off message is received, and if the 3rd byte (mono number) is in the range of 0 - 16, sets the corresponding channel to Mono Mode (Mode 4: m = 1).

# Poly (Control #127)

Performs the same function as when an All Sounds Off message is received, and sets the corresponding channel to Poly Mode.

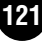

# Program Change

Messages which determine which voice to select for each Part. With a combination of Bank Select, you can select not only basic voice numbers, but also variation voice bank numbers.

# Pitch Bend

Pitch Bend messages are continuous controller messages that allow the pitch of designated notes to be raised or lowered by a specified amount over a specified duration.

# Channel Aftertouch

Messages which let you control the sounds by the pressure you apply to the keys after the initial striking of the keys, over the entire channel.

The S90 does not transmit this data from the keyboard; however, the S90 does properly respond to this data when received from an external device.

# Polyphonic Aftertouch

Messages which let you control the sounds by the pressure you apply to the keys after the initial striking of the keys, for each individual key.

The S90 does not transmit this data from the keyboard; however, the data is transmitted from the S90's internal sequencer.

# SYSTEM MESSAGES

System messages are the data related to the overall system of the device.

# System Exclusive Messages

System Exclusive messages control various functions of the S90, including master volume and master tuning, tone generator mode, effect type and various other parameters.

# General MIDI (GM) System On (Sequence Play mode only)

When "General MIDI system on" is received, the S90 will receive the MIDI messages which are compatible with GM System Level 1, and consequently will not receive NRPN and Bank Select messages.

# F0 7E 7F 09 01 F7 (Hexadecimal)

**ENOTE** Make sure that the interval between this message and the first note data of the song is at least a quarter note or greater in length.

### **Master Volume**

When received, the Volume MSB will be effective for the System Parameter.

### F0 7F 7F 04 01 ll mm F7 (Hexadecimal)

\* mm (MSB) = appropriate volume value, ll (LSB) = ignored

# System Realtime Messages

# System Realtime messages

Control the sequencer, including Start (FAH), Continue (FBH), Stop (FCH), MIDI clock (F8H) and Active Sensing messages (see below).

# **Active Sensing**

Once FEH (Active Sensing) has been received, if no MIDI data is subsequently received for longer than an interval of approximately 300msec, the S90 will perform the same function as when All Sounds Off, All Notes Off, and Reset All Controllers messages are received, and will then return to a status in which FEH is not monitored

# System Common Messages (Transmit only)

System Common messages also control the sequencer, including Song Select and Song Position Pointer messages.

**ENOTE** Refer to the MIDI Data Format in the "Data List" book for more information on the various messages.

**Quick Guide** 

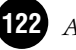

# Quick Guide

# Appendix

# **Installing Optional Hardware**

# Optional units that can be installed to the S90

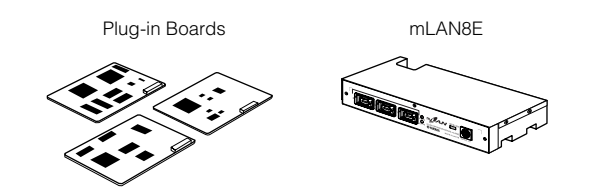

# Installation locations

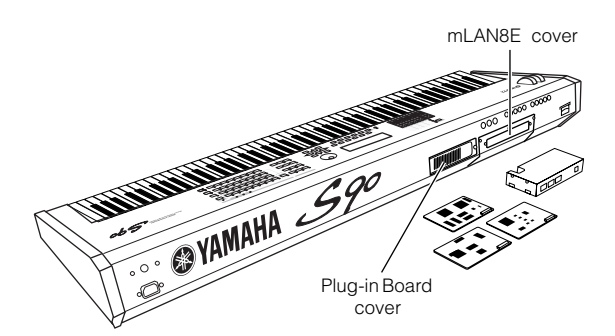

Up to three boards can be installed to the rear panel.

# **Installation Precautions**

Before installing the optional hardware, make sure you have a Philips screwdriver.

- Before beginning installation, switch off the power to the S90 and connected peripherals, and unplug them from the power outlet. Then remove all cables connecting the S90 to other devices. (Leaving the power cord connected while working can result in electric shock. Leaving other cables connected can interfere with work.)
  - Be careful not to drop any screws inside the instrument during installation (this can be prevented by keeping the optional units and cover away from the instrument while attaching). If this does happen, be sure to remove the screw(s) from inside the unit before turning the power on. Loose screws inside the instrument can cause improper operation or serious damage. If you are unable to retrieve a dropped screw, consult your Yamaha dealer for advice.
  - Install the optional units carefully as described in the procedure below. Improper installation can cause shorts which may result in irreparable damage and pose a fire hazard.
  - Do not disassemble, modify, or apply excessive force to board areas and connectors on optional units. Bending or tampering with boards and connectors may lead to electric shock, fire, or equipment failures.
  - Before handling the optional units, you should briefly touch the metal surface to which the optional unit cover is attached (or other such metallic area — be careful of any sharp edges) with your bare hand so as to drain off any static charge from your body. Note that even a slight amount of electrostatic discharge may cause damage to these components.

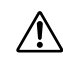

- It is recommended that you wear gloves to protect your hands from metallic projections on optional units and other components. Touching leads or connectors with bare hands may cause finger cuts, and may also result in poor electrical contact or electrostatic damage.
- Handle the optional units with care. Dropping or subjecting them to any kind of shock may cause damage or result in a malfunction.
- Be careful of static electricity. Static electricity discharge can damage the IC chips on the Plug-in board. Before you handle the optional Plug-in board, to reduce the possibility of static electricity, touch the metal parts other than the painted area or a ground wire on the devices that are grounded.
- Do not touch the exposed metal parts in the circuit board. Touching these parts may result in a faulty contact.
- When moving a cable, be careful not to let it catch on the circuit Plug-in board. Forcing the cable in anyway may cut the cable, cause damage, or result in a malfunction.
- Be careful not to misplace any of the screws since all of them are used.
- Do not use any screws other than what are installed on the instrument.

# Optional Plug-in Board Installation

A variety of optional Plug-in boards (page 21) sold separately let you expand the voice library of your instrument.

The following types of Plug-in boards can be used with your instrument.

- PLG150-AN
- PLG150-PF
- PLG150-VL
- PLG150-DX
- PLG150-DR
- PLG150-PC
- PLG100-XG
- PLG100-VH

# Installing the Plug-in Board

The S90 has three slots on the rear panel, allowing you to install and use up to three separate Plug-in boards.

- Turn the S90 power off, and disconnect the AC power cord. Also, make sure to disconnect the S90 from any connected external devices.
- 2 Remove the large screw from the expansion bay cover on the rear panel using a Phillips screwdriver.
  - Keep the removed screw in a safe place. It will be used when attaching the cover to the S90 again.

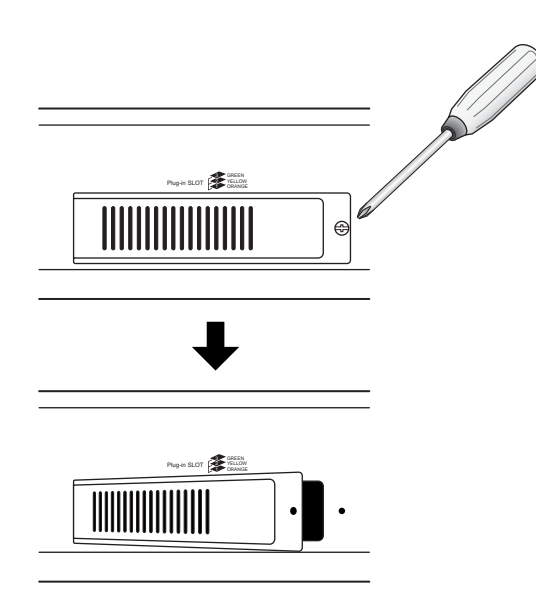

3 Remove the ribbon cables that are to be connected to the Plug-in board from the inside of the S90. The slots are assigned to the color-coded cables as follows:

- Slot 1 Orange
- Slot 2 Yellow
- Slot 3 Green

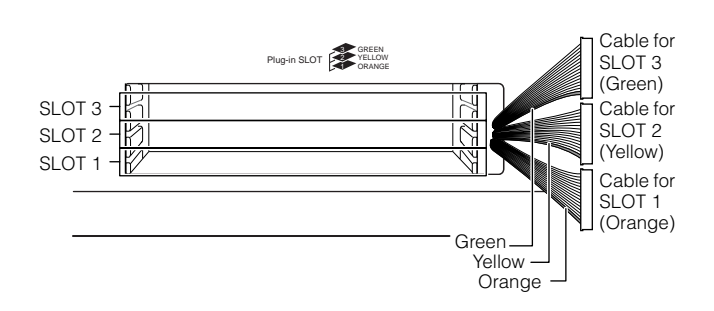

- Insert the board along the guide rails, with the connector side face up and toward you.
  - **ENOTE** The Vocal Harmony Plug-in board (PLG100-VH) can installed only to slot 1.
  - **DNOTE** The Multi part Plug-in board (PLG-100XG) can installed only to slot 3.
  - **DINOTE** The Single part Plug-in board can installed to any of three slots.

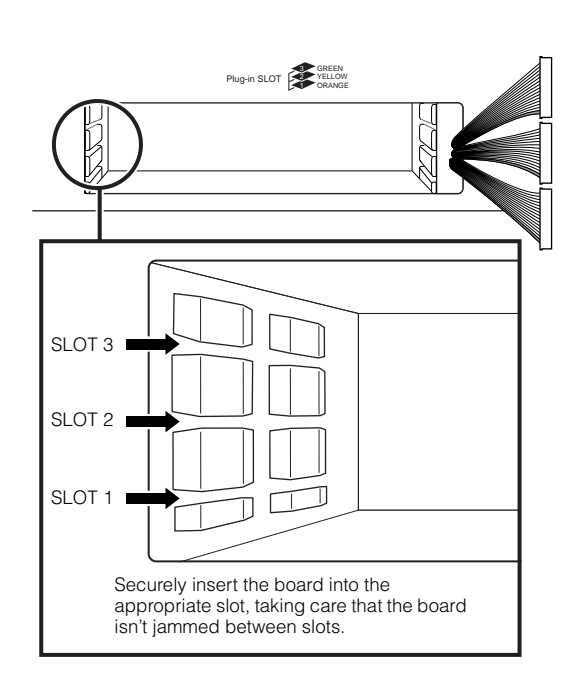

**Quick Guide** 

**Basics Section** 

Appendix

Insert the Plug-in board into the expansion bay, slowly pushing it all the way in until it fits in place.

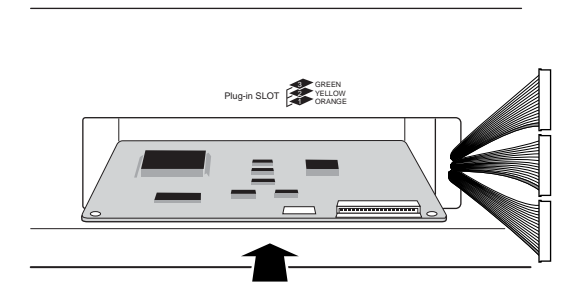

Bring the cable end around and connect it to the board. Make sure to connect the proper cable, matching the color of the cable to the slot used. Also, take care not to pull on the cable too forcefully as you connect it to the board.

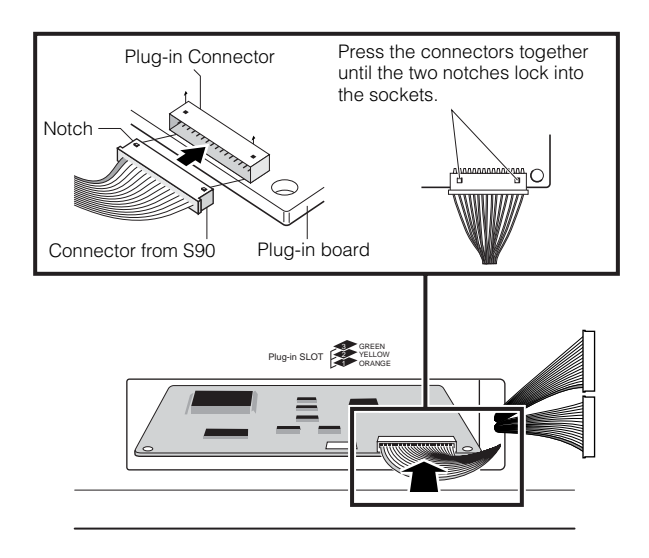

 Carefully put the ribbon cable back into the S90, making sure that no part of the cable sticks out of the instrument.

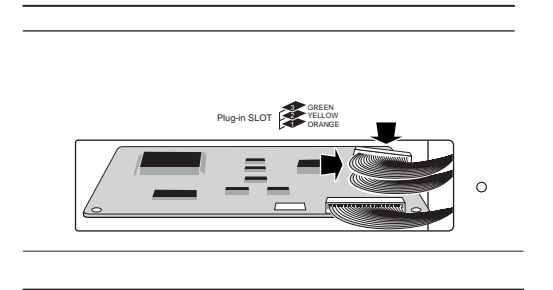

- 8 Replace the cover with the screw you removed in step 2 above. Replacing the cover also serves to securely hold the Plug-in board(s) in place.
- Check that the installed Plug-in board is functioning properly. Turn on the power.
  - A message appears indicating that the installed Plug-in Board is being checked. The main display then appears and the corresponding slot indicator at the right top of the front panel lights. This indicates that the board has been successfully installed.
  - If an error message appears, the S90 freezes after a while, indicating that the installation was not successful. If this happens, turn off the power and carefully go through the installation procedure again.

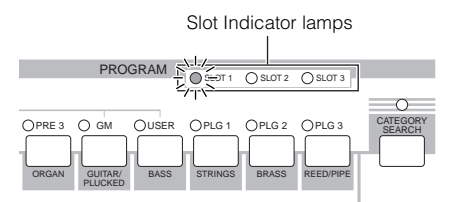

In this example, a Plug-in board has been installed to slot 1.

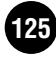

# Optional mLAN8E Installation

With the mLAN8E board, you can conveniently and easily hook up your S90 to other mLAN-compatible instruments or devices.

# Installing the mLAN8E

- Turn the S90 power off, and disconnect the AC power cord. Also, make sure to disconnect the S90 from any connected external devices.
- 2 Turn over the S90 so you can have direct access to the underside. To protect the Knobs and Wheels, place the keyboard so the four corners are supported by something that provides sufficient support like magazines or cushions.

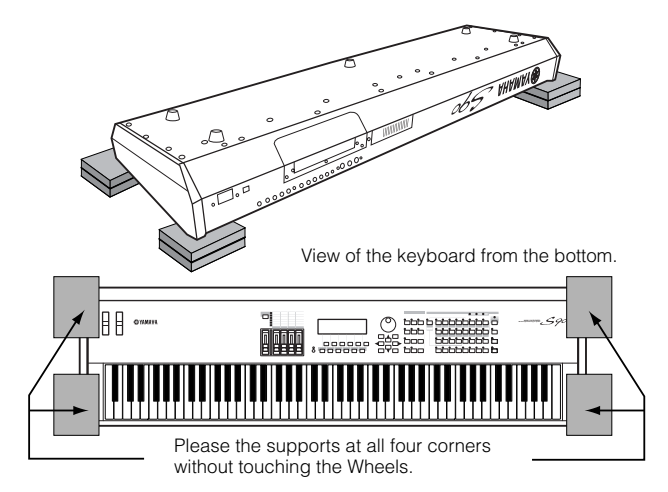

- **ENOTE** Be careful not to drop or bump the keyboard and make sure that it is well balanced before proceeding.
- With the rear panel of the upside-down instrument facing you (as shown in the top illustration of step
  P), remove the cover of the rear panel. Unscrew the four screws (as shown below), and remove the cover from the instrument.
  - Keep the removed screws in a safe place. They will be used when attaching the cover to the S90 again after installing the mLAN8E.

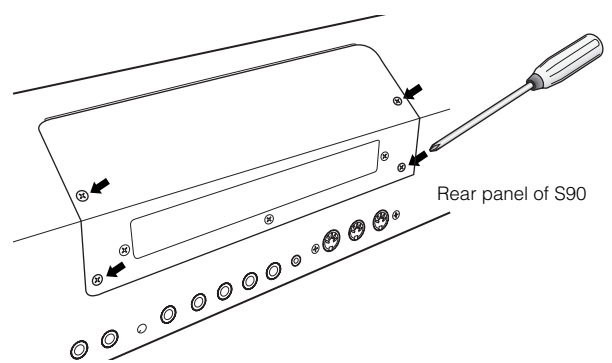

• Remove the three screws from the rear cover while holding it from inside the S90 with your left hand.

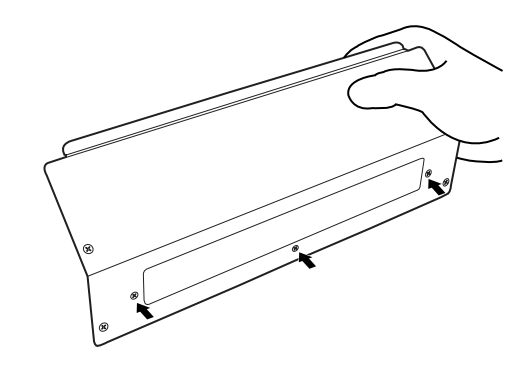

- Keep the removed screws in a safe place. They will be used when attaching the cover to the S90 again if the mLAN8E is removed in the future.
- Remove the mLAN8E from its package and connect the included flat ribbon cable. Securely fasten the flat ribbon cable to the rear panel of the mLAN8E. Make sure that the ribbon is at the top, as shown.

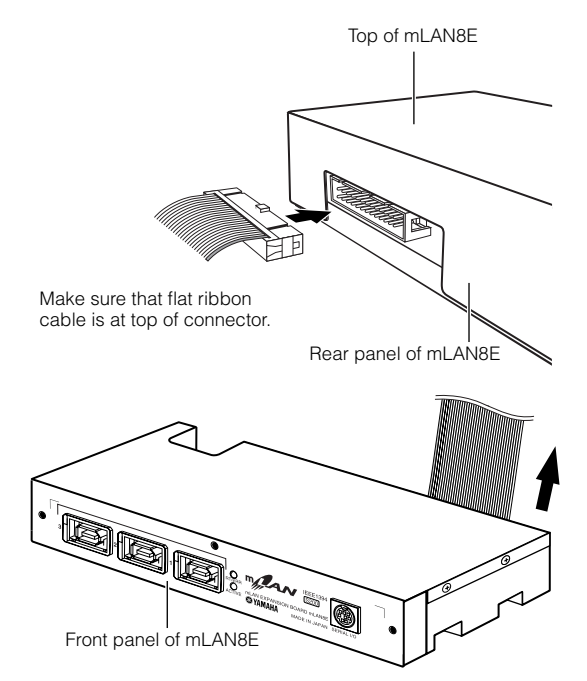

Make sure that flat ribbon cable sticks out from the top and that the panel printing "mLAN8E" can be seen.

**Quick Guide** 

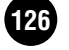

- Fasten the mLAN8E to the rear cover you removed in step 3. Attach the unit to the cover with the three screws you removed earlier (in step 4). If you start replacing the screws from the center screw, it will be easier to replace the remaining screws.
- Hold the mLAN8E upside down, and insert the connector on the other end of the flat ribbon cable, to the circuit board of the S90.

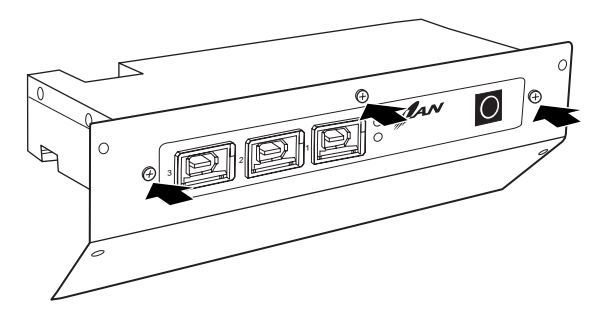

**7** Fasten the ribbon cable on the top of mLAN8E by using one of the tapes that came with mLAN8E.

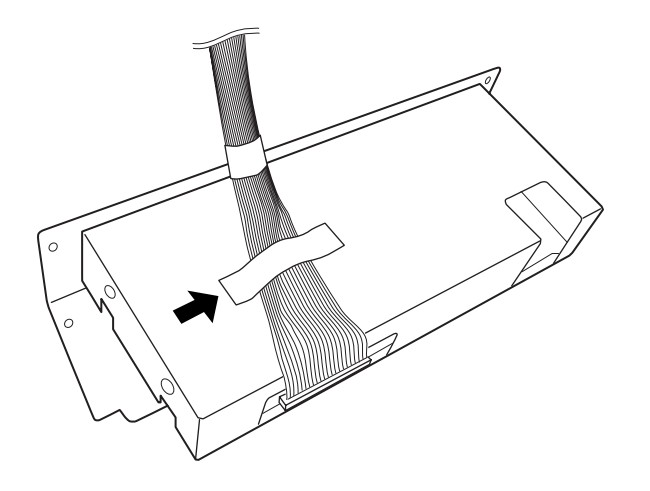

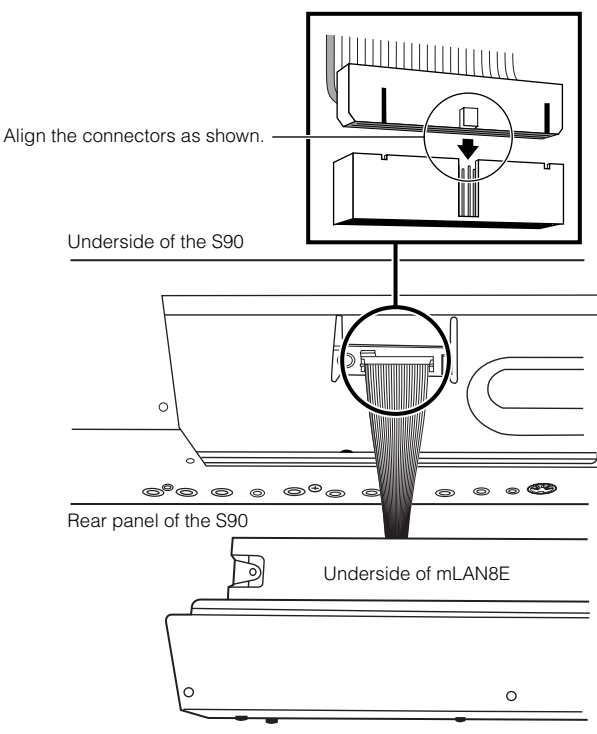

- Front panel of mLAN8E
- Re-install the cover (with the affixed mLAN8E) to the S90.

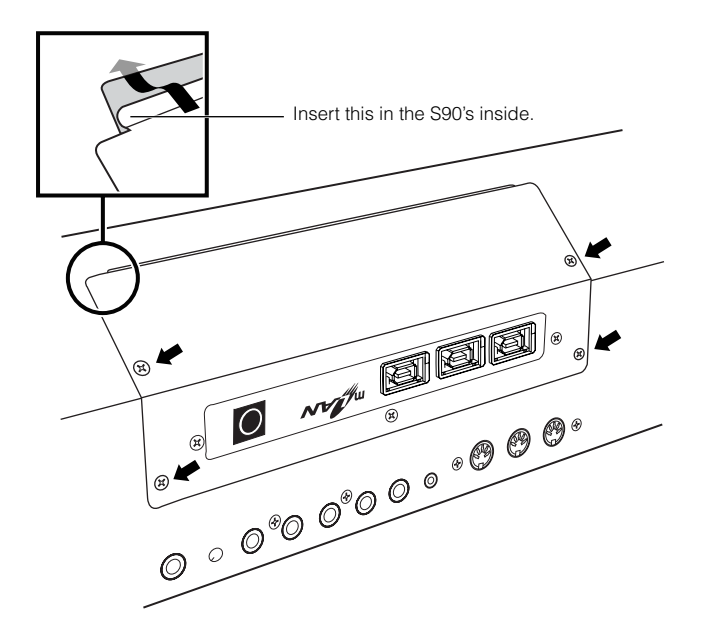

127

# Troubleshooting

No sound? Wrong sound? When a problem like this occurs, please check the following points before assuming that the product is faulty. In many cases you'll find the solution to your problem here. If the problem persists, then contact your Yamaha dealer or service center (Page 138).

# No sound.

- Is the power of the S90 and any external equipment connected to the S90 turned on? (Page 14)
- Have you made all the appropriate level settings including the Master Volume on the S90 and the volume settings on any connected external equipment? (Page 14)
- Is the Foot Controller pressed down (when it is connected to the FOOT CONTROLLER jack)? (Page 18)
- Is the S90 properly connected to related external equipment (e.g., amplifier or speaker) via audio cables? (Page 15)
- When the voice produces no sound, is the Volume or Level in the Voice common edit set appropriately? (Ref. #43, #135)
- When the voice produces little or no sound, have you changed any of the CS slider settings? (The CS 1-4 sliders can control the element levels in the voice. If all these are set to "0," the voice will not sound.) (Page 53)
- When the voice produces no sound, are the parameters in the Voice element edit (e.g., element switch, note limit, velocity limit) set appropriately in the Voice common edit? (Page 62)
- When the voice produces no sound, are the effect and filter settings appropriate? (Inappropriate filter cutoff frequency settings can result in no sound.) (Pages 63, 67)
- When the performance produces no sound, has a voice been assigned to each part? (Ref. #29, #36)
- When the performance produces no sound, is the note limit of each part set appropriately? (Ref. #32)
- When the performance produces no sound, is the volume of each part set appropriately? (Ref. #43, #135)
- When the performance produces little or no sound, have you changed any of the CS slider settings? (The CS 1-4 sliders can control the part levels in the performance. If all these are set to "0," the performance will not sound.) (Page 53)
- When the performance produces no sound, is the output select of each part set appropriately? (Ref. #115)
- When the song playback produces no sound, are any or all of the tracks muted? (Page 76)
- When the song playback produces no sound, are the output channel of each track in the play mode and the receive channel of each part in the Mixing mode set appropriately? (Page 77)
- When the song playback produces no sound, is the volume of each part in the Mixing mode set appropriately? (Page 78)
- When the song playback produces no sound, is the output select of each part in the Mixing mode set appropriately? (Page 77)
- When the arpeggio produces no sound, are the note limit and velocity limit set appropriately? (Ref. #81, #82)
- Is MIDI Local set to off in the Utility mode? (Ref. #183)

# **Distorted sound.**

- Are the effect settings appropriate? (Ref. #190-#205)
- Are the filter settings appropriate? (Excessively high filter resonance settings can cause distortion.) (Ref. #91-#93)
- Is the MASTER VOLUME set so high that clipping is occurring? (Page 14)
- Is the volume of each element in the Voice mode or the volume of each part in the Performance mode or the volume of each track/part in the Song mode set too high? (Ref. #43, #135)

**Quick Guide** 

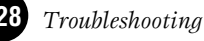

# **Basics Section**

# Reference

# Sound level is too low.

- Are the MIDI volume or MIDI expression settings too low (by using the Foot Controller)? (Page 18)
- Is the cutoff frequency of the filters set too high/low? (Ref. #92, #96)

# Sound is cut off.

• Are you exceeding the maximum polyphony of the S90? (Page 22)

# Pitch or intervals are wrong.

- Is the Master Tune parameter in the Utility mode set at a value other than "0"? (Ref. #216)
- Is the Note Shift parameter in the Utility mode set at a value other than "0"? (Ref. #41)
- When the voice produces a wrong pitch, is the appropriate tuning system selected from Micro Tuning parameter in the Voice Edit mode? (Ref. #5)
- When the voice produces a wrong pitch, is the LFO Pitch Modulation Depth in the Voice Edit mode set too high? (Ref. #172)
- When the performance produces a wrong pitch, is the Note Shift parameter of each part set at a value other than "0"? (Ref. #41)

. . . . . . . . . . . . . . . . . . .

• When the performance produces a wrong pitch, is the Detune parameter of each part set at a value other than "0"? (Ref. #153)

# Only one note sounds at a time.

• Is the Mono/Poly parameter in the Voice mode set to "mono"? (Ref. #3)

# No effect is applied.

- Is the [EFFECT BYPASS] button turned off? (Page 12)
- Have any or all of the elements' Effect Output parameter been set to "thru"? (Ref. #190)
- Have any or all of the effect types been set to "thru" or "off" (in the Effect display of the Voice Edit mode)? (Ref. #192-#194)

# An inappropriate or unexpected value results when using the keyboard and the [INFORMATION] button to change a setting.

• Has the Transpose parameter in Utility mode been set to a value other than 0? ([F1]  $\rightarrow$  [SF2] Ref. #18)

# Song cannot be started.

- Does the selected song contain data? (Page 75)
- Is the Remote Control turned on? (Page 12)
- Is the MIDI sync parameter set to MIDI (using external clock) in the Utility mode? (Ref. #185)
- Has the appropriate Play directory (for Sequence playback) been selected? (Page 75)

# Can't save data to the Memory card .

- Is the Memory card being used write protected? (Write-protect should be set to off for saving data.) (Page 82)
- Is the Memory card being used properly formatted? (Page 82)

# MIDI bulk data transmission/reception won't work properly.

• Is the Receive Bulk parameter set to "protect" in the Utility mode? (Ref. #184)

# Plug-in board does not work.

- Is the lamp of the corresponding slot number to which the Plug-in board has been installed lit? (Pages 73 and 125)
- Is the famp of the corresponding sort number to which the ring in board has been instance it. (rages r5 and 12.)
   Has the Vocal Harmony Plug-in board been installed to slot 2 or 3? (The VH board should be installed to slot 1.)
- (Page 124)
  Has the Multi-part Plug-in board been installed to slot 1 or 2? (The Multi-part Plug-in board should be installed to slot 3.) (Page 124)

# S90 hangs up or freezes during start up because of a malfunction or incorrect operation.

• While data is being written to Flash ROM (while an "Executing..." or "Please keep power on" message is shown), power should never be turned off – this results in loss of all user data and may cause the system to freeze. If this happens, turn the power off, then simultaneously hold down the [MASTER], [STORE], and [PRE1] buttons while turning the power on again. If a "System memory crashed" message appears, refer to page 117.

# Appendix

# Specifications

| Keyboards            |                                                                        | 88 keys, Balanced Hammer Effect Keyboard (Initial Touch/Aftertouch)                                                                                                    |  |
|----------------------|------------------------------------------------------------------------|----------------------------------------------------------------------------------------------------|--|
| Tone Generator block | Tone Generator                                                         | AWM2 (complying with the Modular Synthesis Plug-in System)                                                                                                    |  |
| -                    | Polyphony                                                              | 64 notes + the polyphony of the Plug-in Board (if installed)                                                                                                    |  |
|                      | Multi Timbral Capacity                                                 | 16 parts (internal) + 3 or more Plug-in Board parts (1 for each Single Plug-in Board;<br>16 for Multi Plug-in Board), A/D Input                                                                                                    |  |
|                      | Wave                                                                   | 110MB (when converted to 16- bit linear format), 1347 waveforms                                                                                                    |  |
|                      | Voice                                                                  | Preset: 384 normal voices + 48 drum kits<br>GM : 128 normal voices + 1 drum kit<br>User: 128 normal voices + 16 drum kits                                                                                                    |  |
|                      | Plug-in Voice                                                          | Preset for the PLG150-AN/PF/DX/DR/PC: 64<br>Preset for the PLG-150VL: 192<br>User: 64 for each Plug-in slot                                                                                                    |  |
|                      | Performance                                                            | User: 128 (up to 4 parts)                                                                                                    |  |
|                      | Arpeggio                                                               | Preset 1 x 128 types<br>Preset 2 x 128 types<br>User x 128 types (read only)<br>* MIDI Sync, MIDI transmit/receive channel, Velocity Limit, and Note Limit can be set.                                                                                  |  |
|                      | Filter                                                                 | 21 types                                                                                                    |  |
|                      | Effect System                                                          | Reverb x 12 types, Chorus x 25 types, Insertion 1 x 25 types, Insertion 2 x 104 types, Variation x 25 types (available for Performance/Song), Master Equalizer (5 bands), Plug-in Insertion (available when the PLG100-VH has been installed to slot 1) |  |
|                      | Expandability                                                          | 3 Slots for Modular Synthesis Plug-in Boards                                                                                                    |  |
| Sequencer block      | Sequence Play                                                          | SMF Format 0 (Direct Play only)                                                                                                    |  |
|                      | Тетро                                                                  | 1 - 300                                                                                                    |  |
|                      | Number of Sequence Chains                                              | 100 steps (100 Songs)                                                                                                    |  |
| Others               | Master                                                                 | User: 128                                                                                                    |  |
|                      | Sequence Software controlled via the Remote Control function (page 59) |                                                                                                    |  |
|                      | Controllers                                                            | Pitch Bend wheel, Modulation wheel, Assignable Control Slider x 4, Data dial                                                                                                    |  |
|                      | Display                                                                | 240 x 64 dot graphic backlit LCD                                                                                                    |  |
|                      | External Memory                                                        | SmartMedia™ (3.3V)<br>* Up to 128MB can be used.                                                                                                    |  |
|                      | Dimensions, Weight                                                     | 1,357(W) x 386(D) x 163(H)mm, 23.0kg                                                                                                    |  |
|                      | Supplied Accessories                                                   | Power cord, Owner's Manual Set<br>TOOLS for S90 CD-ROM                                                                                                    |  |

Specifications and descriptions in this owner's manual are for information purposes only. Yamaha Corp. reserves the right to change or modify products or specifications at any time without prior notice. Since specifications, equipment or options may not be the same in every locale, please check with your Yamaha dealer.

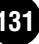

# **Basics Section**

| Α                                             |
|-----------------------------------------------|
| A/D (Performance Play) 44                     |
| A/D input (Connections) 15<br>A/D INPUT incl. |
| A/D Source                                    |
| Absolute                                      |
| AC INLET (AC power cord socket)               |
| AC Source (AC1 Control Number)                |
| AC(AC1) LFO Amplitude Modulation Depth 103    |
| AC(AC1) LFO Filter Modulation Depth 103       |
| Active Sensing                                |
| AD (Mixing) 78                                |
| AEG                                           |
| AEG Attack Time                               |
| (AEG) LEVEL                                   |
| AEG Level Velocity Sensitivity 104            |
| (AEG) Sustain (Level)                         |
| AEG Sustain Level                             |
| (AEG) TIME                                    |
| AEG Time Key Follow Center Key 104            |
| AEG Time Key Follow Sensitivity 104           |
| AEG Time Segment                              |
| Aftertouch                                    |
| All Notes Off (Control #123)                  |
| All Sounds Off (Control #120)                 |
| Alternate Pan Depth                           |
| AlternatePan                                  |
| AltnateGroup                                  |
| AMod (LFO)                                    |
| AMP                                           |
| Amplitude                                     |
| Amplitude Envelope Generator                  |
| Amplitude Key Follow Center Key 104           |
| Amplitude Scaling Break Point                 |
| ARP (Voice Common)                            |
| Arpeggio (Four playback categories)           |
| Arpeggio (Voice Play)                         |
| Arpeggio Bank                                 |
| [ARPEGGIO] button                             |
| Arpeggio Gate Time Rate                       |
| Arpeggio Hold 101                             |
| Arpeggio Key Mode                             |
| Arpeggio MIDI Out Switch                      |
| Arpeggio Note Limit Low/High 101              |
| Arpeggio part switch                          |
| Arpeggio structure                            |
| Arpeggio Switch 101                           |
| Arpeggio Switch Control Number                |
| Arpeggio Type                                 |
| Arpeggio Type Bank 101                        |
| Arpeggio Unit Multiply                        |
| Arpeggio Velocity Limit Low/High              |
| Arpeggio Velocity Rate 101                    |
| AS1/AS2                                       |
| Assign1/Assign2 Control Number                |
| AssignA/B/1/2                                 |
| Assignable A/B Slider Control Number          |
| ASSIGNABLE OUT L & R jacks                    |
| ASSIGNABLE OUTPUT L&R Gain 100                |
| AssignL/RGain                                 |
| AT(CAT) Filter Control                        |
| AT(CAT) LFO Amplitude Modulation Depth 103    |
|                                               |

|                                  | nc                               | ех                            |  |
|----------------------------------|----------------------------------|-------------------------------|--|
| T) LFO I<br>T) LFO I<br>Time (A) | Filter Modu<br>Pitch Modu<br>EG) | llation Depth<br>lation Depth |  |

| AT(CAT) LFO Filter Modulation Depth | 103  |
|-------------------------------------|------|
| AT(CAT) LFO Pitch Modulation Depth  | 103  |
| Attack Time (AEG)                   | 105  |
| Attack Time (Control #073)          | 120  |
| Attack Time (FEG)                   | 105  |
| AutoLoad                            | . 99 |
| AWM2 (Advanced Wave Memory2)        | . 21 |
|                                     |      |

# В

| Band Elimination Filter            |
|------------------------------------|
| Band Pass Filter 64                |
| Bank                               |
| Bank (Memory) Structure 25         |
| BANK buttons 12                    |
| Bank Select LSB (Control #032) 119 |
| Bank Select MSB (Control #000) 119 |
| Bank Select MSB/LSB 103            |
| BankMSB/LSB 103                    |
| BankSel 106                        |
| Basic Receive Channel 105          |
| BasicRcvCh 105                     |
| BC 101                             |
| BC (Breath Controller) Curve 98    |
| BC Control Number 101              |
| BCCurve                            |
| Board Custom Voice 66              |
| Board voices 40                    |
| Board voices (Save) 73             |
| Break Point102                     |
| BREAKPOINT 102, 104                |
| Breath Controller 54               |
| BREATH Controller jack 13          |
| Brightness (Control #074) 120      |
| Bulk Dump 72                       |
|                                    |

<u>C</u>

| Cakewalk ProAudio Ver9.0 (Remote Control) 59 |
|----------------------------------------------|
| Card Drive                                   |
| Card mode 115                                |
| CARD slot                                    |
| Category                                     |
| Category Search                              |
| [CATEGORY SEARCH] button 12                  |
| CD-ROM                                       |
| CenterKey 101, 102, 104                      |
| CHAIN                                        |
| Chain Step Number                            |
| Chained Playback                             |
| Changing the Tempo                           |
| Channel Aftertouch 122                       |
| Character List                               |
| ChoCtrl                                      |
| Chorus                                       |
| Chorus Control                               |
| Chorus Pan 106                               |
| Chorus Return 106                            |
| Chorus Send 100, 106                         |
| Chorus to Reverb 106                         |
| Chorus Type 106                              |
| ChoSend 100                                  |
| Clock Out 106                                |
| ClockOut 106                                 |
| Coarse 100                                   |
| Common Edit (Master mode) 51                 |
| Compare Function 61                          |
| computer's MIDI interface 18                 |
| Confirmation Message                         |
| Connecting External MIDI Equipment 16        |
| Connecting to a Personal Computer 17         |
| Connecting to External Audio Equipment 15    |
| Connecting Various Controllers 18            |
| Connections                                  |
| Control Change 119                           |
| Control Change (AEG Sustain) 106             |
| [CONTROL FUNCTION] button 12                 |
| Control Function Select                      |
| Control Number settings (Zone) 52            |
| Control Sets 55                              |
| Control Slider Control Number 103            |

| Control Sliders                             | 53       |
|---------------------------------------------|----------|
| Control the level (Remote Control)          | 58       |
| Control the transport functions (Remote Con | trol) 58 |
| Controller                                  |          |
| Controller Reset                            |          |
| Controller Set                              | 103      |
| Conv (Iob)                                  | 71       |
| CS                                          | 53       |
| [CS1] - [CS4] (Control Slider)              | 12       |
| CSAssion                                    | 98       |
| Ctory                                       | 99       |
| CTL SET (Voice Common)                      | 62       |
| CtrlChange                                  | 106      |
| CtrlBacat                                   |          |
| CtrlSlider                                  |          |
| Cubase VST 5.0 (Romote Control)             | 105      |
| Cubase VST 3.0 (Remote Control)             |          |
| Cubase VS1/52 (Remote Control)              |          |
| Cursor buttons                              |          |
| Curve                                       | 100, 104 |
| Cutoff                                      | 102      |
| Cutoff Frequency                            | 63       |
| CutoffSens                                  | 102      |
|                                             |          |

# D

| Data dial                        |           |         | . 12 |
|----------------------------------|-----------|---------|------|
| Data Entry                       |           |         | . 33 |
| Data Entry LSB (Control #038)    |           | 1       | 119  |
| Data Entry MSB (Control #006)    |           | 1       | 119  |
| Data Increment (Control #096)    |           | 1       | 120  |
| Data List                        |           |         | 7    |
| [DEC/NO] button                  |           |         | . 12 |
| Decay Time                       |           | 1       | 105  |
| Decay Time (AEG)                 |           | 1       | 105  |
| Decay Time (Control #075)        |           | :       | 120  |
| Decay Time (FEG)                 |           | 1       | 105  |
| Decrement (Control #097) for RPN |           | :       | 120  |
| Delay                            |           | 1       | 105  |
| Delay Time                       |           | 1       | 105  |
| DELETE                           |           | . 86, 1 | 107  |
| Delete                           |           |         | 107  |
| Demo Playback                    |           |         | . 19 |
| Demo song                        |           |         | . 19 |
| Depth                            | 100, 102, | 103, 1  | 105  |
| Dest                             |           | 103, 1  | 105  |
| Detune                           |           | 1       | 104  |
| DEV NO                           |           | :       | 105  |
| Device No.                       |           | 1       | 105  |
| Display Indications              |           |         | . 30 |
| Display Messages                 |           | 116, 1  | 128  |
| Distance                         |           | 1       | 102  |
| DRAM                             |           |         | . 28 |
| Drum Voices                      |           |         | . 27 |
| Dry Level                        |           | 1       | 100  |
|                                  |           |         |      |

# Ε

| [E] Indicator                                        |
|------------------------------------------------------|
| Echo 18                                              |
| Edit Buffer 28                                       |
| Edit indicator                                       |
| Edit Recall (Job) 71                                 |
| EF BYPS                                              |
| EFF PART→PLG-EF 106                                  |
| EFF PART $\rightarrow$ VCE INS 106                   |
| EFFECT (Voice Common) 62                             |
| Effect Bypass                                        |
| [EFFECT BYPASS] button 12                            |
| Effect Parameters 107                                |
| Effect1 Depth (Reverb Send Level) (Control #091) 120 |
| Effect3 Depth (Chorus Send Level) (Control #093) 120 |
| Effects                                              |
| EG (Envelope Generator) (Performance Play) 44        |
| EG (Voice Play) 40                                   |
| EGLevel 100, 102, 104                                |
| EGTime 100, 102, 104                                 |
| EGTimeSens 101, 102, 104                             |
| EL 1-4 Insertion Effect Out 106                      |
| EL: OUT 1-4 106                                      |
| Element                                              |
| Element Level 103                                    |
| Element Switch                                       |
|                                                      |

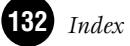

| Element Switch (Voice Element) 62  |
|------------------------------------|
| ElementSw                          |
| [ENTER] button 12                  |
| Entering Characters 34             |
| Envelope Generator (Voice Play) 40 |
| EQ (Equalizer) (Voice Element) 66  |
| EQ High Frequency 107              |
| EQ High Gain 107                   |
| EQ Low Frequency 107               |
| EQ Low Gain 107                    |
| EQ Resonance 107                   |
| EQ Type                            |
| Equalizer (Voice Element)          |
| [EXIT] button 12                   |
| Expression (Control #011) 119      |
| extensions                         |
| external MIDI interface 18         |

#### <u>F</u>

| [F1] - [F6] (Function) buttons        | . 12       |
|---------------------------------------|------------|
| Factory Set                           | . 72       |
| FadeIn                                | 105        |
| FadeOut                               | 105        |
| Favorite Category                     | . 39       |
| FC1/FC2                               | 10         |
| FC1/FC2 Control Number                | 10         |
| FEG                                   | . 65       |
| (FEG) Attack/Decay/Release (Time)     | 105        |
| FEG Attack Time                       | 10:        |
| (FEG) Deptn                           | 102        |
| FEG Depth 102,                        | 104        |
| FEG Level                             | 104        |
| (FEC) Sustain (Lovel)                 | 102        |
| FEC Sustain Lovel                     | 103        |
| FEG Time                              | 100        |
| FEG Time Key Follow Center Key        | 102        |
| FEG Time Key Follow Sensitivity       | 102        |
| FEG Time Segment                      | 102        |
| FEG Time Velocity Sensitivity         | 102        |
| FEGDenth                              | 104        |
| File Management                       | . 27       |
| File types (Load)                     | . 2        |
| File types (Save)                     | . 85       |
| File Utility ID                       | 106        |
| FileUtilID                            | 106        |
| Filter                                | 103        |
| FILTER (Voice Element)                | . 63       |
| Filter Cutoff Frequency               | 102        |
| Filter Cutoff Key Follow Center Key   | 102        |
| Filter Cutoff Key Follow Sensitivity  | 102        |
| Filter Cutoff Scaling Break Point     | 102        |
| Filter Cutoff Scaling Offset          | 102        |
| Filter Cutoff Velocity Sensitivity    | 102        |
| Filter Envelope Generator             | . 65       |
| Filter Gain                           | 102        |
| Filter Resonance                      | 102        |
| Filter Resonance Velocity Sensitivity | 102        |
| Filter Type (Reference)               | 102        |
| Filter types (Quick Guide)            | . 63       |
| Filter Width                          | 102        |
| Fine                                  | 100        |
| fixed (Velocity)                      | . 87       |
| Fixed Velocity                        | . 99       |
| Flash ROM                             | . 28       |
| FMod                                  | 103        |
| FMod (LFO)                            | 105        |
| Foot Controller                       | . 54       |
| FOOT CONTROLLER 1, 2 jacks            | . 13       |
| FOOT SWITCH Jack (ASSIGNABLE)         | . La       |
| FOUT SWITCH Jack (SUSTAIN)            | . 10<br>E/ |
| FOOLSWITCH                            | . 54       |
| FORMAT (Memory Cards (Utility)        | . 04       |
| FORMARD/REWIND (Remote Control)       | . 04       |
| FREO                                  | 100        |
| Freq (Type = P FO)                    | 10         |
| Frequency 100                         | 10         |
| FS 100,                               | 109        |
| FS Control Number                     | 10         |
| FS Function Assignment                | 10         |
| Function buttons                      | . 35       |
| Function Tree                         | . 89       |
| Functions                             | . 32       |

# G

| GAIN                        | 15, 100         |
|-----------------------------|-----------------|
| Gain                        | . 100, 102, 107 |
| GAIN] knob                  |                 |
| GateTimeRate                |                 |
| GENERAL (Voice Common)      |                 |
| General MIDI (GM) System On | 122             |
| GM System                   | 122             |
| GM Voices                   |                 |
| GM/XG                       | 107             |
| GROUP [A] - [H] buttons     |                 |
|                             |                 |

#### Н

| H.Freq (Type = EQ L/H)          | 107      |
|---------------------------------|----------|
| hard (Velocity)                 | 87       |
| Harmonic Content (Control #071) | 120      |
| High Pass Filter                | 64       |
| Hold                            | 101, 105 |
| Hold (ARP)                      | 103      |
| Hold Control Number             | 103      |
| Hold1 (Control #064)            | 119      |
| HPF Cutoff Frequency            | 102      |
| HPF Cutoff Frequency Key Follow | 102      |
| HPFCutoff                       | 102      |
| HPFKeyFlw                       | 102      |
|                                 |          |

### 

| IEEE1394 interface 17                  |  |
|----------------------------------------|--|
| [INC/YES] button 12                    |  |
| [INFORMATION] button12                 |  |
| Information Display (Basic Operations) |  |
| Information Displays (Appendix) 114    |  |
| initializing (Job) 70                  |  |
| Ins1 Ctgry/Type 106                    |  |
| Ins2 Ctgry/Type 106                    |  |
| InsChoSend 100                         |  |
| InsEF 103                              |  |
| InsEF Connect 106                      |  |
| InsEffect(Eff)Out                      |  |
| Insertion 1 Category/Type 106          |  |
| Insertion 2 Category/Type 106          |  |
| Insertion Chorus Send 100              |  |
| Insertion Effect 103                   |  |
| Insertion Effect Connection Type 106   |  |
| Insertion Effect Out                   |  |
| Insertion Effect Part (Voice) 106      |  |
| Insertion Effects 67                   |  |
| Insertion Reverb Send 100              |  |
| InsRevSend 100                         |  |
| Installation Guide7                    |  |
| Installing Optional Hardware 123       |  |
| Internal Memory 27 28                  |  |

# Κ

| KBDTransCh                |     |
|---------------------------|-----|
| KEY Insertion Effect Out  | 106 |
| Key On Delay              |     |
| Key On Reset              | 105 |
| Key On/Key Off            | 119 |
| KEY: OUT                  | 106 |
| KeyAsgnMode (AssignMode)  |     |
| Keyboard Transmit Channel |     |
| (Voice/Performance Mode)  | 105 |
| KeyMode                   | 101 |
| (KeyOn)Delay              | 105 |
| KeyOnDelay                |     |
| KeyOnReset                | 105 |
| -                         |     |

#### L&RGain..... 100 $\overline{L.Freq}$ (Type = EQ L/H) ..... 107 LCD (Liquid Crystal Display)..... 12 LCD Contrast control..... 12 Level Velocity Sensitivity ..... 104 LevelSens ..... 104 LFO Depth ..... 105 LFO Destination...... 105 LFO Destination Element Switch ..... 105 LFO Fade-in Time..... 105 LFO Fade-out Time..... 105 LFO Filter Modulation Depth ..... 105 LFO Hold Time ..... 105 LFO Phase..... 105 LFO Pitch Modulation Depth..... 105 LFO Speed...... 105 LFO Tempo Speed..... 105 LFO Wave...... 105 Limit (Arpeggio)...... 46 Local On/Off (When Connected to a Computer) ..... 18 Low Pass Filter Cutoff 102 Low Pass Filter Cutoff Velocity Sensitivity 102

Low Pass Filter Resonance102LPFCutoff102LPFCutoff (VEL SENS)102LPFReso102LSB (Control #098) (Plug-in Board only)120

# Amend

# <u>M</u>

| M.TuningNo                                                                                                    |                                                                                                    |
|----------------------------------------------------------------------------------------------------|----------------------------------------------------------------------------------------------------|
|                                                                                                    | 98                                                                                                    |
| Main Category (Voice/Performance)                                                                                                    | 98                                                                                                    |
| Main Volume (Control #007)                                                                                                    | 119                                                                                                    |
| MainCtgry                                                                                                    | 98                                                                                                    |
| Master Edit Mode (Function Tree)                                                                                                    | 91                                                                                                    |
| Master EQ Offset                                                                                                    |                                                                                                    |
| Master EQ Shape                                                                                                    | 100                                                                                                    |
| Master Equalizer                                                                                                    | 67                                                                                                    |
| Master Mode                                                                                                    | 48                                                                                                    |
| Master mode                                                                                                    | 115                                                                                                    |
| Master Octave Shift                                                                                                    | 98                                                                                                    |
| Master Play Mode (Function Tree)                                                                                                    | 91                                                                                                    |
| Master program                                                                                                    | 49                                                                                                    |
| Master Transpose                                                                                                    | 98                                                                                                    |
| Master Tune                                                                                                    | 107                                                                                                    |
| Master Volume                                                                                                    | 122                                                                                                    |
| [MASTER VOLUME] slider                                                                                                    | 12                                                                                                    |
| Maximum Polyphony                                                                                                    | 22                                                                                                    |
| Memorize to a Master                                                                                                    | 50                                                                                                    |
| Memory Card                                                                                                    | 28, 82                                                                                                   |
| MEQ OFFSET                                                                                                    | 98                                                                                                    |
| Mic/Line                                                                                                    | 100                                                                                                    |
| Micro Tuning                                                                                                    | 98                                                                                                    |
|                                                                                                    |                                                                                                    |
| microphone                                                                                                    | 15                                                                                                    |
| microphone<br>MIDI                                                                                                    | 15<br>118                                                                                                |
| microphone<br>MIDI<br>MIDI channels                                                                                                    | 118<br>118<br>118                                                                                        |
| microphone                                                                                                    | 15<br>118<br>118<br>106                                                                                  |
| microphone<br>MIDI<br>MIDI channels<br>MIDI IN/OUT<br>MIDI IN/OUT/THRU terminals                                                           | 15<br>118<br>118<br>106<br>13                                                                            |
| microphone<br>MIDI<br>MIDI channels<br>MIDI IN/OUT<br>MIDI IN/OUT/THRU terminals<br>MIDI OUT                                               | 15<br>118<br>118<br>106<br>13<br>106                                                                     |
| microphone<br>MIDI<br>MIDI channels<br>MIDI IN/OUT<br>MIDI IN/OUT/THRU terminals<br>MIDI OUT<br>MIDI Switch                                | 15<br>118<br>118<br>106<br>13<br>106<br>99                                                               |
| microphone<br>MIDI<br>MIDI channels.<br>MIDI IN/OUT<br>MIDI IN/OUT/THRU terminals.<br>MIDI OUT.<br>MIDI Switch<br>MIDI Switch<br>MIDI Sync | 15<br>118<br>118<br>106<br>13<br>106<br>99<br>106                                                        |
| microphone                                                                                                    | 15<br>118<br>118<br>106<br>13<br>106<br>99<br>106<br>18                                                  |
| microphone                                                                                                    | 15<br>118<br>118<br>106<br>13<br>106<br>99<br>106<br>18<br>18<br>99                                      |
| microphone                                                                                                    | 15<br>118<br>118<br>106<br>13<br>106<br>99<br>106<br>18<br>18<br>99<br>75                                |
| microphone                                                                                                    | 15<br>118<br>118<br>106<br>13<br>106<br>99<br>106<br>18<br>99<br>75<br>15                                |
| microphone                                                                                                    | 15<br>118<br>118<br>106<br>13<br>106<br>99<br>106<br>18<br>99<br>106<br>18<br>99<br>15<br>15<br>77       |
| microphone                                                                                                    | 15<br>118<br>118<br>106<br>13<br>106<br>99<br>106<br>18<br>99<br>106<br>18<br>99<br>15<br>15<br>77<br>99 |

**Quick Guide** 

Reference

|          | Mixing mode (Effect Connection) 69          |
|----------|---------------------------------------------|
|          | MLAN 100                                    |
| D        | mLAN 13                                     |
| S        | mLAN Expansion Board (mLAN8E) cover 13      |
| 0        | mLAN Settings 100                           |
| 0        | mLAN8E (Install)                            |
| ê        | mLAN-compatible audio equipment 15          |
| Ct .     | Mode 98                                     |
| ē        | MODE huttons 12                             |
| 3        | Mode Table 29                               |
|          | Modes 29                                    |
|          | MODUL AR SYNTHESIS PLUG IN SYSTEM 22        |
|          | Modulation (Control #001) 110               |
|          | [MODULATION] wheel 12                       |
|          | [MODULATION] wheel                          |
| 0        | Modulation wheel                            |
| ĩ        | Mono (Control #126) 121                     |
| 0        | Mono/Poly Mode                              |
| <b>X</b> | Moving the Song position 76                 |
| ନୁ       | MSB (Control #099) (Plug-in Board only) 120 |
| id       | Mute (Song) 76                              |
| Ø        | [MUTE] button                               |

| mLAN                                    | 13  |
|-----------------------------------------|-----|
| mLAN Expansion Board (mLAN8E) cover     | 13  |
| mLAN Settings                           | 100 |
| mLAN8E (Install)                        | 126 |
| mLAN-compatible audio equipment         | 15  |
| Mode                                    | 98  |
| MODE buttons                            | 12  |
| Mode Table                              | 29  |
| Modes                                   |     |
| MODULAR SYNTHESIS PLUG-IN SYSTEM        | 22  |
| Modulation (Control #001)               | 119 |
| [MODULATION] wheel                      | 12  |
| Modulation Wheel                        | 53  |
| Mono (Control #126)                     | 121 |
| Mono/Poly Mode                          | 98  |
| Moving the Song position                |     |
| MSB (Control #099) (Plug-in Board only) | 120 |
| Mute (Song)                             | 76  |
| [MUTE] button                           | 12  |
| MW Filter Control                       | 103 |
| MW LFO Amplitude Modulation Depth       | 103 |
| MW LFO Filter Modulation Depth          | 103 |
| MW LFO Pitch Modulation Depth           | 103 |
|                                         |     |
|                                         |     |

# Ν

| <u>N</u>                                   |
|--------------------------------------------|
| Name                                       |
| Name 1-10 (Voice/Performance/Master) 98    |
| Naming 34                                  |
| Native Parameters 104                      |
| Native System Parameters 107               |
| norm (Normal) (Velocity) 87                |
| Normal Voices                              |
| Note (Key) settings 34                     |
| Note Limit High (Quick Guide) 43           |
| Note Limit Low (Quick Guide) 43            |
| Note Limit Low/High 99                     |
| Note Limit Low/High (Voice Element) 62     |
| Note On/Note Off 119                       |
| Note Shift                                 |
| NoteLimit (L/H) 99                         |
| NoteLimit (Voice Element) 62               |
| NoteShift                                  |
| NRPN (Non-Registered Parameter Number) 120 |
| Number                                     |
| NUMBER [1] - [16] buttons 12               |

# <u>0</u>

| Octave                                |          |
|---------------------------------------|----------|
| OFFSET                                | 102, 104 |
| Offset                                | 102      |
| OSC (Oscillator) (Voice Element)      | 62       |
| OUTPUT (Voice Common)                 | 62       |
| Output Channel (Song Play)            | 77       |
| OUTPUT L&R Gain                       | 100      |
| OUTPUT L/MONO & R jacks               | 13       |
| Output Select                         | 103      |
| OutputSel                             | 103      |
| OutputSwitch                          | 101      |
| Overview of the S90                   | 20       |
| Overview of Voice/Element/Performance |          |

# Ρ

| Package Contents               | 6      |
|--------------------------------|--------|
| Pan                            | 100    |
| Pan (Control #010)             | 119    |
| Parameter Table                |        |
| Parameter/Function List        |        |
| Part on/off                    | 42     |
| Part Receive Switch            | 105    |
| Part Structure                 | 22     |
| Part Switch                    | 98, 99 |
| PartSw                         |        |
| PartSwitch                     |        |
| PB Lower                       |        |
| PB Range                       |        |
| PB Upper                       |        |
| PEG (Voice Element)            | 63     |
| (PEG) Depth                    | 100    |
| PEG Depth                      | 100    |
| PEG Level                      | 100    |
| PEG Level Velocity Sensitivity | 100    |
| PEG Time                       | 100    |
|                                |        |

| PEG Time Key Follow Center Key                                                                                                    |
|----------------------------------------------------------------------------------------------------|
| PEG Time Key Follow Sensitivity                                                                                                    |
| PEG Time Velocity Sensitivity                                                                                                    |
| Performance                                                                                                    |
| Performance Edit Mode (Function Tree)                                                                                                    |
| Performance Group (Quick Guide)                                                                                                    |
| Performance mode (Effect Connection)                                                                                                    |
| Performance number (Quick Guide)                                                                                                    |
| Performance Play Mode (Function Tree)                                                                                                    |
| Performance Play mode (Quick Guide)                                                                                                    |
| Phase                                                                                                    |
| PHONE jack                                                                                                    |
| Pitch (VEL SENS)                                                                                                    |
| PITCH (Voice Element)                                                                                                    |
| Pitch Bend Range                                                                                                    |
| [PITCH] Bend wheel                                                                                                    |
| Pitch Bend Wheel                                                                                                    |
| Pitch Envelope Generator                                                                                                    |
| Pitch Fine                                                                                                    |
| Pitch Key Follow Sensitivity                                                                                                    |
| Pitch Velocity Sensitivity                                                                                                    |
| [PLAY/STOP] button                                                                                                    |
| PLAY/STOP (Remote Control)                                                                                                    |
| Playing the Songs                                                                                                    |
| Playing Voices                                                                                                    |
| Plug-in Bank (Voice Play)                                                                                                    |
| Plug-in Board (Install)                                                                                                    |
| Plug-in Board cover                                                                                                    |
| Plug-in Boards                                                                                                    |
| Plug-in Insertion Effects Part/Type                                                                                                    |
| Plug-in Native Parameters                                                                                                    |
| Plug-in voices (Quick Guide)                                                                                                    |
| PMod                                                                                                    |
| PMod (LFO)                                                                                                    |
| Poly (Control #127)                                                                                                    |
| Poly Expand                                                                                                    |
| PolyExpand 107                                                                                                    |
| Polyphonic Aftertouch                                                                                                    |
| Polyphony                                                                                                    |
| PORT NO                                                                                                    |
| Port No                                                                                                    |
| (PORTA) PartSwitch                                                                                                    |
| (PORTA) Switch (Sw)                                                                                                    |
| (PORTA) TimeMode                                                                                                    |
| Portamento (Performance Play)                                                                                                    |
| Portamento Mode                                                                                                    |
| Portamento Switch                                                                                                    |
| Portamento Time                                                                                                    |
| Portamento Time (Control #005) 119<br>Portamento Time Mode                                                                                                    |
| 1 01 tamento 1 mie woue                                                                                                    |
| Power On Mode                                                                                                    |
| Power On Mode                                                                                                    |
| Power On Mode99[POWER] switch13powered speakers15PowerOnMode99                                                                                                    |
| Power On Mode       99         [POWER] switch       13         powered speakers       15         PowerOnMode       99         Pro Tools V5.0 (Remote Control)       59         Protect Charge       122                                                                                                    |
| Power On Mode99[POWER] switch13powered speakers15PowerOnMode99Pro Tools V5.0 (Remote Control)59Program Change122Program Change (Program Number 1-128)103                                                                                                    |
| Power On Mode       99         [POWER] switch       13         powered speakers       15         PowerOnMode       99         Pro Tools V5.0 (Remote Control)       59         Program Change       122         Program Change (Program Number 1-128)       103         Program numbers and the corresponding Group/       107 |
| Power On Mode       99         [POWER] switch       13         powered speakers       15         PowerOnMode       99         Pro Tools V5.0 (Remote Control)       59         Program Change       122         Program Change (Program Number 1-128)       103         Program numbers and the corresponding Group/       37  |

# Q

| Q                                  | . 100 |
|------------------------------------|-------|
| Q (Type = P.EQ)                    | 107   |
| Quick Edit (Performance Play mode) | 44    |
| Quick Edit (Voice Play mode)       | 39    |
|                                    |       |

# R

| RAM                                      |
|------------------------------------------|
| Random 100                               |
| Random Pan Depth 104                     |
| Random Pitch 100                         |
| RandomPan 104                            |
| RcvBulk 106                              |
| RcvNoteOff                               |
| Rear Panel 13                            |
| Recall Buffer                            |
| Receive Bank Select 106                  |
| Receive Bulk 106                         |
| Receive Channel                          |
| Receive Note Off                         |
| Receive Program Change 106               |
| ReceiveCh                                |
| Relative                                 |
| Release Time 105                         |
| Release Time (AEG) 105                   |
| Release Time (Control #072) 120          |
| Release Time (FEG) 105                   |
| Remote Control                           |
| [REMOTE CONTROL] button 58               |
| Remote Control for external sequencer 57 |
| Remote Control function                  |
| [REMOTE CONTROL] ON/OFF button 12        |
| Rename                                   |
| Reset All Controllers (Control #121) 121 |
| Resonance                                |
| Reverb                                   |
| Reverb Send 100                          |
| RevSend 100                              |
| ROM                                      |
| RPN (Registered Parameter Number) 121    |

# <u>S</u>

| Same Note Number Key On Assign Mode           |          | . 98 |
|-----------------------------------------------|----------|------|
| Save                                          | 85,      | 107  |
| Saving the Settings                           |          | . 73 |
| (Scaling) BREAKPOINT 1                        | 02,      | 104  |
| (Scaling) OFFSET 1                            | 02,      | 104  |
| Scaling Pan Depth                             |          | 104  |
| ScalingPan                                    |          | 104  |
| Segment                                       | 02,      | 104  |
| Select a track (Remote Control)               | <i>,</i> | . 58 |
| Selecting a Mode                              |          | 30   |
| Selecting a voice                             |          | . 36 |
| SEND (Effect Send) (Mixing)                   |          | . 79 |
| SeqCtrl                                       |          | 106  |
| Sequence Play Mixing Edit Mode (Function Tree | e)       | . 90 |
| Sequence Play Mixing Mode (Function Tree)     |          | . 90 |
| Sequence Play mode                            |          | 114  |
| Sequence Play mode (Effect Connection)        |          | . 69 |
| Sequence Play Mode (Function Tree)            |          | . 90 |
| Sequence Play mode (Part Structure)           |          | . 24 |
| Sequencer                                     |          | . 24 |
| Sequencer Control                             |          | 106  |
| Set Remote Mode Template Type                 |          | 103  |
| Set Remote Template Type                      |          | 103  |
| [SF1] - [SF5] (Sub Function) buttons          |          | . 12 |
| SHAPE                                         |          | 100  |
| Slider                                        |          | 100  |
| SLOT 1-3 lamps                                |          | . 12 |
| SmartMedia                                    |          | . 82 |
| soft (Velocity)                               |          | . 87 |
| Solo (Song)                                   |          | . 76 |
| solo part                                     |          | . 42 |
| SONAR (Remote Control)                        |          | . 59 |
| Song File                                     |          | . 75 |
| Song Playback                                 |          | . 75 |
| Song track on/off                             |          | . 76 |
| Song track selection                          |          | . 76 |
| Sostenuto (Control #066)                      |          | 120  |
| Source                                        |          | 103  |
| Speed                                         |          | 105  |
| Split (Master mode)                           |          |      |
| Split (Performance Play mode)                 |          | . 42 |
| SO01 (Remote Control)                         |          | . 59 |
| Src                                           |          | 103  |
|                                               |          |      |

**134** Index

| Store                            | 73    |
|----------------------------------|-------|
| Sub Category                     | 38    |
| Sub Category (Voice/Performance) | 98    |
| SubCtgry                         | 98    |
| Sub-Function buttons             | 32    |
| Sustain (Level)                  | 105   |
| Switch (ARP)                     | 103   |
| Switch (ArpSwitch)               | . 101 |
| Switch (Sw)                      | 98    |
| System Effects                   | 67    |
| System Exclusive Messages        | 122   |
| System Realtime Messages         | 122   |
|                                  |       |

# T

| TEMPLATE (Mixing)                  |
|------------------------------------|
| Тетро 101                          |
| Tempo (Arpeggio) 46                |
| TempoSpeed 105                     |
| TempoSync 105                      |
| TGSwitch                           |
| Thru Port 106                      |
| TIME 100, 102, 104                 |
| Time                               |
| TimeMode                           |
| Tone Generator 20                  |
| Tone Generator Switch              |
| Top Panel 12                       |
| Touch Sensitivity                  |
| [TRACK SELECT] button 12           |
| TransCh                            |
| Transmit Bank Select 106           |
| Transmit Channel                   |
| transmit channel                   |
| Transmit Program Change 106        |
| Transmit Switch 101                |
| TransmitCh 101                     |
| Transpose                          |
| Troubleshooting 128                |
| Tune 107                           |
| Turn the track (Remote Control) 58 |
| Turning on the S90 14              |
| Туре                               |
|                                    |

# <u>U</u>

| <u>v</u>                    |     |
|-----------------------------|-----|
| UnitMultiply                | 101 |
| USB                         | 13  |
| USB connector               | 17  |
| USB interface               |     |
| USB terminal                | 13  |
| User Arpeggio               | 45  |
| Using as a Master Keyboard  | 48  |
| Using Controllers           | 53  |
| Using Effects               | 67  |
| Using Memory Cards          | 82  |
| Using the Arpeggio function | 45  |
| Using the Jobs              |     |
| Utility mode                | 115 |

# V

| Variation                               | 67         |
|-----------------------------------------|------------|
| Variation Pan                           | 107        |
| Variation Return                        | 107        |
| Variation Send                          | 100        |
| Variation to Chorus                     | 107        |
| Variation to Reverb                     | 107        |
| Variation Type                          | 107        |
| VarSend                                 | 100        |
| VelCrossFade                            |            |
| VelCurve                                |            |
| VelMode                                 | 101        |
| Velocity Curve                          |            |
| Velocity Limit (Arpeggio)               | 47         |
| Velocity Limit Cross Fade               |            |
| Velocity Limit Low/High                 |            |
| Velocity Limit Low/High (Voice Element) | 62         |
| Velocity Sensitivity                    | 102        |
| Velocity Sensitivity Curve              | . 100, 104 |
| Velocity Sensitivity Depth              |            |
| Velocity Sensitivity Offset             |            |
| VelocityDepth (VelSensDpt)              |            |
| VelocityLimit                           | 101        |
| VelocityLimit (L/H)                     |            |
| VelocityLimit (Voice Element)           | 62         |

| VelocityOffset (VelSensOfs)               |
|-------------------------------------------|
| VelocityRate 101                          |
| Voice                                     |
| Voice & Element                           |
| VOICE (Mixing) 78                         |
| Voice Bank (Quick Guide) 36               |
| Voice Edit                                |
| Voice Edit Mode (DRUM) (Function Tree)    |
| Voice Edit Mode (Normal) (Function Tree)  |
| Voice Edit Mode (Plug-in) (Function Tree) |
| Voice Element Pan00                       |
| Voice Group (Quick Guide) 37              |
| Voice mode 114                            |
| Voice mode (Effect Connection) 68         |
| Voice mode (Part Structure) 23            |
| Voice Number                              |
| Voice number (Quick Guide) 37             |
| Voice Play Mode (Function Tree) 88        |
| Voice Play mode (Quick Guide)             |
| VoiceELPan 100                            |
| Voices                                    |
| Voices & Performance 25                   |
| Voices (Performance Play) 44              |
| VOL/PAN (Mixing)                          |
| Volume 100                                |
| Volume Label 107                          |

# <u>w</u>

| Wave                        | 105 |
|-----------------------------|-----|
| Wave Number                 |     |
| Wave Number (Voice Element) | 62  |
| Wave Type                   |     |
| Waveform                    |     |
| WaveNo                      |     |
| wide (Velocity)             | 87  |
| Width                       | 102 |

# <u>Z</u>\_\_\_\_

| Zone                      | 48,   | 51 |
|---------------------------|-------|----|
| Zone Edit                 | ····· | 51 |
| Zone Switch (Quick Guide) |       | 51 |

# MEMO

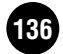

For details of products, please contact your nearest Yamaha or the authorized distributor listed below.

Pour plus de détails sur les produits, veuillez-vous adresser à Yamaha ou au distributeur le plus proche de vous figurant dans la liste suivante.

Die Einzelheiten zu Produkten sind bei Ihrer unten aufgeführten Niederlassung und bei Yamaha Vertragshändlern in den jeweiligen Bestimmungsländern erhältlich.

Para detalles sobre productos, contacte su tienda Yamaha más cercana o el distribuidor autorizado que se lista debajo.

# NORTH AMERICA

#### CANADA

Yamaha Canada Music Ltd. 135 Milner Avenue, Scarborough, Ontario, M1S 3R1, Canada Tel: 416-298-1311

#### U.S.A.

Yamaha Corporation of America 6600 Orangethorpe Ave., Buena Park, Calif. 90620, U.S.A. Tel: 714-522-9011

# **CENTRAL & SOUTH AMERICA**

#### MEXICO

Yamaha de Mexico S.A. De C.V., Departamento de ventas Javier Rojo Gomez No.1149, Col. Gpe Del Moral, Deleg. Iztapalapa, 09300 Mexico, D.F. Tel: 686-00-33

#### BRAZIL

**Yamaha Musical do Brasil LTDA.** Av. Rebouças 2636, São Paulo, Brasil Tel: 011-853-1377

ARGENTINA

Yamaha de Panamá S.A. Sucursal de Argentina Viamonte 1145 Piso2-B 1053, Buenos Aires, Argentina Tel: 1-4371-7021

#### PANAMA AND OTHER LATIN AMERICAN COUNTRIES/ CARIBBEAN COUNTRIES

Yamaha de Panamá S.A. Torre Banco General, Piso 7, Urbanización Marbella, Calle 47 y Aquilino de la Guardia, Ciudad de Panamá, Panamá Tel: 507-269-5311

### EUROPE

THE UNITED KINGDOM Yamaha-Kemble Music (U.K.) Ltd.

Sherbourne Drive, Tilbrook, Milton Keynes, MK7 8BL, England Tel: 01908-366700

#### IRELAND Danfay Ltd.

61D, Sallynoggin Road, Dun Laoghaire, Co. Dublin Tel: 01-2859177

#### GERMANY

Yamaha Europa GmbH. Siemensstraße 22-34, 25462 Rellingen, Germany Tel: 04101-3030

#### SWITZERLAND

Yamaha Europa GmbH. Zweigniederlassung Zürich Seefeldstrasse 94, 8008 Zürich, Switzerland Tel: 01-383 3990

#### AUSTRIA

Yamaha Europa GmbH. Zweigniederlassung Wien Schleiergasse 20, A-1100 Wien, Austria Tel: 01-60203900

#### THE NETHERLANDS

Yamaha Music Nederland Clarissenhof 5-b, 4133 AB Vianen, The Netherlands Tel: 0347-358 040

#### BELGIUM

Yamaha Music Belgium Rue de Geneve (Genevastraat) 10, 1140 - Brussels, Belgium Tel: 02-726 6032

### FRANCE

Yamaha Musique France, Division Professionnelle BP 70-77312 Marne-la-Vallée Cedex 2, France Tel: 01-64-61-4000

#### ITALY

Yamaha Musica Italia S.P.A., Combo Division Viala Italia 88, 20020 Lainata (Milano) Ita

Viale Italia 88, 20020 Lainate (Milano), Italy Tel: 02-935-771 SPAIN/PORTUGAL

Yamaha-Hazen Música, S.A. Ctra. de la Coruna km. 17, 200, 28230 Las Rozas (Madrid) Spain Tel: 91-201-0700

#### GREECE

Philippe Nakas S.A. Navarinou Street 13, P.Code 10680, Athens, Greece Tel: 01-364-7111

#### SWEDEN

Yamaha Scandinavia AB J. A. Wettergrens Gata 1 Box 30053 S-400 43 Göteborg, Sweden Tel: 031 89 34 00

#### DENMARK

**YS Copenhagen Liaison Office** Generatorvej 8B DK-2730 Herlev, Denmark Tel: 44 92 49 00

#### FINLAND F-Musiikki Oy Kluuvikatu 6, P.O. Box 260, SF-00101 Helsinki, Finland Tel: 09 618511

NORWAY

Norsk filial av Yamaha Scandinavia AB Grini Næringspark 1 N-1345 Østerås, Norway Tel: 67 16 77 70

# ICELAND

Skifan HF Skeifan 17 P.O. Box 8120 IS-128 Reykjavik, Iceland Tel: 525 5000

OTHER EUROPEAN COUNTRIES Yamaha Europa GmbH.

Siemensstraße 22-34, 25462 Rellingen, Germany Tel: 04101-3030

### AFRICA

#### Yamaha Corporation, Asia-Pacific Music Marketing Group Nakazawa-cho 10-1 Hamamatsu Japan 430

Nakazawa-cho 10-1, Hamamatsu, Japan 430-8650 Tel: 053-460-2312

# MIDDLE EAST

TURKEY/CYPRUS Yamaha Europa GmbH. Siemensstraße 22-34, 25462 Rellingen, Germany Tel: 04101-3030

#### OTHER COUNTRIES Yamaha Music Gulf FZE LB21-128 Jebel Ali Freezone

LB21-128 Jebel Ali Freezone P.O.Box 17328, Dubai, U.A.E. Tel: 971-4-881-5868

#### ASIA HONG KONG

Tom Lee Music Co., Ltd. 11/F, Silvercord Tower 1, 30 Canton Road, Tsimshatsui, Kowloon, Hong Kong Tel: 2737-7688

#### INDONESIA

#### PT. Yamaha Music Indonesia (Distributor) PT. Nusantik

Gedung Yamaha Music Center, Jalan Jend. Gatot Subroto Kav. 4, Jakarta 12930, Indonesia Tel: 21-520-2577

#### KOREA

Yamaha Music Korea Ltd. Tong-Yang Securities Bldg. 16F 23-8 Yoido-dong, Youngdungpo-ku, Seoul, Korea Tel: 02-3770-0661

#### MALAYSIA

Yamaha Music Malaysia, Sdn., Bhd.

Lot 8, Jalan Perbandaran, 47301 Kelana Jaya, Petaling Jaya, Selangor, Malaysia Tel: 3-703-0900

#### PHILIPPINES

Yupangco Music Corporation 339 Gil J. Puyat Avenue, P.O. Box 885 MCPO, Makati, Metro Manila, Philippines Tel: 819-7551

#### SINGAPORE

Yamaha Music Asia Pte., Ltd. 11 Ubi Road #06-00, Meiban Industrial Building, Singapore Tel: 65-747-4374

#### TAIWAN

Yamaha KHS Music Co., Ltd. 10F, 150, Tun-Hwa Northroad, Taipei, Taiwan, R.O.C. Tel: 02-2713-8999

#### THAILAND

Siam Music Yamaha Co., Ltd. 121/60-61 RS Tower 17th Floor, Ratchadaphisek RD., Dindaeng, Bangkok 10320, Thailand Tel: 02-641-2951

#### THE PEOPLE'S REPUBLIC OF CHINA AND OTHER ASIAN COUNTRIES

Yamaha Corporation, Asia-Pacific Music Marketing Group Nakazawa-cho 10-1, Hamamatsu, Japan 430-8650 Tel: 053-460-2317

# OCEANIA

#### AUSTRALIA

Yamaha Music Australia Pty. Ltd. Level 1, 99 Queensbridge Street, Southbank, Victoria 3006, Australia Tel: 3-9693-5111

# NEW ZEALAND

Music Houses of N.Z. Ltd. 146/148 Captain Springs Road, Te Papapa, Auckland, New Zealand Tel: 9-634-0099

#### COUNTRIES AND TRUST TERRITORIES IN PACIFIC OCEAN Yamaha Corporation, Asia-Pacific Music Marketing Group Nakazawa-cho 10-1, Hamamatsu, Japan 430-80

Nakazawa-cho 10-1, Hamamatsu, Japan 430-8650 Tel: 053-460-2312

# FCC INFORMATION (U.S.A.)

#### 1. IMPORTANT NOTICE: DO NOT MODIFY THIS UNIT!

- This product, when installed as indicated in the instructions contained in this manual, meets FCC requirements. Modifications not expressly approved by Yamaha may void your authority, granted by the FCC, to use the product.
- IMPORTANT: When connecting this product to accessories and/or another product use only high quality shielded cables. Cable/s supplied with this product MUST be used. Follow all installation instructions. Failure to follow instructions could void your FCC authorization to use this product in the USA.
- 3. NOTE: This product has been tested and found to comply with the requirements listed in FCC Regulations, Part 15 for Class "B" digital devices. Compliance with these requirements provides a reasonable level of assurance that your use of this product in a residential environment will not result in harmful interference with other electronic devices. This equipment generates/uses radio frequencies and, if not installed and used according to the instructions found in the users manual, may cause interference harmful to the operation of other electronic devices. Compliance with FCC regulations does not guarantee that interference will not occur in all installations. If this product is found to be the source of interference, which

\* This applies only to products distributed by YAMAHA CORPORATION OF AMERICA.

can be determined by turning the unit "OFF" and "ON", please try to eliminate the problem by using one of the following measures:

Relocate either this product or the device that is being affected by the interference.

Utilize power outlets that are on different branch (circuit breaker or fuse) circuits or install AC line filter/s.

In the case of radio or TV interference, relocate/reorient the antenna. If the antenna lead-in is 300 ohm ribbon lead, change the lead-in to co-axial type cable.

If these corrective measures do not produce satisfactory results, please contact the local retailer authorized to distribute this type of product. If you can not locate the appropriate retailer, please contact Yamaha Corporation of America, Electronic Service Division, 6600 Orangethorpe Ave, Buena Park, CA90620

The above statements apply ONLY to those products distributed by Yamaha Corporation of America or its subsidiaries.

(class B)

# IMPORTANT NOTICE FOR THE UNITED KINGDOM Connecting the Plug and Cord

**WARNING:** THIS APPARATUS MUST BE EARTHED IMPORTANT. The wires in this mains lead are coloured in accordance with the following code:

| GREEN-AND-YELLOW | 1 | EARTH   |
|------------------|---|---------|
| BLUE             | : | NEUTRAL |
| BROWN            | : | LIVE    |

As the colours of the wires in the mains lead of this apparatus may not correspond with the coloured markings identifying the terminals in your plug proceed as follows:

The wire which is coloured GREEN-and-YELLOW must be connected to the terminal in the plug which is marked by the letter E or by the safety earth symbol ④ or colored GREEN or GREEN-and-YELLOW.

The wire which is coloured BLUE must be connected to the terminal which is marked with the letter  $\,N$  or coloured BLACK.

The wire which is coloured BROWN must be connected to the terminal which is marked with the letter L or coloured RED.

This applies only to products distributed by Yamaha-Kemble Music (U.K.) Ltd.
 (3 wires)

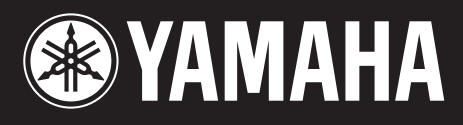

Yamaha Web Site (English only) www.yamahasynth.com

Yamaha Manual Library http://www2.yamaha.co.jp/manual/english/

M.D.G., Pro Audio & Digital Musical Instrument Division, Yamaha Corporation © 2002 Yamaha Corporation

> V943760 210MWCP2.3-02B0 Printed in Japan

This document is printed on chlorine free (ECF) paper with soy ink.